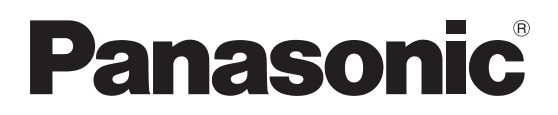

# Operating Instructions Inverter controlled GMAW DC Power Source

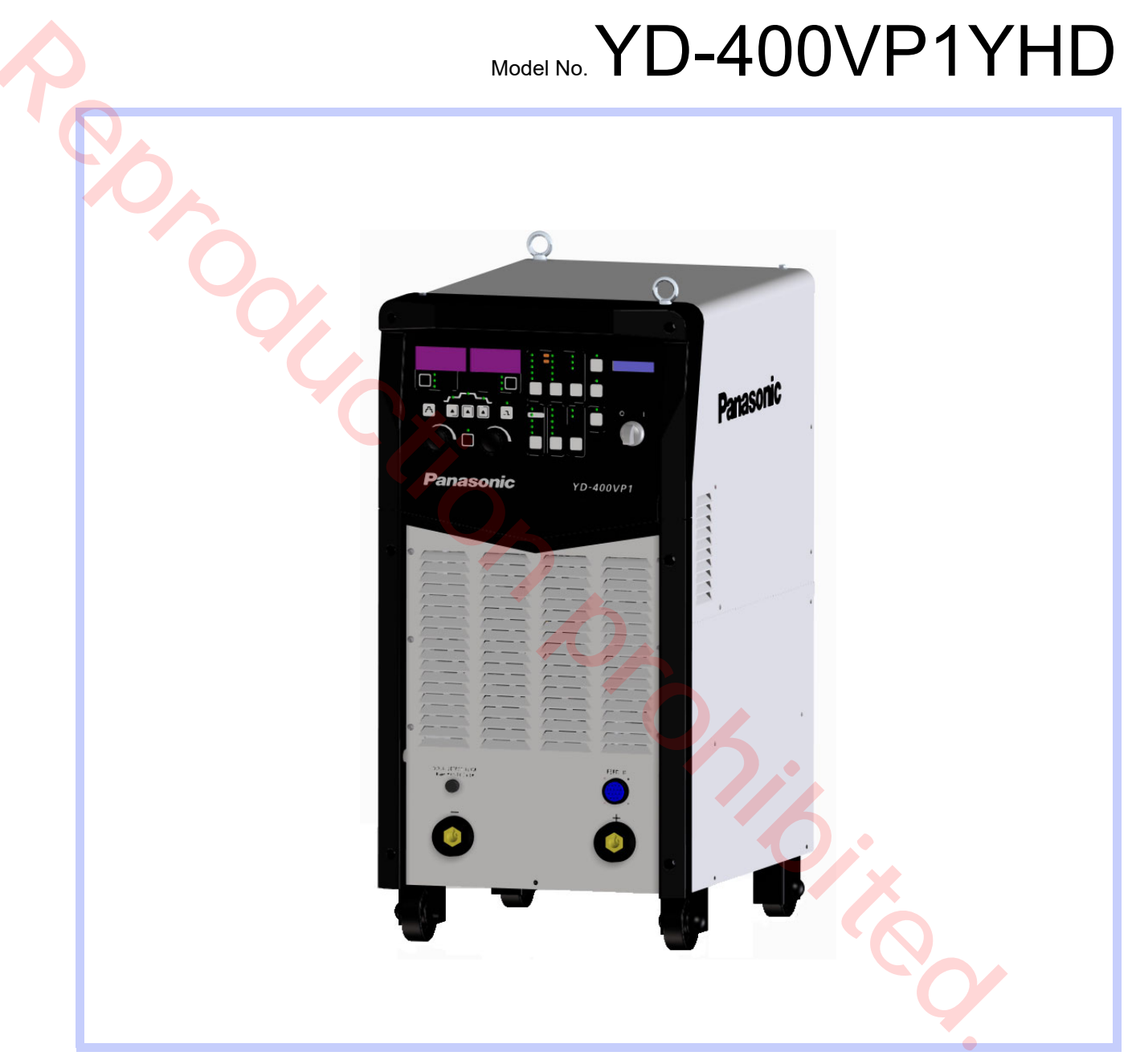

- Before operating this product, please read the instructions carefully and save this manual for future use. Please also read the operating instructions of peripheral equipment.
- First, please read the "Safety Precautions".

English version is the original instructions.

WMD078TE0PAA10

## Introduction

This document is the operating instructions of welding power source for CO<sub>2</sub>/MAG/MIG welding, YD-400VP1YHD.

In addition to the welding power source, it is necessary to prepare peripheral equipment to perform welding operation. (See section "4. Configuration" on page 14.)

### Applicable welding processes

- CO2 welding
- MAG welding
- MIG welding
- \* Arc spot welding is applicable to all the above four processes.

### Features

- Visibility and operability are improved, thanks to introducing large digital and LCD.
- Simple and easy welding condition settings, thanks to "Weld NAVI." and "THICKNESS settings"
- Toughness, dust-proofness and maintainability are improved.
- Semi-automatic welding and Automatic welding are auto-switchable.
  - \* For details, see section "6.1.2 Connecting base metal (-) voltage detection wire" on page 38.

### Disclaimer

Our company and its affiliates (including any subcontractor, sales company or agent) shall not assume or undertake any responsibility or liability of the followings:

- Any problem arising out of, or directly or indirectly attributable to, the failure of user to carry out those normal installation, normal maintenance, normal adjustment and periodical check of this Product.
- Any problem arising out of any Force Majeure, including but not limited to, act of God.
- Any malfunction or defect of this Product that is directly or indirectly the result of any malfunction or defect of one or more related parts or products that are not supplied by our company. Or any problem arising out of, or directly or indirectly attributable to, the combination of this Product with any other product,

equipment, devices or software that is not supplied by our company.

- Any problem arising out of, or directly or indirectly attributable to, user's failure to strictly carry out or follow all of the conditions and instructions contained in this instruction manual, or user's misusage, mishandle, operational miss or abnormal operation.
- Any problem arising out of this Product or the use of it, the cause of which is other than the foregoing but is also not attributable to our company.
- Any claim of a third party that this Product infringes the intellectual property rights of such third party that are directly or indirectly caused by User's use of this Product and relate to the method of production.

ANY LOST PROFITS OR SPECIAL, INDIRECT, INCIDEN-TAL OR CONSEQUENTIAL DAMAGES IN CONNECTION WITH OR ARISING FROM ANY MALFUNCTION, DEFECT OR OTHER PROBLEM OF THIS PRODUCT.

- This operating instructions manual is based on the information as of October, 2022.
- The information in this operating instructions manual is subject to change without notice.
- English version is the original instructions.

## ◆ Table of Contents

|                                                                                                    | 2                                                                                                    |
|----------------------------------------------------------------------------------------------------|----------------------------------------------------------------------------------------------------|
| 1. Safety Precautions                                                                                                    | 5                                                                                                    |
| 2. Specifications                                                                                                    | 8                                                                                                    |
| 2.1 Welding machine                                                                                                    | 8                                                                                                    |
| 2.2 Standard accessories                                                                                                    | 9                                                                                                    |
| 2.3 Dimensional drawings                                                                                                    | 9                                                                                                    |
| 2.4 Applicable arc characteristics                                                                                                    | 10                                                                                                    |
| 2.5 Rated duty cycle                                                                                                    | 11                                                                                                    |
| 2.6 Static characteristics and thermal                                                                                                    |                                                                                                    |
| protection                                                                                                    | 11                                                                                                    |
| 2.7 Functions of cooling fan                                                                                                    | 11                                                                                                    |
| 2 Installation                                                                                                    | 1 2                                                                                                    |
| 3. Installation                                                                                                    | . IZ                                                                                                    |
| 3.1 Installation site                                                                                                    | IZ                                                                                                    |
| 3.2 Transportation                                                                                                    | 13                                                                                                    |
| 5.5 Power facilities                                                                                                    | 15                                                                                                    |
| 4. Configuration                                                                                                    | .14                                                                                                    |
| 4.1 What's needed for welding operati                                                                                                    | on14                                                                                                    |
| 4.1.1 Semi-automatic welding                                                                                                    | 15                                                                                                    |
| 4.1.2 Robotic welding                                                                                                    | 16                                                                                                    |
| 4.2 Perinheral and ontional equinment                                                                                                    | loola                                                                                                    |
|                                                                                                    |                                                                                                    |
| separately)                                                                                                    | (SOIO<br>17                                                                                                    |
| 4.2.1 Wire feeder                                                                                                    | (5010<br><b>17</b><br>17<br>17                                                                                                    |
| 4.2.1 Wire feeder<br>4.2.2 Welding torch<br>4.2.3 Gas regulator                                                                                                    | <b>17</b><br>17<br>17<br>17                                                                                                    |
| <ul> <li>4.2.1 Wire feeder</li></ul>                                                                                                    | <b>17</b><br>17<br>17<br>18<br>18                                                                                                    |
| <ul> <li>4.2.1 Wire feeder</li></ul>                                                                                                    | <b>17</b><br>17<br>17<br>18<br>18<br>18                                                                                                    |
| <ul> <li>4.2.1 Wire feeder</li></ul>                                                                                                    | <b>17</b><br>17<br>18<br>18<br>18<br>18<br>18                                                                                                    |
| <ul> <li>separately)</li> <li>4.2.1 Wire feeder</li> <li>4.2.2 Welding torch</li> <li>4.2.3 Gas regulator</li> <li>4.2.4 Base metal voltage detection wire</li> <li>4.2.5 Remote controller</li> <li>4.2.6 Water coolant</li> <li>4.2.7 Welding table expansion unit</li> <li>4.2.8 Connection cable</li> </ul>                                                                                                    | <b>17</b><br>17<br>18<br>18<br>18<br>18<br>18<br>18<br>19                                                                                                    |
| <ul> <li>separately)</li> <li>4.2.1 Wire feeder</li> <li>4.2.2 Welding torch</li> <li>4.2.3 Gas regulator</li> <li>4.2.4 Base metal voltage detection wire</li> <li>4.2.5 Remote controller</li> <li>4.2.6 Water coolant</li> <li>4.2.7 Welding table expansion unit</li> <li>4.2.8 Connection cable</li> </ul>                                                                                                    | 17<br>17<br>17<br>18<br>18<br>18<br>18<br>18<br>19                                                                                                    |
| <ul> <li>separately)</li> <li>4.2.1 Wire feeder</li> <li>4.2.2 Welding torch</li> <li>4.2.3 Gas regulator</li> <li>4.2.4 Base metal voltage detection wire</li> <li>4.2.5 Remote controller</li> <li>4.2.6 Water coolant</li> <li>4.2.7 Welding table expansion unit</li> <li>4.2.8 Connection cable</li> </ul> 5. Names and functions                                                                                                    | 17<br>17<br>17<br>18<br>18<br>18<br>18<br>18<br>19<br>19                                                                                                    |
| <ul> <li>separately)</li> <li>4.2.1 Wire feeder</li> <li>4.2.2 Welding torch</li> <li>4.2.3 Gas regulator</li> <li>4.2.4 Base metal voltage detection wire</li> <li>4.2.5 Remote controller</li> <li>4.2.6 Water coolant</li> <li>4.2.7 Welding table expansion unit</li> <li>4.2.8 Connection cable</li> </ul> 5. Names and functions                                                                                                    | 17<br>17<br>17<br>18<br>18<br>18<br>18<br>18<br>19<br>19<br>21                                                                                                    |
| <ul> <li>separately)</li> <li>4.2.1 Wire feeder</li> <li>4.2.2 Welding torch</li> <li>4.2.3 Gas regulator</li> <li>4.2.4 Base metal voltage detection wire</li> <li>4.2.5 Remote controller</li> <li>4.2.6 Water coolant</li> <li>4.2.7 Welding table expansion unit</li> <li>4.2.8 Connection cable</li> </ul> 5. Names and functions <ul> <li>5.1 Power switch</li> <li>5.2 Output terminals</li> </ul>                                                                                                    | 17<br>17<br>17<br>18<br>18<br>18<br>18<br>19<br><b>19</b><br><b>21</b><br><b>21</b>                                                                                                    |
| <ul> <li>separately)</li> <li>4.2.1 Wire feeder</li> <li>4.2.2 Welding torch</li> <li>4.2.3 Gas regulator</li> <li>4.2.4 Base metal voltage detection wire</li> <li>4.2.5 Remote controller</li> <li>4.2.6 Water coolant</li> <li>4.2.7 Welding table expansion unit</li> <li>4.2.8 Connection cable</li> </ul> 5. Names and functions <ul> <li>5.1 Power switch</li> <li>5.2 Output terminals</li> <li>5.2.1 Terminal name</li> </ul>                                                                                                    | 17<br>17<br>17<br>18<br>18<br>18<br>18<br>18<br>18<br>19<br><b>19</b><br><b>19</b><br><b>19</b><br><b>19</b>                                                                                           |
| <ul> <li>separately)</li> <li>4.2.1 Wire feeder</li> <li>4.2.2 Welding torch</li> <li>4.2.3 Gas regulator</li> <li>4.2.4 Base metal voltage detection wire</li> <li>4.2.5 Remote controller</li> <li>4.2.6 Water coolant</li> <li>4.2.7 Welding table expansion unit</li> <li>4.2.8 Connection cable</li> </ul> 5. Names and functions <ul> <li>5.1 Power switch</li> <li>5.2 Output terminals</li> <li>5.2.1 Terminal name</li> </ul>                                                                                                    | 17<br>17<br>17<br>18<br>18<br>18<br>18<br>19<br><b>19</b><br><b>21</b><br>21<br>21<br>21                                                                                                    |
| <ul> <li>separately)</li></ul>                                                                                                    | 17<br>17<br>17<br>18<br>18<br>18<br>18<br>18<br>18<br>19<br><b>19</b><br><b>21</b><br>21<br>21<br>21<br>23                                                                                             |
| <ul> <li>separately)</li> <li>4.2.1 Wire feeder</li> <li>4.2.2 Welding torch</li> <li>4.2.3 Gas regulator</li> <li>4.2.4 Base metal voltage detection wire</li> <li>4.2.5 Remote controller</li> <li>4.2.6 Water coolant</li> <li>4.2.7 Welding table expansion unit</li> <li>4.2.8 Connection cable</li> </ul> 5. Names and functions <ul> <li>5.1 Power switch</li> <li>5.2 Output terminals</li> <li>5.2.1 Terminal name</li> <li>5.3 Rear side panel</li> <li>5.4 Operation panel</li> <li>5.4.1 Operation panel in robotic welding</li> </ul> | 17<br>17<br>17<br>18<br>18<br>18<br>18<br>18<br>19<br><b>21</b><br>21<br>21<br>21<br>21<br>23<br>35                                                                                                    |
| <ul> <li>separately)</li></ul>                                                                                                    | 17<br>17<br>17<br>18<br>18<br>18<br>18<br>18<br>18<br>18<br>18<br>18<br>18<br>19<br><b>19</b><br><b>21</b><br>21<br>21<br>21<br>21<br>21<br>23<br>35<br>36                                             |
| <ul> <li>separately)</li></ul>                                                                                                    | 17<br>17<br>17<br>18<br>18<br>18<br>18<br>18<br>18<br>18<br>18<br>19<br><b>19</b><br><b>21</b><br><b>21</b><br><b>21</b><br><b>21</b><br><b>21</b><br><b>21</b><br><b>21</b><br><b>23</b><br><b>36</b> |
| <ul> <li>separately)</li></ul>                                                                                                    | 17<br>17<br>17<br>18<br>18<br>18<br>18<br>18<br>18<br>19<br><b>21</b><br>21<br>21<br>21<br>21<br>21<br>21<br>35<br>36<br>36                                                                            |
| <ul> <li>separately)</li></ul>                                                                                                    | 17<br>17<br>17<br>18<br>18<br>18<br>18<br>18<br>18<br>18<br>18<br>19<br><b>19</b><br><b>21</b><br>21<br>21<br>21<br>21<br>35<br>36<br>36<br>37                                                         |
| <ul> <li>separately)</li></ul>                                                                                                    | 17<br>17<br>17<br>18<br>18<br>18<br>18<br>18<br>18<br>19<br><b>21</b><br>21<br>21<br>21<br>21<br>21<br>21<br>35<br>36<br>36<br>37<br>37                                                                |

| 6.1.2 Connecting base metal (-)                                                                                                    |                                                                                                    |
|----------------------------------------------------------------------------------------------------|----------------------------------------------------------------------------------------------------|
| voltage detection wire                                                                                                    | 38                                                                                                    |
| 6.1.3 Connecting grounding wire and in                                                                                                    | put                                                                                                    |
|                                                                                                    | 38                                                                                                    |
| 6.2 Robotic welding                                                                                                    |                                                                                                    |
| 6.2.1 Applicable robot models                                                                                                    | 40                                                                                                    |
| 6.2.2 Connecting output cables                                                                                                    | 40                                                                                                    |
| 6.2.3 Connecting base metal voltage de                                                                                                    | tection                                                                                                    |
| 6.2.4 Connecting grounding wire and in                                                                                                    | 41<br>put                                                                                                    |
| cable                                                                                                    | 41                                                                                                    |
| 6.2.5 Connecting cables for robot contro                                                                                                    | oller43                                                                                                    |
| 6.2.6 Communication error                                                                                                    |                                                                                                    |
| 6.3 Connecting to other devices                                                                                                    | 43                                                                                                    |
| 6.3.1 lig terminals                                                                                                    | дд                                                                                                    |
| 6 3 2 Digital remote controller                                                                                                    | 44                                                                                                    |
| 0.5.2 Digital remote controller                                                                                                    |                                                                                                    |
| 7 Welding operation                                                                                                    | 59                                                                                                    |
| 7.1 Operation presedure                                                                                                    | E0                                                                                                    |
| 7.1.1 Operation flow                                                                                                    | <b>59</b>                                                                                                    |
| 7.1.2 Specifying wolding conditions (ma                                                                                                    | 00<br>torial/                                                                                                    |
| vire diameter/das and pulse)                                                                                                    | 63                                                                                                    |
| 7 1 3 Specifying CONTROL process                                                                                                    | 05<br>66                                                                                                    |
| 7 1 4 Checking INCHING function                                                                                                    | 68                                                                                                    |
| 7 2 Welding                                                                                                    | 69                                                                                                    |
| 7.2 Verding                                                                                                    | 69<br>69                                                                                                    |
| 7.2.2 CRATER                                                                                                    | 69                                                                                                    |
| 7.2.2 CIVATER                                                                                                    | 05                                                                                                    |
| 7 2 3 INI & CRATER                                                                                                    | 70                                                                                                    |
| 7.2.3 INI.&CRATER                                                                                                    | 70<br>70                                                                                                    |
| 7.2.3 INI.&CRATER<br>7.2.4 CRATER REPEAT<br>7.2.5 ARC SPOT                                                                                                    | 70<br>70<br>71                                                                                                    |
| <ul> <li>7.2.3 INI.&amp;CRATER</li> <li>7.2.4 CRATER REPEAT</li> <li>7.2.5 ARC SPOT</li> <li>7.2.6 Tips to improve welding activity</li> </ul>                                                                                                    | 70<br>70<br>71<br>72                                                                                                    |
| <ul> <li>7.2.3 INI.&amp;CRATER</li> <li>7.2.4 CRATER REPEAT</li> <li>7.2.5 ARC SPOT</li> <li>7.2.6 Tips to improve welding activity</li> </ul>                                                                                                    | 70<br>70<br>71<br>72                                                                                                    |
| 7.2.3 INI.&CRATER<br>7.2.4 CRATER REPEAT<br>7.2.5 ARC SPOT<br>7.2.6 Tips to improve welding activity<br>8. Various settings                                                                                                    | 70<br>70<br>71<br>72<br><b>74</b>                                                                                                    |
| <ul> <li>7.2.3 INL&amp;CRATER</li> <li>7.2.4 CRATER REPEAT</li> <li>7.2.5 ARC SPOT</li> <li>7.2.6 Tips to improve welding activity</li> <li>8. Various settings</li></ul>                                                                                                    | 70<br>70<br>71<br>72<br><b>74</b><br><b>74</b>                                                                                                    |
| <ul> <li>7.2.3 INI.&amp;CRATER</li> <li>7.2.4 CRATER REPEAT</li> <li>7.2.5 ARC SPOT</li> <li>7.2.6 Tips to improve welding activity</li> <li>8. Various settings</li> <li>8.1 Setting THICKNESS</li></ul>                                                                                                    | 70<br>70<br>71<br>72<br><b>74</b><br><b>74</b>                                                                                                    |
| <ul> <li>7.2.3 INI.&amp;CRATER</li> <li>7.2.4 CRATER REPEAT</li> <li>7.2.5 ARC SPOT</li> <li>7.2.6 Tips to improve welding activity</li> <li>8. Various settings</li></ul>                                                                                                    | 70<br>70<br>71<br>72<br><b>74</b><br><b>74</b><br><b>77</b>                                                                                                    |
| <ul> <li>7.2.3 INI.&amp;CRATER</li> <li>7.2.4 CRATER REPEAT</li> <li>7.2.5 ARC SPOT</li> <li>7.2.6 Tips to improve welding activity</li> <li>8. Various settings</li> <li>8.1 Setting THICKNESS</li> <li>8.2 WELD NAVI</li> <li>8.2.1 Setting items</li> <li>8.2 Setting procedure (WELD NAVI)</li> </ul>                                                                                                    | 70<br>70<br>71<br>72<br><b>74</b><br><b>74</b><br><b>77</b><br>77                                                                                                    |
| <ul> <li>7.2.3 INI.&amp;CRATER</li> <li>7.2.4 CRATER REPEAT</li></ul>                                                                                                    | 70<br>70<br>71<br>72<br><b>74</b><br><b>74</b><br><b>77</b><br>77<br>79                                                                                                    |
| <ul> <li>7.2.3 INI.&amp;CRATER</li> <li>7.2.4 CRATER REPEAT</li></ul>                                                                                                    | 70<br>70<br>71<br>72<br><b>74</b><br><b>74</b><br><b>77</b><br>77<br>79<br><b>82</b>                                                                                                    |
| <ul> <li>7.2.3 INI.&amp;CRATER</li> <li>7.2.4 CRATER REPEAT</li> <li>7.2.5 ARC SPOT</li> <li>7.2.6 Tips to improve welding activity</li> <li>8. Various settings</li> <li>8.1 Setting THICKNESS</li> <li>8.2 WELD NAVI</li> <li>8.2.1 Setting items</li> <li>8.2.2 Setting procedure (WELD NAVI.)</li> <li>8.3 DETAIL</li> <li>8.4 Group1: ADVANCED (welding</li> </ul>                                                                                                    | 70<br>70<br>71<br>72<br><b>74</b><br><b>74</b><br><b>74</b><br><b>77</b><br>77<br>79<br><b>82</b>                                                                                                    |
| <ul> <li>7.2.3 INI.&amp;CRATER</li></ul>                                                                                                    | 70<br>71<br>72<br>72<br><b>74</b><br><b>74</b><br><b>74</b><br><b>77</b><br>77<br>79<br><b>82</b>                                                                                                    |
| <ul> <li>7.2.3 INI.&amp;CRATER</li> <li>7.2.4 CRATER REPEAT</li> <li>7.2.5 ARC SPOT</li> <li>7.2.6 Tips to improve welding activity</li> <li>8. Various settings</li> <li>8.1 Setting THICKNESS</li> <li>8.2 WELD NAVI</li> <li>8.2.1 Setting items</li> <li>8.2.2 Setting procedure (WELD NAVI.)</li> <li>8.3 DETAIL</li> <li>8.4 Group1: ADVANCED (welding parameters) settings</li> <li>8.4.1 Setting items</li> </ul>                                                                                                    | 70<br>70<br>71<br>72<br>72<br>74<br>74<br>77<br>77<br>79<br>82<br>82                                                                                                    |
| <ul> <li>7.2.3 INI.&amp;CRATER</li> <li>7.2.4 CRATER REPEAT</li> <li>7.2.5 ARC SPOT</li> <li>7.2.6 Tips to improve welding activity</li> <li>8.1 Setting THICKNESS</li> <li>8.2 WELD NAVI</li> <li>8.2.1 Setting items</li> <li>8.2.2 Setting procedure (WELD NAVI.)</li> <li>8.3 DETAIL</li> <li>8.4 Group1: ADVANCED (welding parameters) settings</li> <li>8.4.1 Setting items</li> <li>8.4.2 Setting procedure (welding parameters)</li> </ul>                                                                                                    | 70<br>70<br>71<br>72<br>72<br>74<br>74<br>74<br>77<br>79<br>82<br>82<br>eters)                                                                                                    |
| <ul> <li>7.2.3 INI.&amp;CRATER.</li> <li>7.2.4 CRATER REPEAT.</li> <li>7.2.5 ARC SPOT.</li> <li>7.2.6 Tips to improve welding activity</li> <li>8. Various settings.</li> <li>8.1 Setting THICKNESS.</li> <li>8.2 WELD NAVI.</li> <li>8.2.1 Setting items</li> <li>8.2.2 Setting procedure (WELD NAVI.).</li> <li>8.3 DETAIL.</li> <li>8.4 Group1: ADVANCED (welding parameters) settings</li> <li>8.4.1 Setting items</li> <li>8.4.2 Setting procedure (welding parameters) settings</li> </ul>                                                                                                    | 70<br>70<br>71<br>72<br>72<br>74<br>74<br>74<br>77<br>79<br>79<br>82<br>82<br>eters)<br>91                                                                                                    |
| <ul> <li>7.2.3 INI.&amp;CRATER</li> <li>7.2.4 CRATER REPEAT</li> <li>7.2.5 ARC SPOT</li> <li>7.2.6 Tips to improve welding activity</li> <li>8.1 Setting THICKNESS</li> <li>8.2 WELD NAVI</li> <li>8.2.1 Setting items</li> <li>8.2.2 Setting procedure (WELD NAVI.)</li> <li>8.3 DETAIL</li> <li>8.4 Group1: ADVANCED (welding parameters) settings</li> <li>8.4.1 Setting items</li> <li>8.4.2 Setting procedure (welding parameters) settings</li> <li>8.4.2 Setting procedure (welding parameters)</li> </ul>                                                                                                    | 70<br>70<br>71<br>72<br>72<br>74<br>74<br>77<br>77<br>79<br>82<br>82<br>eters)<br>91<br>ettings                                                                                                    |
| <ul> <li>7.2.3 INI.&amp;CRATER</li> <li>7.2.4 CRATER REPEAT</li> <li>7.2.5 ARC SPOT</li> <li>7.2.6 Tips to improve welding activity</li> <li>8. Various settings</li> <li>8.1 Setting THICKNESS</li> <li>8.2 WELD NAVI</li> <li>8.2.1 Setting items</li> <li>8.2.2 Setting procedure (WELD NAVI.)</li> <li>8.3 DETAIL</li> <li>8.4 Group1: ADVANCED (welding parameters) settings</li> <li>8.4.1 Setting items</li> <li>8.4.2 Setting procedure (welding parameters) settings</li> <li>8.4.2 Setting procedure (welding parameters) settings</li> <li>8.4.2 Setting procedure (welding parameters) settings</li> </ul>                                                                                                    | 70<br>70<br>71<br>72<br>72<br>74<br>74<br>74<br>77<br>77<br>79<br>82<br>82<br>eters)<br>91<br>ettings<br>95                                                                                                    |
| <ul> <li>7.2.3 INI.&amp;CRATER</li> <li>7.2.4 CRATER REPEAT</li> <li>7.2.5 ARC SPOT</li> <li>7.2.6 Tips to improve welding activity</li> <li>8. Various settings</li> <li>8.1 Setting THICKNESS</li> <li>8.2 WELD NAVI</li> <li>8.2.1 Setting items</li> <li>8.2.2 Setting procedure (WELD NAVI.)</li> <li>8.3 DETAIL</li> <li>8.4 Group1: ADVANCED (welding parameters) settings</li> <li>8.4.1 Setting items</li> <li>8.4.2 Setting procedure (welding parameters) settings</li> <li>8.4.2 Setting procedure (welding parameters) settings</li> <li>8.4.1 Setting items</li> <li>8.4.2 Setting procedure (welding parameters) settings</li> <li>8.4.1 Setting items</li> <li>8.4.2 Setting procedure (welding parameters) settings</li> </ul>                                                                                                    | 70<br>70<br>71<br>72<br>72<br>74<br>74<br>74<br>77<br>79<br>79<br>82<br>eters)<br>91<br>ettings<br>95                                                                                                    |
| <ul> <li>7.2.3 INI.&amp;CRATER</li> <li>7.2.4 CRATER REPEAT</li> <li>7.2.5 ARC SPOT</li> <li>7.2.6 Tips to improve welding activity</li> <li>8. Various settings</li> <li>8.1 Setting THICKNESS</li> <li>8.2 WELD NAVI</li> <li>8.2.1 Setting items</li> <li>8.2.2 Setting procedure (WELD NAVI.)</li> <li>8.3 DETAIL</li> <li>8.4 Group1: ADVANCED (welding parameters) settings</li> <li>8.4.1 Setting items</li> <li>8.4.2 Setting procedure (welding parameters) settings</li> <li>8.4.1 Setting items</li> <li>8.4.2 Setting procedure (welding parameters) settings</li> <li>8.4.1 Setting items</li> <li>8.4.2 Setting procedure (welding parameters) settings</li> <li>8.4.1 Setting items</li> <li>8.5.2 Setting procedure (welding parameters)</li> </ul>                                                                                                    | 70<br>70<br>71<br>72<br>74<br>74<br>74<br>74<br>77<br>79<br>82<br>82<br>eters)<br>91<br>ettings<br>95<br>95                                                                                                    |
| <ul> <li>7.2.3 INI.&amp;CRATER</li> <li>7.2.4 CRATER REPEAT</li> <li>7.2.5 ARC SPOT</li> <li>7.2.6 Tips to improve welding activity</li> <li>8. Various settings</li> <li>8.1 Setting THICKNESS</li> <li>8.2 WELD NAVI</li> <li>8.2.1 Setting items</li> <li>8.2.2 Setting procedure (WELD NAVI.)</li> <li>8.3 DETAIL</li> <li>8.4 Group1: ADVANCED (welding parameters) settings</li> <li>8.4.1 Setting items</li> <li>8.4.2 Setting procedure (welding parameters) settings</li> <li>8.4.2 Setting procedure (welding parameters) settings</li> <li>8.4.1 Setting items</li> <li>8.5.2 Setting procedure (welding parameters) settings</li> <li>8.5.1 Setting items</li> <li>8.5.2 Setting procedure (welding parameters)</li> </ul>                                                                                                    | 70<br>70<br>71<br>72<br>74<br>74<br>74<br>77<br>77<br>79<br>82<br>82<br>eters)<br>91<br>ettings<br>95<br>95<br>95                                                                                                    |
| <ul> <li>7.2.3 INI.&amp;CRATER</li></ul>                                                                                                    | 70<br>70<br>71<br>72<br>72<br>74<br>74<br>74<br>77<br>77<br>79<br>82<br>82<br>eters)<br>91<br>ettings<br>95<br>95<br>95<br>95<br>95                                                                                                    |
| <ul> <li>7.2.3 INI.&amp;CRATER.</li> <li>7.2.4 CRATER REPEAT.</li> <li>7.2.5 ARC SPOT.</li> <li>7.2.6 Tips to improve welding activity</li> <li>8. Various settings.</li> <li>8.1 Setting THICKNESS.</li> <li>8.2 WELD NAVI.</li> <li>8.2.1 Setting items</li> <li>8.2.2 Setting procedure (WELD NAVI.).</li> <li>8.3 DETAIL.</li> <li>8.4 Group1: ADVANCED (welding parameters) settings</li> <li>8.4.1 Setting items</li> <li>8.4.2 Setting procedure (welding parameters) settings</li> <li>8.4.2 Setting procedure (welding parameters) settings</li> <li>8.4.2 Setting procedure (welding parameters) settings</li> <li>8.5.1 Setting items</li> <li>8.5.2 Setting procedure (welding parameters)</li> <li>8.5.1 Setting items</li> <li>8.5.2 Setting procedure (MANAGEMENT related settings)</li> <li>8.5.3 Setting procedure (MANAGEMENT function)</li> <li>8.6 Group3: SYSTEM settings.</li> <li>8.6.1 Setting items</li> </ul>                                                                                                    | 70<br>70<br>71<br>72<br>74<br>74<br>74<br>77<br>77<br>79<br>82<br>82<br>eters)<br>91<br>ettings<br>95<br>95<br>95<br>95                                                                                                    |
| <ul> <li>7.2.3 INI.&amp;CRATER</li> <li>7.2.4 CRATER REPEAT</li> <li>7.2.5 ARC SPOT</li> <li>7.2.6 Tips to improve welding activity</li> <li>8. Various settings</li> <li>8.1 Setting THICKNESS</li> <li>8.2 WELD NAVI</li> <li>8.2.1 Setting items</li> <li>8.2.2 Setting procedure (WELD NAVI.)</li> <li>8.3 DETAIL</li> <li>8.4 Group1: ADVANCED (welding parameters) settings</li> <li>8.4.1 Setting items</li> <li>8.4.2 Setting procedure (welding parameters) settings</li> <li>8.4.2 Setting procedure (welding parameters) settings</li> <li>8.5.1 Setting items</li> <li>8.5.2 Setting procedure (welding parameters)</li> <li>8.5.1 Setting items</li> <li>8.5.2 Setting procedure (main procedure (main parameters)</li> <li>8.5.1 Setting items</li> <li>8.5.2 Setting procedure (main parameters)</li> <li>8.5.3 Setting procedure (main parameters)</li> <li>8.5.4 Setting procedure (main parameters)</li> <li>8.5.5 Setting procedure (main parameters)</li> <li>8.5.1 Setting items</li> <li>8.5.2 Setting procedure (main parameters)</li> <li>8.5.3 Setting procedure (main parameters)</li> <li>8.5.4 Setting items</li> <li>8.5.5 Setting procedure (main parameters)</li> <li>8.5.5 Setting procedure (main parameters)</li> <li>8.6.1 Setting items</li> <li>8.6.2 Setting procedure (System settings</li> <li>8.6.2 Setting procedure (System settings</li> </ul>                                                                                                    | 70<br>70<br>71<br>72<br>74<br>74<br>74<br>77<br>77<br>79<br>82<br>eters)<br>91<br>ettings<br>95<br>95<br>95<br>95<br>95<br>101<br>104<br>104<br>104                                                                                                    |
| <ul> <li>7.2.3 INI.&amp;CRATER</li> <li>7.2.4 CRATER REPEAT</li> <li>7.2.5 ARC SPOT</li> <li>7.2.6 Tips to improve welding activity</li> <li>8. Various settings</li> <li>8.1 Setting THICKNESS</li> <li>8.2 WELD NAVI</li> <li>8.2.1 Setting items</li> <li>8.2.2 Setting procedure (WELD NAVI.)</li> <li>8.3 DETAIL</li> <li>8.4 Group1: ADVANCED (welding parameters) settings</li> <li>8.4.1 Setting items</li> <li>8.4.2 Setting procedure (welding parameters) settings</li> <li>8.4.2 Setting procedure (welding parameters) settings</li> <li>8.4.1 Setting items</li> <li>8.5.2 Setting procedure (welding parameters) settings</li> <li>8.5.1 Setting items</li> <li>8.5.2 Setting procedure (MANAGEMENT related set in the set in the set in th</li></ul> | 70<br>70<br>71<br>72<br>72<br>74<br>74<br>74<br>77<br>79<br>79<br>82<br>82<br>82<br>91<br>ettings<br>91<br>ettings<br>95<br>95<br>95<br>95<br>95<br>95<br>95<br>101<br>104<br>104<br>104<br>104<br>104<br>104<br>104<br>104<br>104<br>104<br>104<br>104<br>104<br>104<br>104 |

| 8.7 Group 4: CUSTOMIZATION settin                                                                                                    | gs114                                                                                                    |
|----------------------------------------------------------------------------------------------------|----------------------------------------------------------------------------------------------------|
| 8.7.1 Setting procedure                                                                                                    | 114                                                                                                    |
| (Customization setting)                                                                                                    | 114                                                                                                    |
| 8 8 RECORD                                                                                                    | 117                                                                                                    |
|                                                                                                    | 120                                                                                                    |
|                                                                                                    |                                                                                                    |
| 8.10 PULSE FREQUENCY, PULSE PEAK                                                                                                    |                                                                                                    |
| CURRENTS, WIRE-FEED ADJUST &                                                                                                    |                                                                                                    |
|                                                                                                    | IZZ                                                                                                    |
| 8 10 2 DILLSE PREQUENCY                                                                                                    | 172                                                                                                    |
| 8 10 3 PULSE BASE CURRENT                                                                                                    | 174                                                                                                    |
| 8.10.4 WIRF-FFFD ADJUST                                                                                                    | 125                                                                                                    |
| 8.10.5 DIRECT                                                                                                    | 126                                                                                                    |
|                                                                                                    |                                                                                                    |
| 9. Maintenance                                                                                                    | . 128                                                                                                    |
| 9.1 Daily inspection                                                                                                    | 128                                                                                                    |
| 9 2 Periodic inspection                                                                                                    | 129                                                                                                    |
| 0.2 Inspection items                                                                                                    | 120                                                                                                    |
| 9.3 Inspection items                                                                                                    | 129                                                                                                    |
| 9.3.1 Cleaning III                                                                                                    | 129                                                                                                    |
| 9.3.3 Overall inspection                                                                                                    | 130                                                                                                    |
| 9.3.4 Checking cables and ground cable                                                                                                    | - 130                                                                                                    |
| 9.3.5 How to remove top panel                                                                                                    | 130                                                                                                    |
| 9.3.6 Checking consumable                                                                                                    | 131                                                                                                    |
| 9.3.7 Parts replacement                                                                                                    | 131                                                                                                    |
| 9 3 8 Precautions in performing withsta                                                                                                    | nd                                                                                                    |
| sister recallers in performing the st                                                                                                    | ina                                                                                                    |
| voltage test and insulation resistan                                                                                                    | ice                                                                                                    |
| voltage test and insulation resistan<br>measurement                                                                                                    | ice<br>131                                                                                                    |
| voltage test and insulation resistan<br>measurement                                                                                                    | ind<br>ice<br>131<br><b>132</b>                                                                                                    |
| <ul> <li>voltage test and insulation resistant<br/>measurement</li> <li>10. Troubleshooting</li></ul>                                                                                                    |                                                                                                    |
| <ul> <li>voltage test and insulation resistant<br/>measurement</li> <li>10. Troubleshooting</li> <li>10.1 Error No. indication</li> <li>10.2 When diaplays blick inconviously</li> </ul>                                                                                                    | . 132<br>131                                                                                                    |
| <ul> <li>voltage test and insulation resistant measurement</li> <li>10. Troubleshooting</li></ul>                                                                                                    | . 131<br>. 132<br>132<br>132<br>134                                                                                                    |
| <ul> <li>voltage test and insulation resistant<br/>measurement</li> <li>10. Troubleshooting</li> <li>10.1 Error No. indication</li> <li>10.2 When displays blink irregularly</li> <li>10.3 Troubleshooting Chart</li> </ul>                                                                                                    | . 131<br>. 132<br>132<br>134<br>135                                                                                                    |
| <ul> <li>voltage test and insulation resistant measurement</li> <li>10. Troubleshooting</li> <li>10.1 Error No. indication</li> <li>10.2 When displays blink irregularly</li> <li>10.3 Troubleshooting Chart</li> <li>11. Circuit diagram</li> </ul>                                                                           | . 131<br>. 132<br>132<br>134<br>135<br>. 136                                                                                                    |
| <ul> <li>voltage test and insulation resistant measurement</li> <li>10. Troubleshooting</li> <li>10.1 Error No. indication</li> <li>10.2 When displays blink irregularly</li> <li>10.3 Troubleshooting Chart</li> <li>11. Circuit diagram</li> </ul>                                                                           | . 131<br>. 132<br>132<br>134<br>135<br>. 136                                                                                                    |
| <ul> <li>voltage test and insulation resistant measurement</li> <li>10. Troubleshooting</li></ul>                                                                                                    | . 131<br>. 132<br>132<br>134<br>135<br>. 136<br>. 137                                                                                                    |
| <ul> <li>voltage test and insulation resistant measurement</li> <li>10. Troubleshooting</li> <li>10.1 Error No. indication</li></ul>                                                                                                    | . 132<br>132<br>132<br>134<br>135<br>. 136<br>. 137                                                                                                    |
| <ul> <li>voltage test and insulation resistant measurement</li> <li>10. Troubleshooting</li> <li>10.1 Error No. indication</li> <li>10.2 When displays blink irregularly</li> <li>10.3 Troubleshooting Chart</li> <li>11. Circuit diagram</li> <li>12. Parts list</li> <li>13. Welding conditions table (Beference)</li> </ul> | 131<br>. 132<br>132<br>134<br>135<br>. 136<br>. 137                                                                                                    |
| <ul> <li>voltage test and insulation resistant measurement</li> <li>10. Troubleshooting</li></ul>                                                                                                    | . 132<br>132<br>132<br>134<br>135<br>. 136<br>. 137<br>. 143                                                                                                    |
| <ul> <li>voltage test and insulation resistant measurement</li> <li>10. Troubleshooting</li></ul>                                                                                                    | . 132<br>132<br>132<br>134<br>135<br>. 136<br>. 137<br>. 143<br>olid                                                                                                  |
| <ul> <li>voltage test and insulation resistant measurement</li> <li>10. Troubleshooting</li></ul>                                                                                                    | . 132<br>132<br>132<br>134<br>135<br>. 136<br>. 137<br>. 143<br>olid<br>143                                                                                           |
| <ul> <li>voltage test and insulation resistant measurement</li> <li>10. Troubleshooting</li></ul>                                                                                                    | . 132<br>132<br>132<br>134<br>135<br>. 136<br>. 137<br>. 143<br>olid<br>143<br>: Solid<br>146                                                                         |
| <ul> <li>voltage test and insulation resistant measurement</li> <li>10. Troubleshooting</li></ul>                                                                                                    | . 132<br>132<br>132<br>134<br>135<br>. 136<br>. 137<br>. 143<br>olid<br>143<br>: Solid<br>146<br>tainless                                                             |
| <ul> <li>voltage test and insulation resistant measurement</li> <li>10. Troubleshooting</li></ul>                                                                                                    | . 132<br>132<br>132<br>134<br>135<br>. 136<br>. 137<br>. 143<br>olid<br>143<br>solid<br>143<br>146<br>tainless<br>147                                                 |
| <ul> <li>voltage test and insulation resistant<br/>measurement</li> <li>10. Troubleshooting</li></ul>                                                                                                    | . 132<br>132<br>132<br>134<br>135<br>. 136<br>. 137<br>. 143<br>olid<br>143<br>solid<br>143<br>: Solid<br>146<br>tainless<br>147<br>ons                               |
| <ul> <li>voltage test and insulation resistant<br/>measurement</li> <li>10. Troubleshooting</li></ul>                                                                                                    | . 132<br>132<br>132<br>134<br>135<br>. 136<br>. 137<br>. 143<br>. 143<br>143<br>146<br>tainless<br>147<br>ons<br>148                                                  |
| <ul> <li>voltage test and insulation resistant measurement</li> <li>10. Troubleshooting</li></ul>                                                                                                    | . 132<br>132<br>132<br>134<br>135<br>. 136<br>. 137<br>. 143<br>. 143<br>143<br>143<br>145<br>147<br>148<br>148<br>148                                                |
| <ul> <li>voltage test and insulation resistant measurement</li> <li>10. Troubleshooting</li></ul>                                                                                                    | . 132<br>132<br>132<br>134<br>135<br>. 136<br>. 137<br>. 143<br>olid<br>143<br>143<br>: Solid<br>143<br>: Solid<br>146<br>tainless<br>147<br>ons<br>148<br>148<br>148 |

| 13.5 Arc Spot Welding Conditions Table |    |
|----------------------------------------|----|
| (Reference) CO2 gas1                   | 50 |

- 14. Welding condition recording sheet
- 15. Information on Disposal ...... 153

## 1. Safety Precautions

In addition to this section, read the "Safety Manual" supplied with this product.

Also read "Operating Instructions" supplied with peripheral equipment.

## Signal Words and Safety Symbols

Signal Words **WARNING** Indicates a potentially hazardous situation which, if not avoided, could result in death or serious injury. CAUTION Indicates a potentially hazardous situation which, if not avoided, could result in minor injury or property damage. Safety Symbols (Examples) Indicates a prohibited action. Indicates a mandatory action. Indicates a hazard alert.

Observe the following for safe operation of welding power source.

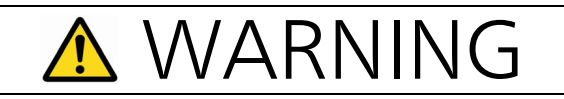

#### Welding power source

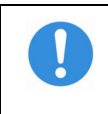

Observe the following cautions to prevent accidents that can cause serious injuries.

- (1) Follow all instructions, heed safety warnings, cautions and notes herein. Failure to do so can result in serious injury or even death.
- (2) Never use the welding power source for purposes other than welding, such as for pipe thawing.
- (3) Work related to the driving source on the input side, selection of installation site, handling, storage and piping of high pressure gas, storage of welded or cut products and

also the disposal of waste should be performed according to the applicable laws and regulations, and standard of your company.

- (4) Prevent any unauthorized personnel from entering in and around the welding work area.
- (5) Pacemaker wearers should consult their doctor before going near the welding work site. Magnetic fields can affect pacemakers.
- (6) Only trained and/or skilled personnel who properly understand this welding power source should install, maintain and repair it.
- (7) Operators of this product must be fully conversant with operating instructions and have knowledge and skill of safe handling.

#### **Electric Shock Prevention**

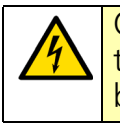

Observe the following instructions to prevent fatal electric shock or burn.

- (1) Do not touch any live parts.
- (2) Only trained and/or skilled personnel should perform grounding of the case of the welding power source, the base metal and jigs electrically connected to the base metal.
- (3) Before installation or maintenance work of the welding power unit, turn off all input power including power at the power distribution box, and leave it for five minutes to discharge the capacitors. Check to make sure that no charged voltage present at capacitors before touching any parts.
- (4) Do not use undersized, worn, damaged or bare wired cables.
- (5) Firmly connect cables and insulate the connected parts.
- (6) Do not use product with a case and panel either removed or not in place.
- (7) Do not handle the welding power source with torn or wet gloves.
- (8) Wear a safety harness when working above the floor level.
- (9) Perform periodic checks without fail. Repair or replace any damaged parts as required prior to use.
- (10) Turn off the input power of all equipment when not in use.
- (11) The welding power source must be grounded and the work must be grounded in accordance with ANSI Z49.1 (For North America).

#### Ventilation and Protective Equipment

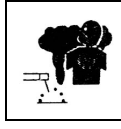

Oxygen deficit, fume and gas generated during welding can be hazardous.

- (1) Provide sufficient ventilation or wear breathing equipment specified by applicable laws (occupational health and safety and regulations, ordinance on the prevention of oxygen deficiency and similar rules).
- (2) Use a local exhauster specified by the applicable law (occupational safety and health regulation, rules on preventing injury by inhaled dust or etc.) or wear a protective breathing gear. If a protective breathing gear is used, it is recommended to use one with an electric fan with high protection performance.
- (3) When welding in the bottom, such as in a tank, boiler and the hold of a ship, use a local exhauster or wear breathing equipment specified by the applicable laws and regulations.
- (4) When welding in a confined area, make sure to provide sufficient ventilation or wear breathing equipment and have a trained supervisor observe the workers.
- (5) Do not weld at a site where degreasing, cleaning or spraying is performed. Welding near the area where any of these types of work is performed can generate toxic gases.
- (6) When welding a coated steel plate, provide sufficient ventilation or wear protective breathing gear. (Welding of coated steel plates generates toxic fume and gas.)
- (7) Never ventilate with oxygen. Refer to ANSI Z49.1 (For North America).

#### Fire, Explosion and Blowout Prevention

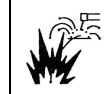

Observe the following cautions to prevent fires explosion or blowout.

- (1) Remove any flammable materials in and around the work site to prevent exposure of such flammable materials to spattering. If they cannot be relocated, cover them with a fireproof cover.
- (2) Do not conduct welding near flammable gases. Do not place the welding power source near flammable gases, otherwise, such gases may catch fire from a spark of electricity inside the welding power source as it is electric equipment.
- (3) Do not bring hot base metal, such as a piece immediately after welding or cutting, near flammable materials immediately after welding.

- (4) When welding a ceiling, floor or wall, remove all flammable materials, including ones located in hidden places.
- (5) Wire the cables correctly and connect them tightly. Insulate the connected parts surely so that no exposed conductive part touches the cases or housings. (Poor cable connection or incomplete current path on the base metal side, such as steel, if any, can cause fire due to the heat generated by energization.)
- (6) Connect the base metal cable as close to the welding position as possible. (If not, unexpected current path may be created, which can cause fire due to the heat generated by energization.)
- (7) Do not weld a sealed tank or a pipe that contains gas.
- (8) Keep a fire extinguisher near the welding site in case of an emergency.

#### No Disassembling/Modification

Unauthorized disassembling or modification can cause fire, electric shock or breakdown.

- (1) Contact a Panasonic sales representatives for repair work.
- (2) Follow the instructions in the operating instructions for any required inspection of the inside of the product.

# **A**CAUTION

#### Installing Shielding (Curtain etc.)

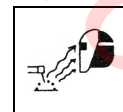

Arc flash, flying spatter slugs and noise generated during welding can damage your eyes, skin and hearing.

- (1) When welding or monitoring welding operation, wear safety glasses with sufficient light blocking structure or use a protective mask designed for welding.
- (2) When welding or monitoring welding operation, wear protective clothing designed for welding, such as leather gloves, leg covers and a leather apron, and also wear longsleeve shirts.
- (3) Install a protective curtain around the welding operation site to prevent exposure of eyes of people in the surrounding area to the arc flash.
- (4) Be sure to wear noise-proof protective equipment, such as ear muffs and ear plugs, if the noise level is high.

#### Gas Cylinder and Gas Flow Regulator

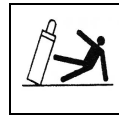

Overturn of gas cylinder or blowout of gas flow regulator can cause injury.

- (1) The gas cylinder must be handled properly according to applicable laws and in-house standards.
- (2) Use the gas flow regulator that is supplied or recommended by our company.
- (3) Read and observe the precautions described in the operating instructions of the gas regulator prior to use.
- (4) Secure the gas cylinder to a dedicated gas cylinder stand.
- (5) Do not expose the gas cylinder to high temperature.
- (6) When opening the valve of the gas cylinder, do not bring your face close to the discharge outlet.
- (7) When the gas cylinder is not in use, be sure to put the protective cap back on.
- (8) Do not hang the welding torch on the gas cylinder. Do not allow the electrode to touch to the gas cylinder.
- (9) Only the specified contractor should perform disassembly or repair work on the gas flow regulator. Such work requires some expertise.

#### **Rotating Parts**

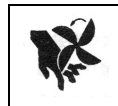

Rotating parts can cause injury.

- (1) Never bring your hands, finger, hair or clothes near the rotating cooling fan and feed rollers. They could get caught in moving part, causing injury.
- (2) Do not use the product when the case and panel are removed or not in place.
- (3) Only trained and/or skilled personnel who properly understand welding machines should perform maintenance and repair work. During maintenance or repair work, provide a fence or similar form of protection around the welding machine to prevent unauthorized individuals from accidentally coming close to the area.

#### Welding Wire

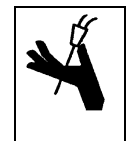

Welding wire, especially wire tip part, extending out from the end of welding torch can cause injury by sticking into the eye, face or body.

- (1) Do not perform inching operation or press the torch switch with your eyes, face or body close to the end of the welding torch. Wire extends out from the end of the welding torch and may stick into the eye, face or body.
- (2) When using a torch cable with the resin liner, straighten the torch cable and reduce the preset feed amount (current) to half or less before applying the wire inching.
- (3) If the high speed wire inching is executed with the torch cable extremely-bent, the welding wire may pass through the resin liner and the cable. Replace any damaged liner/ cable with a new one without fail. Never use a damaged liner/cable, or it can cause gas leak or insulation deterioration.

#### Insulation Deterioration Prevention

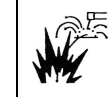

Insulation deterioration of welding power source can cause fire.

- (1) Keep enough distance from welding power source when performing welding or grinding operation to prevent spatter or iron particles from getting into the welding power source.
- (2) Perform periodic inspection and maintenance work to prevent insulation deterioration due to accumulated dust or dirt.
- (3) When spatter or iron particles get into the welding power unit, turn it and power distribution box off, and then perform the air blow process.
- (4) Replace any damaged liner or cables as they can cause gas leakage and insulation deterioration.
- (5) To prevent accumulation of dust and dirt inside the welding power source, do not use product with a case and panel either removed or not in place.

## 2. Specifications

## 2.1 Welding machine

| Model                                                | YD-400VP1YHD                                                                                                    |  |
|------------------------------------------------------|----------------------------------------------------------------------------------------------------|--|
| Rated input voltage<br>(Allowable fluctuation range) | 400 V (360 V to 440 V)                                                                                                    |  |
| Number of phases                                     | 3-phase                                                                                                    |  |
| Rated frequency                                      | 50 Hz/60 Hz (Common)                                                                                                    |  |
| Detection ut                                         | 17.8 kVA                                                                                                    |  |
| Rated input                                          | 16.0 kW                                                                                                    |  |
| Efficiency                                           | 85 % (400 A/50 V)                                                                                                    |  |
| Idle state power consumption                         | 44 W                                                                                                    |  |
| Rated no-load voltage                                | 78 V DC                                                                                                    |  |
| Rated output current                                 | 400 A                                                                                                    |  |
| Rated output voltage                                 | 34 V                                                                                                    |  |
| Rated duty cycle                                     | 60 %                                                                                                    |  |
| Output current adjustable range                      | 30 A DC to 400 A DC                                                                                                    |  |
| Output voltage adjustable range                      | 12 V DC to 50 V DC                                                                                                    |  |
| Power control process                                | IGBT inverter type                                                                                                    |  |
| Memory                                               | 100-channel Reproducible storage                                                                                                    |  |
| Sequence                                             | Main welding, Main welding-Crater,<br>Initial welding-Main welding-Crater, Arc spot                                                                                                    |  |
| Waveform control process                             | Digital setting [-99 (low) to 0 (Standard) to 99 (high)]                                                                                                    |  |
| Applicable welding process                           | CO <sub>2</sub> , MAG, MIG, Pulsed MAG, Pulsed MIG                                                                                                    |  |
| Applicable shield gas                                | CO <sub>2</sub> welding: CO <sub>2</sub> 100 %<br>MAG welding: Mixed gas of 80 % Ar and 20 % CO <sub>2</sub><br>Stainless steel MIG welding: Mixed MIG gas of 98 % Ar and 2 % O <sub>2</sub><br>Aluminum MIG welding: Ar 100 % (MIG gas) |  |
| Applicable wire size (diameter)                      | 0.8 mm/0.9 mm/1.0 mm/1.2 mm/1.4 mm/1.6 mm                                                                                                    |  |
| Applicable wire type <sup>(*)</sup>                  | Mild steel (MS-SOLID), Flux cored mild steel (MS-FCW), Stainless steel<br>(SUS-SOLID), Flux cored stainless steel (SUS-FCW) [FCW: Flux cored<br>wire], Hard aluminum (AL-HARD), Soft aluminum (AL-SOFT)                                  |  |
| Pre-flow time                                        | 0.0 s to 10.0 s (Increment of 0.1 s)                                                                                                    |  |
| Post-flow time                                       | 0.0 s to 10.0 s (Increment of 0.1 s)                                                                                                    |  |
| Arc spot time                                        | 0.3 s to 10.0 s (Increment of 0.1 s)                                                                                                    |  |
| Input terminal                                       | Terminal block (for L1(U), L2(V), L3(W) and PE, M5 bolting)                                                                                                    |  |
| Output terminal                                      | Coupling device                                                                                                    |  |
| Insulation class                                     | Class-H                                                                                                    |  |
| IP code                                              | IP21S (Indoor only)                                                                                                    |  |
| EMC classification                                   | Class A 🔶                                                                                                    |  |
| Dimensions<br>(WidthxDepthxHeight)                   | 380 mm x 540 mm× 800 mm<br>(Excluding the input terminal cover at the rear panel.)                                                                                                    |  |
| Mass (Weight)                                        | 72 kg                                                                                                    |  |
| List of equivalent                                   | _                                                                                                    |  |

(\*) For robot welding, only Mild steel (MS-SOLID), Flux cored mild steel (MS-FCW), Stainless steel (SUS-SOLID), Flux cored stainless steel (SUS-FCW) are applicable.

#### Note

#### About EMC classification (Class A)

- This Class A equipment is not intended for use in residential locations where the electrical power is provided by the public low-voltage supply system. There can be potential difficulties in ensuring electromagnetic compatibility in those locations, due to conducted as well as radiated radio-frequency disturbances.
- Provided that the public low voltage system impedance at the point of common coupling is lower than 130 m-ohm and the short circuit power is higher than 6 MVA, this equipment is compliant with IEC 61000-3-11 and IEC 61000-3-12 and can be connected to public low voltage systems. It is the responsibility of the installer or user of the equipment to ensure, by consultation with the distribution network operator if necessary, that the system impedance complies with the impedance restrictions.

## 2.2 Standard accessories

| Part name       | Part number | Qty | Remarks                                            |
|-----------------|-------------|-----|----------------------------------------------------|
| Glass tube fuse | BET6.3A     | 1   | Safety part, 6.3A, For motor on front panel        |
|                 | BET3.15A    | 1   | Safety part, 3.15A, For volt detect on rear panel. |

### 2.3 Dimensional drawings

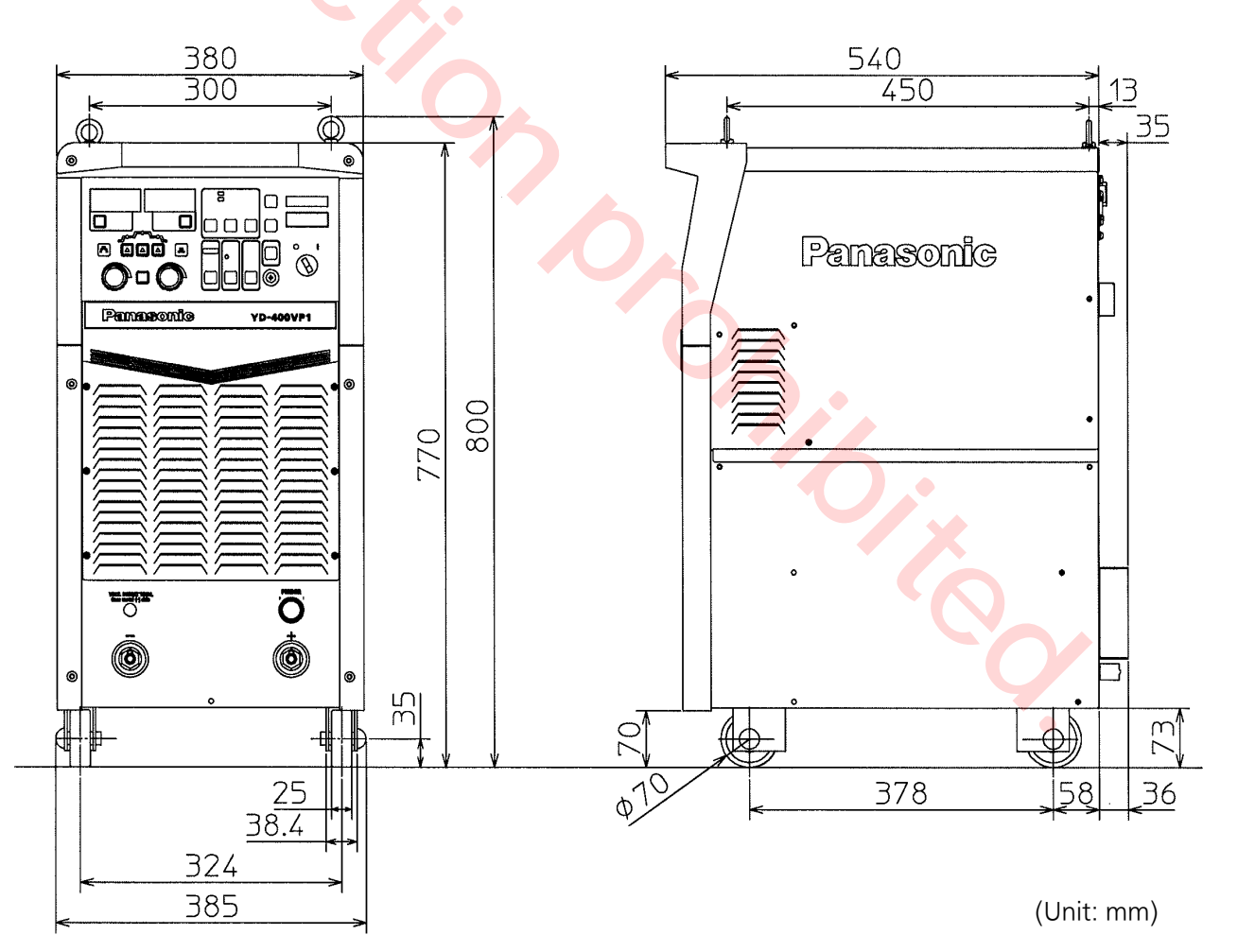

### 2.4 Applicable arc characteristics

| Wire material <sup>(*1)</sup> | Wire type         | Shield gas      | Wire size<br>(mm)   | Wire extension <sup>(*2)</sup><br>(mm) |  |
|-------------------------------|-------------------|-----------------|---------------------|----------------------------------------|--|
| Mild steel                    | Solid wire        | CO <sub>2</sub> | 0.8                 | 10                                     |  |
|                               |                   |                 | 0.9                 | 12                                     |  |
|                               |                   |                 | 1.0                 | 15                                     |  |
|                               |                   |                 | 1.2                 | 15, 20                                 |  |
|                               |                   |                 | 1.4                 | 20                                     |  |
|                               |                   | MAG             | 0.8                 | 10                                     |  |
|                               |                   |                 | 0.9                 | 12                                     |  |
|                               |                   |                 | 1.0                 | 15                                     |  |
|                               |                   |                 | 1.2                 | 15, 20                                 |  |
|                               |                   |                 | 1.4                 | 20                                     |  |
|                               |                   |                 | 1.6 <sup>(*3)</sup> | 20                                     |  |
|                               |                   | Pulsed MAG      | 0.9                 | 12                                     |  |
|                               |                   |                 | 1.0                 | 15                                     |  |
|                               |                   |                 | 1.2                 | 15                                     |  |
|                               |                   |                 | 1.4                 | 20                                     |  |
|                               |                   |                 | 1.6 <sup>(*3)</sup> | 20                                     |  |
|                               | FCW               | CO <sub>2</sub> | 1.2                 | 20                                     |  |
|                               | (Flux cored wire) |                 | 1.4                 | 20                                     |  |
|                               |                   | MAG             | 1.2                 | 20                                     |  |
|                               |                   |                 | 1.6 <sup>(*3)</sup> | 20                                     |  |
| Stainless steel               | Solid wire        | MIG             | 0.8                 | 10                                     |  |
|                               |                   | 6               | 0.9                 | 12                                     |  |
|                               |                   |                 | 1.0                 | 15                                     |  |
|                               |                   |                 | 1.2                 | 15                                     |  |
|                               |                   | Pulsed MIG      | 0.9                 | 12                                     |  |
|                               |                   |                 | 1.0                 | 15                                     |  |
|                               |                   |                 | 1.2                 | 15                                     |  |
|                               | FCW               | CO <sub>2</sub> | 0.9                 | 12                                     |  |
|                               | (Flux cored wire) |                 | 1.2                 | 20                                     |  |
|                               |                   | MAG             | 1.2                 | 20                                     |  |
| Hard aluminum                 | Solid wire        | MIG             | 1.0                 | 15                                     |  |
|                               |                   |                 | 1.2                 | 15                                     |  |
|                               |                   |                 | 1.6                 | 15                                     |  |
|                               |                   | Pulsed MIG      | 1.0                 | 15                                     |  |
|                               |                   |                 | 1.2                 | 15                                     |  |
|                               |                   |                 | 1.6                 | 15                                     |  |
| Soft aluminum                 | Solid wire        | MIG             | 1.2                 | 15                                     |  |
|                               |                   |                 | 1.6                 | 15                                     |  |
|                               |                   | Pulsed MIG      | 1.2                 | 15                                     |  |
|                               |                   |                 | 1.6                 | 15                                     |  |

(\*1)For robot welding, only mild steel and stainless steel are applicable.

(\*2)To use it with automatic welding machine, the wire extension can be set as shown in the above table. See "8.6 Group3: SYSTEM settings" on page 104.

(\*3)Applicable only when digital communication is connected to the Panasonic Welding robot.

## 2.5 Rated duty cycle

Accumulated dust on the cooling fan(s), heat sinks, main semiconductor(s), or windings can reduce allowable duty cycle or allowable weld current, which can cause deterioration or burnout of the welding machine. Clean these sections periodically.

The rated duty cycle of this welding machine is 60 %. This means that the machine can weld for a total of 6 minutes out of any 10 minutes at the rated current, and then must cool down during the remaining 4 minutes to prevent overheating.

Allowable duty cycle vs. Output current (10-minute cycle, ambient temp. 40 °C)

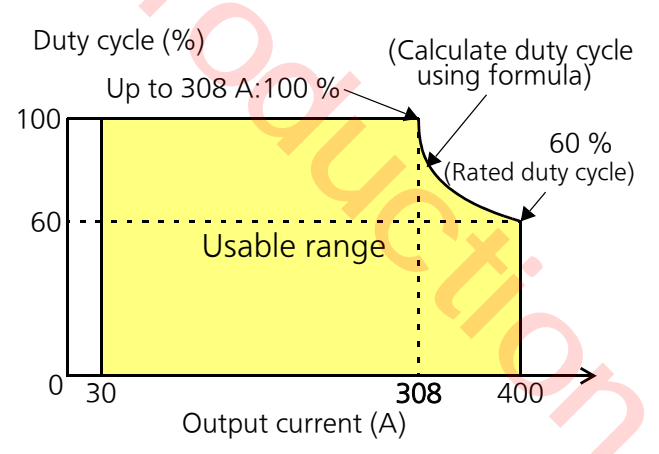

As shown on the above figure, the allowable duty cycle varies with the output current. A duty cycle on the curved line can be calculated using the following formula.

Allowable  
Duty Cycle = 
$$\begin{pmatrix} Rated Output Current \\ Actual Output Current \end{pmatrix}^2$$
 Rated  
Mathematical Network Rated Network (%)

#### Note

- Observe the lowest allowable duty cycle of the welding system components (typically either the welding machine or the torch).
- Exceeding the allowable duty cycle will cause the unit to stop automatically (with error displayed) or burn.
- If the ambient temperature is higher than 40 °C, limit the duty cycle to a level lower than the result of the formula.
- Output current values for pulsed welding are the average of the base and peak current values.

# 2.6 Static characteristics and thermal protection

#### Static characteristics (Constant-voltage characteristics)

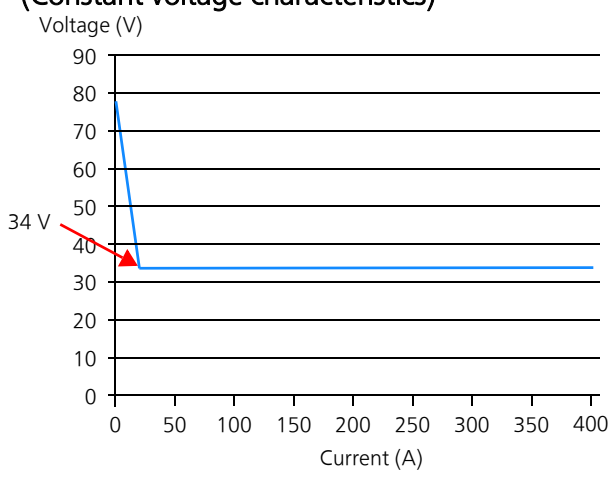

#### Thermal protection

Welding power source is equipped with a thermal protection device near the heat sink of IGBT and reactor to monitor the temperature. The thermal protection functions when the welding power source goes into an abnormal temperature rise condition and stops the output.

- <sup>6</sup> Do not use the welding power source under the following conditions.
  - At the output voltage above the rated value.
  - With the suction opening blocked.
  - Ambient temperature is above 40 °C.
  - If the cooling fan does not rotate.

## 2.7 Functions of cooling fan

- The cooling fan starts its rotation in 13 seconds after turning on the power switch.
- The cooling fan rotates at low speed in the standby state.
- The cooling fan stops its rotation to conserve energy if the standby state continues for 7 minutes or longer.
- The cooling fan rotates at high speed once welding operation starts.

## 3. Installation

## 3.1 Installation site

- (1) Locate indoors only, where the floor is
- capable of supporting the weight of the product.
- (2) Avoid exposure to the direct sun light or the rain or water spray.

<Note> If exposed to the rain or water spray, or dew condensation occurred, dry the product before using it.

- (3) Ambient temperature
  - (a) During welding operation: -10 °C to 40 °C
  - (b) During transportation/storage: -20 °C to 55 °C
- (4) Humidity relative to temperature
  - (a) Up to 50 % at 40 °C.
  - (b) Up to 90 % at 20 °C.
- (5) Altitude above sea level: Up to 1000 m.
- (6) Spacing
  - (a) From the wall: 200 mm or more.
  - (b) Between welders installed side-by-side: 300 mm or more.
- (7) Avoid wind to the arc. (Provide windshields.)
- (8) Free from abnormal amounts of dust, acid, corrosive gases or substances etc. other than those generated by the welding process.
- (9) Avoid places where the metallic substances or combustible foreign materials can get into the welder through the air inlets.
- (10) Inclination to installation surface: Max 10°.
   <Note> When installing the product on a inclined surface, make sure to scotch the casters. Or the casters to move unexpectedly.
- (11) Do not place the product rear-side down or side-surface down to use. Placing the product in such manner will reduce the cooling effect of the machine, which will cause the malfunction or burnout of the machine. (See the figure on the right.)

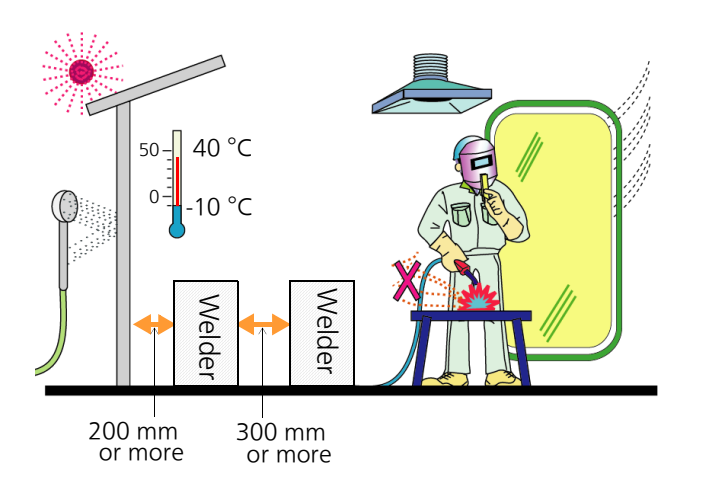

#### Attention

When the product is installed on the floor where it is too low to operate, customers are required to prepare a table to mount the product on. Such table should be provided with flanges on the mounting surface to prevent the product to slide off the table.

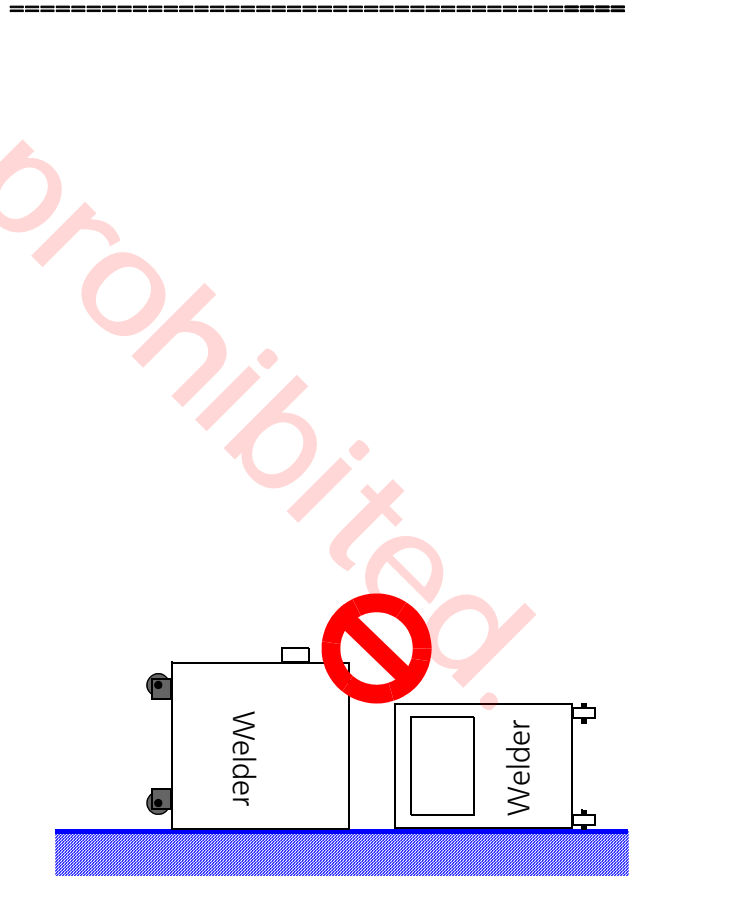

### 3.2 Transportation

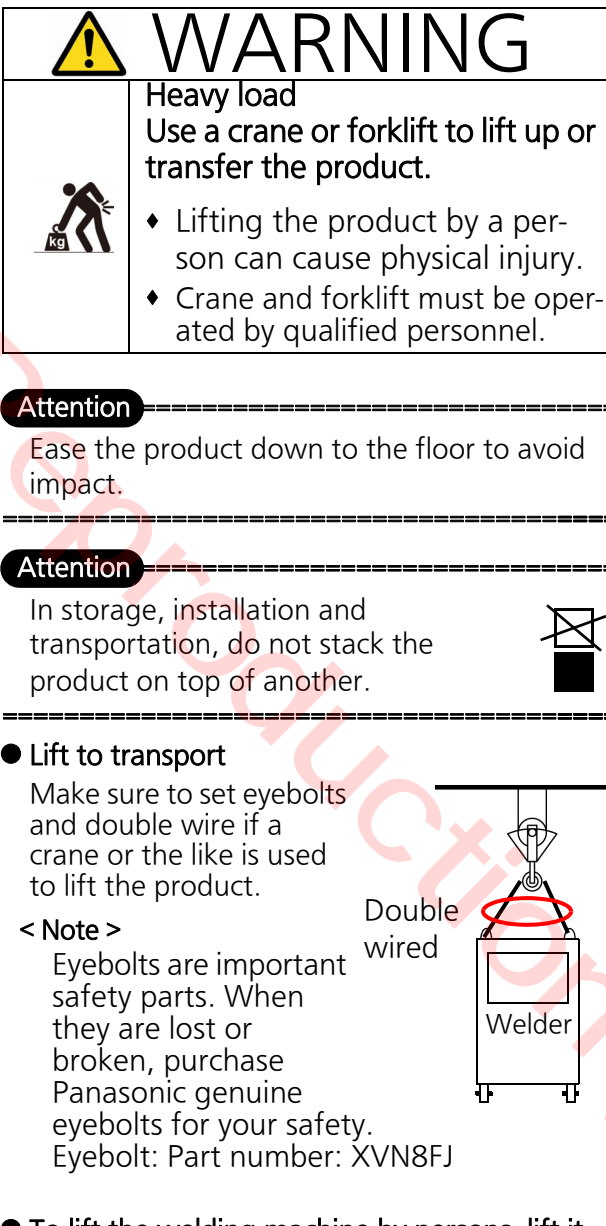

## • To lift the welding machine by persons, lift it with more than one person.

#### Push to transport

• As this product is provided with casters, it is possible to push to transport the product. (Casters are not universal wheels.)

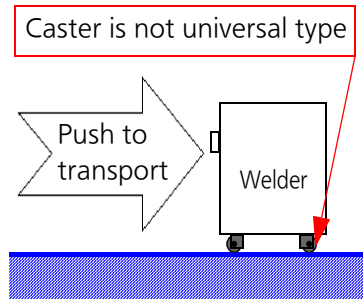

• Do not make a sharp turn, or casters or floor can be damaged.

• Do not leave the product on a slope. Topple or trundle (as the product is provided with casters) may result.

## 3.3 Power facilities

| Model             |                                 | YD-400VP1YHD                                              |
|-------------------|---------------------------------|-----------------------------------------------------------|
| Capacity Power    |                                 | 17.8 kVA or more                                          |
|                   | Fuse                            | 30 A                                                      |
| Input<br>protect  | Breaker<br>(Leakage<br>breaker) | 30 A                                                      |
| Input power cable |                                 | 5.5 mm <sup>2</sup> or 8 mm <sup>2</sup><br>AWG8 to AWG10 |
| Grounding cable   |                                 | 5.5 mm <sup>2</sup> or 8 mm <sup>2</sup><br>AWG8 to AWG10 |

#### Note

- The above mentioned fuse and breaker capacities are reference values. Use the leakage breaker if the work site is highly humid, near a coast, surrounded by steel sheets or elevated structure.
- Observe the following instructions. Failure to do so can damage or burn-out the machine, or cause generation of unstable arc.
  - (a) Supply stable voltage within the input voltage variation tolerance range.
  - (b) Use an engine generator whose capacity is twice rated input of the welding machine, which is equipped with damper wire.

In general, engine generator tends to require more voltage recovery time when load fluctuation occurs compared with a commercial power source. Executing arc start with insufficient capacity can lead sharp change in current. As a result, the output voltage abnormally drops and causes arc cut. Use of poor power source can damage the welding machine.

\* About wiring of input power cable: Make sure to prepare one power distribution box with protection function or leakage breaker to each individual welding power source.

We recommend installation of a high sensitive type leakage breaker. For any further details, please consult a breaker maker.

## 4. Configuration

# 4.1 What's needed for welding operation

- To perform welding operation, it is necessary to prepare the following equipment (sold separately) other than this welding power source.
- The following figure shows an configuration example. See section "4.2 Peripheral and optional equipment (sold separately)" on page 17 for details of peripheral equipment.

## ▲ CAUTION

Do not install welding power source near the workpiece. Spatter may enter inside the power source through the suction opening for cooling fans at the front and side panels, which can cause fire and burnout of internal equipment.

#### (Information)---

- Handling of wire feeder and welding torch
- Make sure to use this welding power source with the specified wire feeder. Otherwise, it is not possible to perform welding operation. Such wrong combination can damage equipment.
- For details including handling of wire feeder and welding torch, see operating instructions of each product.

#### (Information)------

- Quality of applied gas is crucial as it directly affects welding quality.
- For CO<sub>2</sub> welding, use a carbon dioxide gas for welding or of which water contents is 0.005% or less.)
- For MAG welding, use a mixed gas for MAG welding: argon gas with 5 % to 20 % of carbon dioxide gas.
- For stainless MIG welding, use a mixed gas for stainless MIG welding: argon gas with 2 % of carbon dioxides gas.
- In case of mixing two gases (carbon dioxide and argon), use a gas mixer.
- For argon gas for the mixed gas, make sure to use high-purity argon gas for welding (99.9 % purity or higher).

Dix

- 4.1.1 Semi-automatic welding
- An example of using air-cooled torch:

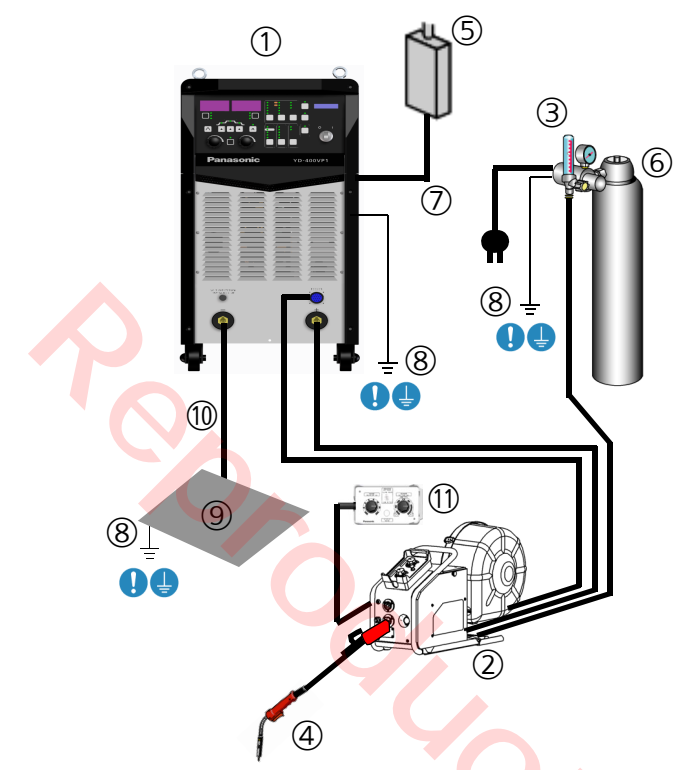

|  | 2 |  |
|--|---|--|

• An example of using water-cooled torch:

d h

|      |                                 | Aluminum                                |
|------|---------------------------------|-----------------------------------------|
| 1    | Welding power source            | YD-400VP1YHD                            |
| 2    | Wire feeder                     | YW-40DGW2YAE                            |
| 3    | Gas regulator                   | YX-503A                                 |
| 4    | Welding torch<br>(Water cooled) | YT-50MFW2                               |
| 5    | Water coolant                   | YX-09KGC1THA                            |
| 6    | Input cable                     | 2 m, attachment to ⑤                    |
| 7    | Cord assembly                   | 1.5 m, attachment to ⑤                  |
| 8    | Water cooling hose unit         |                                         |
| 9    | Power distribution box          | 1-phase, 400 V                          |
| 10   | Power<br>distribution box       | 3-phase, 400 V                          |
| 1    | Gas cylinder                    |                                         |
| 12   | Input cable                     | 5.5 mm <sup>2</sup> or more             |
| (13) | Grounding wire                  | 5.5 mm <sup>2</sup> or more             |
| (14) | Base metal                      |                                         |
| (15) | Base metal cable                | •                                       |
| 16   | Remote controller               | YD-40GTR1(analog)<br>YD-00DCR1(digital) |

#### Note

The customer needs to prepare the items 2 to 16 at their end.

|            |                               | Mild steel/stainless steel              |
|------------|-------------------------------|-----------------------------------------|
| 1          | Welding power<br>source       | YD-400VP1YHD                            |
| 2          | Wire feeder                   | YW-40GD2YAD                             |
| 3          | Gas regulator                 | YX-25AD1                                |
| 4          | Welding torch<br>(Air cooled) | YT-35ESG4                               |
| 5          | Power<br>distribution box     | 3-phase, 400 V                          |
| 6          | Gas cylinder                  | JIS, WES standard                       |
| $\bigcirc$ | Input cable                   | 5.5 mm <sup>2</sup> or more             |
| 8          | Grounding wire                | 5.5 mm <sup>2</sup> or more             |
| 9          | Base metal                    |                                         |
| 10         | Base metal cable              |                                         |
| 1          | Remote controller             | YD-40GTR1(analog)<br>YD-00DCR1(digital) |

#### Note

The customer needs to prepare the items 2 to ① at their end.

#### 4.1.2 Robotic welding

Here shows an example of robotic welding ( $CO_2/MAG$ ) system. It is necessary to prepare the following equipment other than this welding power source. For robot welding, only mild steel (solid), mild steel FCW, stainless steel (solid) and stainless steel FCW are applicable.

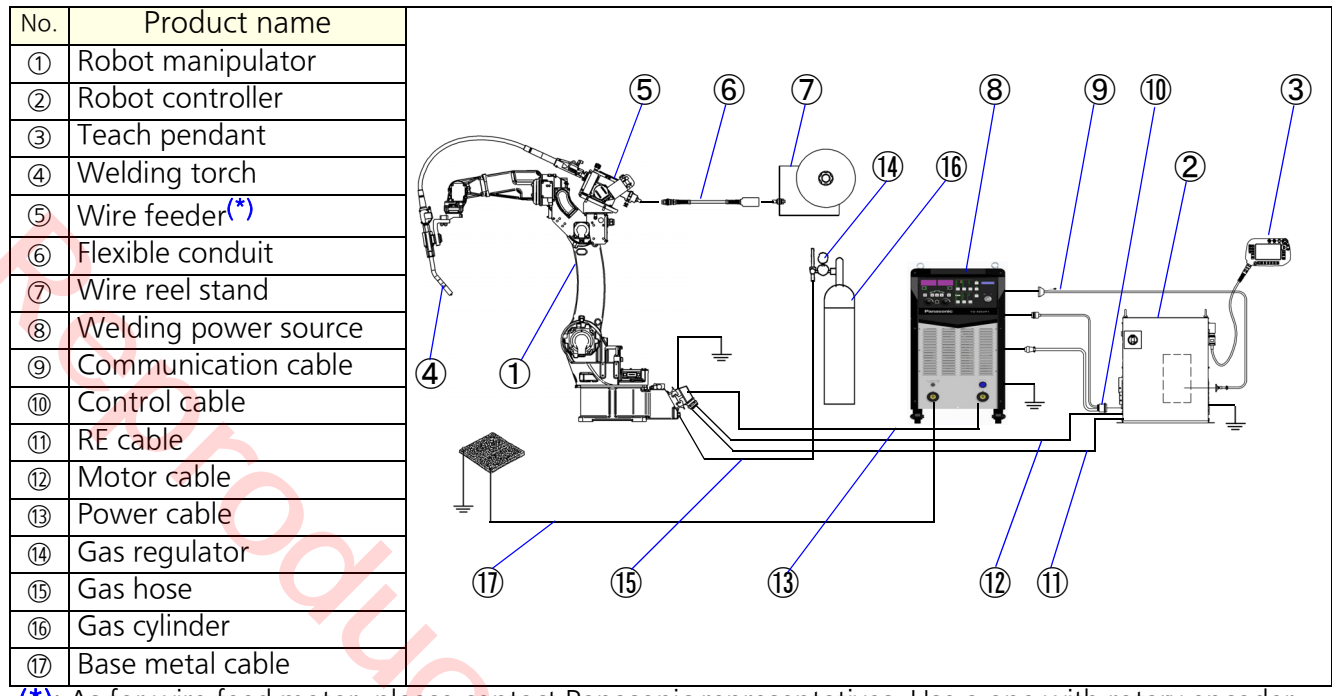

(\*): As for wire feed motor, please contact Panasonic representatives. Use a one with rotary encoder.

| Optional (Sold separately) |                                                                                                    |  |  |  |
|----------------------------|----------------------------------------------------------------------------------------------------|--|--|--|
| Gas decom-                 | <ul> <li>It detects gas decompression<br/>due to out of gas and so on.<br/>Attach it to the gas regula-<br/>tor.</li> </ul> |  |  |  |
| pression<br>sensor unit    | <ul> <li>Make sure to use the<br/>following contact type<br/>(buzzer is not applicable.)</li> </ul>                         |  |  |  |
|                            | <ul> <li>YX-01GA1: For CO<sub>2</sub> gas</li> </ul>                                                                        |  |  |  |
|                            | • YX-01GD1: For Ar gas                                                                                                    |  |  |  |
|                            | A wire feeder for line-pack. An                                                                                             |  |  |  |
| Line-pack                  | adaptor unit <sup>*</sup> is needed sepa-<br>rately.                                                                        |  |  |  |
| wire feeder                | * Adaptor unit consists of flexi-<br>ble conduit, wire guide and<br>FC support.                                             |  |  |  |

# Do not install welding power source

near the workpiece.

 Spatter may enter inside the power source through the suction opening for cooling fans at the front and side panels, which can cause fire and burnout of internal equipment. (Information)------Handling of wire feeder and welding torch

- Make sure to use this welding power source with the specified wire feeder. Otherwise, it is not possible to perform welding operation. Such wrong combination can damage equipment.
- For details including handling of wire feeder and welding torch, see operating instructions of each product.

Information )------

## Quality of applied gas is crucial as it directly affects welding quality.

- For  $CO_2$  welding, use a carbon dioxide gas for welding or of which water contents is 0.005% or less.)
- For MAG welding, use a mixed gas for MAG welding: argon gas with 5 % to 20 % of carbon dioxide gas.
- In case of mixing two gases (carbon dioxide and argon), use a gas mixer.
- For argon gas for the mixed gas, make sure to use high-purity argon gas for welding (99.9 % purity or higher).

# 4.2 Peripheral and optional equipment (sold separately)

#### 4.2.1 Wire feeder

|                               | Mild steel/Stainless steel (Air-cooled) | Aluminum (Water-cooled) |
|-------------------------------|-----------------------------------------|-------------------------|
| Model number                  | YW-40DG2YAD                             | YW-40DGW2YAE            |
| Drive method                  | Two drive rolls                         | Four drive rolls        |
| Applicable wired dia.<br>(mm) | 1.0, 1.2                                | 1.2, 1.6                |
| Spool shaft                   | With brake                              | With brake              |

To use a wire diameter other than the applicable one, an optional part (sold separately) is needed.

#### 4.2.2 Welding torch

|         |                        | Mild steel/Stainless steel (Air-cooled) | Aluminum (Water-cooled)                   |
|---------|------------------------|-----------------------------------------|-------------------------------------------|
| Мо      | del number             | YT-35ESG4                               | YT-50MFW2                                 |
| Rat     | ed current             | 350 A                                   | 500 A                                     |
| Applica | able wire type         | Mild steel/<br>(Stainless steel)        | Aluminum/<br>(Mild steel/Stainless steel) |
| Applic  | able wire dia.<br>(mm) | 1.2                                     | 1.6                                       |
| Ca      | ble length             | 3 m                                     | 3 m                                       |
| Cool    | ling method            | Air-cooled                              | Water-cooled                              |
|         | CO <sub>2</sub>        | 300 A: 60 %,<br>350 A: 45 %             | (500 A: 100 %)                            |
| Duty    | MAG                    | 350 A: 35 %                             | (450 A: 100 %,<br>500 A: 80 %)            |
| (%)     | MIG                    | (350 A: 35 %)                           | 450 A: 100 %,<br>500 A: 80 %              |
|         | Pulsed MAG             | 350 A: 20 %                             | (500 A: 60 %)                             |
|         | Pulsed MIG             | (350 A: 10 %)                           | 500 A : 60 %                              |

• To apply a welding process or wire type indicated in brackets (), an optional part (sold separately) is needed. If the optional part is not used, the torch wears significantly.

- To use a wire diameter other than the applicable one, an optional part (sold separately) is needed.
- Use of a wire other than the specified diameter or an elongated wire (over 3 m) can cause trouble in wire feed performance as a result, arc becomes unstable.
- To use a water cooled welding torch, the water coolant and the water cooling hose unit are needed (sold separately).

#### 4.2.3 Gas regulator

- Model No.: YX-25AD1 (For CO<sub>2</sub>/MAG/MIG)
- Model No.: YX-503A (For MIG)

## 4.2.4 Base metal voltage detection wire

• Model No.: DWU35317

#### 4.2.5 Remote controller

- Model No.: YD-40GTR1
- Model No.: YD-00DCR(Digital remote controller)

#### < Note >

To use the digital remote controller with this torch, parts of the usage are different from the instruction in the operating instruction of the digital remote controller. Therefore, make sure to read "6.3.2 Digital remote controller" on page 45 prior to use.

#### 4.2.6 Water coolant

• Model No.: YX-09KGC1THA

### 4.2.7 Welding table expansion unit

This unit is to add a welding table that contains welding characteristics.

| Model     | Welding | Wire                | Wire   | Model        |
|-----------|---------|---------------------|--------|--------------|
| number    | process | material            | size   |              |
| YX-PDP004 | CO2/MAG | Mild solid<br>steel | 1.6 mm | YD-400VP1YHD |

#### Note

Welding table expansion unit is applicable from the software version 2.00 or later. To check the current software version, please refer to "7.1.1 Operation flow" on page 60.

#### 4.2.8 Connection cable

#### Attention

#### Usage notes of a connection cable

- Keep it as stubby as possible. Do not connect a unnecessarily long cable.
- Do not use the connection cable coiled or sagged. Keep it as straight as possible. Otherwise, arc may become unstable.
- Using a connection cable between the output terminal (+) of the welding power source and the wire feeder can expand the work envelope. (To that end, the base metal cable needs to be extended except special work type, such as elongated workpiece.
- Make sure to use a proper connection cable. Voltage drop can adversely affect welding results. The longer the connection cable or the smaller the cable diameter is, the larger the negative affect becomes.

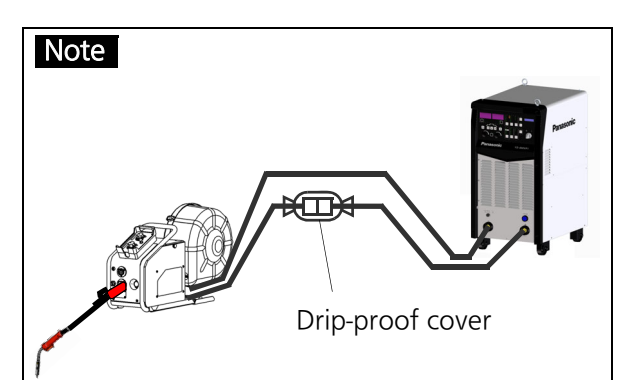

- Do not expose the connection portion of the extension cable to water. If such could be the case, wrap the connection portion with a drip-proof cover. If water enters in the connector portion, insulation between terminals deteriorates, which can cause an error, such as failure to turn off the output or malfunction of the welding power source.
- Protect the wire feeder with a waterproof cover.

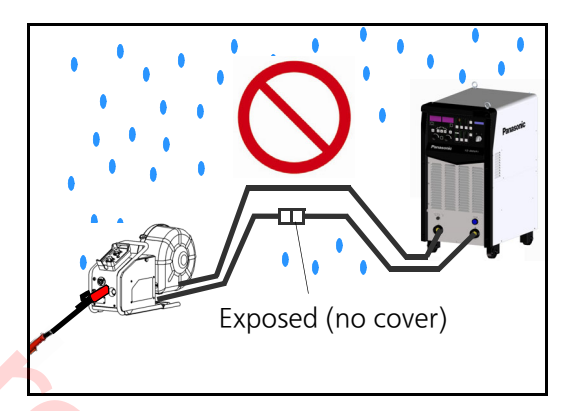

|  | Cross<br>section   | Distance | Connection cable<br>Model No. |
|--|--------------------|----------|-------------------------------|
|  |                    | 5 m      | YV-605GB2A                    |
|  | 60 mm <sup>2</sup> | 10 m     | YV-610GB2A                    |
|  |                    | 15 m     | YV-615GB2A                    |
|  |                    | 20 m     | YV-620GB2A                    |
|  | 80 mm <sup>2</sup> | 5 m      | YV-805GB2A                    |
|  |                    | 10 m     | YV-810GB2A                    |
|  |                    | 15 m     | YV-815GB2A                    |
|  |                    | 20 m     | YV-820GB2A                    |

#### • Mild steel/Stainless steel

#### Aluminum

| Cross<br>section   | Distance | Connection cable<br>Model No. |
|--------------------|----------|-------------------------------|
|                    | 5 m      | YV-605GE2A                    |
| $\epsilon_0 m m^2$ | 10 m     | YV-610GE2A                    |
| 60 mm-             | 15 m 📢   | YV-615GE2A                    |
|                    | 20 m     | YV-620GE2A                    |

#### Water cooling hose

| Extension<br>distance | Connection cable Model No. |
|-----------------------|----------------------------|
| 5 m                   | YV-005GE2W 🔸               |
| 10 m                  | YV-010GE2W                 |
| 15 m                  | YV-015GE2W                 |
| 20 m                  | YV-020GE2W                 |

#### Note

- Do not connect connection cables to each other. Use only one connection cable at a place.
- Select a cable suitable to the environment of customers' usage.
- Connection cable unit consists of a power cable, a control cable and a gas hose cable.
- Use Panasonic genuine connection cable without fail. Otherwise, cables may burn out.
- For cable size other than the above table, please contact Panasonic representatives.

(1)

## 5. Names and functions

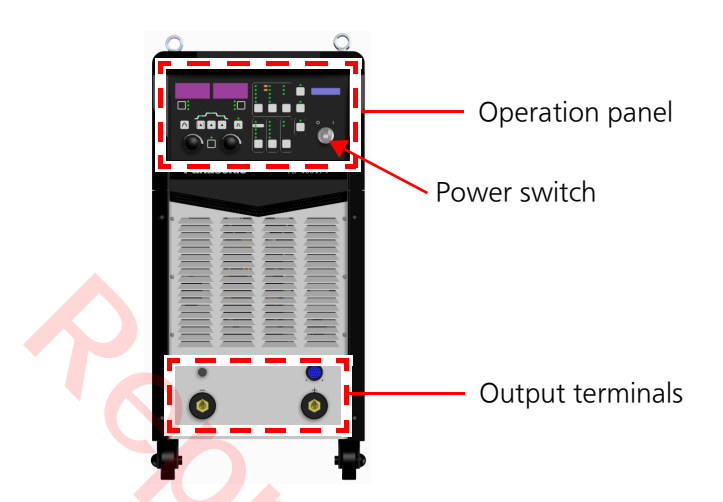

## 5.2 Output terminals

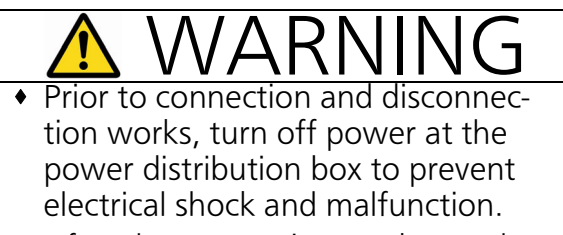

• After the connection work, put the output terminal cover back in place and fix it with the bolt.

#### 5.2.1 Terminal name

(3)

(4)

### 5.1 Power switch

## **WARNING**

If switching the power switch to the on side does not turn on power to the unit, contact Panasonic representatives.

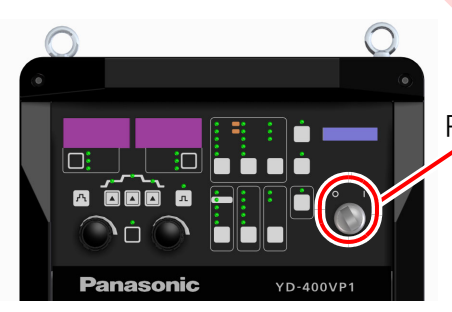

Power switch

- It turns ON/OFF power to the welding power source.
- Once power is turned on, the power LED on the operation panel is turned on and the software version is displayed. (For details, see section "7.1.1 Operation flow" on page 60.)

#### Note

- The cooling fan starts its rotation in 13 seconds after turning on the power switch.
- The cooling fan rotates at low speed in the standby state.
- The cooling fan stops its rotation to conserve energy if the standby state continues for 7 minutes or longer.
- The cooling fan rotates at high speed once welding operation starts.

| (1) | Feeder connector<br>Connect control cable connector of the<br>wire feeder.                                                                    |
|-----|----------------------------------------------------------------------------------------------------|
| (2) | Torch (+) output terminal<br>Connect power cable of the wire feeder.<br>*For robot welding, connect to the power<br>cable of the manipulator. |
| (3) | Base metal (-) output terminal<br>Connect base metal cable.                                                                                   |
| (4) | Base metal voltage detection terminal<br>Connect base metal voltage detection wire<br>as needed.                                              |

(2)

### 5.3 Rear side panel

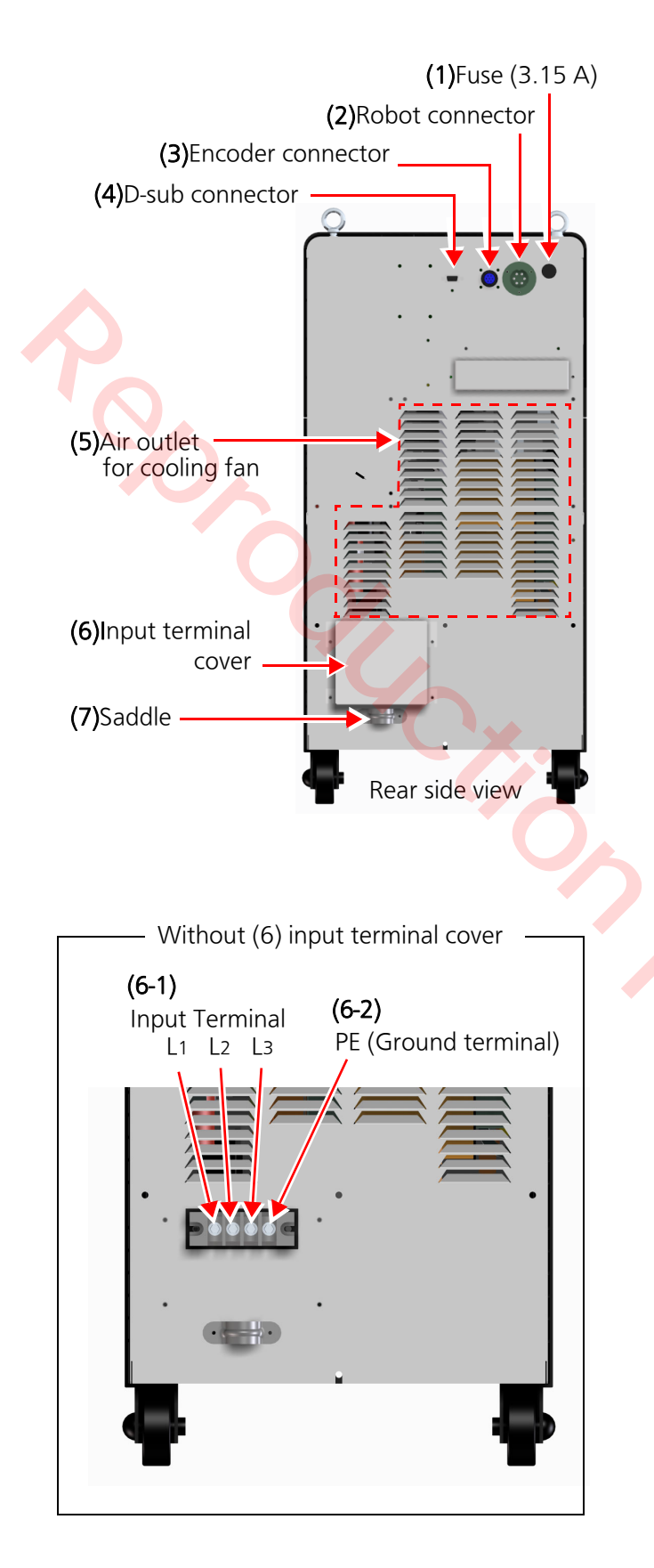

| <  | Con                                                                                                    | Connectors for robot connection>                                                                                                    |  |  |
|----|----------------------------------------------------------------------------------------------------|----------------------------------------------------------------------------------------------------|--|--|
|    | (1)                                                                                                    | <b>Fuse (3.15 A)</b><br>A fuse for welding voltage detection.                                                                                                    |  |  |
|    | (2)                                                                                                    | Robot connector<br>Connect a control cable.                                                                                                    |  |  |
|    | (3) Encoder connector<br>Connect a control cable to receive<br>encoder signal from the wire feeder<br>motor. |                                                                                                    |  |  |
|    | (4)                                                                                                    | <b>D-sub connector</b><br>Connect a communication cable to receive<br>digital signal.                                                                                                    |  |  |
| (  | 5)                                                                                                    | Air outlet for cooling fan<br>Openings in the front and side panels are<br>the suction openings.<br>Note                                                                                                    |  |  |
|    |                                                                                                    | cooling fan starts to rotate. The fan<br>stops its rotation if the welding power<br>source stays in the standby state for 7<br>minutes or longer to conserve energy.<br>The fan is reactivated the next time<br>welding operation is started.                                                                                                    |  |  |
| () | 6)                                                                                                    | Input terminal cover<br>Remove it to connect input terminals and<br>ground terminal.<br>Note<br>After connecting the cables, fix the sad-<br>dle and then put the input terminal<br>cover back in place.                                                                                                    |  |  |
| (  | 6-1)                                                                                                    | Input terminals (L1(U), L2(V), L3(W))<br>Remove the input terminal cover to<br>access.                                                                                                    |  |  |
| (  | 6-2)                                                                                                    | Ground terminal (PE)<br>Remove the input terminal cover to<br>access.<br>*Connect the grounding wire without fail.                                                                                                    |  |  |
| (  | 7)                                                                                                    | Saddle<br>Make sure to connect the input cable<br>(L1(U), L2(V), L3(W)) and grounding wire<br>(PE) through the saddle to the input termi-<br>nals.<br>After connecting the cable, fix the saddle<br>tight enough not to loose the input cable.<br>Note<br>After fixing the saddle, put the input<br>terminal cover back in place and fix it<br>with screws. |  |  |

## 5.4 Operation panel

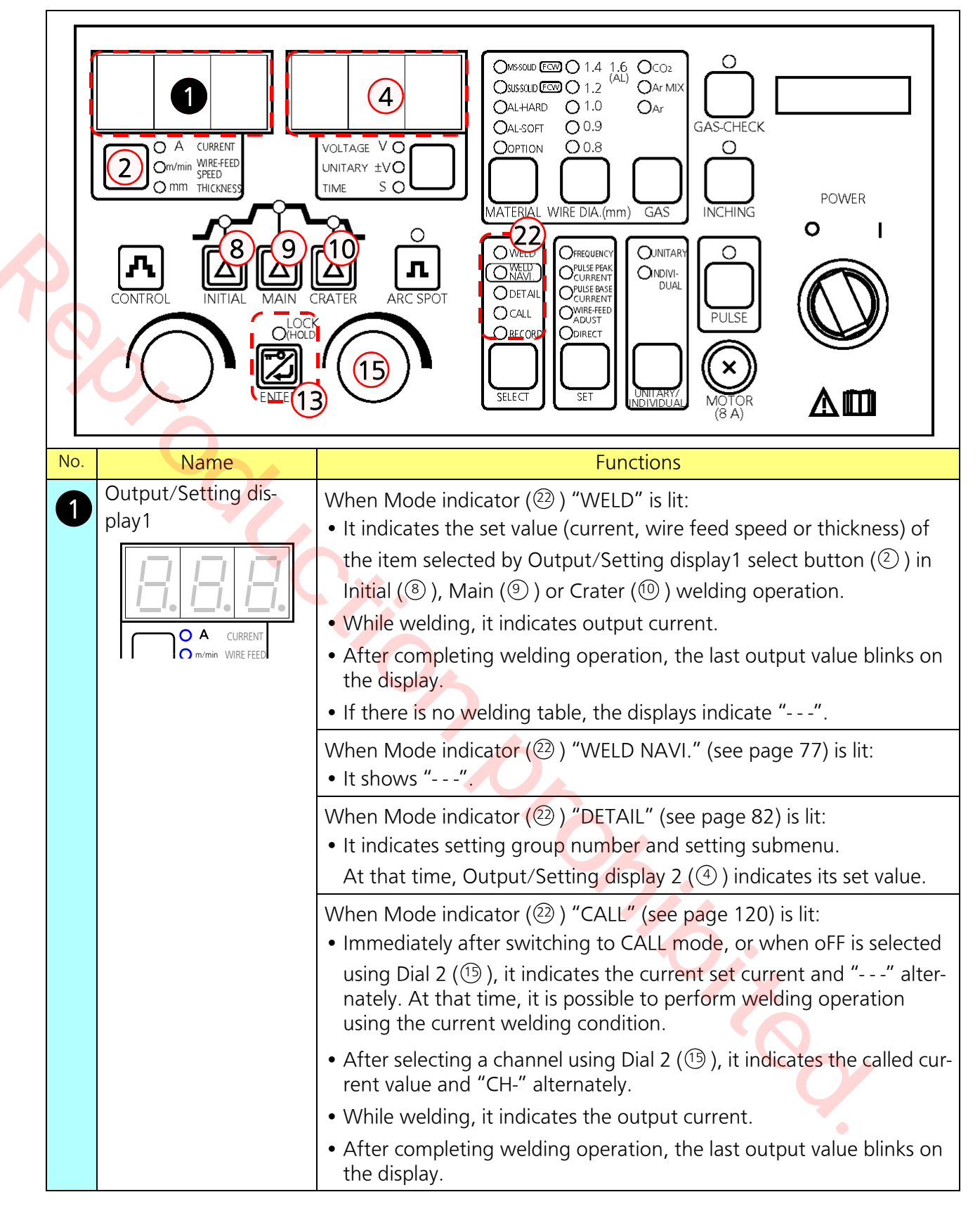

|     | CONTROL<br>CONTROL<br>CONTRO | Image: Second Second |  |
|-----|----------------------------------------------------------------------------------------------------|----------------------------------------------------------------------------------------------------|--|
| No. | Name                                                                                                    | Functions                                                                                                    |  |
| 1   | play1                                                                                                    | <ul> <li>When Mode indicator (<sup>22</sup>) "RECORD" (see page 117 page) is lit:</li> <li>Immediately after switching to RECORD mode, or when oFF is selected using Dial 2 (<sup>15</sup>), it indicates the current set value and "" alternately.</li> <li>After selecting a channel using Dial 2 (<sup>15</sup>), it indicates the current set value and "CH-" alternately.</li> <li>Select a channel and press ENTER (<sup>13</sup>), then it indicates "rEC". Then, select RECORD no, yES or dEL.</li> <li>Select "yES" to enter a channel name. At that time, the display indicates "rEC". While holding down INCHING button (<sup>29</sup>), and when Mode indicator (<sup>20</sup>) "WELD NAVI.", "DETAIL" or "RECORD" is selected, the display indicates "no". At that time, Output/Setting display 2 (<sup>4</sup>) indicates "Act" (put two displays together, they indicate "no act") and the inching operation is disabled.</li> <li>In case a self diagnosable error occurs:</li> <li>The "Err" blinks on the display. At that time, the error number that indicates the error contents blinks on Output/Setting display 2 (<sup>4</sup>).</li> </ul>                                                                                                    |  |
| 2   | play1 select button                                                                                                    | Press the button until the LED of the intended Output/Setting display<br>1 item indicator (③) is lit. Then the set value of the selected item is<br>indicated on the Output/Setting display 1 (①).                                                                                                    |  |
| 3   | Output/Setting dis-<br>play1<br>item indicator<br>• A CURRENT<br>• m/min WIRE FEED<br>• mm THICKNESS                                                                                                    | <ul> <li>When Mode indicator (<sup>2</sup>) "WELD", "CALL" or "RECORD" is lit.<br/>(See pages 120 and 117):</li> <li>The LED of Output/Setting display 1 item indicator (<sup>3</sup>) selected by<br/>Output/Setting display 1 select button (<sup>2</sup>) is lit.</li> <li>When Mode indicator (<sup>2</sup>) "WELD NAVI." or "DETAIL" is lit.<br/>(See page 77 and 82):</li> </ul>                                                                                                    |  |

|   | CONTROL<br>CONTROL<br>CONTRO | Image: Construction of the construction of the construc |
|---|----------------------------------------------------------------------------------------------------|----------------------------------------------------------------------------------------------------|
| N | o. Name                                                                                                    | Functions                                                                                                    |
|   | Output/Setting display2                                                                                                    | <ul> <li>When Mode indicator (2) "WELD" is lit:</li> <li>It indicates the set value of the item (voltage, adjusting value based on unitary condition, or arc spot time (only when the arc spot is set)) selected by Output/Setting display2 select button (5) in Initial (8), Main (9) or Crater (10) welding operation.</li> <li>While welding, it indicates the output voltage.</li> <li>After completing welding operation, the last output value blinks on the display.</li> <li>If there is no welding table, the displays indicate ""</li> <li>When Mode indicator (2) WELD NAVI." (see page 77) is lit: Conditions of joint shape, thickness and welding speed are indicated. It also indicates "rEt" to move to the previous item.</li> <li>When Mode indicator (2) "DETAIL" (see page 82) is lit: It indicates the set value of the selected item.</li> <li>At that time, Output/Setting display 1 (1) indicates setting group number and setting submenu.</li> </ul>                                                                                                    |
|   |                                                                                                    | <ul> <li>When Mode indicator (2) "CALL" (see page 120) is lit:</li> <li>Immediately after switching to CALL mode, or when oFF is selected using Dial 2 (1), it indicates the current set voltage and "" alternately. At that time, it is possible to perform welding operation using the current welding condition.</li> <li>After selecting a channel using Dial 2 (1), it indicates the called voltage value and "CH-" alternately.</li> <li>While welding, it indicates the output current.</li> <li>After completing welding operation, the last output value blinks on</li> </ul>                                                                                                    |

|     | CONTROL<br>CONTROL<br>CONTRO | Image: Construction of the construction of the construc |  |
|-----|----------------------------------------------------------------------------------------------------|----------------------------------------------------------------------------------------------------|--|
| No. | Name                                                                                                    | Functions                                                                                                    |  |
| 4   | Output/Setting dis-<br>play2                                                                                                    | <ul> <li>When Mode indicator (2) "RECORD" is lit (see page 117 page):</li> <li>Immediately after switching to RECORD mode, or when oFF is selected using Dial 2 (1), it indicates the voltage set value and "oFF" alternately.</li> <li>After selecting a channel using Dial 2 (1), it indicates the voltage value for storage and the selected channel number alternately.</li> <li>Select a channel and press ENTER (1), then it indicates "no". By further changing the channel with Dial 2 (1), it changes the indication from "no" to "yES" to "dEL" and back to "no".</li> <li>Select "yES" to enter a channel name. At that time, the display indicates a 3-digit channel number.</li> </ul>                                                                                                    |  |
|     |                                                                                                    | <ul> <li>When Setting Indicator (@) FREQUENCY, PULSE PEAK CORRENT, "PULSE BASE CURRENT" or "WIRE-FEED ADJUST" is lit:</li> <li>It indicates the set value of the wave control or wire-feed adjustment.</li> </ul>                                                                                                    |  |
|     |                                                                                                    | • Use Dial 2((19)) to set.                                                                                                    |  |
|     |                                                                                                    | <ul> <li>It indicates the set value of the selected item.</li> </ul>                                                                                                    |  |
|     |                                                                                                    | While switching items in DIRECT function, it indicates the submenu number.                                                                                                    |  |
|     |                                                                                                    | While holding down INCHING (29) button, and                                                                                                    |  |
|     |                                                                                                    | selected, it indicates "Act". At that time, Output/Setting display 1 (①) indicates "no". The inching operation is disabled.                                                                                                    |  |
|     |                                                                                                    | In case a self diagnosable error occurs:<br>The "error number" that indicates the error contents blinks on the dis-                                                                                                    |  |
|     |                                                                                                    | play. At that time, the "Err" blinks on Output/Setting display 1 ( $^{}$ ).                                                                                                    |  |

|     | O A CURRENT<br>Orr/min WRE-FEED<br>O mm THICKNESS<br>CONTROL<br>CONTROL<br>INITIAL MAIN | Image: Construction of the source of the source of the |
|-----|-----------------------------------------------------------------------------------------|----------------------------------------------------------------------------------------------------|
|     |                                                                                         |                                                                                                    |
| No. | Name                                                                                    | Functions                                                                                                    |
| 6   | Output/Setting dis-<br>play2<br>select button                                           | <ul> <li>Use it to select voltage setting value, voltage adjusting value based on unitary condition, or arc spot time.</li> <li>Press the button until the LED of the intended Output/Setting display 2 item indicator (<sup>(6)</sup>) is lit. Then the set value of the selected item is indicated on the Output/Setting display 2 (<sup>(4)</sup>).</li> <li>"Arc spot time" is selectable only when arc spot is set by pressing the [ARC SPOT] button (<sup>(12)</sup>).</li> </ul>                                                                                                    |
| 6   | Output/Setting dis-<br>play2<br>item indicator                                          | <ul> <li>When Mode indicator (2) "WELD", "CALL" or "RECORD" (see pages 120 and 117) is lit:</li> <li>The LED selected by Output/Setting display 2 select button (5) is lit.</li> <li>When Mode indicator (2) "WELD NAVI." or "DETAIL" (see page 77 and 82) is lit:</li> </ul>                                                                                                    |
|     |                                                                                         | • LED is turned off.                                                                                                    |
| 7   | Control process select<br>button [CONTROL]                                              | Use it to select "No crater", "Crater" or "Ini.&Crater".<br>• As you select a control process, the LEDs of Control process indicator<br>(1) are lit as follows.<br>No crater<br>Crater                                                                                                    |
|     |                                                                                         | Ini. & Crater<br>Note<br>In "Crater" or "Ini. & Crater" settings, if you want to perform crater<br>welding with no pulse, it is necessary to switch the "PULSE BASE<br>CUR" settings (The submenu 08 of Group 1 "Welding parameters"<br>in DETAIL mode. (See page 82).                                                                                                    |

|     | CONTROL<br>CONTROL<br>CONTRO | Voltage V       Voltage V       Voltage V |  |
|-----|----------------------------------------------------------------------------------------------------|----------------------------------------------------------------------------------------------------|--|
| No. | Name                                                                                                    | Functions                                                                                                    |  |
| 8   | TIAL] button                                                                                                    | <ul> <li>When Mode indicator (2) "WELD" is lit and the selected control process is "Ini.&amp;Crater", use it to specify or change the initial condition.</li> <li>For each LED of Control process indicator (1) over this [INITIAL] button (8)</li> <li>LED is on, the condition is set</li> <li>LED blinks, condition is changeable</li> <li>(Use Output/Setting indicator1 select button (2), Output/Setting indicator2 select button (5), Dial 1(1) and Dial 2 (1) to specify the initial condition.)</li> </ul>                                                                                                    |  |
| 9   | Main welding [MAIN]<br>button                                                                                                    | <ul> <li>When Mode indicator (2) for WELD is lit and the selected control process is "Main welding", use it to specify or change the main welding condition.</li> <li>For each LED of Control process indicator (1) over this [MAIN] button (3) <ul> <li>LED is on, the condition is set</li> <li>LED blinks, condition is changeable</li> <li>(Use Output/Setting indicator1 select button (2), Output/Setting indicator2 select button (5), Dial 1(14) and Dial 2 (15) to specify the main welding condition.)</li> </ul> </li> <li>It is valid when the SYSTEM setting item "Analog remote controller With/Without" is set to "0" (Without) (see section 8.6.1).</li> </ul>                                                                                                    |  |
| 1   | Crater welding [CRA-<br>TER] button                                                                                                    | <ul> <li>When Mode indicator (<sup>(2)</sup>) "WELD" is lit and the selected control process is "Crater" or "Ini.&amp;Crater", use it to specify or change the crater condition.</li> <li>For each LED of Control process indicator (<sup>(1)</sup>) over this [CRATER] button (<sup>(10)</sup>) <ul> <li>LED is on, the condition is set</li> <li>LED blinks, condition is changeable</li> <li>(Use Output/Setting indicator1 select button (<sup>(2)</sup>), Output/Setting indicator2 select button (<sup>(5)</sup>), Dial 1(<sup>(14)</sup>) and Dial 2 (<sup>(15)</sup>) to specify the crater condition.)</li> </ul> </li> </ul>                                                                                                    |  |

|   | O A CURRENT<br>Om/min WIREFEED<br>Om THICKNESS<br>CONTROL<br>INITIAL MAIN | VOLTAGE VOLULIE       VOLTAGE VOLULIE       VOLTAGE VOLULIE       VOLULIE       VOLULIE |
|---|---------------------------------------------------------------------------|----------------------------------------------------------------------------------------------------|
| ٦ | No. Name                                                                  | Functions                                                                                                    |
|   | Control process indicator<br>tor                                          | <ul> <li>It indicates control process.</li> <li>Specified combination of LEDs are lit according to the control process ("No crater", "Crater" or "Ini.&amp;Crater") set by [CONTROL] button (⑦).</li> <li>If the [ARC SPOT] button (<sup>1</sup>/<sub>2</sub>) is pressed to use the arc spot. only</li> </ul>                                                                                                    |
|   | [INITIAL] [MAIN] [CRATER]                                                 | <ul> <li>the LED for [MAIN] (③) is lit.</li> <li>When [INITIAL] (⑧), [MAIN] (④) or [CRATER](⑪) button is pressed to change conditions, corresponding LED blinks.</li> </ul>                                                                                                    |
|   | Arc spot indica-<br>tor&button                                            | <ul> <li>Use it to set arc spot.</li> <li>LED is off: No Arc spot</li> <li>LED is on: Arc spot is applicable<br/>(Then, LED (<sup>(1)</sup>) for [MAIN] (<sup>(2)</sup>) is turned on.)</li> </ul>                                                                                                    |
|   | Operation lock indica-<br>tor&button [LOCK]/<br>Enter button [ENTER]      | <ul> <li>Use it to lock the operation.</li> <li>Long press of the button lights the LED above the button and locks the operation.</li> <li>Long pressing again to turn off the LED and release the lock state.</li> </ul>                                                                                                    |
|   | ENTER                                                                     | • While locking the operation, all buttons and dials except GAS-<br>CHECK (28) and INCHING (29) buttons do not function.                                                                                                    |
|   |                                                                           | When Mode indicator (22) "WELD" is lit:<br>• The button is disabled.                                                                                                    |
|   |                                                                           | <ul> <li>When Mode indicator (22) "WELD NAVI." (see page 77) is lit:</li> <li>Use it to set the condition of the selected joint shape, thickness and wire feed speed.</li> </ul>                                                                                                    |
|   |                                                                           | <ul> <li>When Mode indicator (22) "DETAIL" (see page 82) is lit:</li> <li>Use it to set the selected group number and submenu number.</li> <li>Use it to set the specified set value.</li> </ul>                                                                                                    |

|     | CONTROL<br>CONTROL<br>CONTRO | VOLTAGE VO       1.4       1.6       OCO2         UNITARY ±VO       0       1.2       OAr         OHIGE VO       0.1.2       OAr         OALSOFT       0.9         OPTION       0.8         OPTION       0.8 <t< th=""><th></th></t<> |  |
|-----|----------------------------------------------------------------------------------------------------|----------------------------------------------------------------------------------------------------|--|
| No. | Name                                                                                                    | Functions                                                                                                    |  |
| B   | Operation lock indica-<br>tor&button [LOCK]/<br>Enter button [ENTER]                                                                                                    | When Mode indicator (22) "CALL" (see page 120) is lit:<br>• Use it to set the channel to call.                                                                                                    |  |
|     | Ç                                                                                                    | <ul> <li>When Mode indicator (<sup>22</sup>) "RECORD" (see page 117) is lit:</li> <li>Use it to set the channel to record or delete.</li> <li>Use it to enter the channel name.</li> <li>When Settings indicator (<sup>22</sup>) "DIRECT" (see page 126) is lit:</li> <li>Use it to set the submenu number while changing the direct items.</li> </ul>                                                                                                    |  |
| 12  | Dial 1<br>(For Output/Setting                                                                                                    | Use it to change the value displayed on the Output/Setting display1 (①).                                                                                                    |  |
|     |                                                                                                    | <ul> <li>When Mode indicator (2) "WELD" is lit:</li> <li>Use it to specify the set value of the item (current, wire-feed speed or thickness) selected by Output/Setting display1 select button (2) in Initial (3), Main (9) or Crater (10) welding operation.</li> <li>In case "ANALOG RC" setting is set to "With the remote controller", use the remote controller to set the system (see section "8.6 Group3: SYSTEM settings" on page 104.)</li> <li>The setting is changeable while welding</li> </ul>                                                                                                    |  |
|     |                                                                                                    | When Mode indicator (22) "DETAIL" is lit:<br>Use it to set the group number and submenu number of DETAIL<br>menu.                                                                                                    |  |
|     |                                                                                                    | When Mode indicator (2) "WELD NAVI., "CALL" or "RECORD" (see pages 77, 120 or 117) is lit:                                                                                                    |  |

|     | O A CURRENT<br>Orn/min WIRE-FEED<br>Ornm THICKNESS<br>CONTROL<br>CONTROL<br>ONTROL<br>OCTAN | Image: Carter of the construction of the construction o |
|-----|---------------------------------------------------------------------------------------------|----------------------------------------------------------------------------------------------------|
| No. | Name                                                                                        | Functions                                                                                                    |
| ₿   | Dial 2<br>(For Output/Setting<br>display2)                                                  | Use it to change the value displayed on the Output/Setting display2 ( $^{\textcircled{2}}$ ).                                                                                                    |
|     |                                                                                             | <ul> <li>When Mode indicator (22) "WELD" is lit:</li> <li>Use it to specify the set value of the item (voltage, voltage adjusting value based on unitary condition, or arc spot time (only when the arc spot is set)) selected by Output/Setting display2 select button (5) in Initial (8), Main (9) or Crater (10) welding operation.</li> <li>If "ANALOG RC" setting is set to "With the remote controller", use the remote controller to set the system (see section "8.6 Group3: SYSTEM settings" on page 104.)</li> <li>The setting is changeable while welding.</li> </ul>                                                                                                    |
|     |                                                                                             | When Mode indicator (22) "WELD NAVI." (see page 77) is lit:                                                                                                    |
|     |                                                                                             | When Mode indicator (22) "DETAIL" (see page 82) is lit:<br>• Use it to specify the set value of the selected item.                                                                                                    |
|     |                                                                                             | <ul> <li>When Mode indicator (2) "CALL" (see page 120) is lit:</li> <li>Use it to select the channel number to call.<br/>(Only recorded channel numbers are indicated on Output/Settings indicator 2 (4).</li> </ul>                                                                                                    |
|     |                                                                                             | <ul> <li>When Mode indicator (2) "RECORD" (see page 117) is lit:</li> <li>Use it to select a channel and then select the intended action (no) for do not record, (yES) for record, or (dEL) for delete.</li> </ul>                                                                                                    |
|     |                                                                                             | Use it to select a channel number.                                                                                                    |
|     |                                                                                             | <ul> <li>When Settings indicator (2) "WAVE CONTROL" or "WIRE-FEED ADJUST" is lit:</li> <li>Use it to adjust the set value of WAVE CONTROL or WIRE-FEED ADJUST.</li> </ul>                                                                                                    |
|     |                                                                                             | <ul> <li>When Settings indicator (2) "DIRECT" (see page 126) is lit:</li> <li>Use it to select a submenu number while changing an item in DIRECT function.</li> </ul>                                                                                                    |
|     |                                                                                             | • Use it to adjust a set value while using DIRECT function.                                                                                                    |

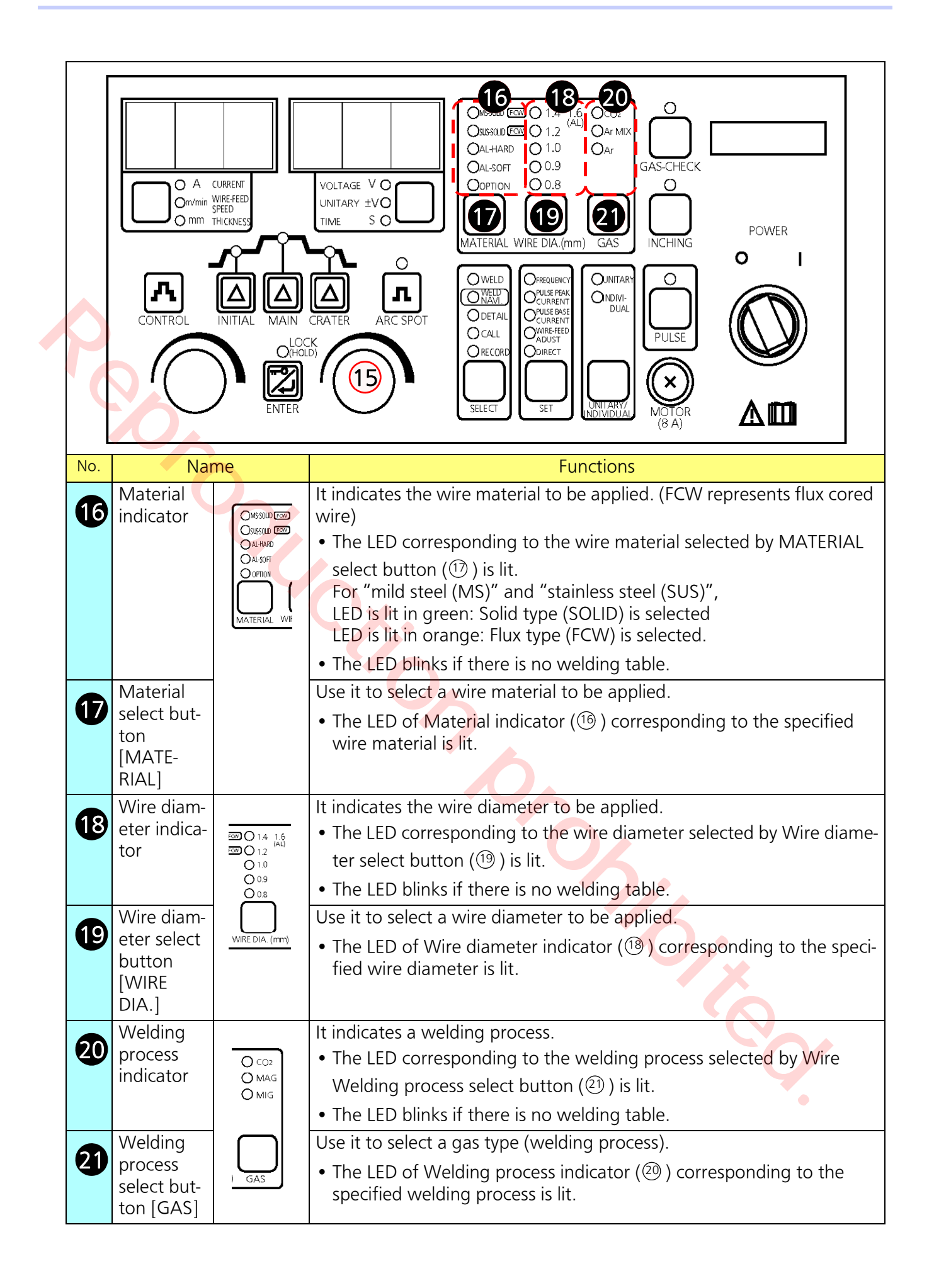

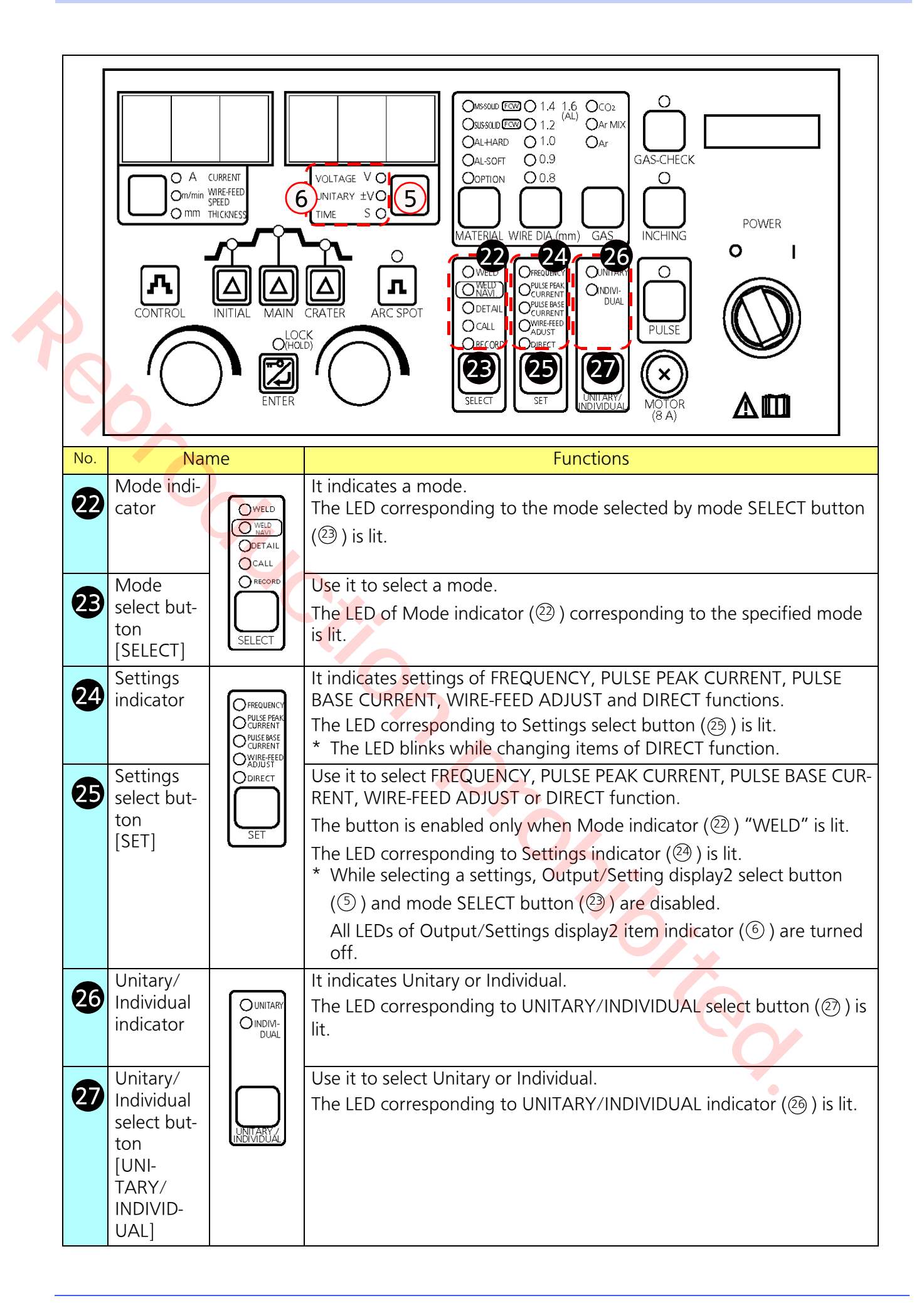

|     | CONTROL<br>CONTROL<br>CONTRO | Image: Solution of the solution of the solution |  |
|-----|----------------------------------------------------------------------------------------------------|----------------------------------------------------------------------------------------------------|--|
| No. | Name<br>Cas shash buttan                                                                                                    | Functions                                                                                                    |  |
| 28  | [GAS-CHECK]                                                                                                    | • The LED above the button is lit during gas check.                                                                                                    |  |
|     |                                                                                                    | • Press once to flow gas. Press once again to stop gas.                                                                                                    |  |
|     |                                                                                                    | • In 60 seconds after starting gas check, the gas stops and the LED                                                                                                    |  |
|     | GAS-CHECK                                                                                                    | goes off.                                                                                                    |  |
|     |                                                                                                    | • Starting welding operation during gas check terminates the gas                                                                                                    |  |
|     |                                                                                                    | Gas check is applicable only in the standby state                                                                                                    |  |
|     | Inching button                                                                                                    | Use it to perform inching operation.                                                                                                    |  |
| 29  | [INCHING]                                                                                                    | < Note >                                                                                                    |  |
|     |                                                                                                    | Wire feed amount during inching operation varies with welding current set value.                                                                                                    |  |
|     | INCHING                                                                                                    | The button is applicable only when Mode indicator (②) "WELD" or "CALL" is lit.                                                                                                    |  |
|     |                                                                                                    | Starting welding operation during inching operations cancels the inch-                                                                                                    |  |
|     |                                                                                                    | sequence is applied.                                                                                                    |  |
|     |                                                                                                    | (in the inching button is pressed in a mode other than the above, the word "no Act" is displayed on Output/Settings displays 1 and 2 $(1, 4)$                                                                                                    |  |
|     |                                                                                                    | • The inching operation is executed while the inching button is held                                                                                                    |  |
|     |                                                                                                    | down.                                                                                                    |  |
|     |                                                                                                    | During inching operation, the LED above the button is lit.                                                                                                    |  |
| 30  | Pulse button                                                                                                    | Use it to determine whether to use PULSE or not.                                                                                                    |  |
|     |                                                                                                    | • When PULSE is valid, the LED above the button is lit.                                                                                                    |  |
|     |                                                                                                    | button is disabled and the LED above the button stavs OFF state.                                                                                                    |  |
|     | PULSE                                                                                                    | • With the use of an analog remote controller, settings of the remote                                                                                                    |  |
|     |                                                                                                    | controller has the priority and the button is disabled.                                                                                                    |  |

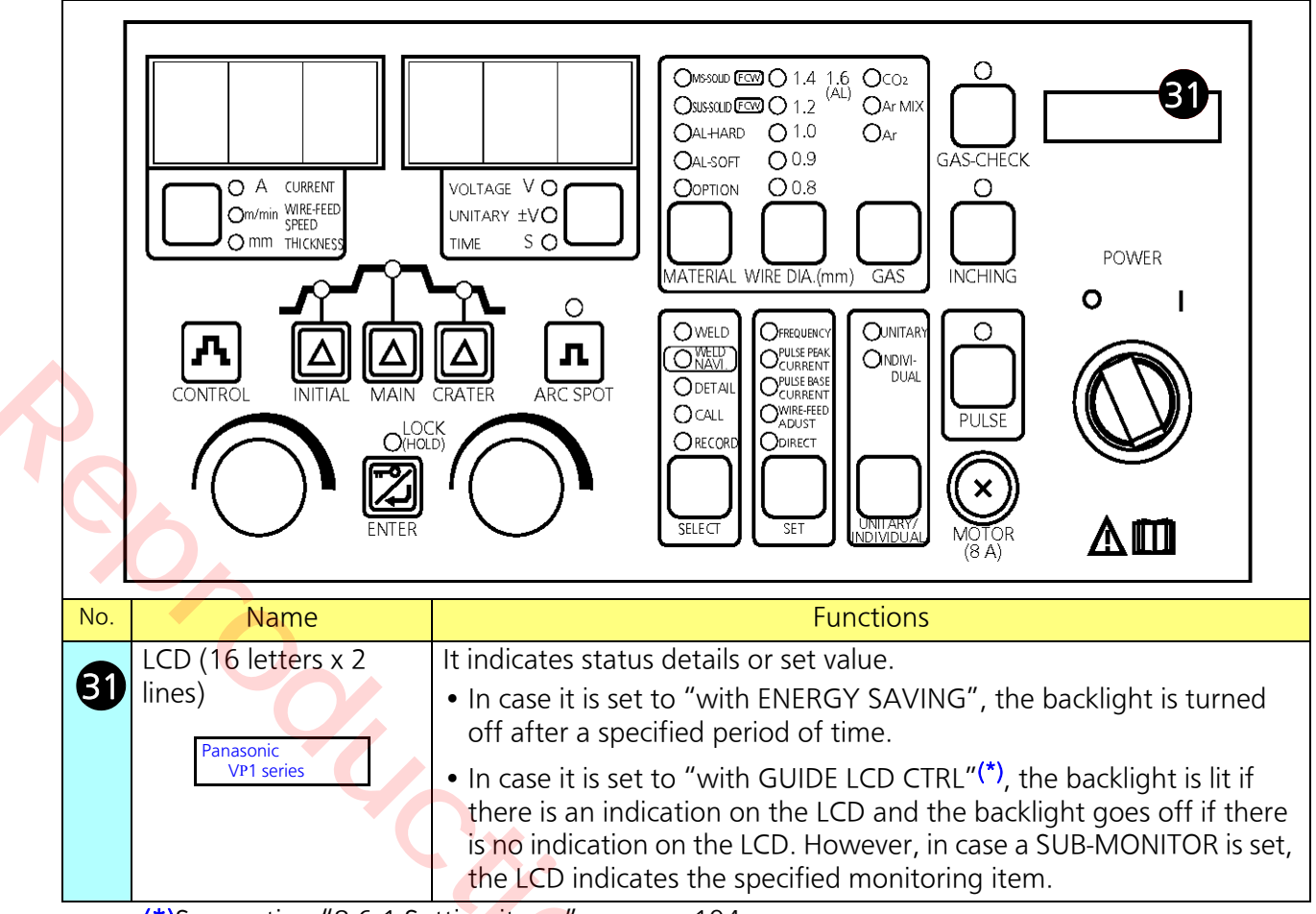

(\*)See section "8.6.1 Setting items" on page 104.

5.4.1 Operation panel in robotic welding

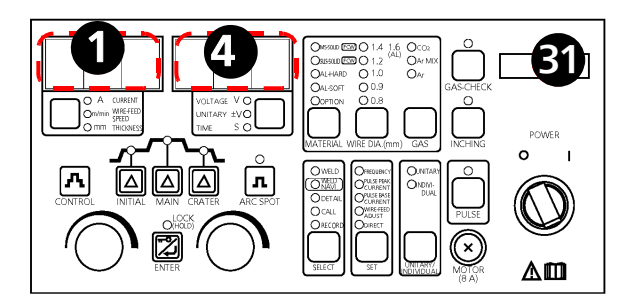

- When the welding power source is connected to a robot, only Output/Settings displays 1 and 2 (1 (4)) and LCD ((3)) function and other LED are turned off.
- When the welding power source is connected to a robot, all buttons and dials on the operation panel are disabled. Use teach pendant of the controller.

## 5.5 Switches on the P.C. Board

Switches on the control board are

- to expand the functions of the product, and
- to connect optionals.

Normally, keep the default switch settings.

## **MARNING**

Prior to working on internal parts, such as switching work, turn off power at the power distribution box and ensure safety. After the switching work, put the panels back in place.

- Do not touch any live parts. Otherwise, it may result in electric shock or death or serious injury.
- Only qualified personnel who understand electrical knowledge should perform work on internal arts.
- Refer to "9.3.5 How to remove top panel" on page 130, to remove the top panel.
- First of all, turn off all input power including power at the welding power source, the power distribution box (customer supply) and associated equipment, such as jig, and leave it for five minutes to discharge the capacitors.

#### Attention

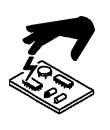

Prior to touching a P.C. Board, discharge static electricity through metallic part, such as case. Otherwise, electric parts may be damaged.

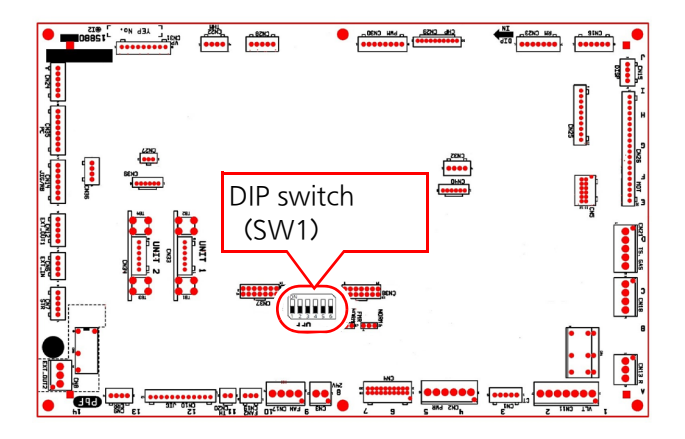

#### 5.5.1 DIP switch (SW1)

This DIP switch is to expand the functions of the product.

Change the default settings of the switch only when an optional function is added or functions need to be expanded.

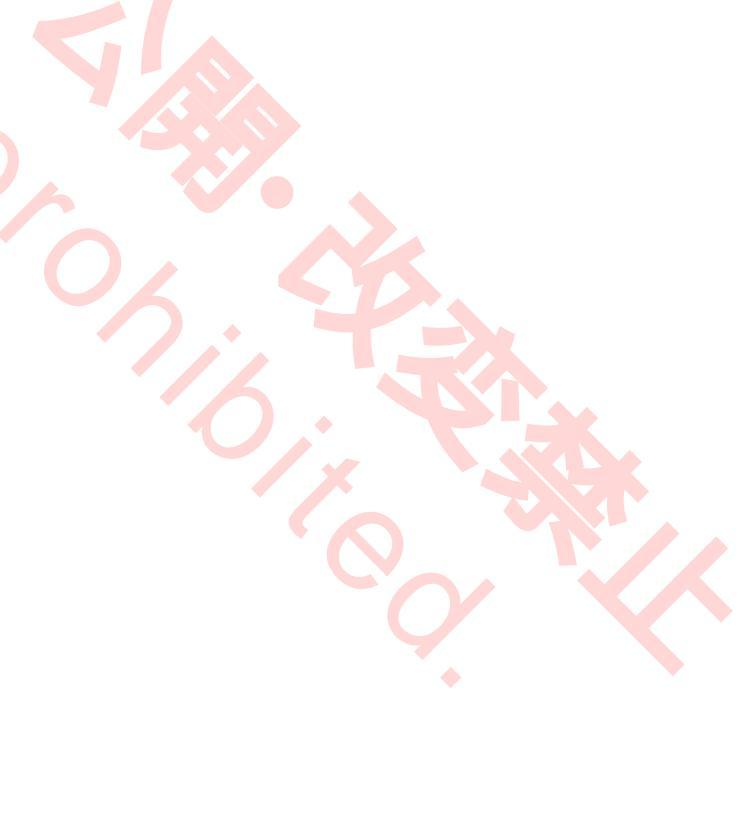
# 6. Connection

Prior to connection work, make sure to turn off power switch to the power distribution box and confirm safety at the working area. After the connection work, put all panels back in place. Do not touch any live parts. Otherwise, it may result in electric shock or death or serious injury.

# ▲ WARNING

To avoid injury or death during connection work, wear protective clothing designed for welding, such as safety gloves, safety shoes and long-sleeve shirts.

- Only qualified personnel who understand electrical knowledge should perform connection work. If there is no such qualified personnel, please contact Panasonic representatives.
- Only trained and/or qualified personnel who understand electrical knowledge should perform grounding work.
- To ensure operators' safety, connect output cables before connecting input cables.
- Use a specified sized cable or larger one.
- Firmly connect cables.

- 6.1 Semi-automatic welding
- 6.1.1 Connecting output cables

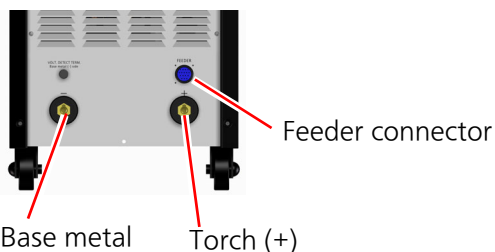

Base metal (-) output terminal

Torch (+) output terminal

#### Note About c

- About cable-laying
- Lay the base metal cable and torch cable as shown in the figure on the right (as straight as possible).

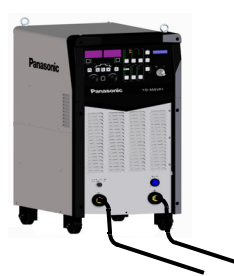

• Do not coil the cables (base metal cable and torch cable) as per the figure on the right. Or it will result in unstable arc due to its cable impedance

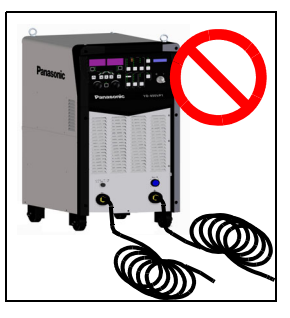

#### Note

Size of base metal cable and output power cable (Reference)

For power cable, select a cable with the situation of welding operation and rating of the welding power source in mind, that is, if manual welding is used, select a cable that operator does not feel overloaded, and if an automatic welding is used, select a cable that withstands continuous welding operation.

| Cable<br>cross<br>section | Allowable current/<br>Duty cycle (10-minute cycle) |                     |            |  |  |
|---------------------------|----------------------------------------------------|---------------------|------------|--|--|
| 60 mm <sup>2</sup>        | 400 A/50 %                                         | 350 A/65 %          | 300 A/89 % |  |  |
| 80 mm <sup>2</sup>        | 400 A/95 %                                         | 389 A or less/100 % |            |  |  |

#### Note

#### About coupling device

 Match the positioning marks (projection) and insert it, and then turn clockwise to lock. Use the coupling device suitable to the size of the applied output cable. Otherwise, it may cause a cable or output terminal to burn.

#### (Reference) Cable size to DINSE terminal

| Cable<br>(Cross section) | DINSE terminal<br>(Model) |  |
|--------------------------|---------------------------|--|
| 60 mm <sup>2</sup>       | SK70 or SKK70             |  |
| 80 mm <sup>2</sup>       | <b>SKK95</b>              |  |

# 6.1.2 Connecting base metal (-) voltage detection wire

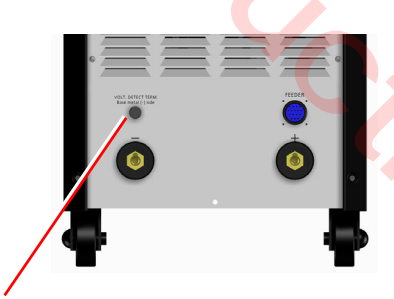

Base metal (-) voltage detection wire

If arc becomes unstable or spatter increases drastically despite correct use of connection cables (see section "4.2 Peripheral and optional equipment (sold separately)" on page 17), connect the base metal voltage detection wire (sold separately) between the base metal and the base metal voltage detection terminal of the welding power source.

#### Note

- Base metal voltage detection wire: Model: DWU35317 (3 m)
- Once the base metal (-) voltage detection wire is connected, set the "VOLT. DETECT" settings (Detail mode: Group 3: Submenu 20) to "1" (See page 105.)

6.1.3 Connecting grounding wire and input cables

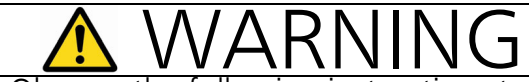

Observe the following instructions to prevent electric shock.

- Turn off all power including power at the power distribution box and confirm safety before conducting connection work.
- Firmly connect cables.
- Do not connect the grounding wire to water pipe, steel-flame and so on for grounding as they are insufficient for grounding.
- Never connect the grounding wire to the gas pipe.

#### Attention

Only trained and/or qualified personnel who understand electrical knowledge should perform grounding work.

#### Note

The following cable and wire are customer supply items. Please prepare them accordingly.

- Grounding wire:
  - Wire cross section is 5.5 mm<sup>2</sup> or more
- Input cable: Wire cross section is 5.5 mm<sup>2</sup> or more
- Recommended crimp terminal

5.3 mm to 6.4 mm (dia.)

Less than 13.0 mm

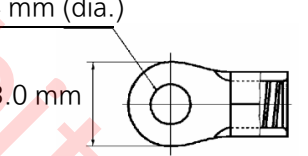

\* To avoid electric shock and short circuit of input cable, make sure to insulate the crimping part and bare conductor parts of the crimp terminal with protective cap or insulating tape.

#### 1) Connecting grounding wire

- (1) Remove the input terminal cover from the rear side panel.
- (2) Connect the grounding wire to the terminal PE (ground terminal) at the far right of the terminal block.
  - \* Tightening torque: 1.7 N·m to 2.3 N·m
  - < Note >
    - Draw the grounding wire loosely.
- (3) Provide 100-ohm or less grounding work of the appropriate level to the other end of the grounding wire, either to the switch box or to the ground. (See the figure on the right.)
- 2) Connecting input cable

Provide one switch box for one welding power source and connect according to the figure.

- (1) Turn off the power at the power distribution box (customer supply).
- (2) Remove the input terminal cover.
- (3) Connect one end of the input cable (L1 (U), L2(V), L3(W)) through the saddle to the input terminal.
  - \* Tightening torque: 1.7 N·m to 2.3 N·m
  - < Note >
    - No particular phase order to connect.
    - Do not use a wrench to avoid overtightening of the crimp terminal.
- (4) Wrap the input cable with the grounding wire with the supplied rubber cover and then set the saddle over the rubber cover to fix the cable.
  - < Note >

Cut the rubber cover to fit the input cable if necessary.

- (5) Place the input terminal cover back in place.
  - < Note >

To ensure safety, fix the input terminal cover with a screw.

(6) Connect the other end of the input cable to the load terminal of the switch box.

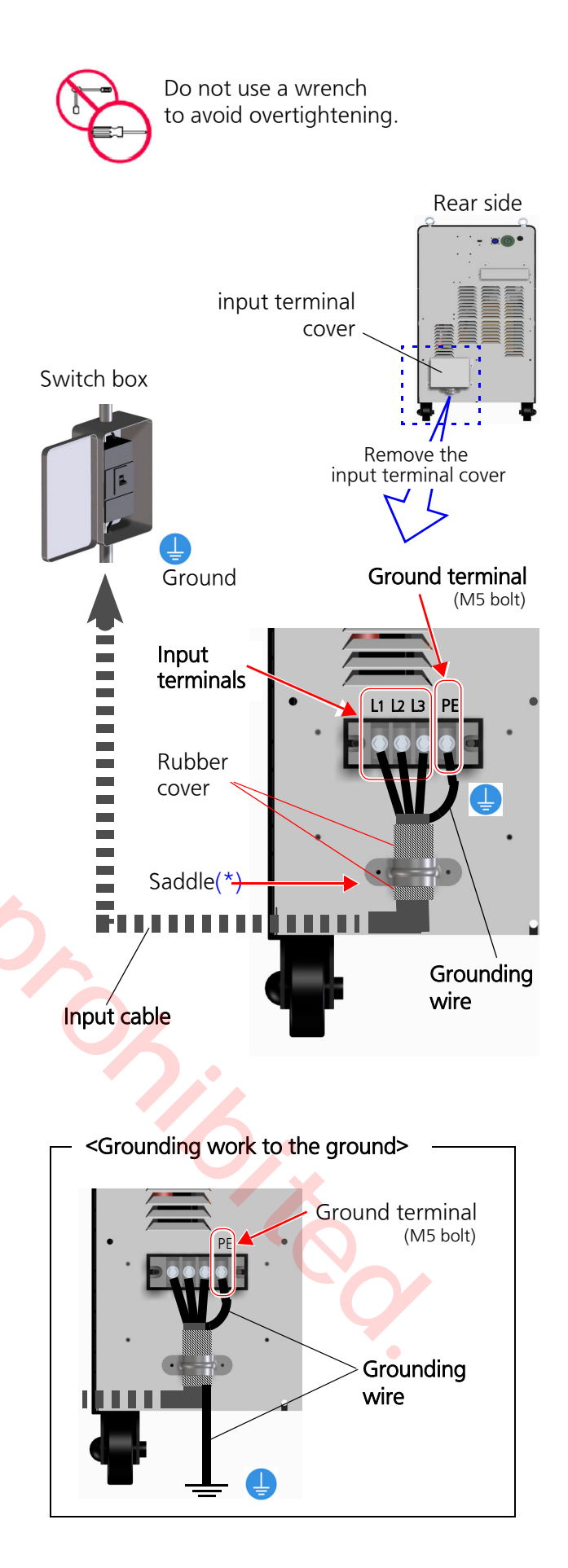

# 6.2 Robotic welding

# 6.2.1 Applicable robot models

| Model       | Applicable software version                    |
|-------------|------------------------------------------------|
| GIII series | 24.00<br>(Manufactured in June, 2016 onwards.) |

# 6.2.2 Connecting output cables

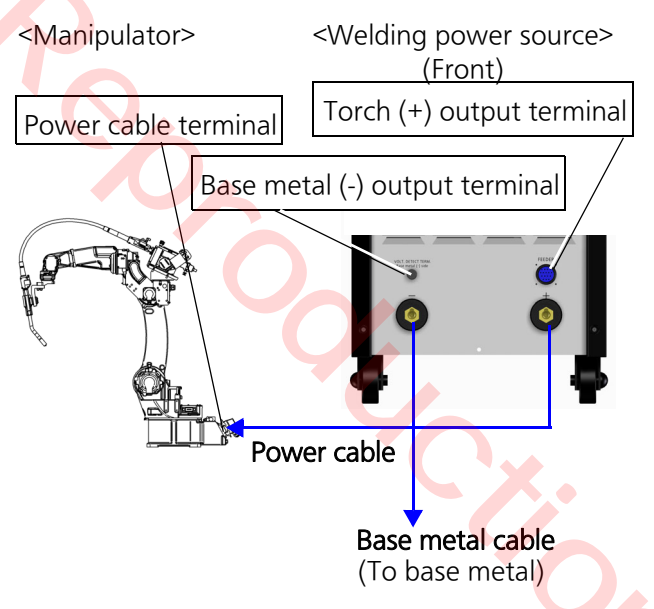

(1) Connect the coupling devices

Match the positioning marks (projection) and insert it, and then turn clockwise to lock. Use the coupling device suitable to the size of the applied output cable. Otherwise, it may cause a cable or output terminal to burn.

(Reference) Cable size to DINSE terminal

| Cable<br>(Cross section) | DINSE terminal<br>(Model) |  |
|--------------------------|---------------------------|--|
| 60 mm <sup>2</sup>       | SK70 or SKK70             |  |
| 80 mm <sup>2</sup>       | SKK95                     |  |

- (2) Connect base metal cable Connect the base metal bolt to the base metal (-) output terminal.
- (3) Connect power cable Connect the torch cable drawn from the wire feeder to the torch (+) output terminal.

#### Note

• Lay the base metal cable and torch cable as per the figure on the right (as straight as possible).

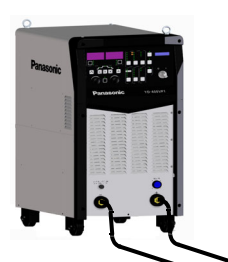

Do not coil the cables (base metal cable and torch cable) as per the figure on the right. Or it will result in unstable arc due to its cable impedance.

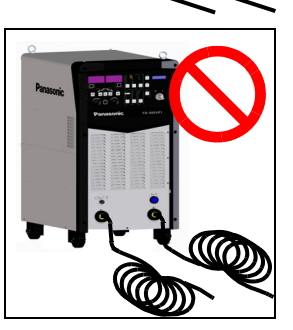

\*Tightening

torque:10.10 N·m-13.40 N·m

## Note

• Size of output power cable (Reference) Select a cable with the situation of welding operation and rating of the welding power source in mind, that is, in case of manual welding, select a cable that operator does not feel overloaded, and in case of automatic welding, select a cable that withstands continuous welding operation.

| Cable<br>cross<br>section | Allowable current/<br>Duty cycle (10-minute cycle) |            |            |  |  |
|---------------------------|----------------------------------------------------|------------|------------|--|--|
| 60 mm <sup>2</sup>        | 400 A/50 %                                         | 350 A/65 % | 300 A/89 % |  |  |
| 80 mm <sup>2</sup>        | 400 A/95 % 389 A or less/100 %                     |            |            |  |  |

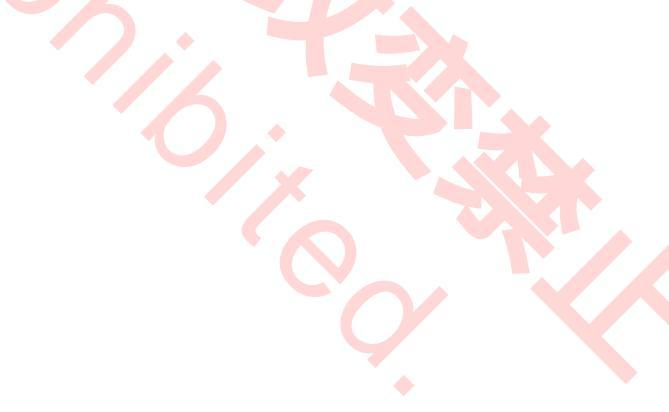

# 6.2.3 Connecting base metal voltage detection wire

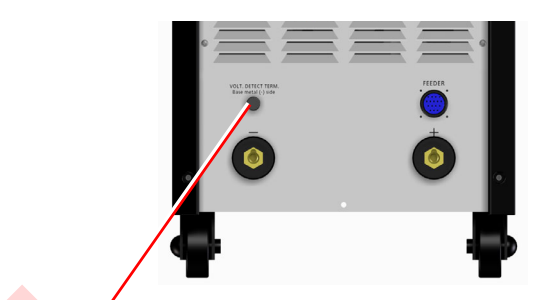

Base metal (-) voltage detection terminal

If arc becomes unstable or spatter increases drastically despite correct use of connection cables (see section" 4.2 Peripheral and optional equipment (sold separately)" on page 17), connect the base metal voltage detection wire (sold separately) between the base metal and the base metal voltage detection terminal of the welding power source.

#### Note

- Base metal voltage detection wire: Model: DWU35317 (3 m)
- Once the base metal (-) voltage detection wire is connected, set the "VOLT. DETECT" settings (Detail mode: Group 3: Submenu 20) to "1" (See page 105.)

6.2.4 Connecting grounding wire and input cable

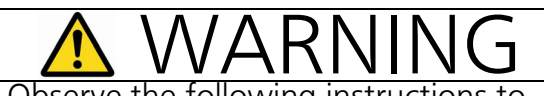

Observe the following instructions to prevent electric shock.

- Turn off all power including power at the power distribution box and confirm safety before conducting connection work.
- Firmly connect cables.
- Do not connect the grounding wire to water pipe, steel-flame and so on for grounding as they are insufficient for grounding.
- Never connect the grounding wire to the gas pipe.

Attention

Only trained and/or qualified personnel who understand electrical knowledge should perform grounding work.

### Note

The following cable and wire are customer supply items. Please prepare them accordingly.

Grounding wire:

Wire cross section is 5.5 mm<sup>2</sup> or more

• Input cable:

Wire cross section is 5.5 mm<sup>2</sup> or more

• Recommended crimp terminal

5.3 mm to 6.4 mm (dia.)

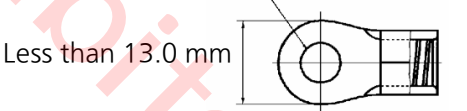

\* To avoid electric shock and short circuit of input cable, make sure to insulate the crimping part and bare conductor parts of the crimp terminal with protective cap or insulating tape.

## 1) Connecting grounding wire

- (1) Remove the input terminal cover from the rear side panel.
- (2) Connect the grounding wire to the terminal PE (ground terminal) at the far right of the terminal block.

\* Tightening torque: 1.7 N·m to 2.3 N·m

< Note >

Draw the grounding wire loosely.

- (3) Provide 100-ohm or less grounding work of the appropriate level to the other end of the grounding wire, either to the switch box or to the ground. (See the figure on the right.)
- 2) Connecting input cable

Provide one switch box for one welding power source and connect according to the figure.

- (1) Turn off the power at the power distribution box (customer supply).
- (2) Remove the input terminal cover.
- (3) Connect one end of the input cable (L1 (U), L2(V), L3(W)) through the saddle to the input terminal.
  - \* Tightening torque: 1.7 N·m to 2.3 N·m
  - < Note >
    - No particular phase order to connect.
    - Do not use a wrench to avoid overtightening of the crimp terminal.
- (4) Wrap the input cable with the grounding wire with the supplied rubber cover and then set the saddle over the rubber cover to fix the cable.
  - < Note >

Cut the rubber cover to fit the input cable if necessary.

- (5) Place the input terminal cover back in place.
  - < Note >

To ensure safety, fix the input terminal cover with a screw.

(6) Connect the other end of the input cable to the load terminal of the switch box.

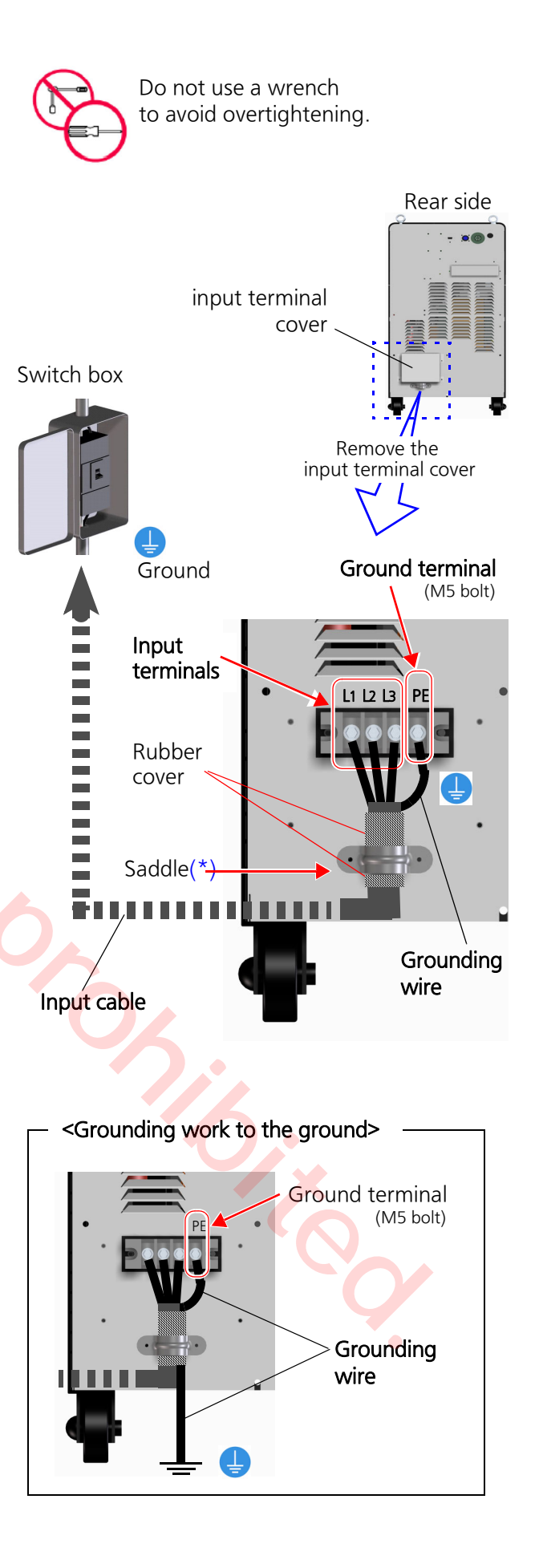

#### 6.2.5 Connecting cables for robot controller

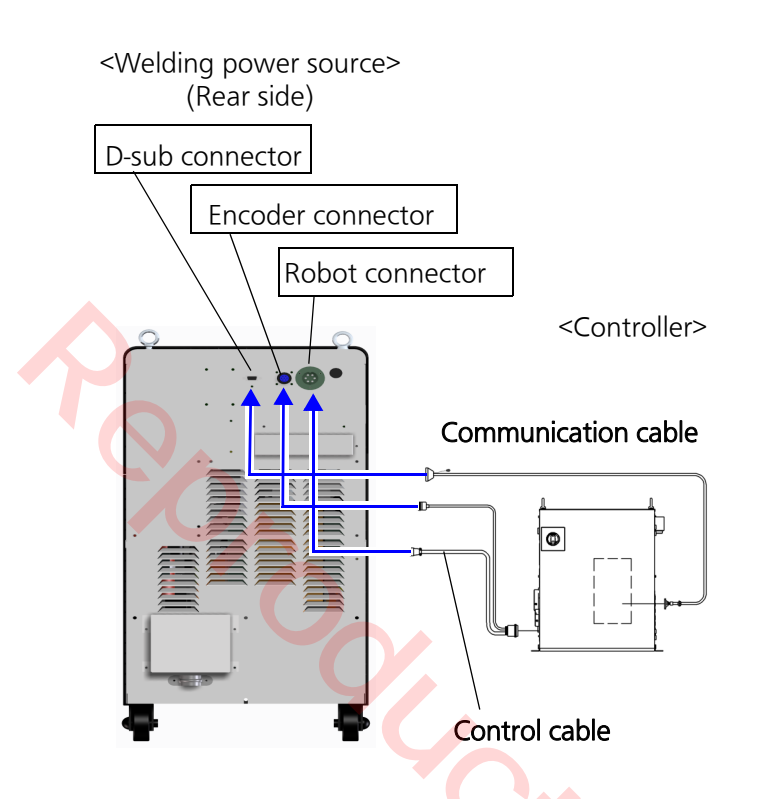

- (1) Connect control cable Connect the control cable between the encoder connector and the robot connector.
- (2) Connect communication cable Connect the communication cable to the Dsub connector.

## 6.2.6 Communication error

In case that an error occurs while communicating with the robot, the error codes (main and sub) are indicated on the operation panel of the weld-ing power source. See section "10.1 Error No. indication" on page 132.

# 6.3 Connecting to other devices

Use the jig terminal to apply an emergency stop or a halt to the power source from an external device, or to apply the current detection signal to an external device and so on. The product provides terminals for external voltmeter and ammeter.

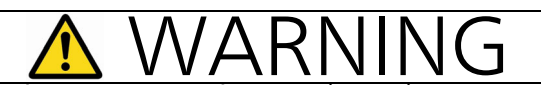

Prior to connection work, make sure to turn off power switch to the power distribution box and confirm safety at the working area. After the connection work, put all panels back in place. Do not touch any live parts. Otherwise, it may result in electric shock or death or serious injury.

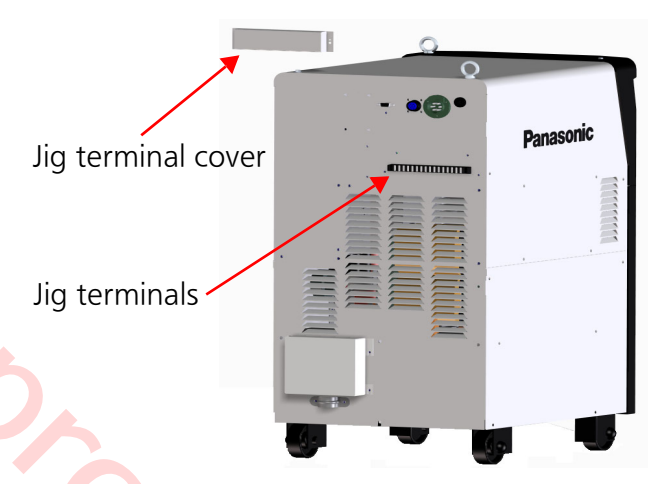

• Precautions for handling jig terminals

• Do not tighten the jig terminal screws too tight, otherwise, the terminal block may be damaged.

Tightening torque: 0.45 N·m-0.55 N·m <Recommended crimp terminal>

3.2 mm to 3.3 mm (dia.)

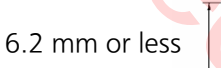

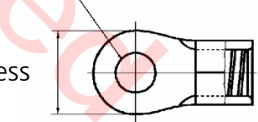

- Lay signal cables from other devices away from welding torch cable, output cable and so on to avoid any trouble caused by noise.
- Cable should be 10 m or shorter.

## 6.3.1 Jig terminals

#### Note

- Remove the shorting bar before using the terminals if inserted. Otherwise, the terminals won't function.
- Connect the start signal of the welding power source to the torch switch outlet of the wire feeder.
- Voltmeter and ammeter terminals are directly connected to the output circuit of the welding power source. Connect instruments with caution, such as electrical insulation from circuit of other devices, grounding fault, short-circuit protection and noise contamination prevention in mind.

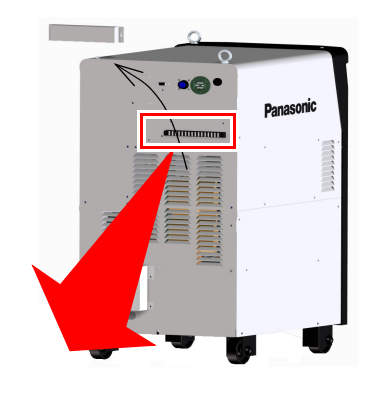

| дЪ                                                                                                    | дЬ                |                |                |                |                  |              |                 |
|----------------------------------------------------------------------------------------------------|-------------------|----------------|----------------|----------------|------------------|--------------|-----------------|
| (A) (A)                                                                                                    | <b>A</b> A        | (A) (A)        | Ð              | AA             | Ð                | AA           | ÐÐ              |
|                                                                                                    |                   |                |                |                |                  |              |                 |
| (-) (+)                                                                                                    | (-) (+)           | 010            | 010            | 010            | GASCIECE         | (-) (+)      | (-) (+)         |
| USER OUTPUT                                                                                                    | CUR. DETECT       | STOP2          | STOP1          | EMERGENCY STOP | CONTACT CAPACITY | VOLTMETER    | AMMETER         |
| DC60 V / 0.6 A                                                                                                    | DC60 V / 0.6 A    | DC24 V / 10 mA | DC24 V / 10 mA | DC24 V / 10 mÅ | DC30 V / OVER1 A | MAX.00V:82 V | DC60 mV / 600 A |
| Refer to the operating instructions before connecting any terminals. When the emergency stop or stop1, stop2 is provided, |                   |                |                |                |                  |              |                 |
| please remove the sho                                                                                                    | rt-circuit plate. |                |                |                |                  |              |                 |

|            | Terminal<br>name       | Functions                                                                                                    | Remarks                                                                                                    |
|------------|------------------------|----------------------------------------------------------------------------------------------------|----------------------------------------------------------------------------------------------------|
|            | STOP1<br>STOP2         | Open the terminals to bring the welding power<br>source to a temporary stop. At that time, gas check,<br>wire inching and wire retract functions as well as<br>welding output, gas supply and wire feed functions<br>stop.                                                                               | <ul> <li>Voltage when terminal is open:<br/>24 V DC</li> <li>Current when terminal is closed:<br/>10 mA DC</li> </ul>                                                                                                    |
| INPUT      |                        | <ul> <li>STOP 1:Connect a signal, such as gas pressure drop detection signal.</li> <li>STOP 2:Connect a signal, such as low water detect signal when water cooled torch is used.</li> <li><how reset="" to=""> Close the terminals</how></li> </ul>                                                      | • Use a signal free from contact fail-<br>ure to connect to each terminal.                                                                                                    |
|            | EMER-<br>GENCY<br>STOP | Open the terminals to bring the welding power<br>source to an emergency stop. At that time, welding<br>output, gas supply and wire feed functions are<br>stopped.<br><how reset="" to=""> Turn the power switch OFF and close<br/>the terminals, and then turn the power switch back<br/>ON again.</how> |                                                                                                    |
| OU-        | USER<br>OUTPUT         | Use it when the contact output of the management function is set to Valid. See section "8.5 Group2: MANAGEMENT related settings" on page 95.                                                                                                    | Rated output (at resistance load)<br>Load voltage: 60 V DC<br>Load current: 0.6 A DC                                                                                                    |
| <b>PUT</b> | CUR.<br>DETECT         | It closes while flowing welding current.<br>Use it to synchronize the welding current state with<br>an external device.                                                                                                    | <ul> <li>Do not exceed the above ratings.</li> <li>Do not use alternate current (AC)</li> </ul>                                                                                                    |
| GΑ         | S CHECK                | Close the terminals with a non-voltage contact, such<br>as push button, to activate the gas supply solenoid<br>valve of the wire feeder.                                                                                                    | Required capacity of the contact:<br>30 V DC /1 A or larger                                                                                                    |
| VO         | LTMETER                | It is to connect a DC voltmeter to display output volt-<br>age.                                                                                                    | Voltmeter type: displays 100 VDC or larger values.                                                                                                    |
| AMMETER    |                        | It is to connect a DC ammeter to display output cur-<br>rent.                                                                                                    | Ammeter type: an exterior type DC<br>ammeter connectable to a shunt<br>(60 mV DC/600 A DC).<br>*This product has a built-in shunt.<br>For the size of the cable to connect to<br>the ammeter, use one specified by the<br>manufacturer of the instrument. |

## 6.3.2 Digital remote controller

This section explains functions and usage unique to YD-400VP1YHD. For standard usage and connection, please refer to the operating instructions of the digital remote controller.

#### 1) Operation sheet

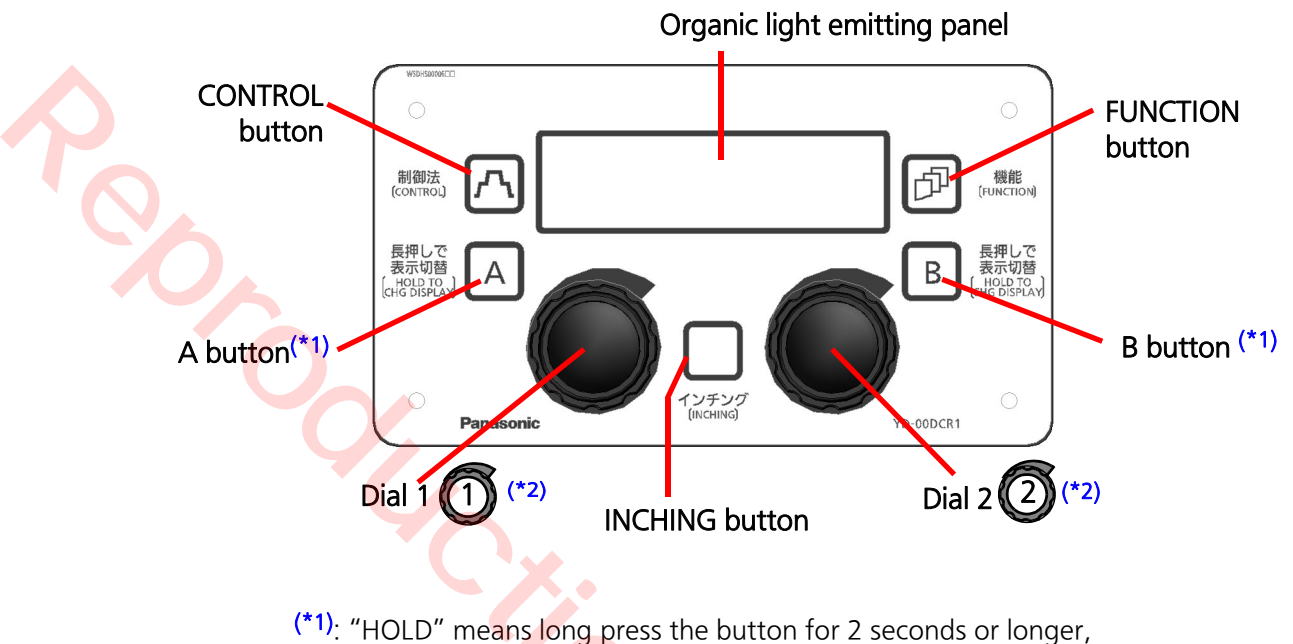

- otherwise press the button less than 2 seconds.
- (\*2): To change a value with a Dial, turn clockwise to increase and turn counter-clockwise to reduce.

214

#### 2) Panel display at start

[Initial check]

Check and confirm that the settings of DETAIL mode: Group 3: Submenu 03 "ANALOG RC" is set to "0: Without". For details of the setting procedure, see "8.6 Group3: SYSTEM settings" on page 104.

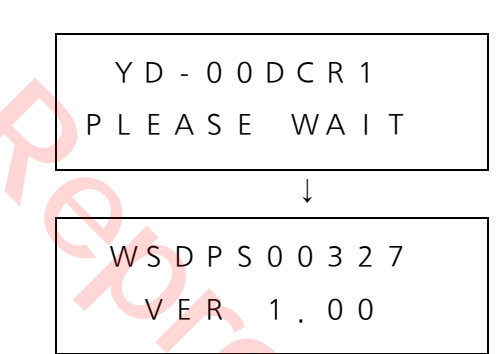

(Displays the software version of the remote controller)

#### «Normal»

It displays welding conditions stored in the welding power source.

- Welding current set value
- Welding voltage set value \_
- Welding control process

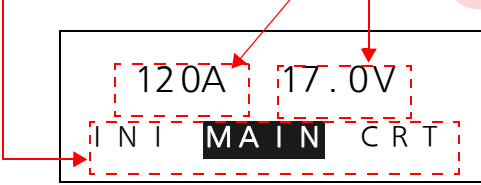

(Display contents vary with stored data.)

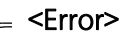

(An example)

CONNECTION ERROR

Probable causes:

Defective communication circuit.
Not applicable welding power source.

- 3) What this remote controller can do
  - Switching control processs
    - NO CRATER ..... MAIN
    - CRATER ...... MAIN and CRATER
    - INI.&CRATER ...... INITIAL, MAIN and CRATER
    - ARC SPOT ..... ARC SPOT
  - Setting welding voltage at arc spot
    - UNITARY ......Arc spot voltage, Voltage fine adjustment value, Arc spot time
    - INDIVIDUAL.....Arc spot voltage, Arc spot time
  - Setting welding current, wire feed rate and thickness
  - INCHING operation
  - Pulse setting
  - Various functions
    - 1. CH CALL.....Call CH data to play, display comment
    - 2. CH RECORD ......Save/delete CH data

    - 4. UNITARY/INDIVIDUAL ......Voltage at Unitary/individual setting
    - 5. GAS-CHECK......Perform/terminate gas check function

    - 7. WELD CONDITION ......Display weld conditions displayed on the panel of the welding power source

#### 4) Error display

E R R 001 E . S T O P

Displays the error number and content in case of an error.

#### 5) Other messages

|   | Ν | ΟW |   | L | 0 | С | Κ | Е | D  |   |
|---|---|----|---|---|---|---|---|---|----|---|
| С | A | Ν  | Ν | 0 | Т |   | U | S | ΕI | C |

While "LOCK" is applied on the welding power source, the remote controller cannot be used.

While performing "Select or "Set" functions on the weld-

ing power source, the remote controller cannot be used. It is to avoid possible discrepancy in panel display between

OPE PANEL IN OPERATION

TABLE

| WEL | D  | ΤA | ΒL | E |
|-----|----|----|----|---|
| CH  | EC | ΚI | ΝG |   |

THERE IS NO WELDING DATA The messages may be displayed when welding conditions were changed using the panel on the welding power source.

6) Switching welding processes

\* Target display letters for the specified operation are indicated in boldface.

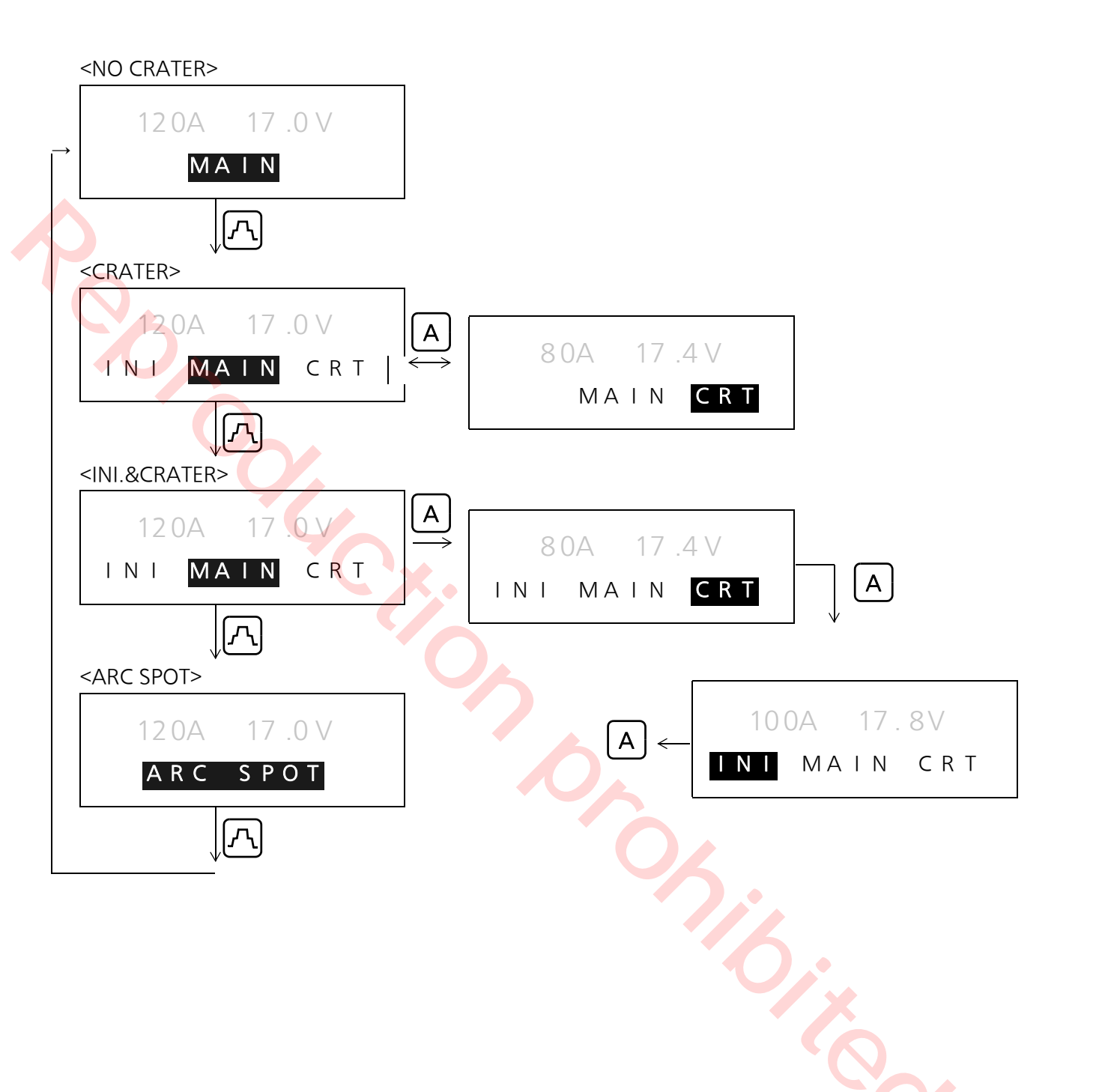

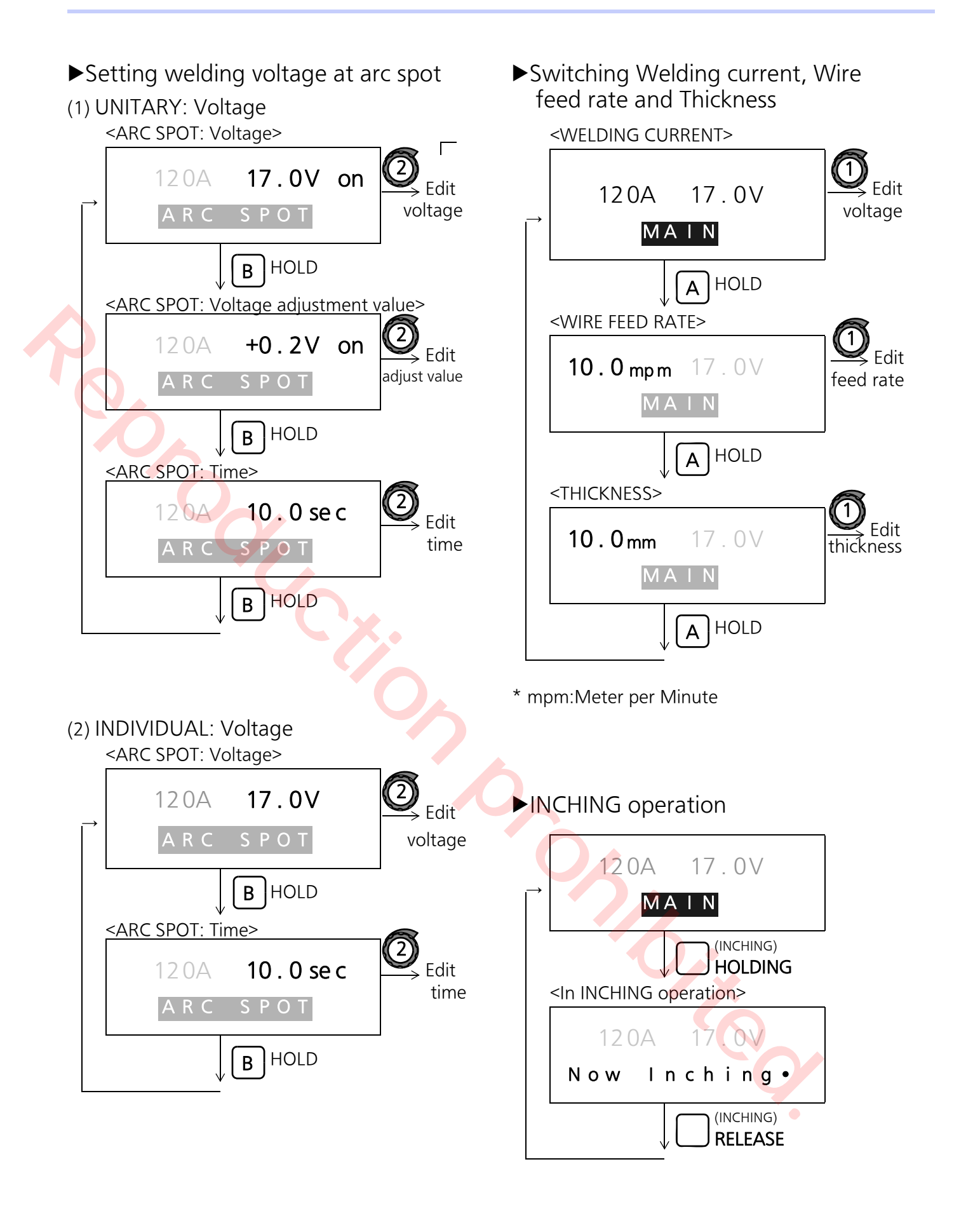

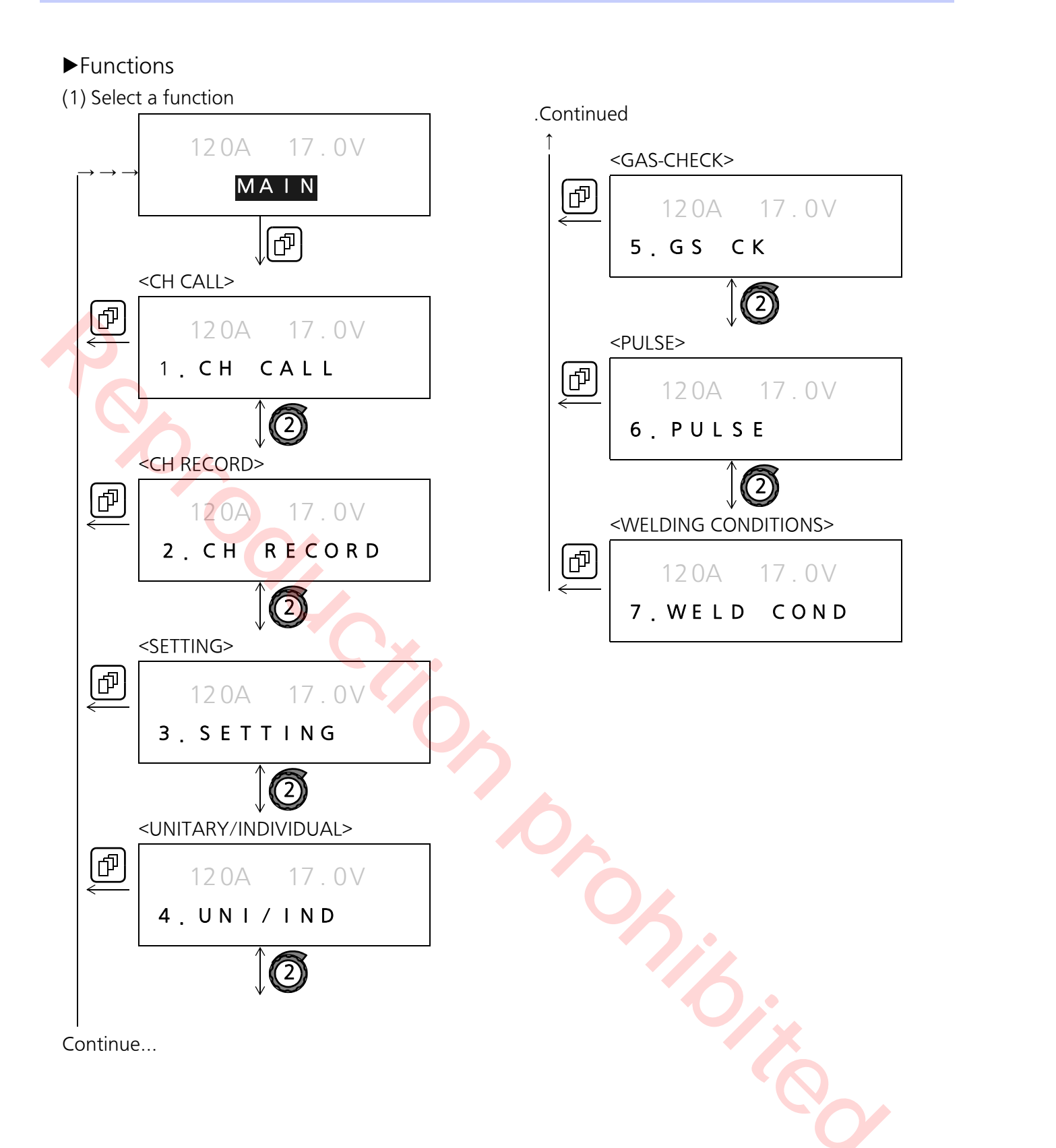

(2) Functional operation

#### • 1. CH CALL

Call data of the specified CH No. to play

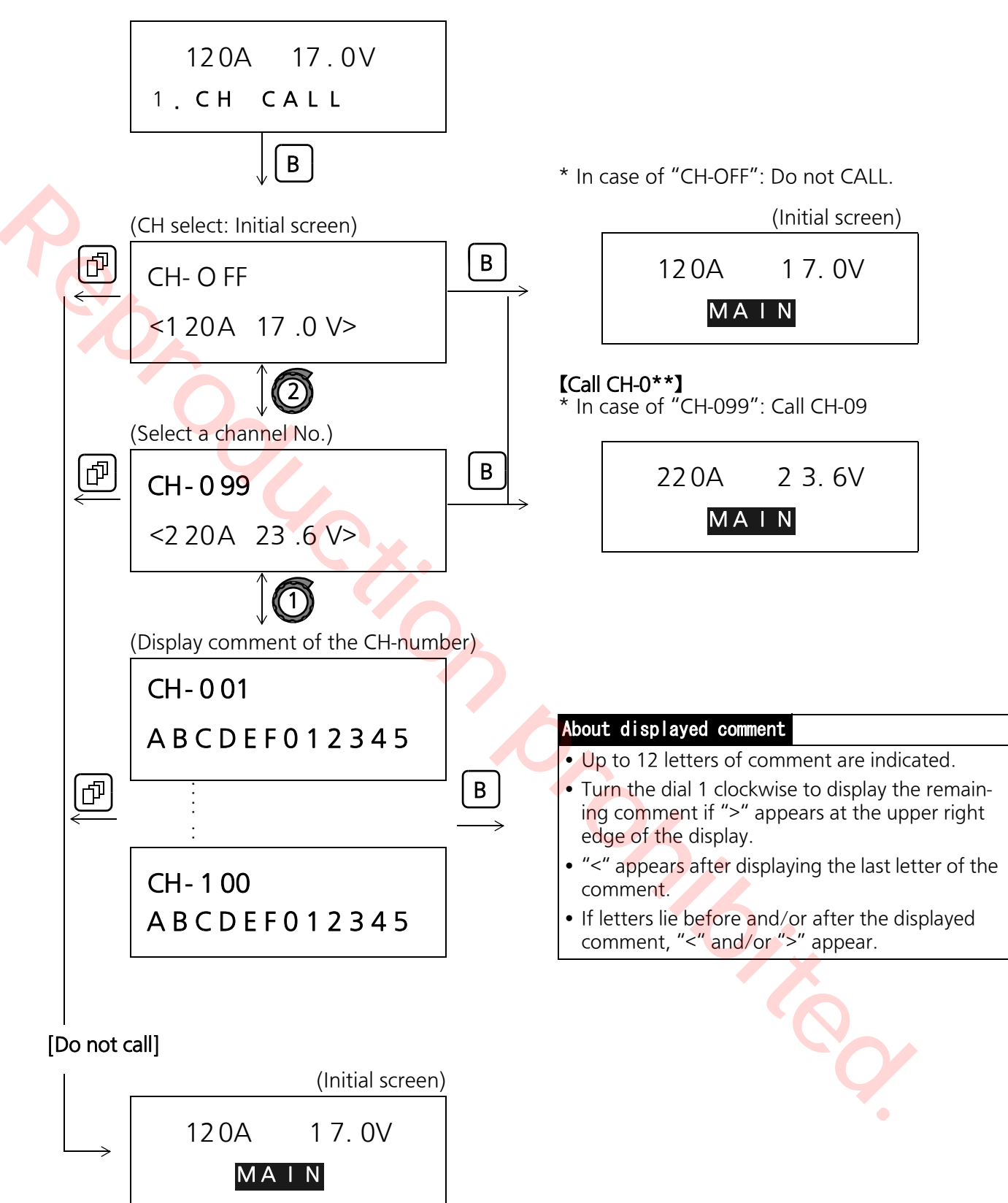

### • 2. CH RECORD

Save or delete data of the specified CH number

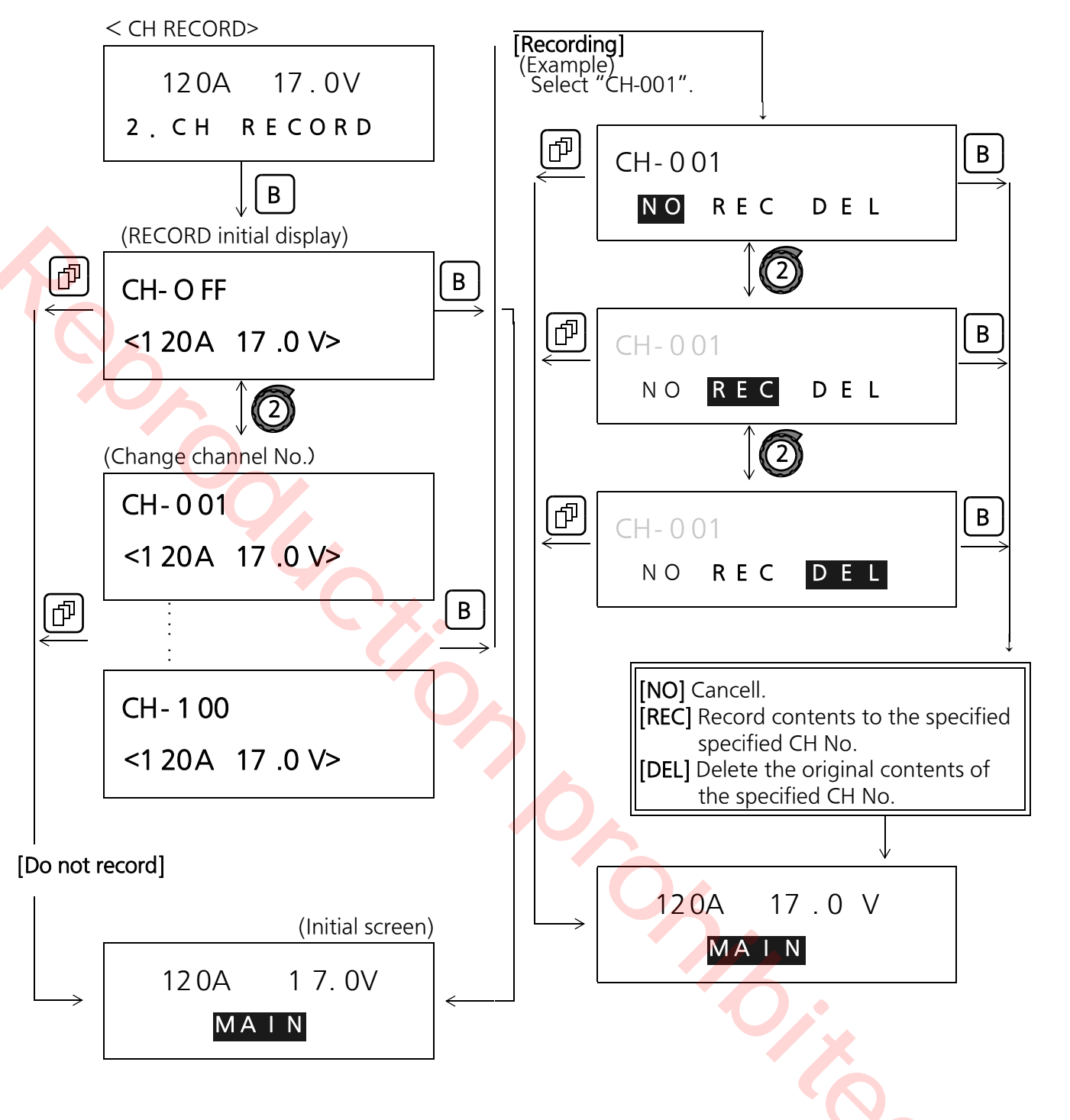

#### • 3. Settings

Adjust waveform control and wire feed rate

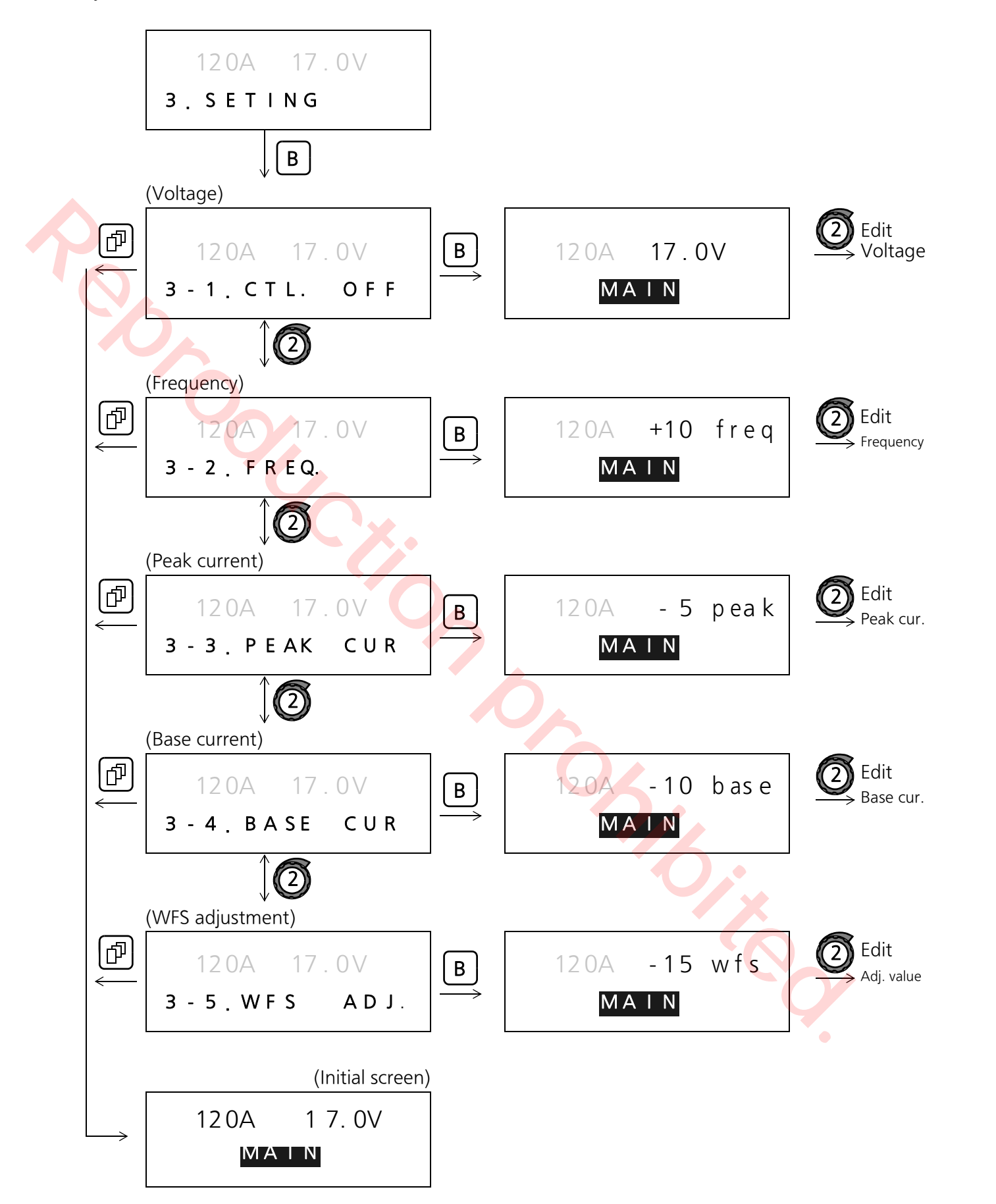

#### Note

- If "3-2. FREQ.", "3-3. PEAK CUR", "3-4 BASE CUR" or "3-5. WFS ADJ.", "CH CALL" and "CH RECORD" functions are not applicable during operation.
- After displaying an edit screen by pressing

**B** button, if you would like to edit a different item, for example from wave control to

voltage, press []] and select "3. Setting", and then re-do the above procedure.

#### • 4. UNITARY/INDIVIDUAL

Set voltage at unitary/individual setting

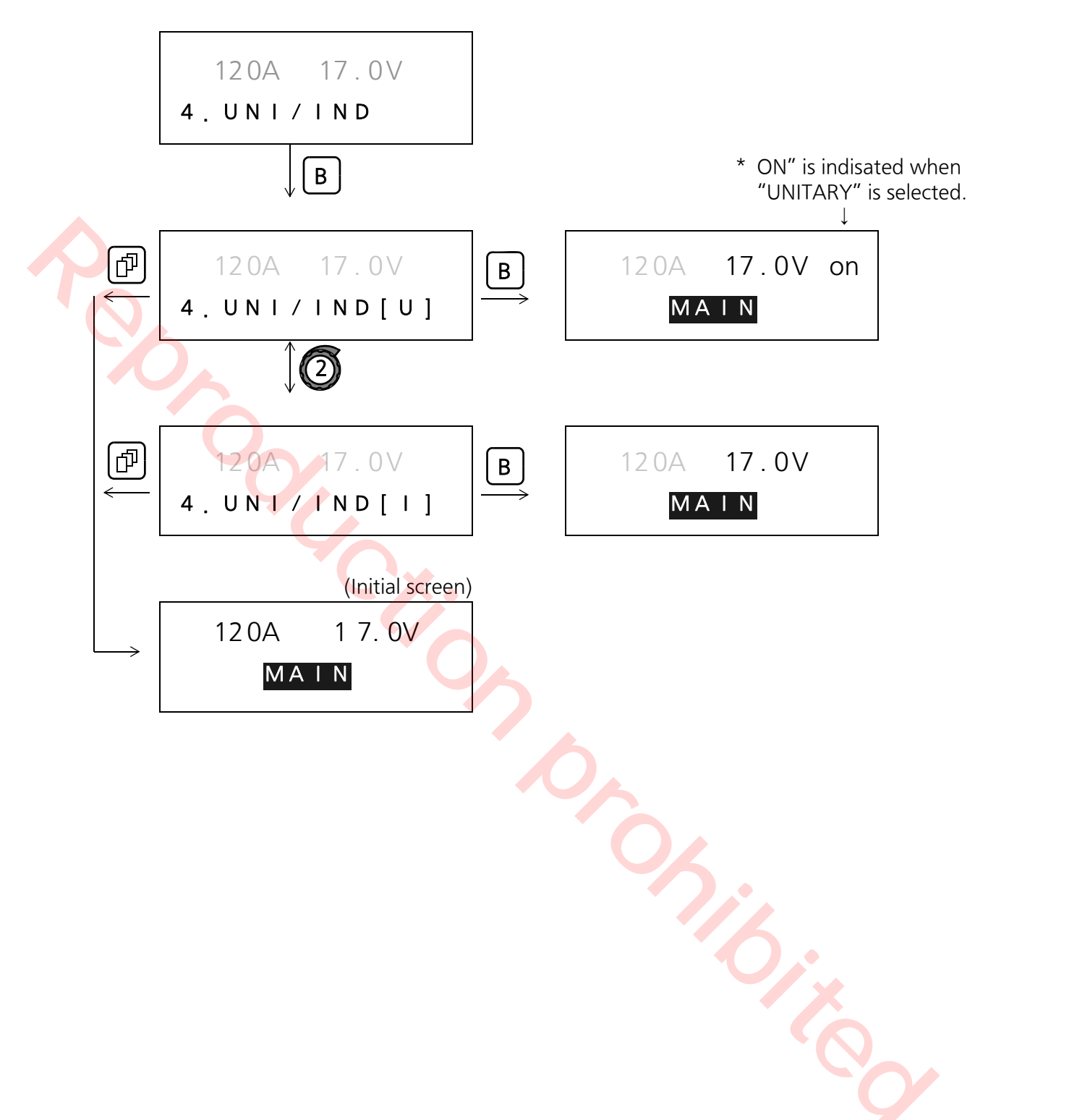

#### • 5. GAS CHECK

Perform gas check operation.

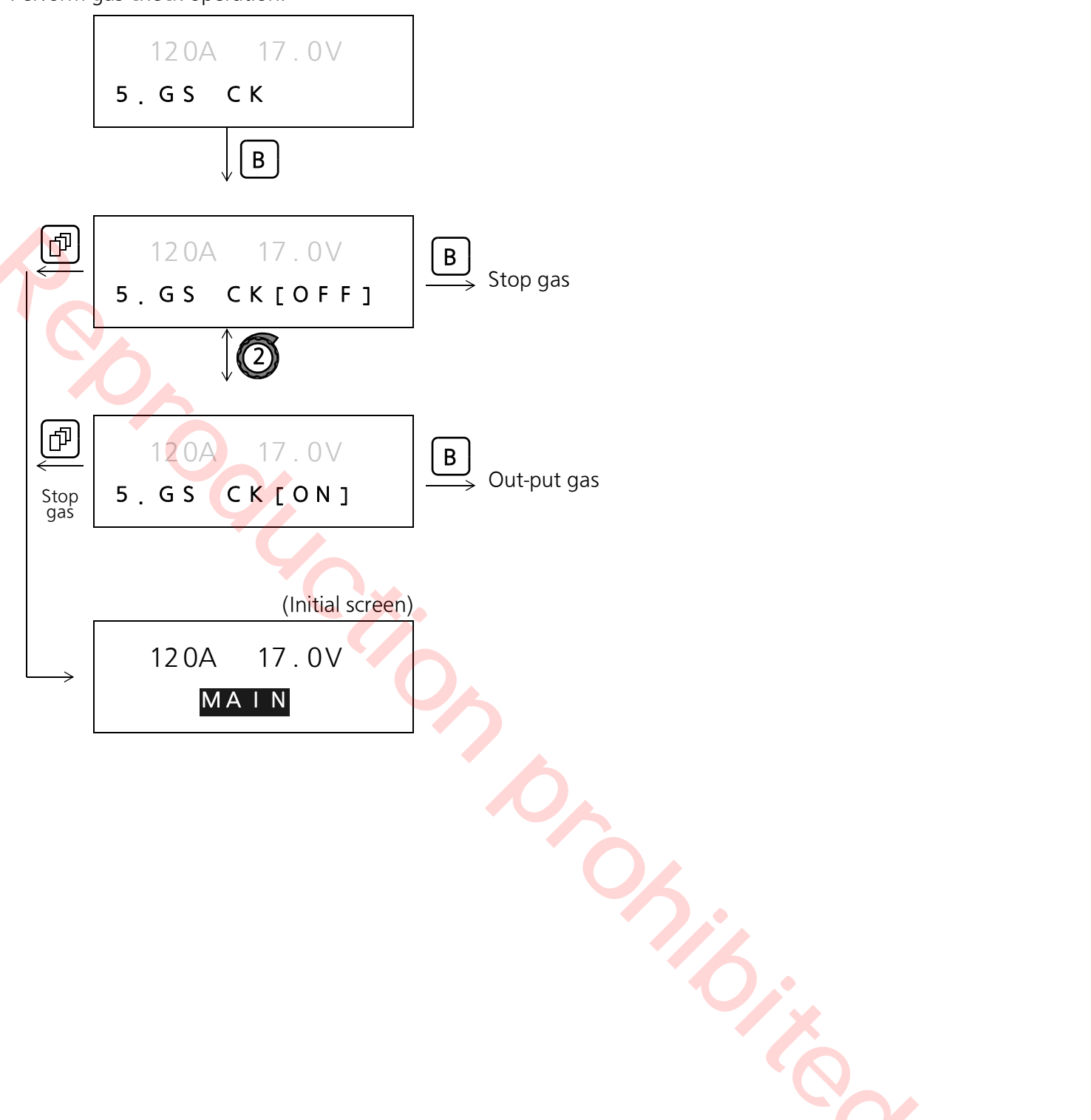

#### • 6. PULSE

• Set whether to use pulse or not

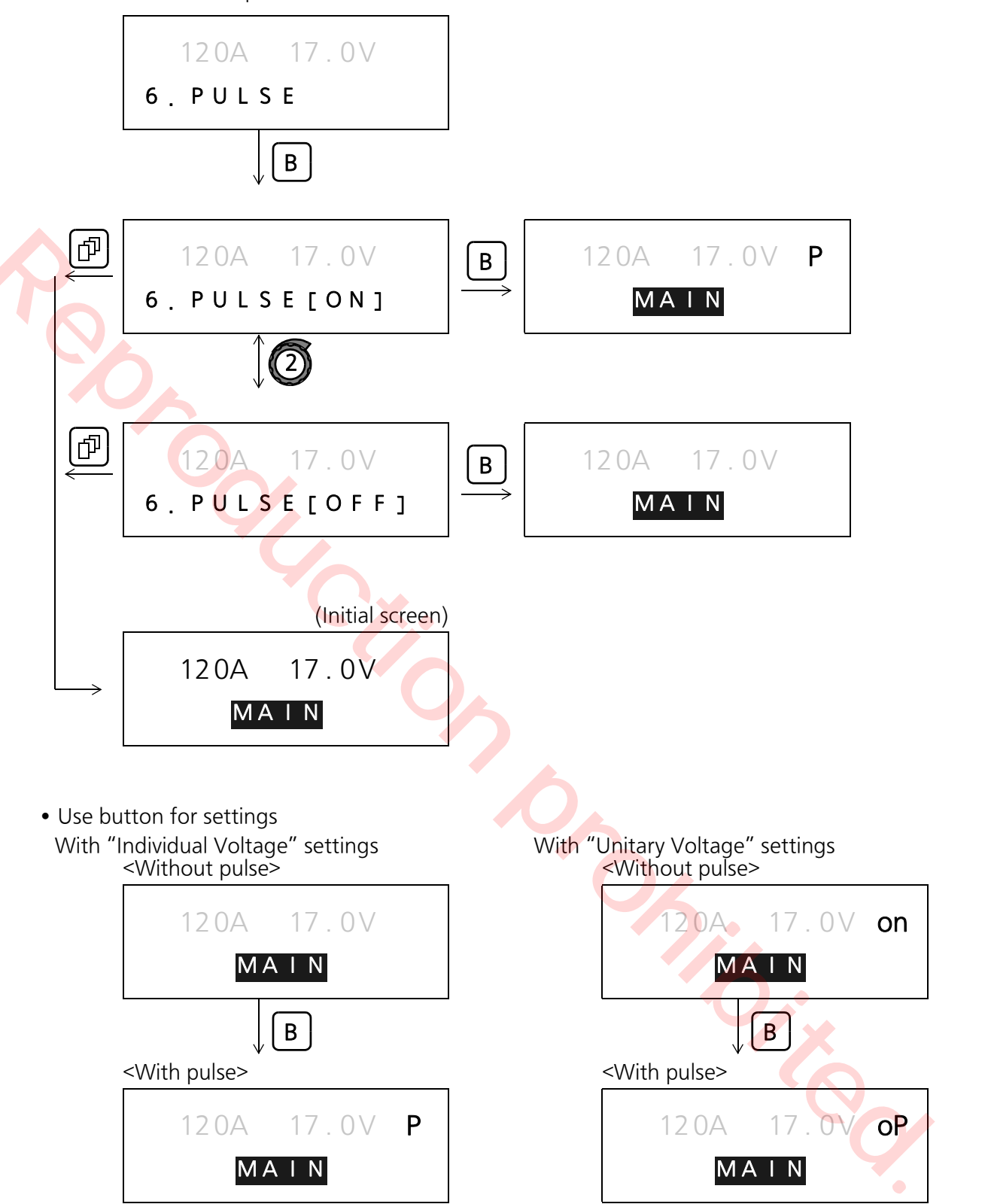

#### Note

• If the selected welding condition (material/ wire/gas) is not pulse applicable type, the button is disabled. Therefore, specify the welding condition first.

#### • 7. WELDING CONDITIONS

Display weld conditions displayed on the panel of the welding power source.

| Ð                   | 120A 17.0V                            |     |  |
|---------------------|---------------------------------------|-----|--|
|                     | 7.WELD COND                           |     |  |
|                     | B                                     |     |  |
|                     | (Display weld conditions)             |     |  |
|                     | M S - S 1 . 2 m m<br>C O 2 H A N D    |     |  |
|                     | B<br>(Initial screen)                 |     |  |
|                     | 120A 18.4V                            |     |  |
| $ \longrightarrow $ | ΜΑΙΝ                                  |     |  |
|                     |                                       |     |  |
|                     |                                       |     |  |
|                     | · · · · · · · · · · · · · · · · · · · |     |  |
|                     |                                       |     |  |
|                     |                                       |     |  |
|                     |                                       |     |  |
|                     |                                       |     |  |
|                     |                                       |     |  |
|                     |                                       |     |  |
|                     |                                       | 1 × |  |
|                     |                                       |     |  |
|                     |                                       |     |  |
|                     |                                       |     |  |

# 7. Welding operation

# 7.1 Operation procedure

Provide sufficient ventilation or wear breathing equipment. Toxic fumes and gases generated during welding can be hazardous.

- Welding in a confined area can cause suffocation due to oxygen deficiency.
- Inhalation of gases and fumes generated during welding can damage health.

# NARNING

Prior to welding operation, ensure workplace safety to prevent fire, explosion and blowout.

- Remove any combustible materials in and around the work site to prevent exposure to such combustible materials to spattering. If they cannot be relocated, cover them with a fireproof cover.
- Do not conduct welding near combustible gases.

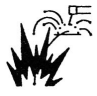

Do not place the welding power source near combustible combustible gases, otherwise, such gases may catch fire from a spark of electricity inside the welding power source as it is electric equipment.

 Do not bring hot base metal, such as a piece immediately after welding, near combustible materials. When welding a ceiling, floor or wall, remove all combustible materials, i including one located in hidden places.

# ▲ WARNING

Prior to welding operation, ensure workplace safety to prevent fire, explosion and blowout.

- Firmly connect cables and insulate the connected parts.
- Connect the base metal cable as close as possible to the welding section.
- Do not weld a sealed tank or a pipe that contains gas.
- Keep a fire extinguisher near the welding site in case of an emergency.

CAULION Wear protective gears to protect you and other personnel against arc flash, flying spatter and slugs and noise generated

- during welding.
  Wear protective gears, such as leather gloves and protective shoes, to prevent exposure of eyes and skin of people in the surrounding area to the arc flash.
- Wear protective glasses with sufficient light blocking structure or use a protective mask designed for applied welding current.
- Prepare noise-proof protective equipment.

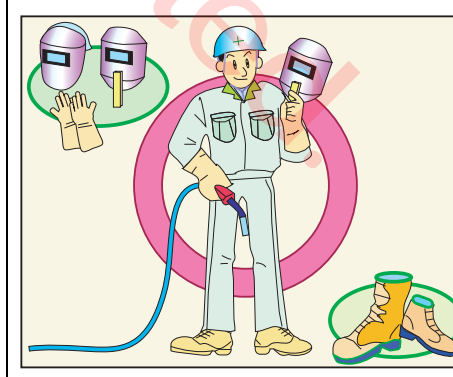

## 7.1.1 Operation flow

#### 1) Prior to operation

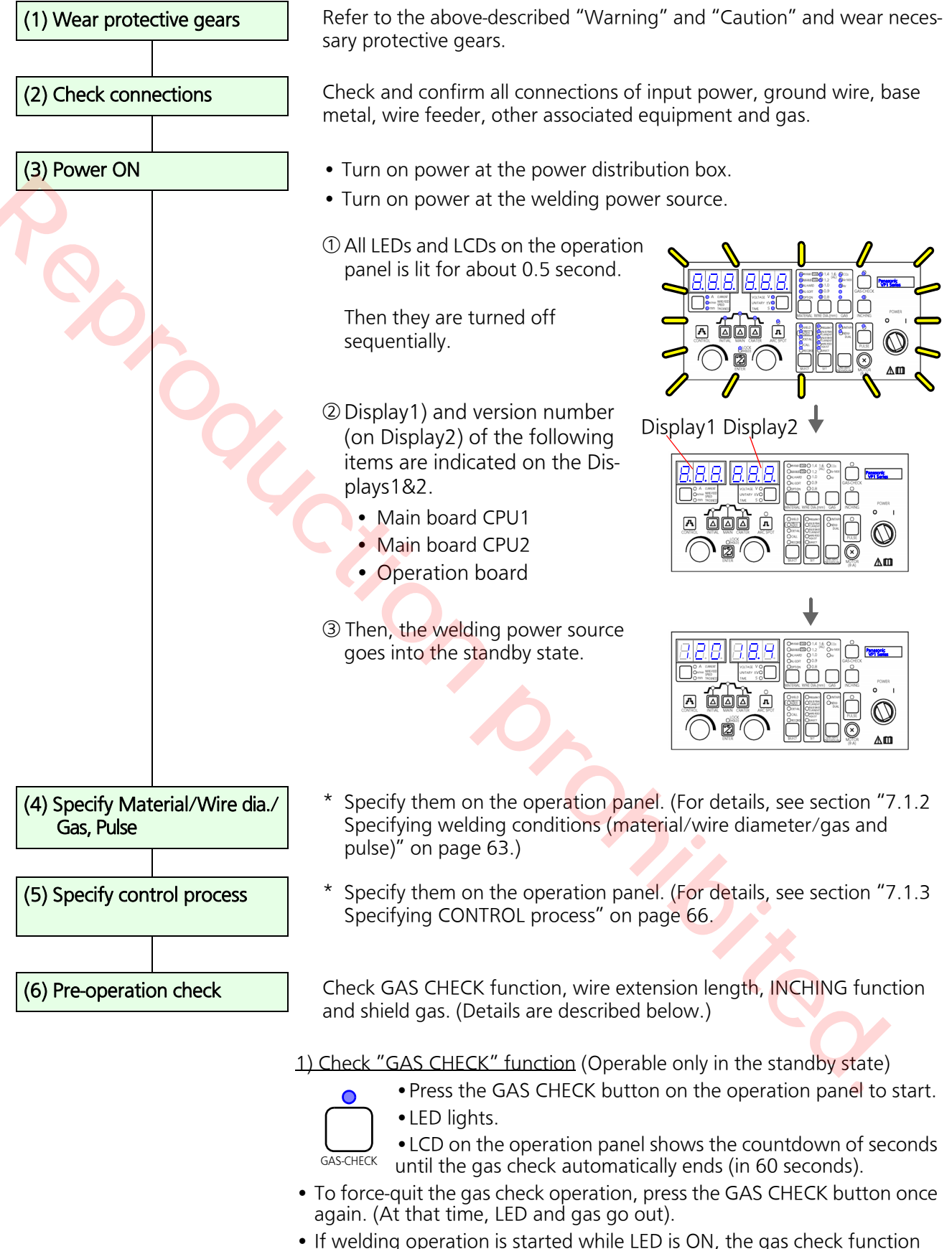

 If welding operation is started while LED is ON, the gas check fun performs a force-quit (At that time, gas flows continuously.)

#### (6. Pre-operation check)

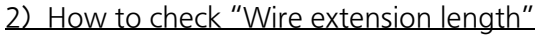

<Semi-automatic welding: distance between tip and base metal>

- Welding current output value to the welding current set value is based on the following "Tip-base metal distance".
- Difference in tip-base metal distance between actual value and the value in the following table creates a difference between the actual output current and current set value.
- As it also affects shielding performance, make sure to set the tipbase metal distance according to the following table.

| rip-base metal distance (mm) |     |           |           |         |  |  |
|------------------------------|-----|-----------|-----------|---------|--|--|
| Welding current              |     | Wire diam | eter (mm) |         |  |  |
| set value                    | 0.8 | 0.9       | 1.0/1.2   | 1.4/1.6 |  |  |
| 50 A                         | 10  | 12        | 15        | -       |  |  |
| 100 A                        | 10  | 12        | 15        | _       |  |  |
| 150 A                        | 10  | 12        | 15        | -       |  |  |
| 200 A                        | 14  | 18        | 18        | 18      |  |  |
| 250 A                        | _   | 18        | 18        | 18      |  |  |
| 300 A                        | _   | _         | 22        | 22      |  |  |
| 350 A                        | -   | _         | 25        | 25      |  |  |
| 400 A                        | —   | _         | _         | 27      |  |  |

#### Tip-base metal distance (mm)

#### 3) How to check "INCHING" function

Perform inching operation and check if wire feeds properly. (See section "7.1.4 Checking INCHING function" on page 68.)

#### 4) How to check "Shield gas"

If it is necessary to check the shield gas, such as flow rate, press the GAS CHECK button.

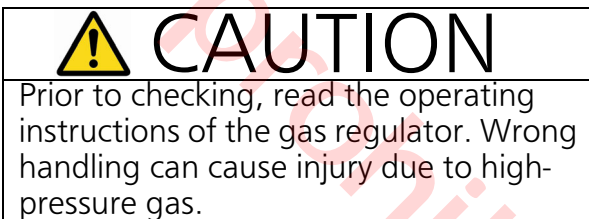

(1) Check if flow rate adjustment knob is in the SHUT position.
 Then open the main value

of the gas cylinder..

- (2) Press the GAS CHECK button on the operation panel.
- (3) Gradually turn the flow rate adjustment knob to the "OPEN" position until the flow meter indicates the suitable value.
- (4) After completing the flow rate adjustment, press the GAS CHECK button again.

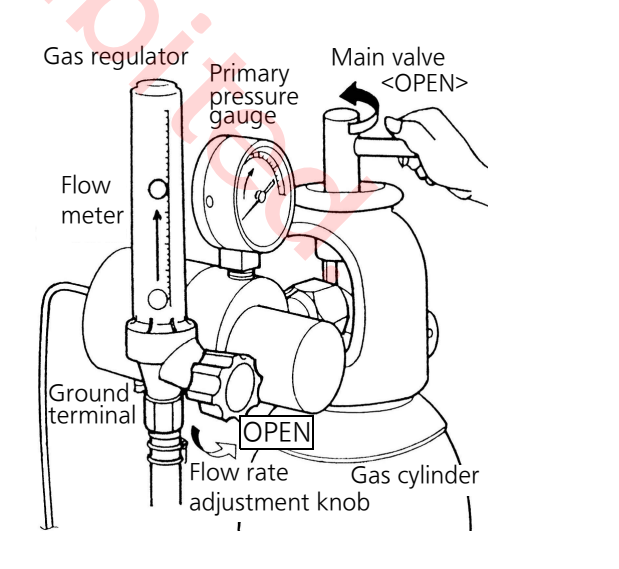

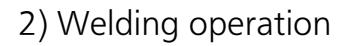

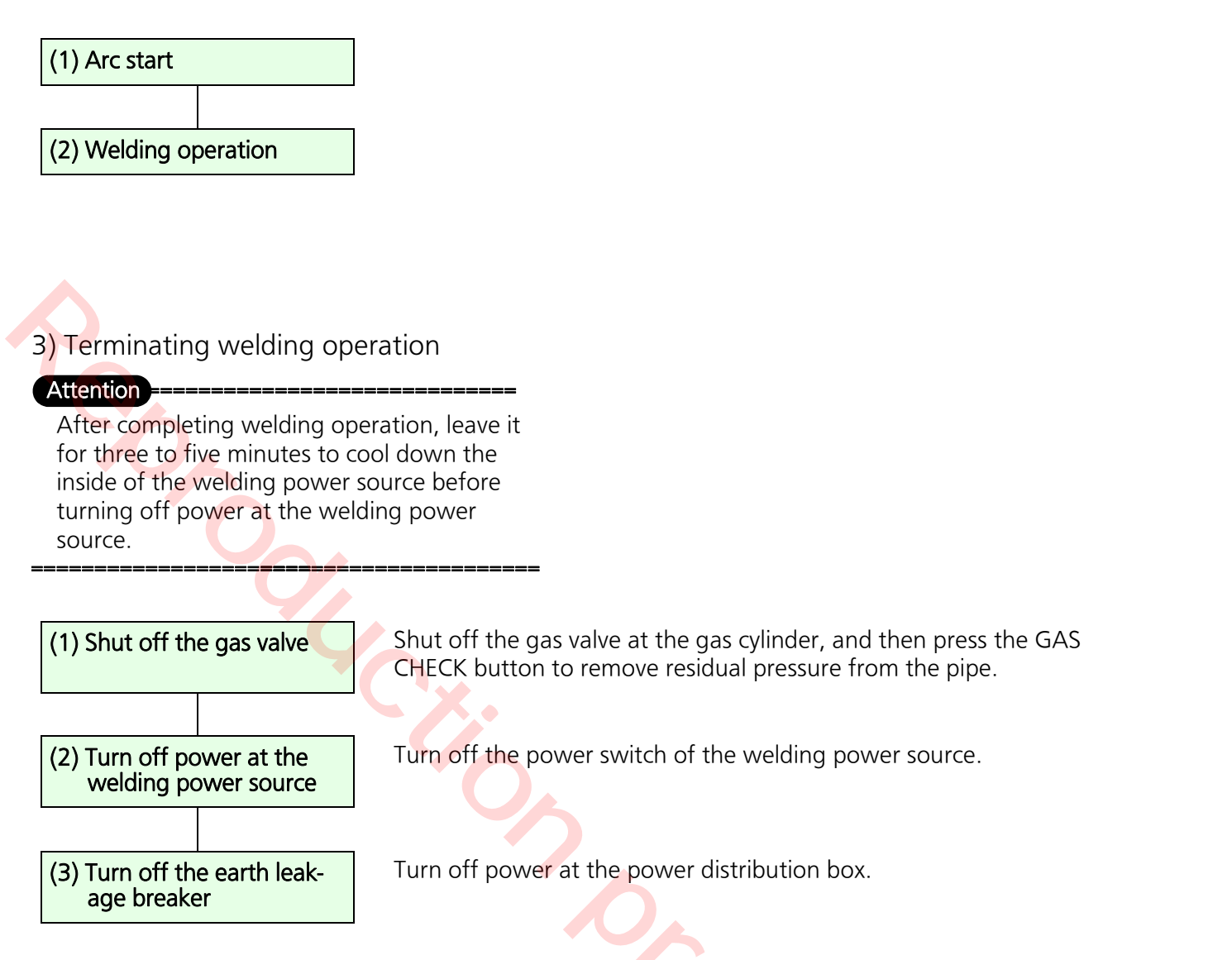

5.0.0

7.1.2 Specifying welding conditions (material/wire diameter/gas and pulse)

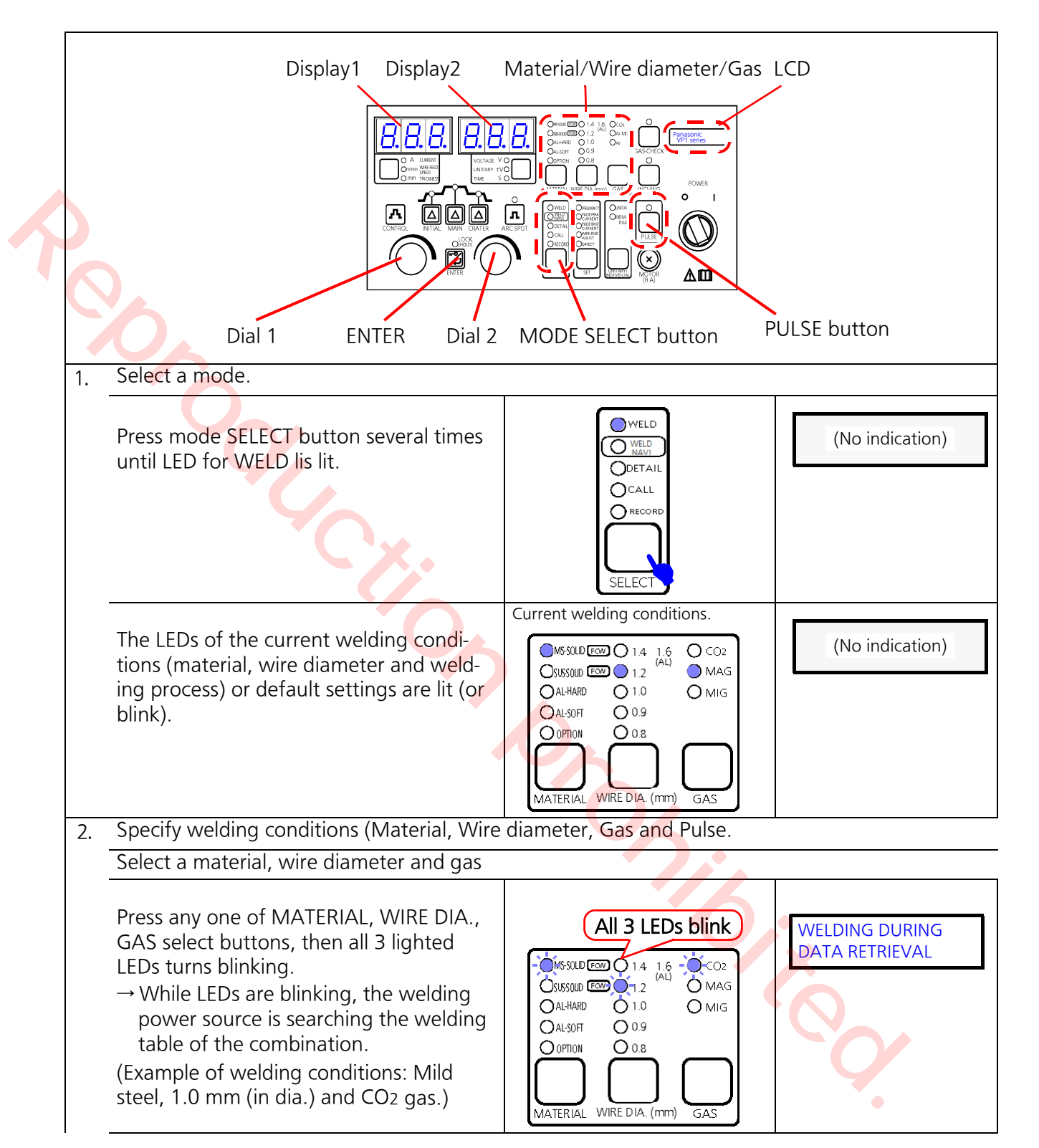

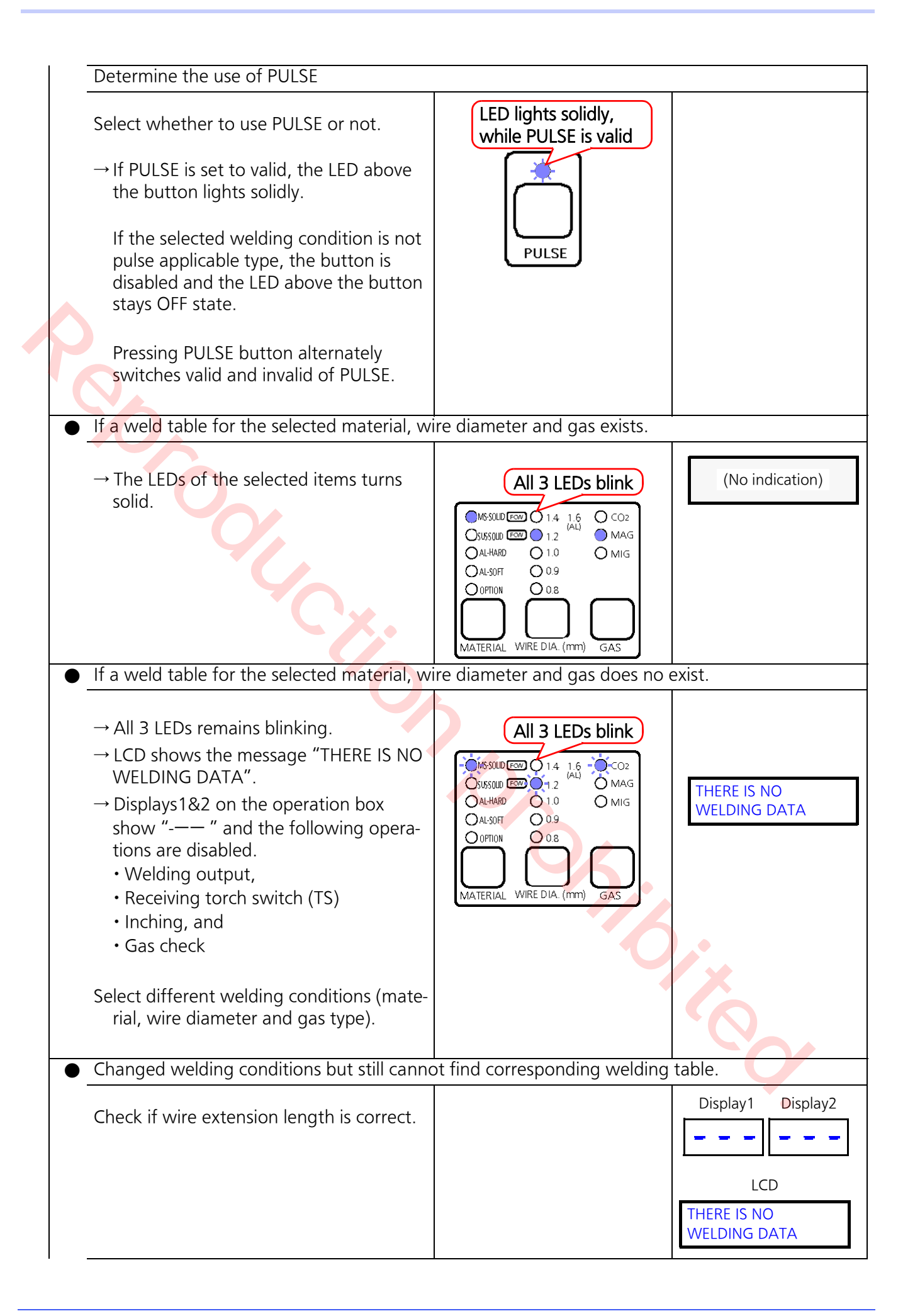

| Move to the wire extension length setting (Mode: DETAIL, Group: 3, Submenu: 02).                                                                                                    |                                                                                                    |                                                    |  |  |  |
|----------------------------------------------------------------------------------------------------|----------------------------------------------------------------------------------------------------|----------------------------------------------------|--|--|--|
| Press mode SELECT button to select<br>DETAIL and press ENTER button.<br>Turn Dial 1 to display "3" on the far left<br>column of Display1, and press ENTER but-<br>ton.<br>Turn Dial 1 again to display "02" on the<br>remaining columns of Display1, and press<br>ENTER button. | O WELD<br>O WELD<br>O WELD<br>O DETAIL<br>O CALL<br>O CALL<br>O RECORD<br>SELECT<br>NOR<br>NOR<br>NOR<br>NOR<br>NOR<br>NOR<br>NOR<br>NOR | Submenu number<br>Group number<br>WIRE EXT. LENGTH |  |  |  |
| → The current set value is indicated on<br>Display2.<br>Change the set value to "0" (Display 2<br>indicates "0") and press ENTER button to<br>return to the previous "select a group of<br>DETAIL mode" process.                                                                |                                                                                                    | WIRE EXT. LENGTH<br>0: HND *                       |  |  |  |
| Redo from the procedure "1. Select a mode".                                                                                                    |                                                                                                    |                                                    |  |  |  |

# 7.1.3 Specifying CONTROL process

### 1) Setting procedure

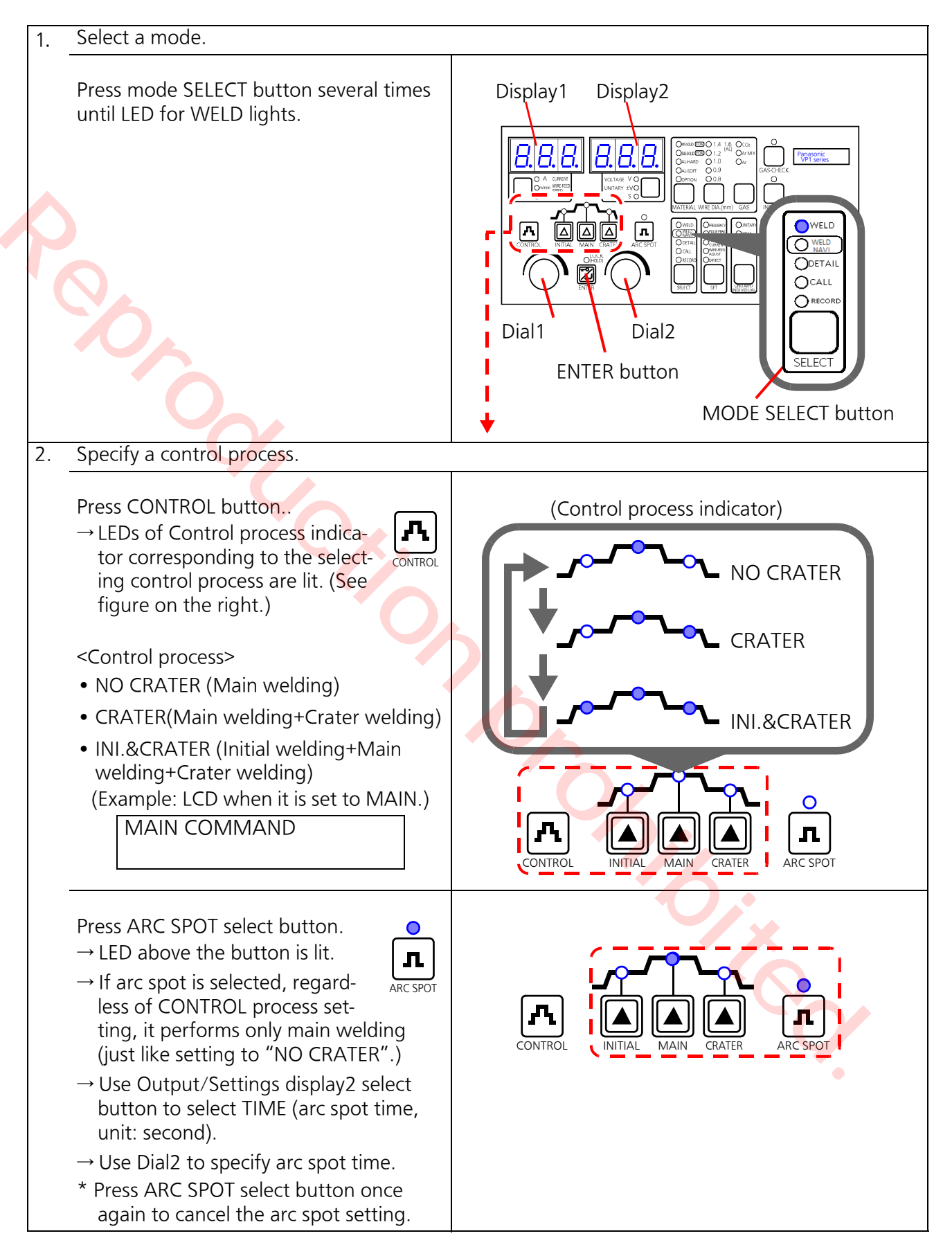

2) Specifying welding current and voltage preset values.

|   | Control process | INITIAL | MAIN | CRATER |  |
|---|-----------------|---------|------|--------|--|
| • | NO CRATER       | _       | 0    | _      |  |
|   | CRATER          | _       | 0    | 0      |  |
|   | INI.&CRATER     | 0       | 0    | 0      |  |
|   | ARC SPOT        | _       | 0    | —      |  |
|   |                 |         |      |        |  |

# <Control process and settable items>

\*O: Settable item

#### <Adjustment range of welding current/voltage preset values>

| Itom    | Adjustable range [Increment] |                    |  |
|---------|------------------------------|--------------------|--|
| item    | Current (A)                  | Voltage (V)        |  |
| INITIAL | 30 to 400 [2]                | 12.0 to 38.0 [0.2] |  |
| MAIN    | 3 <mark>0 to 4</mark> 00 [2] | 12.0 to 38.0 [0.2] |  |
| CRATER  | 30 to 400 [2]                | 12.0 to 38.0 [0.2] |  |

#### <Adjustment range of Arc spot time>

Press the button corresponding to the lighted LED.  $\rightarrow$ When the button is pressed, the lighted LED turns blinking.

\* The item is settable while LED is blinking.

#### < Note >

At that time, the selected item is indicated on the first line of LCD in the upper right of the operation panel indicates.

Use Dial1 to specify a current preset value. Use Dial2 to specify a voltage preset value.

Press the button corresponding to the blinking LED to save the change.

- $\rightarrow$  The blinking LED turns solid.
- \* The item is not settable when LED is lit solid.

#### Note

#### Pressing a button updates the current value as set value.

Do not press any button carelessly.

(Example: Control process is "CRATER" LEDs for MAIN and CRATER are lit. (Main and crater welding set values are settable.)

 $\rightarrow$  Press MAIN button, then LED for MAIN blinks.

#### 0.3-10.0 [0.1] (Unit: second)

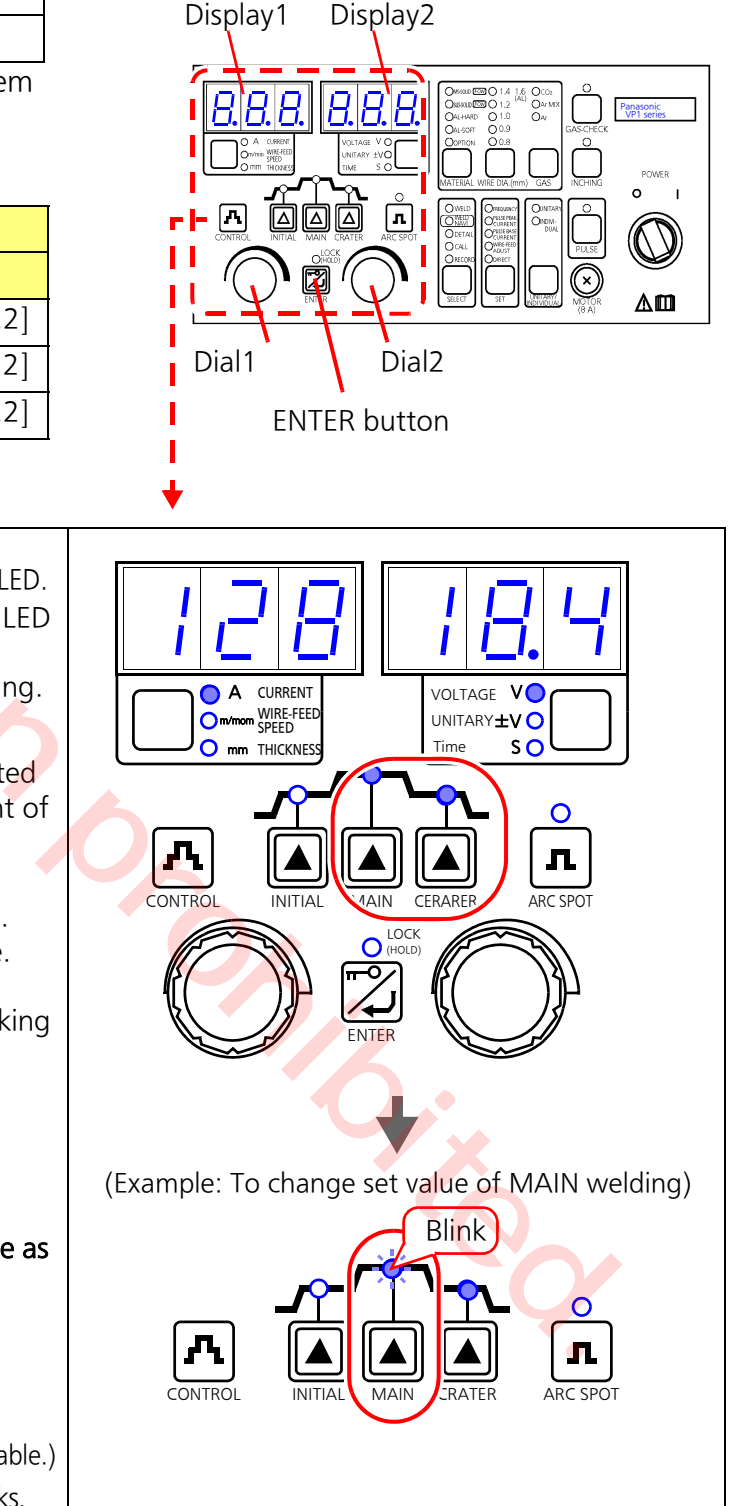

# 7.1.4 Checking INCHING function

Inching operation is applicable in WELD and CALL mode (when mode SELECT indicator for WELD or CALL is lit).

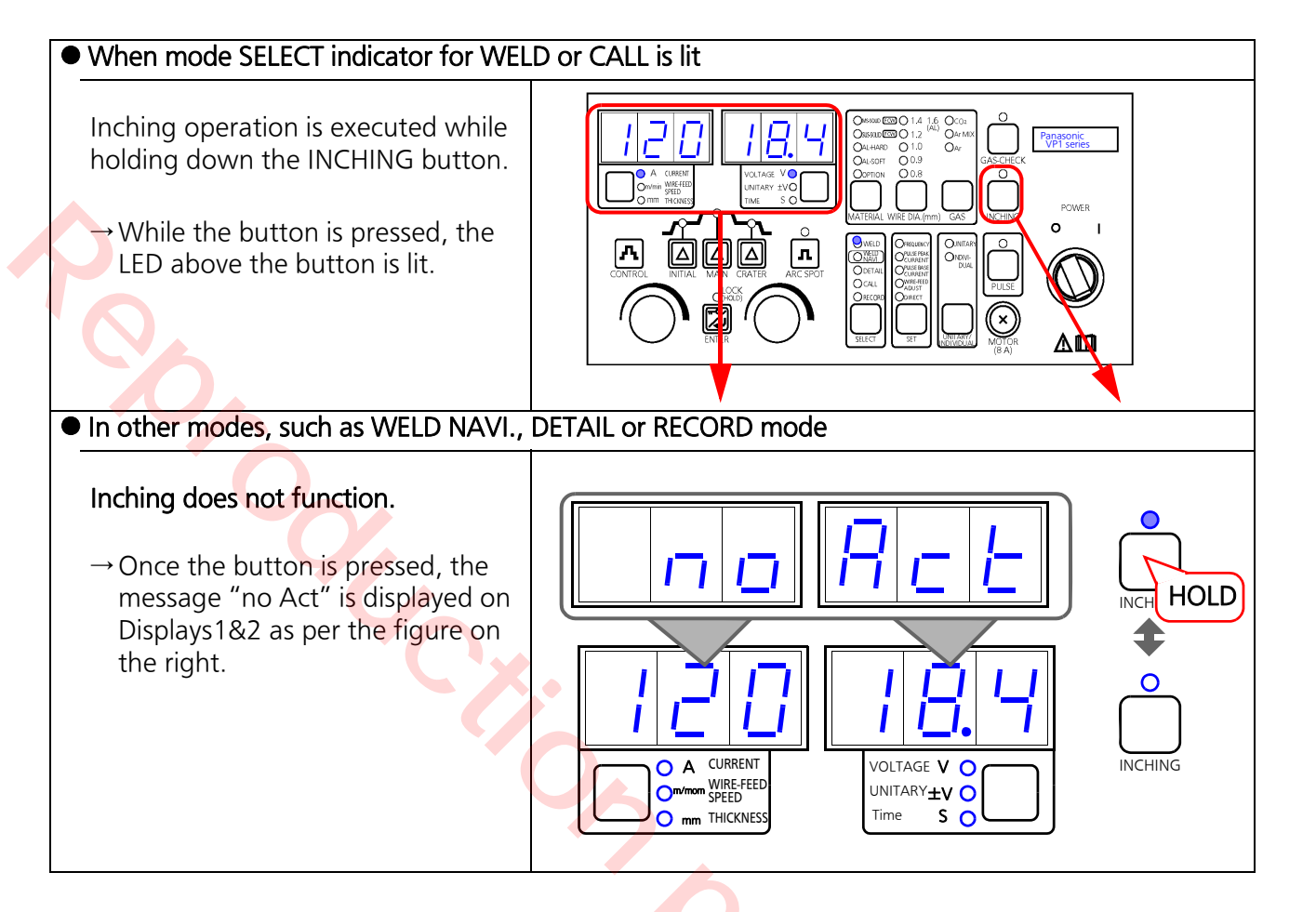

) // / / /

# 7.2 Welding

Here are some points of welding operation.

- There are three control processes to weld. Use CONTROL process select button to set.
- With CRATER and INI.&CRATER settings, it is possible to apply repetitive crater welding motion (crater repeat).
- The arc start error (Err6) occurs if voltage detection is not executed after turning on the torch switch. At that time, output is automatically turned off.
- In case of no arc (arc outage) state due to separating the torch from the base metal while welding, gas flow and wire feed stop, resulting in welding termination without error indication.

# 7.2.1 NO CRATER

- Apply only main welding. (Initial welding and crater welding are not applicable.)
- Suitable for tack welding, repetitive welding of short weld section and thin plate welding.
- Operation: Turn on/off the torch switch to start/stop welding arc respectively.

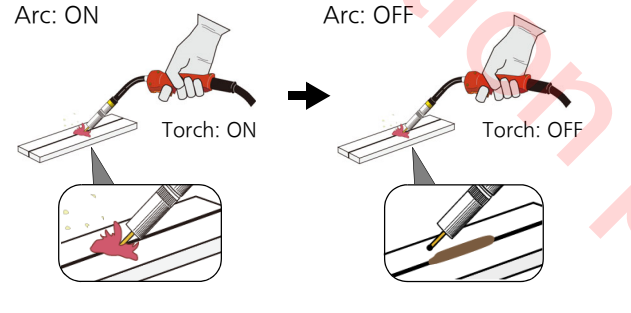

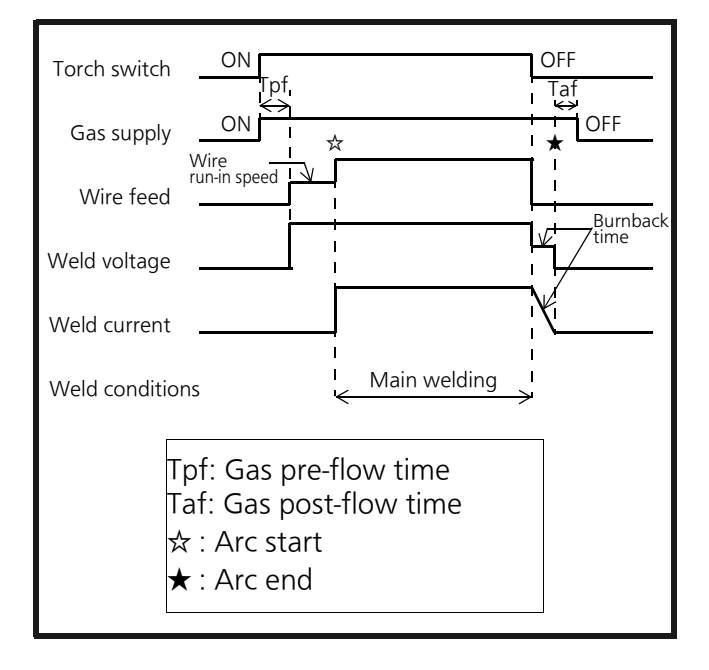

# 7.2.2 CRATER

- Apply main welding followed by crater welding. (With crater welding, it is possible to fill the pit at the weld stop)
- Suitable for middle thick plate welding.
- Operation: Turn on/off the torch switch twice.

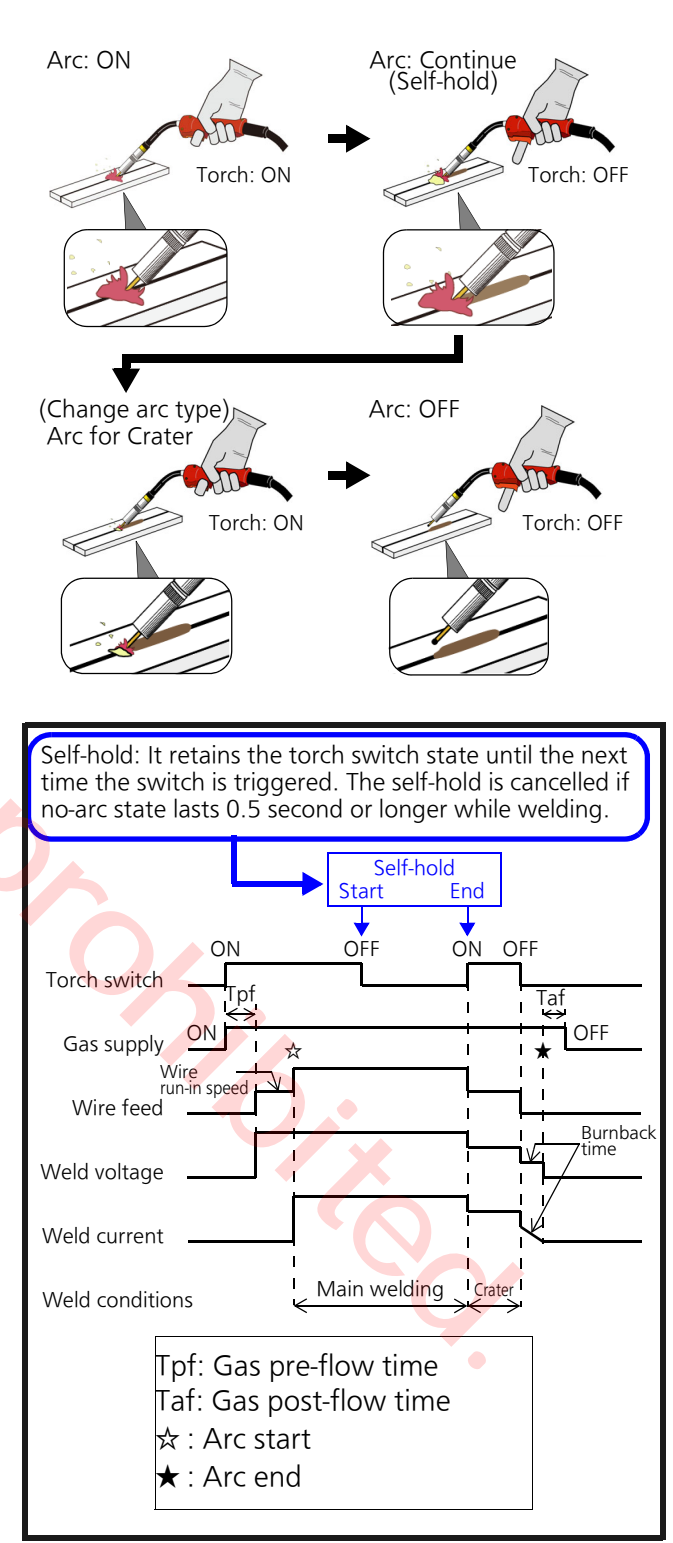

# 7.2.3 INI.&CRATER

- Apply welding operation at initial current (initial welding) before main welding, and then crater welding follows. Welding at initial current is effective for smooth arc start at the weld start.
- Operation: Turn on/off the torch switch twice. The section between the first torch on and the first off is the initial welding section.

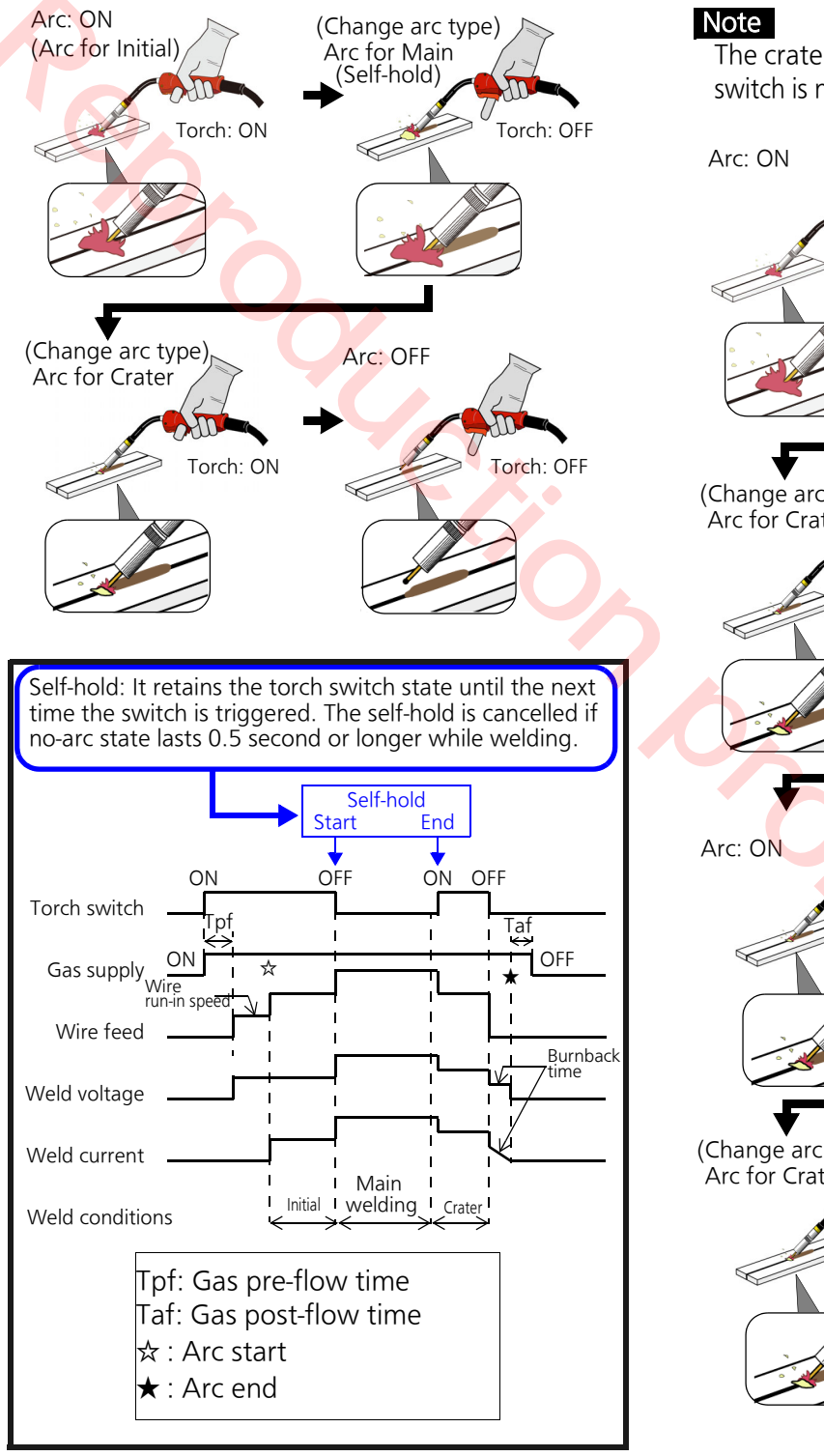

# 7.2.4 CRATER REPEAT

- By enabling the crater repeat (CRATER REP) setting, it is possible to apply repetitive crater operation in CRATER, INI.&CRATER. (See section "Detail mode: Group3: Submenu 00 on page 104)
- To repeat crater welding, turn on the torch switch in a certain time (Trep) after terminating the crater operation. It is possible to repeat this operation over and over.

The crater repeat function is canceled if the torch switch is not turned on within the preset Trep time.

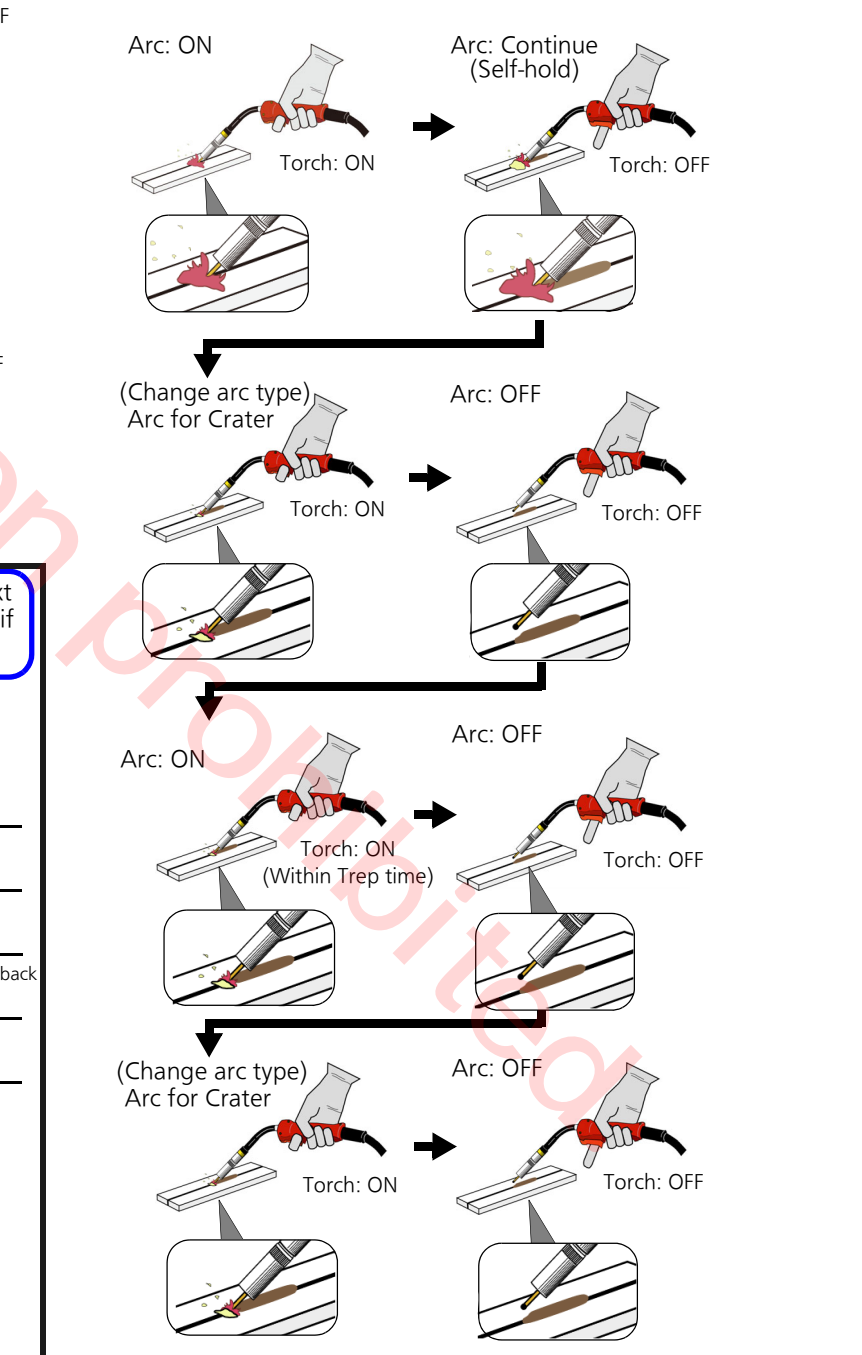

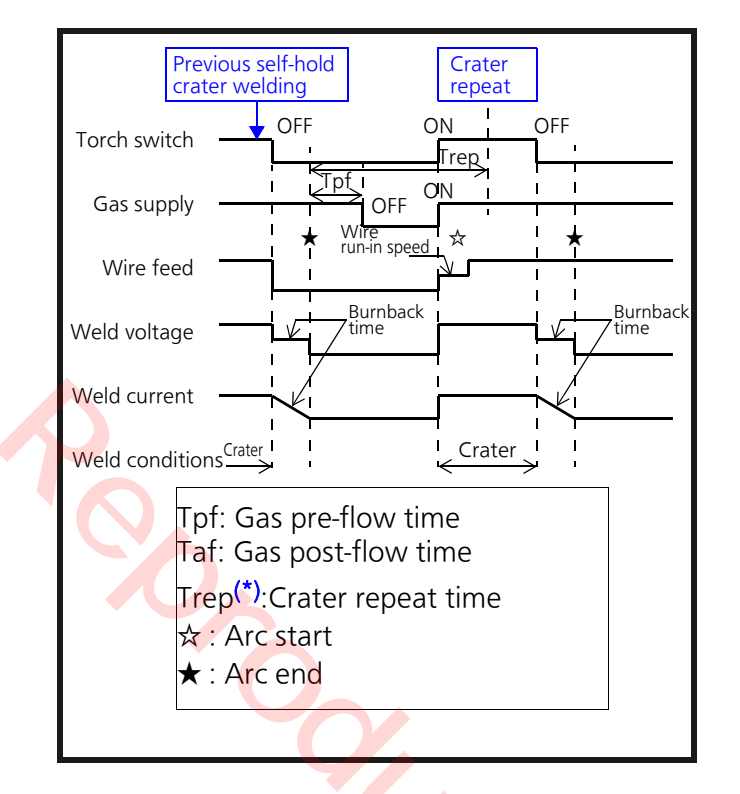

(\*)Trep: It is possible to change crater repeat time. (See section "8.6 Group3: SYSTEM settings" on page 104 - group 3, submenu 17)

#### Note

- The arc stops if the torch switch is turned off before the preset arc spot time is over.
- Initial welding and crater welding are not applicable. Arc: ON

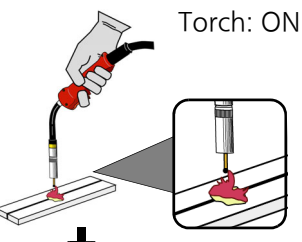

Arc: OFF

The arc automatically stops when the preset arc spot time is over.

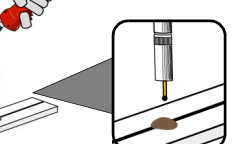

#### <Note>

The arc stops if the torch switch is turned off before the preset arc spot time is over.

After arc is stopped, turn off the torch switch

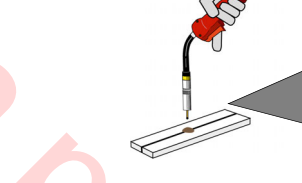

7.2.5 ARC SPOT

• In ARC SPOT welding, it is useful to use the arc spot nozzle: TGN01615 (sold separately).

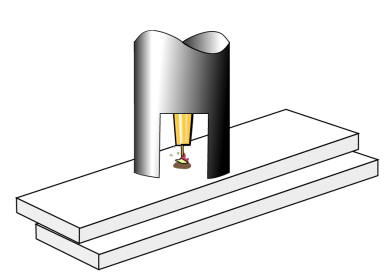

Arc spot welding using arc spot nozzle

- Suitable for lap welding of thin plates (thickness of about 1.0 mm).
- Hold the torch switch in the ON state (keep holding down) to weld.
- The arc automatically stops when the preset arc spot time is over.
- For arc spot time settings, see section "7.1.3 Specifying CONTROL process" on page 66.

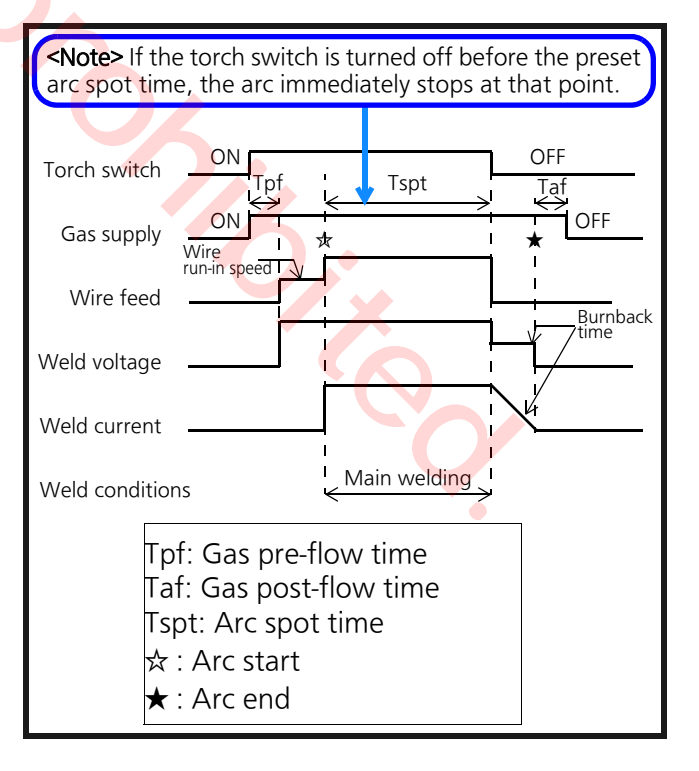

# 7.2.6 Tips to improve welding activity

Here are some adjustment processes to improve welding activities.

\* For DETAIL mode, see section "8.3 DETAIL" on page 82.

#### Note

Adjust carefully as making a vast change of parameters can make welding activities worse.

| Improvement                                      | Adjustment<br>(Set value in DETAIL mode)                                                                  | Submenu No.<br>(DETAIL mode) |
|--------------------------------------------------|----------------------------------------------------------------------------------------------------|------------------------------|
| Reduce oxidation of                              | Extend the pre-flow time.                                                                                 | 05                           |
| metal                                            | Extend the post-flow time.                                                                                | 06                           |
|                                                  | <ul> <li>Increase the shield gas flow rate.</li> <li>(Adjust customer prepared gas regulator.)</li> </ul> | -                            |
| Make the ball at the end                         | • Extend the burnback time (see page 86).                                                                 | 03                           |
| ger                                              | Raise the FTT level.                                                                                      | 02                           |
| Resolve wire stick                               | • Extend the burnback time (see page 86).                                                                 | 03                           |
|                                                  | Raise the FTT level.                                                                                      | 02                           |
| Make the wire burning                            | Increase the hot voltage.                                                                                 | 01                           |
| t the weld start larger                          | Reduce the run-in speed (see page 86).                                                                    | 00                           |
|                                                  | • Extend the start time.                                                                                  | 51                           |
|                                                  | Extend the hot time.                                                                                      | 52                           |
|                                                  | Increase the hot current.                                                                                 | 53                           |
| Eliminate kickback at arc                        | Reduce the FTT level.                                                                                     | 02                           |
| start                                            | Reduce the start slope.                                                                                   | 50                           |
| In fillet welding, weld<br>the corner accurately | Reduce the voltage set value (Dial2).                                                                     | -                            |
| Create soft arc                                  | Raise voltage set value (Dial2).                                                                          | -                            |
|                                                  | Reduce the wave control1 (see page 86).                                                                   | 13                           |
|                                                  | <ul> <li>Reduce the wave control2 (see page 86).</li> </ul>                                               | 60                           |
|                                                  | Reduce short-circuit current refractive value.                                                            | 62                           |
| Create hard arc                                  | Increase the wave control1 (see page 86).                                                                 | 13                           |
|                                                  | Increase the wave control2 (see page 86).                                                                 | 60                           |
|                                                  | Increase the short-circuit current refractive value.                                                      | 62                           |
| Perform high-speed                               | Increase the wave control1 (see page 86).                                                                 | 13                           |
| weiding                                          | • Increase the wave control2 (see page 86).                                                               | 60                           |
|                                                  | Increase the short-circuit current refractive value.                                                      | 62                           |
|                                                  | Reduce voltage set value (Dial2).                                                                         | -                            |
# 《With PULSE》

| Improvement                                                         | Adjustment<br>(Set value in DETAIL mode)                                                  | Submenu No.<br>(DETAIL mode) |
|---------------------------------------------------------------------|-------------------------------------------------------------------------------------------|------------------------------|
| Create soft arc                                                     | <ul> <li>Increase the voltage set value (Dial 2).</li> </ul>                              |                              |
| Create hard arc                                                     | Create hard arc • Reduce the voltage set value (Dial 2).                                  |                              |
| Concentrate the arc                                                 | • Reduce pulse peak time (see page 83).                                                   |                              |
| With "Aluminum pulsed<br>MIG welding", create<br>ripple of the bead | • Use "Low pulse" (see page 83)                                                           | 20                           |
| In "Low pulse welding", create clear ripple of the                  | <ul> <li>Reduce low pulse levels (current) and/or (voltage)<br/>(see page 83).</li> </ul> | 21, 22                       |
| bead.                                                               | Increase the low pulse A:B ratio (see page 83).                                           | 24                           |
| In "Low pulse welding",<br>widen the ripple of the<br>bead.         | Reduce the low pulse frequency (see page 83).                                             | 23                           |
| Resolve wire stick                                                  | • Increase the number of burnback pulse (see page 84).                                    | 58                           |

# 8. Various settings

# 8.1 Setting THICKNESS

A function that selects a guideline welding conditions (current and voltage for main welding) by specifying the thickness of workpieces to be welded.

| Note                                                                                                    | About guideline welding conditions (weldition automatically selects                                                                                                    | ing current and voltage) the THICKNESS settings func-                                                                                                    |  |
|----------------------------------------------------------------------------------------------------|----------------------------------------------------------------------------------------------------|----------------------------------------------------------------------------------------------------|--|
| <ul> <li>Wi</li> <li>We</li> <li>cra</li> <li>ne</li> <li>col</li> <li>Va</li> <li>set</li> <li>inc</li> <li>bra</li> <li>ou</li> <li>Us</li> <li>sui</li> </ul> | th THICKNESS settings, it is possible to set<br>elding conditions for the initial welding and<br>ater welding, however, those set values<br>ed to be adjusted according to the welding<br>nditions for main welding.<br>Ilues automatically obtained by THICKNESS<br>stings are not guaranteed values. They are<br>lications obtained through the use of<br>and-new parts under the environment of<br>r testing station.<br>e them as indications. Fine-tune them to<br>t for your workpiece. | <ul> <li>The standard settings are recommendation values for the case of fillet welding (joint type) at 0.3 m/min (welding speed). The leg length becomes 70 % when the thickness is 12 mm. The thinner the workpiece is the larger the leg length becomes. And the thicker the workpiece is, the smaller the leg length becomes.</li> <li>It is possible to adjust the recommended welding speed (see section "8.7 Group 4: CUSTOMIZATION settings" on page 114.)</li> </ul> |  |
|                                                                                                    |                                                                                                    |                                                                                                    |  |
| 1.                                                                                                    | Select a material, wire diameter, gas, conti                                                                                                    | rol process and pulse.                                                                                                    |  |
|                                                                                                    | <ul> <li>① Specify a material, wire diameter and gas. (See section "7.1.2 Specifying welding conditions (material/wire diameter/gas and pulse)" on page 63.) For wire diameter and thickness, see the next page.)</li> <li>② Specify a control process. (See section "7.1.3 Specifying CONTROL process" on page 66.)</li> </ul>                                                                                                    | Output/Settings<br>Display1         Select button         Image: Select button         Image: Select button         Image: Select button         Image: Select button         Image: Select button         Image: Select button         Image: Select button         Image: Select button                                                                                                    |  |

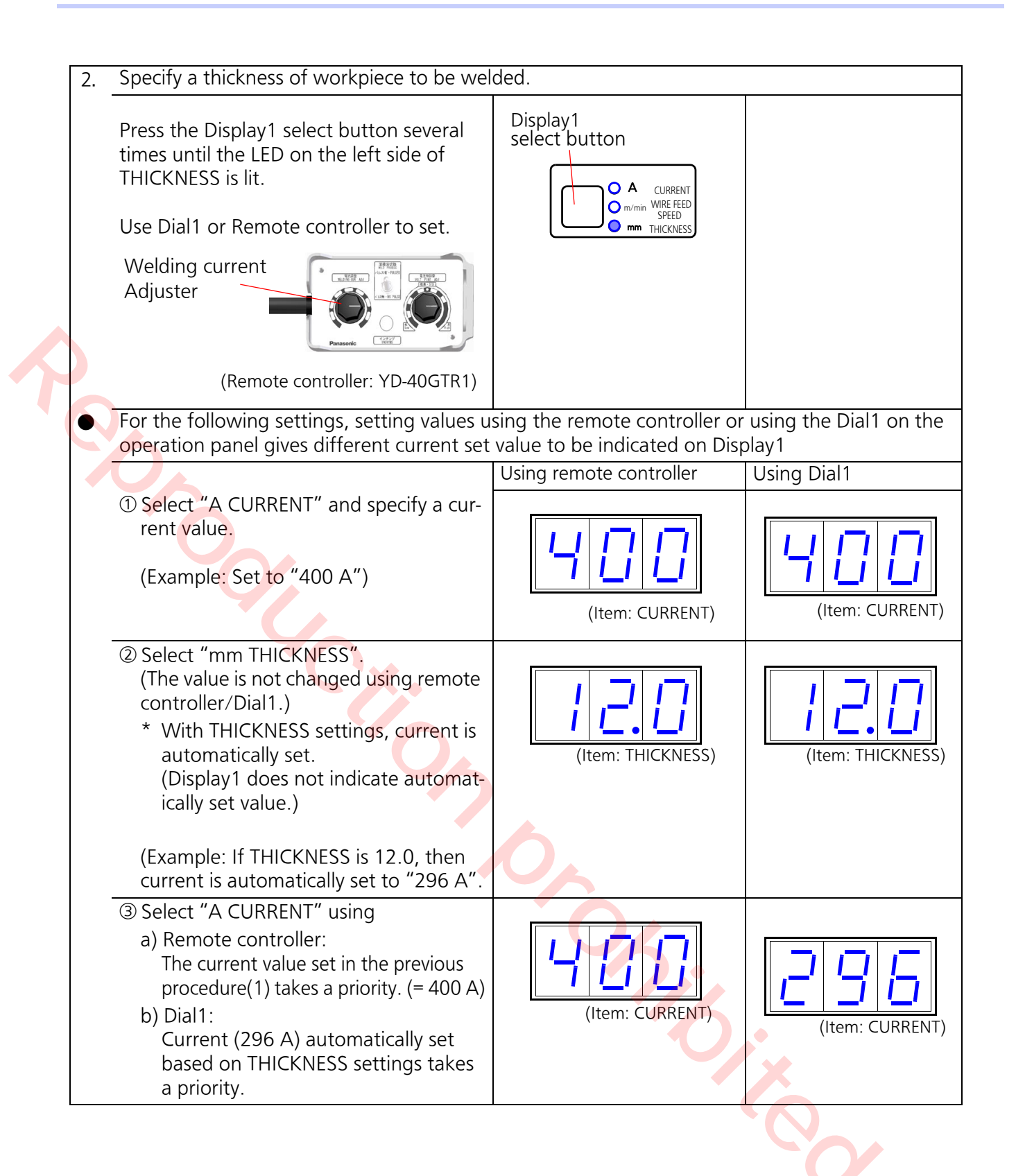

|           |                          |             | Reference thickness [mm] |                              |                                       |                  |                  |  |
|-----------|--------------------------|-------------|--------------------------|------------------------------|---------------------------------------|------------------|------------------|--|
| Wire mate | erial                    | Mild steel  | Stainless<br>steel       | Mild steel<br>FCW <b>(*)</b> | Stainless<br>steel FCW <sup>(*)</sup> | Hard<br>aluminum | Soft<br>aluminum |  |
|           | 0.8                      | 0.8 to 4.5  | 0.8 to 3.0               | -                            | -                                     | -                | -                |  |
| Wire      | 0.9                      | 1.0 to 6.0  | 1.0 to 4.0               | -                            | 2.0 to 6.0                            | -                | -                |  |
| diameter  | 1.0                      | 1.0 to 9.0  | 1.0 to 9.0               | -                            | -                                     | 1.0 to 6.0       | -                |  |
| (mm)      | 1.2                      | 1.2 to 12.0 | 1.5 to 12.0              | 1.5 to 12.0                  | 3.0 to 12.0                           | 1.0 to 8.0       | 1.0 to 8.0       |  |
|           | 1.4                      | 2.3 to 16.0 | -                        | 3.2 to 12.0                  | -                                     | -                | -                |  |
|           | 1.6                      | -           | -                        | -                            | -                                     | 2.0 to 10.0      | 2.0 to 10.0      |  |
|           | (*) FCW: Flux cored wire |             |                          |                              |                                       |                  |                  |  |

#### <Material-based thickness to wire diameter>

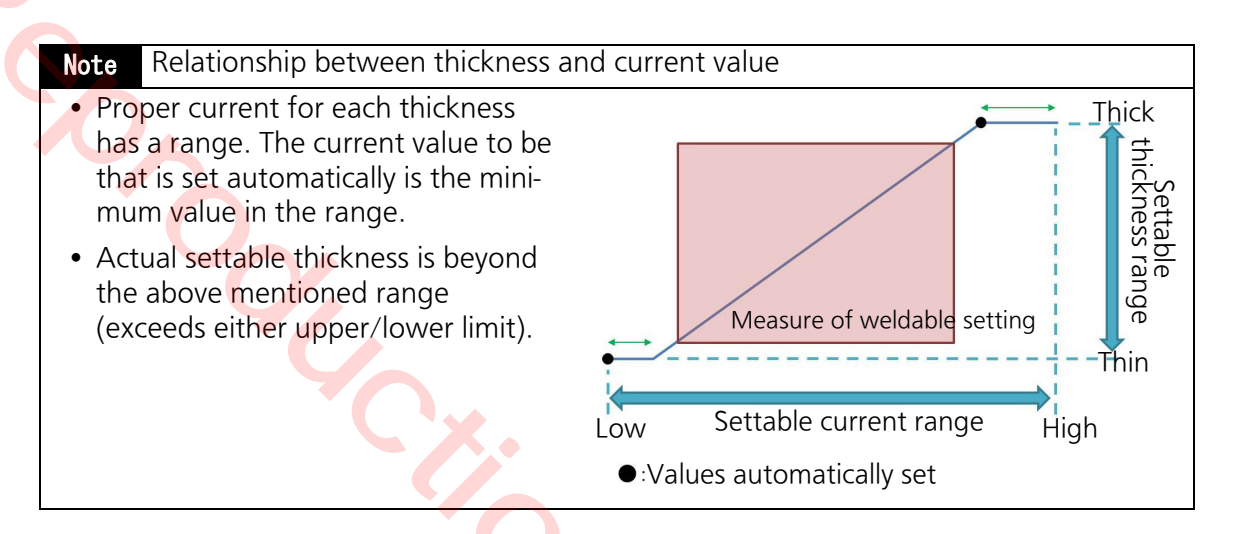

# 8.2 WELD NAVI.

WELD NAVI. (weld navigation) is a function that determines welding conditions (current and voltage for main welding) by specifying some setting items in order.

- If WELD NAVI. is used to set welding conditions, perform the following operation to enable the remote controller to change current and voltage for main welding. At that time, LCD indicates "NAVI DISPLAY". (Only if "ANALOG RC" is set to "1 (Use)".))
- Note
  If "ANALOG RC" is set to "1 (use)", after determining the applied welding conditions, it is possible to fine-tune the set values according to the process described in section "7.1.3 2) Specifying welding current and voltage preset values." on page 67.
- Turn the adjuster on the remote controller counter-clockwise (down) to the end to reset welding conditions determined by WELD NAVI. Then, main welding current and voltage can be set by the remote controller.
- That is, if the adjuster on the remote controller is turned counter-clockwise(down) to the end, set values determined by the WELD NAVI. will be reset, therefore, automatic settings using WELD NAVI. won't function correctly.

### 8.2.1 Setting items

Note About WELD NAVI. setting items

- After setting welding conditions using WELD NAVI., if the power switch is turned off, those welding conditions are reset and welding conditions set by the remote controller are applied. (Those welding conditions won't be reset if "ANALOG RC" is set to "0 (not use)".)
- Use the welding current/voltage set values automatically set by WELD NAVI. as indications. Fine tune them to suit for your workpiece.
- The leg length becomes 70 % when the thickness is 12 mm. The thinner the workpiece is the larger the leg length becomes. And the thicker the workpiece is, the smaller the leg length becomes.

|   | Γ        | Dial1                   | Indicates set value.                            |                           | Submenu number<br>• Use Dial1 to select.<br>• Press ENTER to set.<br>Set value<br>• Use Dial2 to select.<br>• Press ENTER to set. |
|---|----------|-------------------------|-------------------------------------------------|---------------------------|----------------------------------------------------------------------------------------------------|
|   | No.      | Contents                | LCD                                             | Set value                 | Setting range                                                                                                    |
|   | 1        | Select joint type       | JOINT SELECT                                    | 001                       | 1.FILLET                                                                                                    |
|   |          | $\mathbf{O}$            | -> 1.FILLE1?                                    | 002                       | 2.LAP                                                                                                    |
|   |          |                         |                                                 | 003                       | 3.BUTT                                                                                                    |
| Ī | 2        | (*2)                    | THICKNESS1                                      | (Minimum) <sup>(*1)</sup> | 0.8 to 12.0 (*3) (Increment: 0.1)                                                                                                 |
|   |          |                         | -> (Minimum) <sup>(*1)</sup> mm?                | rEt                       | Return (go to previous setting item)                                                                                              |
| Ī | 3        | (*2)<br>Thickness2 (mm) | THICKNESS2                                      | (Minimum) <sup>(*1)</sup> | 0.8 to 12.0 (*3) (Increment: 0.1)                                                                                                 |
|   |          |                         | -> (Minimum) " "mm?                             | rEt                       | Return (go to previous item)                                                                                                    |
| Ī | 4        | Welding speed           | WELDING SPEED                                   | (Minimum) <sup>(*1)</sup> | 0.2 to 1.0 (*3) (Increment: 0.1)                                                                                                  |
|   | (m/min.) |                         | -> (Minimum) <sup>(*</sup> <sup>1</sup> /m/min? | rEt                       | Return (go to "THICKNESS1" setting)                                                                                               |

(\*1) Minimum: the smallest value of the setting range of material, wire diameter or gas.

- (\*2) Thickness1, Thickness2: Thickness of workpieces to be welded.
  \*No particular order.
  (See the figure on the right.)
- (\*3) Setting range for thickness varies with material, wire diameter and gas settings.

Thickness1

Thickness2

### 8.2.2 Setting procedure (WELD NAVI.)

To quit the setting in the middle Press mode SELECT button to return to the beginning of the current Mode settings.

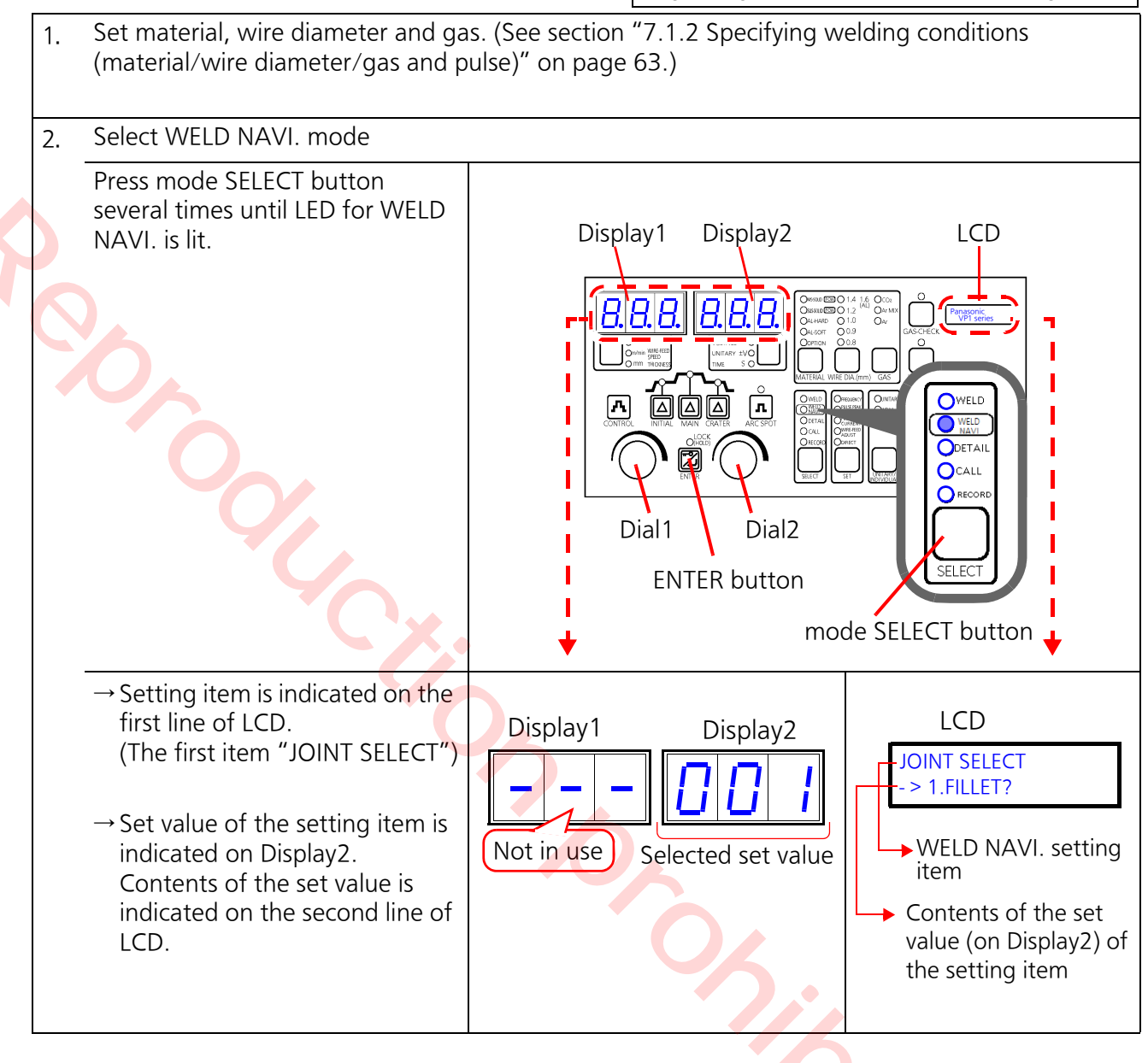

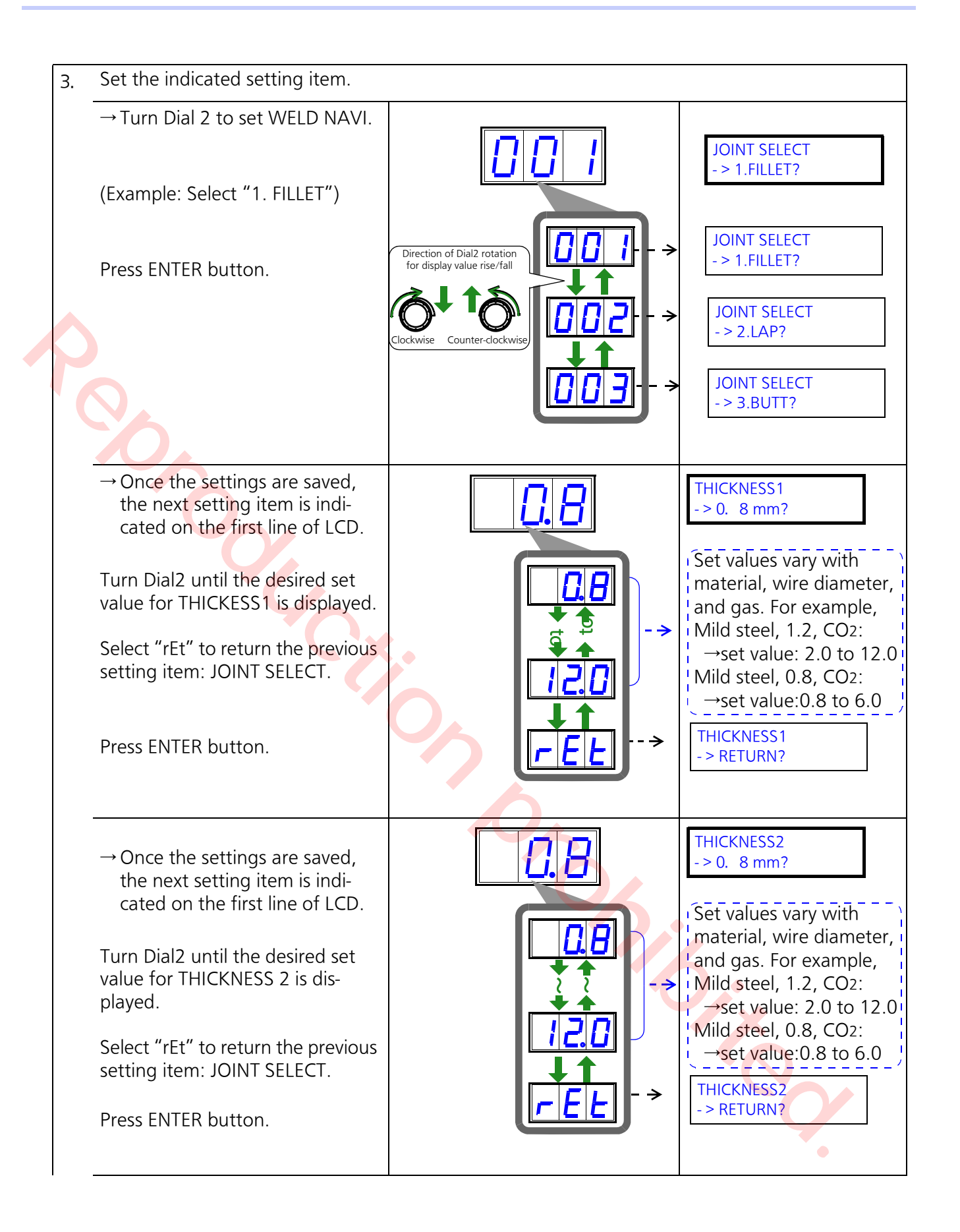

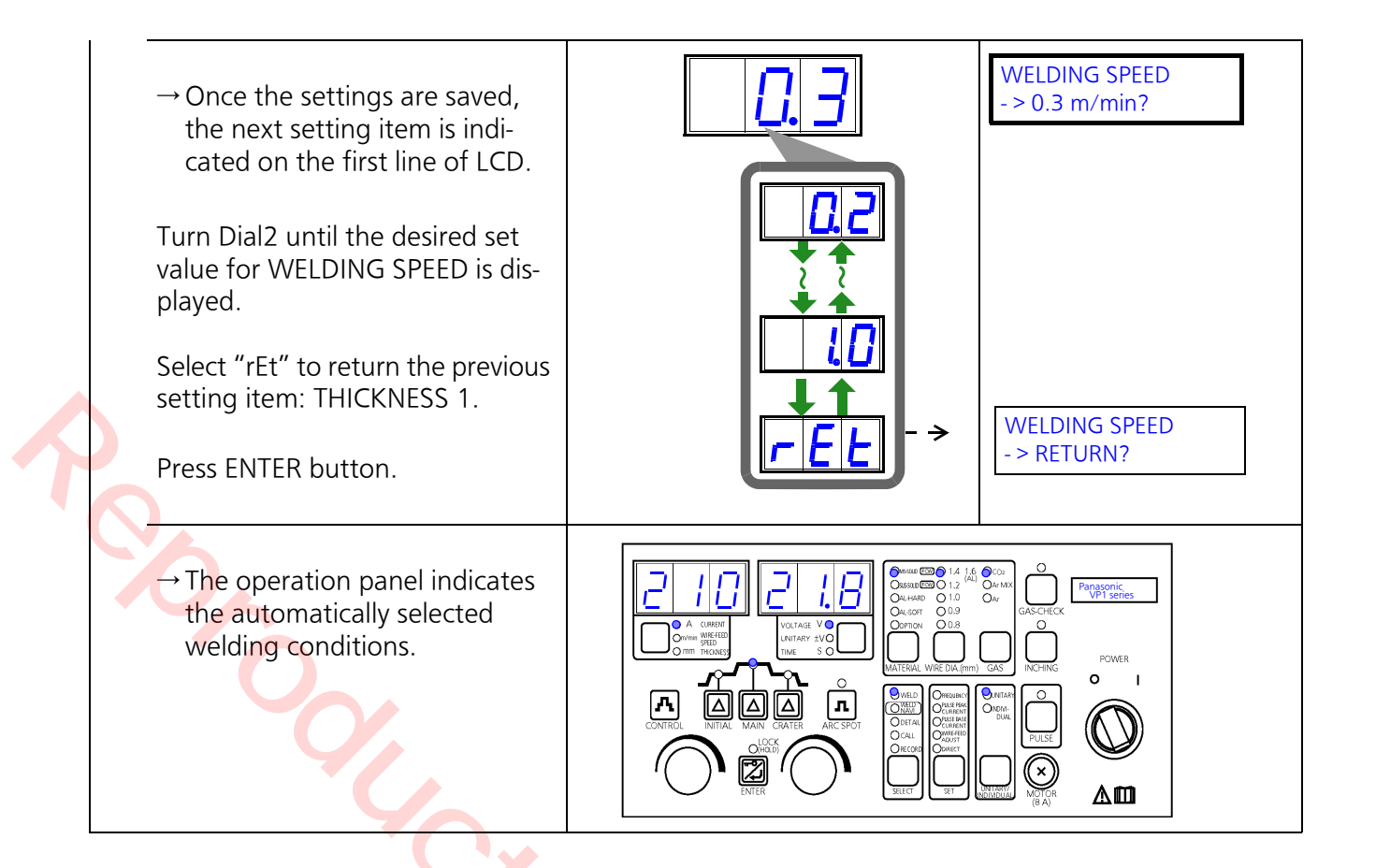

# 8.3 DETAIL

DETAIL mode has the following four setting groups with submenus. A group number is indicated on the far left column of Display1 and the submenu on the remaining columns of Display1.

- Group1: ADVANCED (Welding parameters) settings (see page 82)
   \* Not applicable for robotic welding.
- Group2: MANAGEMENT related settings (see page 95)
- Group3: SYSTEM settings (see page 104)
   \* Not applicable for robotic welding.
- Group4: CUSTOMIZATION settings (see page 114)
   \* Not applicable for robotic welding.

# 8.4 Group1: ADVANCED (welding parameters) settings

## 8.4.1 Setting items

(\*Submenu numbers not in use are ignored.)

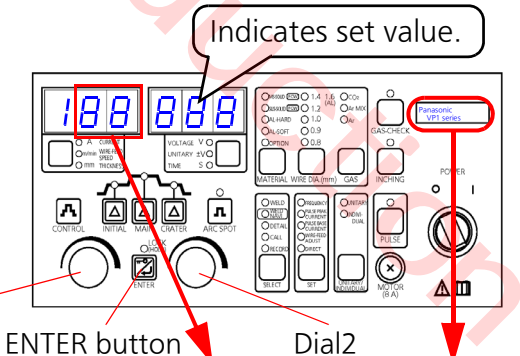

Submenu number

- Use Dial1 to select.
- Press ENTER to set.

Set value
Use Dial2 to select.
Press ENTER to set.

Dial1

| Set item                           | Submenu # | LCD display (1st line) | Setting range | Increment | Default |  |
|------------------------------------|-----------|------------------------|---------------|-----------|---------|--|
| Run-in speed <sup>(*1)</sup>       | 00        | RUN-IN SPEED           | -50 to 50     | 1         | 0       |  |
| Hot voltage                        | 01        | HOT VOLTAGE            | -50 to 50     | 1         | 0       |  |
| FTT level <sup>(*4)</sup>          | 02        | FTT LEVEL              | -99 to 99     | 10        | 0       |  |
| Burnback time (*1)(*4)             | 03        | BURNBACK TIME          | -99 to 99     | 1         | 0       |  |
| (*1)(*4)<br>Penetration adjustment | 04        | PENETRATION            | -30 to 30     | 1         | 0       |  |
| Pre-flow time (second)             | 05        | PRE-FLOW TIME          | 0 to 10.0 🔍   | 0.1       | 0.2     |  |
| Post-flow time (second)            | 06        | POST-FLOW TIME         | 0 to 10.0     | 0.1       | 0.5     |  |
| Pulse peak current<br>adjustment   | 07        | PULSE PEAK CUR         | -99 to 99     | 1         | 0       |  |
| Pulse base current<br>adjustment   | 08        | PULSE BASE CUR         | -99 to 99     | 1         | 0       |  |
| Fine tune of pulse rise            | 09        | PULSE RISE CUR         | -30 to 30     | 1         | 0       |  |
| Fine tune of pulse fall            | 10        | PULSE FALL CUR         | -30 to 30     | 1         | 0       |  |

| Set item                                       | Submenu # | LCD display (1st line) | Setting range                                          | Increment | Default |
|------------------------------------------------|-----------|------------------------|--------------------------------------------------------|-----------|---------|
| Wire feed fine adjust-<br>ment <sup>(*1)</sup> | 11        | WFS FINE ADJ           | -50 to 50                                              | 1         | 0       |
| Wave control1 (*1)                             | 13        | WAVE CONTROL 1         | -99 to 99                                              | 1         | 0       |
| Pulse frequency <sup>(*2)</sup>                | 14        | PULSE FREQ             | -99 to 99                                              | 1         | 0       |
| Fine tune of pulse peak<br>ON time             | 17        | PULSE WIDTH            | -99 to 99                                              | 1         | 0       |
| No crater pulse                                | 18        | CRATER DC              | 0: Invalid<br>1: Valid                                 | -         | 0       |
| No initial pulse                               | 19        | INIT PLS DC            | 0: Invalid<br>1: Valid                                 | -         | 0       |
| Low pulse setting <sup>(*1)</sup>              | 20        | LOW PULSE SET          | 0: Invalid<br>1: Valid<br>2: Automatic <sup>(*3)</sup> | -         | 0       |
| (*1)<br>Low pulse level: Current               | 21        | LOW PULSE CUR          | 30 to 400                                              | 2         | 120     |
| (*1)<br>Low pulse level: Voltage               | 22        | LOW PULSE VOL          | 5 to 50                                                | 0.2       | 20.2    |
| Low pulse frequency (*1)                       | 23        | LOW PULSE FREQ         | 0.5 to 10                                              | 0.1       | 2.0     |
| Low pulse A-B ratio (*1)                       | 24        | LOW PULSE DUTY         | 10 to 90                                               | 5         | 50      |
| Low pulse delay time (*1)                      | 25        | LOW PUOLSE DELAY       | 0 to 9.9                                               | 0.1       | 0       |
| Result display time (sec-<br>ond)              | 30        | DISPLAY TIME           | 1 to 30                                                | 1         | 5       |
| (*1)<br>Control of penetration<br>increase     | 32        | PENET INC              | 0: Invalid<br>1: Valid<br>2: Automatic                 | -         | 2       |

(\*1) Terms are described later in this section.

(\*2) "Pulse frequency" is not adjustable if the material is set to "AL-HARD (hard aluminum)" or "AL-SOFT (soft aluminum)".

(\*3) When "Low pulse setting" is set to "2. Automatic", the "Low pulse delay time" becomes "0" and cannot be adjusted.

(\*4) Applicable only to "PULSE [OFF]" setting.

1%

• The following setting items require administrator's password.

|   | Set item                                   | Submenu # | LCD display (1st line) | Setting range                          | Incre-<br>ment | Default |   |
|---|--------------------------------------------|-----------|------------------------|----------------------------------------|----------------|---------|---|
|   | Enter password                             | 40        | INPUT PASSWORD         | 0 to 255                               | 1              | 123     |   |
| • | Change password                            | 41        | CHANGE PASSWORD        | 0 to 255                               | 1              | 123     |   |
|   | Panel                                      | 42        | PANEL LOCK             | 0: Invalid<br>1: Valid                 | _              | 0       |   |
|   | Short arc level                            | 45        | SA LEVEL               | -99 to 99                              | 1              | 0       |   |
|   | Arc short level                            | 46        | AS LEVEL               | -99 to 99                              | 1              | 0       |   |
|   | Start slope                                | 50        | START SLP              | -50 to 50                              | 1              | 0       |   |
|   | Start time                                 | 51        | START TIME             | -99 to 99                              | 1              | 0       |   |
|   | Hot time                                   | 52        | HOT TIME               | -50 to 50                              | 1              | 0       |   |
|   | Hot current                                | 53        | HOT CURRENT            | -99 to 99                              | 1              | 0       |   |
|   | Number of initial pulse                    | 54        | INIT PCOUNT            | -10 to 10                              | 1              | 0       |   |
|   | Fine-tune of initial base pulse current    | 55        | INIT PLS IB CUR        | -99 to 99                              | 1              | 0       |   |
|   | Fine-tune of initial<br>peak pulse current | 56        | INIT PLS IP CUR        | -99 to 99                              | 1              | 0       |   |
|   | Fine-tune of initial<br>pulse frequency    | 57        | INIT FREQ              | -99 to 99                              | 1              | 0       |   |
|   | Number of burnback<br>pulse                | 58        | BBK PULSE              | -5 to 5                                | 1              | 0       |   |
|   | End shift voltage                          | 59        | END SHIFT VOLT         | -99 to 99                              | 1              | 0       |   |
|   | Wave control2                              | 60        | WAVE CONTROL 2         | -99 to 99                              | 1              | 0       |   |
|   | IAC                                        | 61        | IAC                    | -99 to 99                              | 1              | 0       |   |
|   | Short-circuit refractive value             | 62        | ISC                    | -50 to 50                              | 1              | 0       |   |
|   | Reactance adjustment                       | 66        | ELI                    | -50 to 50                              | 1              | 0       |   |
|   | Pulse rise time adjust-<br>ment            | 70        | PRISE                  | -99 to 99                              | 1              | 0       |   |
|   | Pulse fall time adjust-<br>ment            | 71        | PFALL                  | -99 to 99                              | 1              | 0       |   |
|   | Reactance adjust-<br>ment2                 | 72        | ELI 2                  | -50 to 50                              | 1              | 0       |   |
|   | IAC duration                               | 73        | IAC DURATION           | -99 to 99                              | 1              | 0       |   |
|   | Arc blow control                           | 74        | P CTRL BLOW            | 0 to 3.0                               | 0.1            | 0       | • |
|   | CDM function <sup>(*)</sup>                | 80        | CDM                    | 0: Invalid<br>1: Valid<br>2: Automatic | _              | 2       |   |

|   | Set item                         | Submenu # | LCD display (1st line) | Setting range                          | Incre-<br>ment | Default |
|---|----------------------------------|-----------|------------------------|----------------------------------------|----------------|---------|
|   | Impulse start                    | 81        | IMPULSE START SW       | 0: Invalid<br>1: Valid<br>2: Automatic | _              | 2       |
|   | End pulse settings               | 83        | ENDPLS                 | 0: Invalid<br>1: Valid<br>2: Automatic | Ι              | 2       |
|   | Burnback2                        | 84        | BURNBACK 2             | 0: Invalid<br>1: Valid                 | _              | 0       |
| 7 | Initial condition: Cur-<br>rent  | 88        | INIT COND CUR          | -50 to 50                              | 2              | 0       |
|   | Initial condition: Volt-<br>age  | 89        | INIT COND VOL          | -50 to 50                              | 2              | 0       |
|   | Initial condition: Time          | 90        | INIT COND TIME         | -99 to 99                              | 1              | 0       |
|   | Initial start slope              | 91        | INIT START SLOP        | -99 to 99                              | 1              | 0       |
|   | Initial down slope               | 92        | INIT DOWN SLOP         | -99 to 99                              | 1              | 0       |
|   | Initial current limit            | 93        | INIT LIMIT CUR         | -50 to 50                              | 2              | 0       |
|   | Crater condition: Cur- 🤇<br>rent | 94        | CRAT COND CUR          | -50 to 50                              | 2              | 0       |
|   | Crater condition: Volt-<br>age   | 95        | CRAT COND VOL          | -50 to 50                              | 2              | 0       |
|   | Crater condition: Time           | 96        | CRAT COND TIME         | -99 to 99                              | 1              | 0       |
|   | Crater down time                 | 97        | CRAT DOWN SLOP         | -99 to 99                              | 1              | 0       |
|   | Crater skip time                 | 98        | CRAT SKIP TIME         | -99 to 99                              | 1              | 0       |

(\*1) CDM(Current Detect Mask): It reduces wire feed speed at arc start.

5.0.0

#### <Terms description>

#### • Run-in speed

It slows down the wire feed speed immediately after turning on the torch switch in order to obtain solid arc start.

#### Burnback time

It is a duration of time to keep supplying the output voltage after turning off the torch switch to stop welding operation. It is to burn off the wire extruding from the end of the torch due to motor inertia.

#### < Note >

Applicable only to "PULSE [OFF]" setting.

#### Penetration adjustment

Fine tune the penetration

|                              | Application example                                                                                                    |
|------------------------------|----------------------------------------------------------------------------------------------------|
| Standard (0)                 | • Normal usage.                                                                                                    |
| To positive (+)<br>direction | <ul> <li>To increase penetration</li> <li>Effect: Ensure penetration.<br/>Vertical up welding</li> <li>Wire</li> <li>Bead<br/>(Front)</li> </ul> |
| To negative (-)<br>direction | <ul> <li>To reduce penetration</li> <li>Effect: Prevent burn through<br/>Vertical up welding</li> <li>Small<br/>penetration</li> </ul>           |

#### • Wire feed fine adjustment

It fine-tunes the wire feed speed without changing current waveform at welding. (unit: %)

Wire feed speed

=Preset value+(Preset value x Adjustment value)

Wave control

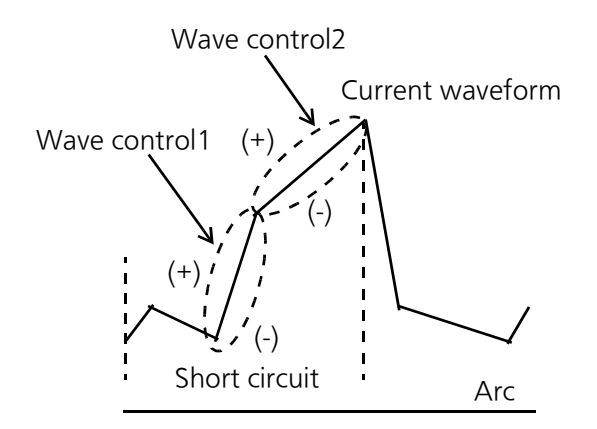

It fine-tunes the current waveform at initial short circuit portion of short circuit current. **Standard (0):** Normal setting.

- Adjust to "-" direction: To obtain soft arc or reduce spatter.
- Adjust to "+" direction: To obtain hard arc or improve arc stability in high speed welding.

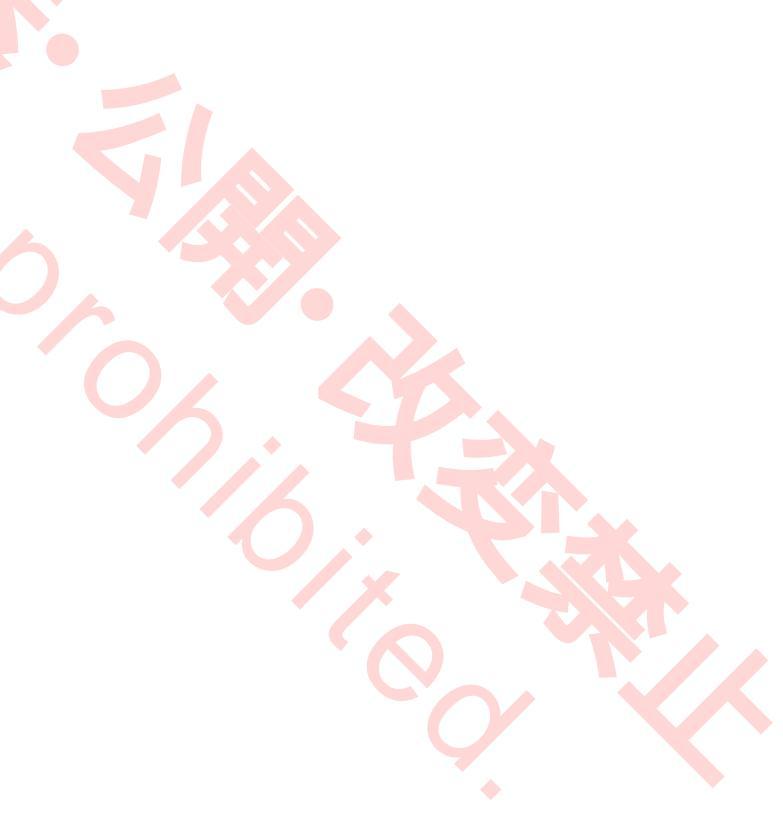

#### About pulse welding

Arc width changes by change pulse waveform.

#### Note

Changing the pulse waveform significantly will block the action of globular transfer in pulse welding and cause generation of spatter.

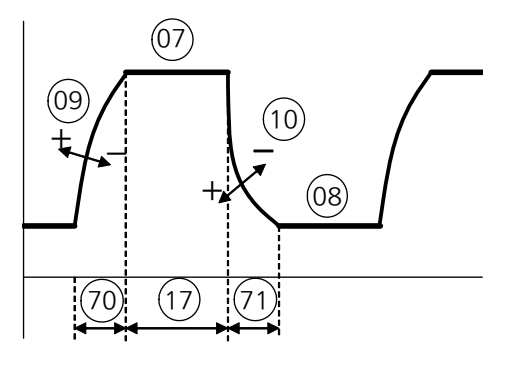

[User setting items]

| Submenu # | LCD display (1st line) | Remarks                                                                          |
|-----------|------------------------|----------------------------------------------------------------------------------|
| 07        | PULSE PEAK CUR         | It adjusts the pulse peak current.                                               |
| 08        | PULSE PEAK VOL         | It adjusts the pulse base current.                                               |
| 09        | PULSE RISE CUR         | It adjusts the pulse rise current.<br>Adjust to $+$ side for steeper slope.      |
| 10        | PULSE FALL CUR         | It adjusts the pulse fall current.<br>Adjust to $+$ side for steeper slope.      |
| 14        | PULSE FREQ             | It adjusts the pulse frequency. <sup>(*)</sup>                                   |
| 17        | PULSE WIDTH            | It fine-tunes the pulse peak on time in pulse welding.                           |
| 18        | CRATER DC              | It specifies whether to use pulse in crater fill operation in pulse welding.     |
| 19        | INIT PLS DC            | It specifies whether to use pulse in initial welding operation in pulse welding. |

(\*): "Pulse frequency" is not adjustable if the material is set to "AL-HARD (hard aluminum)" or "AL-SOFT (soft aluminum)".

Adjust the pulse frequency in the following manner if needed. Do not change the pulse frequency significantly, otherwise, it can cause spatter generation and wire burning.

- To increase the frequency, reduce the pulse peak current or pulse base current.
- To reduce the frequency, increase the pulse peak current or pulse base current.

#### [Administrator setting items]

The following items require the administrator's password to set. See submenu 40 of Group 1 in DETAIL mode on page 93.

| Submenu # | LCD display (1st line)   | Remarks                                                                                                    |
|-----------|--------------------------|----------------------------------------------------------------------------------------------------|
| 58        | Number of burnback pulse | Adjust the number of pulse at the weld end point.<br>If the wire stick occurs frequently, increase this value.(*) |
| 70        | PRISE                    | It fine-tunes pulse rise time.<br>Adjust to + side for longer rise time.                                          |
| 71        | PFALL                    | It fine-tunes pulse fall time.<br>Adjust to + side for longer fall time.                                          |
| 74        | P COTRL BLOW             | It specifies arc blow control level in pulse welding.                                                             |
| 83        | ENDPLS                   | It specifies whether to apply pulse (on) or not (off) at the end of welding operation.                            |

(\*): In "PULSE [ON]" settings, FTT level (see submenu "**02**" of "Detail group 1") and burnback time (see sumbenu "**03**" of "Detail group 1") adjustment are not applicable. In such case, adjust "number of burnback pulse" to avoid wire stick.

#### • Low pulse setting (20)

Low pulse welding is to create ripples of the bead specific to the low pulse welding by bringing the level of Condition B part lower than the level of Condition A part periodically. The setting is not applicable in "2. Automatic" setting as the low pulse delay time becomes zero (0).

#### • Low pulse level: Current/Voltage (21 and 22)

Condition A becomes the normal pulse condition.

Condition B is ignored if the LOW PULSE SET is set to "0 (Invalid)".

#### Note

The lower the level is, the more frequently the specific ripple of the bead is created. Then, short circuit occurs in Condition B part more frequently.

#### • Low pulse level: Voltage (22)

Before entering DETAIL mode,

- if UNITARY indication is selected, the unitary voltage of low pulse current is indicated.
- if difference UNITARY (±V) is selected, the voltage different from the UNITARY is indicated.
- if INDIVIDUAL is selected, the INDIVIDUAL voltage is inidcated.

#### • Low pulse frequency (23)

The higher the frequency is, the shorter the distance between the specific ripples.

#### • Low pulse A-B ratio (24)

In low pulse, set the ratio of width of Condition A to the sum of the widths of Conditions A and B.

- Then, the width (%) of Condition B is [100 - Ratio of width of Condition A] (%)
- The figure on the right shows the LOW PULSE DUTY at default setting (50 %): That is, both Conditions are the same width (ratio) (50:50 (%)).

#### Low pulse delay time (25)

Adjust to (+) direction delays the time to start low pulse. Take into account the welding speed and set it so as to start low pulse welding from the desired point. \* ( $\prod$ ) is the simplified form of the pulse current waveform ( $\bigwedge$ ).

<Low pulse setting>

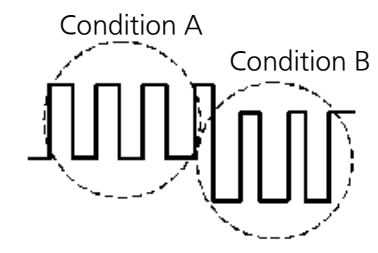

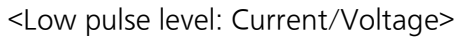

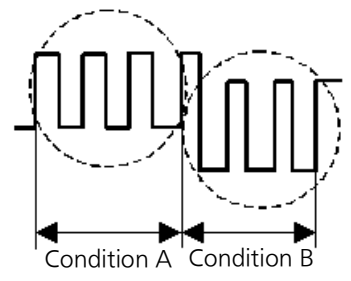

<Low pulse frequency>

Low pulse frequency

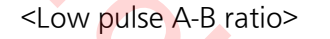

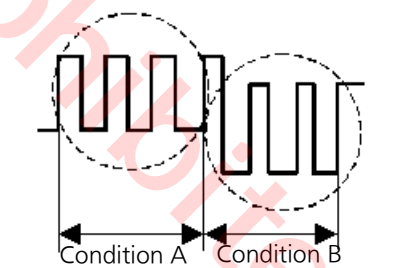

<Low pulse delay time>

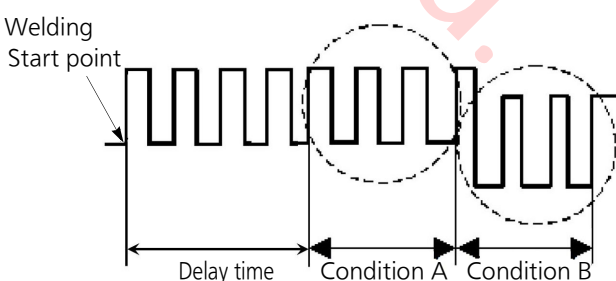

#### • Control of penetration increase (32)

#### <Function>

It is possible to adjust penetration at arc start. It is also possible to conduct welding operation using the same start sequence at every start to operate independently from the torch switch signal.

#### <Setting procedure>

Set the submenu 32 to "1: Valid" to enable this control of penetration increase function, that is, parameters of the submenus 88 and 98 become settable. For details, see the following table and figures

| Submenu # | LCD display (1st line) | Remarks                            |
|-----------|------------------------|------------------------------------|
| 32        | PENET INC              | 0: Invalid, 1: Valid, 2: Automatic |

[Administrator setting items]

The following items require the administrator's password to set. See submenu 40 of Group 1 in DETAIL mode on page 93.

| Submenu # | LCD display (1st line) | Remarks                                                                                                    |
|-----------|------------------------|----------------------------------------------------------------------------------------------------|
| 88        | INIT COND CUR          | It adjusts the current value of the main welding of the initial condition.                                                                                 |
| 89        | INIT COND VOL          | It adjusts the UNITARY voltage value for the current value of the initial condition.                                                                       |
| 90        | INIT COND TIME         | It adjusts the initial condition time.                                                                                                    |
| 91        | INIT START SLOP        | It fine-tunes the start slope time of the initial condition.                                                                                               |
| 92        | INIT DOWN SLOP         | It fine-tunes the down slope time of the initial condition.                                                                                                |
| 93        | INIT LIMIT CUR         | It adjusts the current limit of the initial condition using the current value of the main welding current value.                                           |
| 94        | CRAT COND CUR          | It adjusts the crater value of the crater condition using the current value of the main welding current value.                                             |
| 95        | CRAT COND VOL          | It adjusts the UNITARY voltage value for the current value of the crater condition                                                                         |
| 96        | CRAT COND TIME         | It fine-tunes the crater condition time.                                                                                                    |
| 97        | CRAT DOWN SLOP         | It adjusts the transition time from the main welding to crater condition.                                                                                  |
| 98        | CRAT SKIP TIME         | Use it to disable the crater control.<br>If the torch switch is turned off within the preset "CRAT SKIP<br>TIME", the crater control operation is ignored. |

#### Note

- Changing the pulse waveform significantly will block the action of globular transfer in pulse welding and cause generation of spatter.
- Setting this function effective validates the crater condition as well as the initial condition.

To disable the crater control, set the "CRAT SKIP TIME (Submenu 98) longer than the time from the current detection to the end of main welding ( (A). See the [Fig.1] on page 90 for the current sequence.

#### • About current sequence and parameters

[Fig.1]

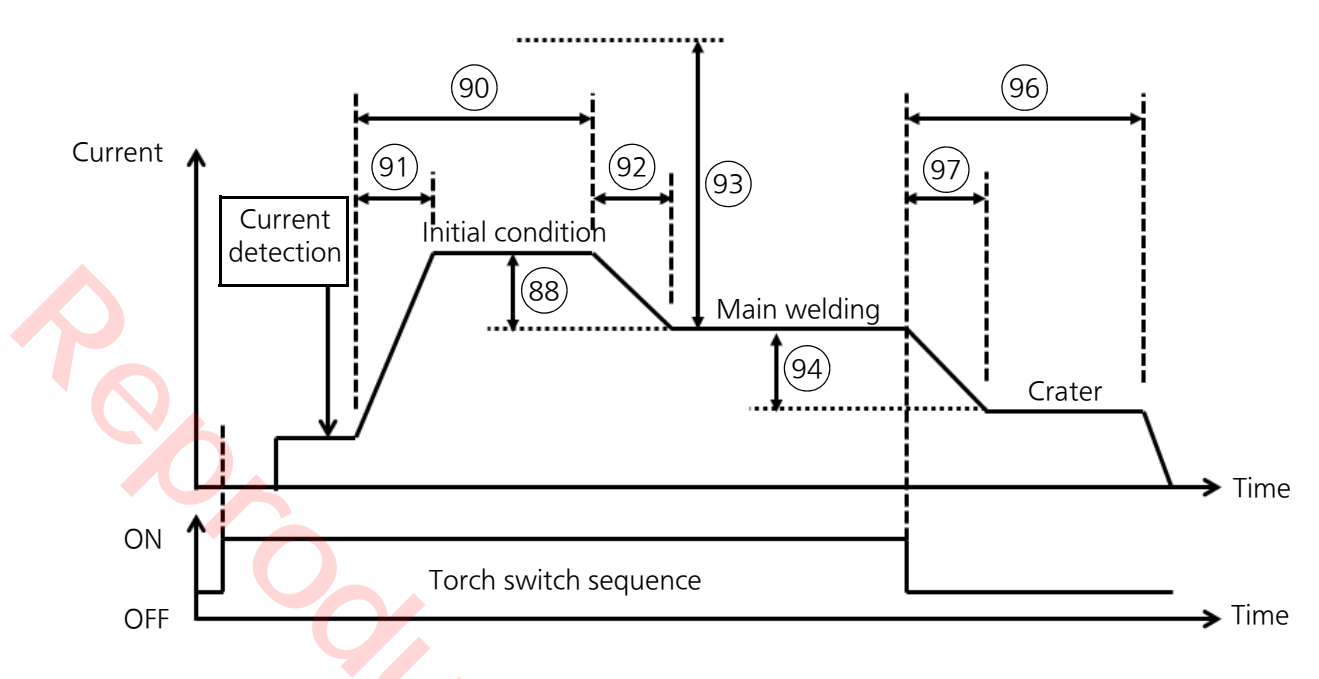

Current sequence when the crater control is disabled. (Time from "Current detection" to "End of the main welding" ( $\triangle$ ) < Crater skip time)

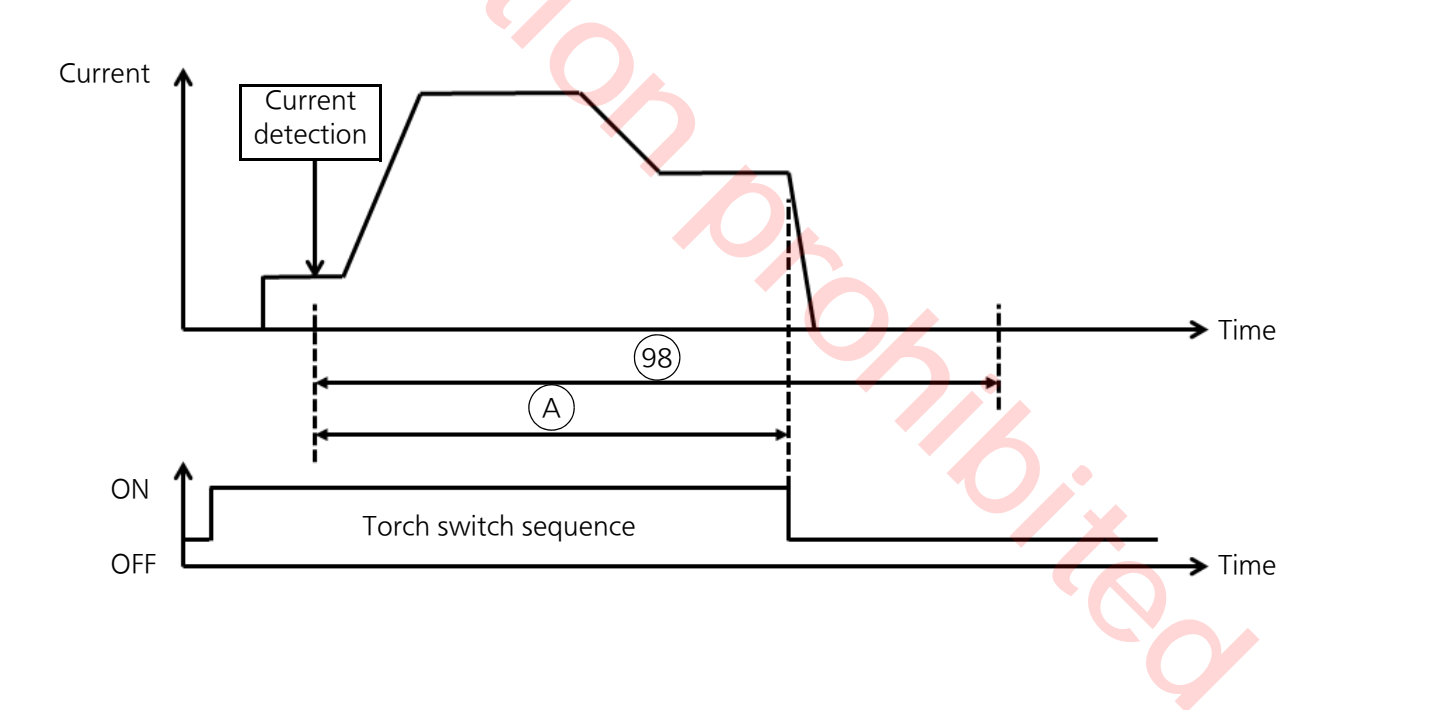

### 8.4.2 Setting procedure (welding parameters)

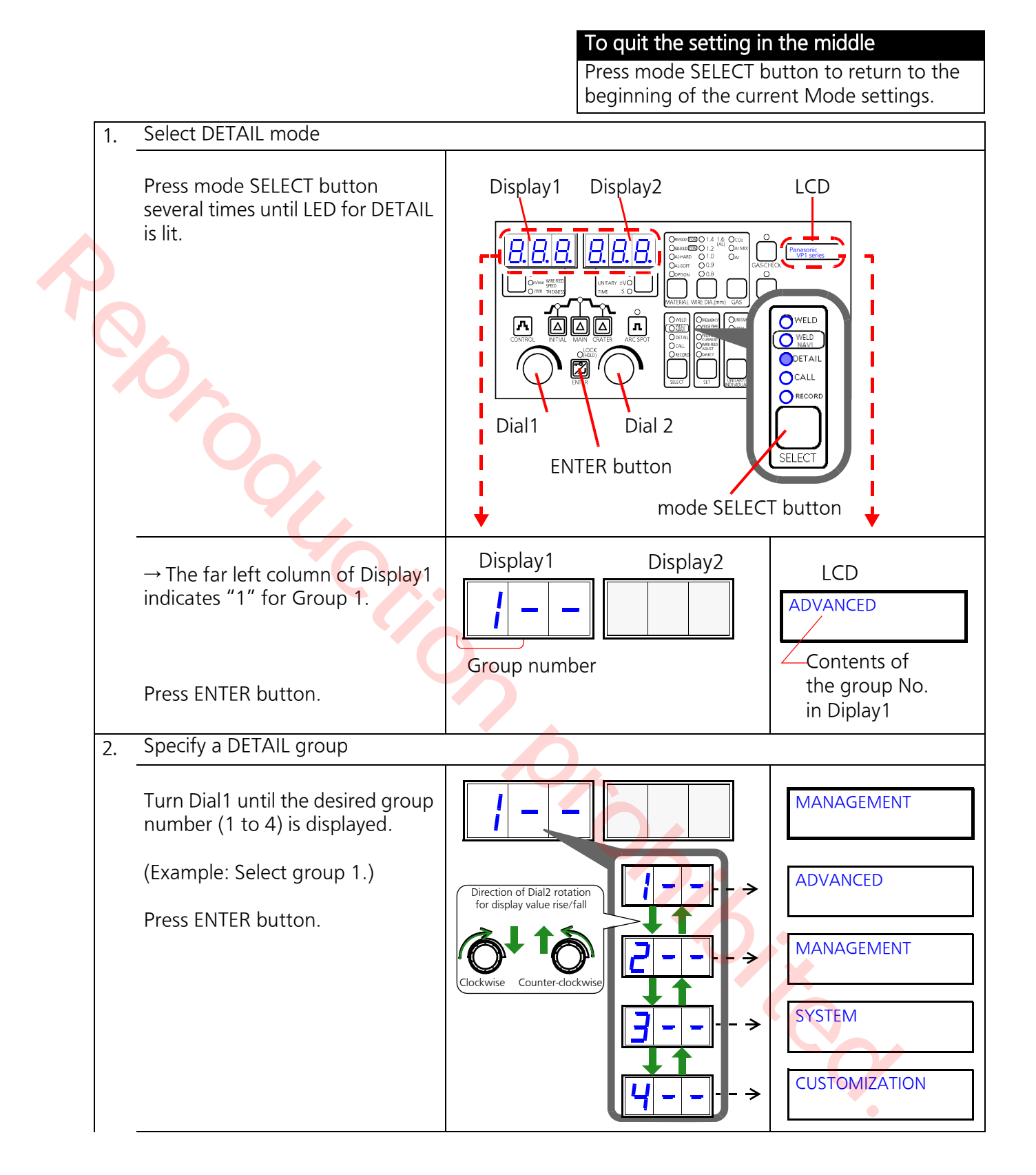

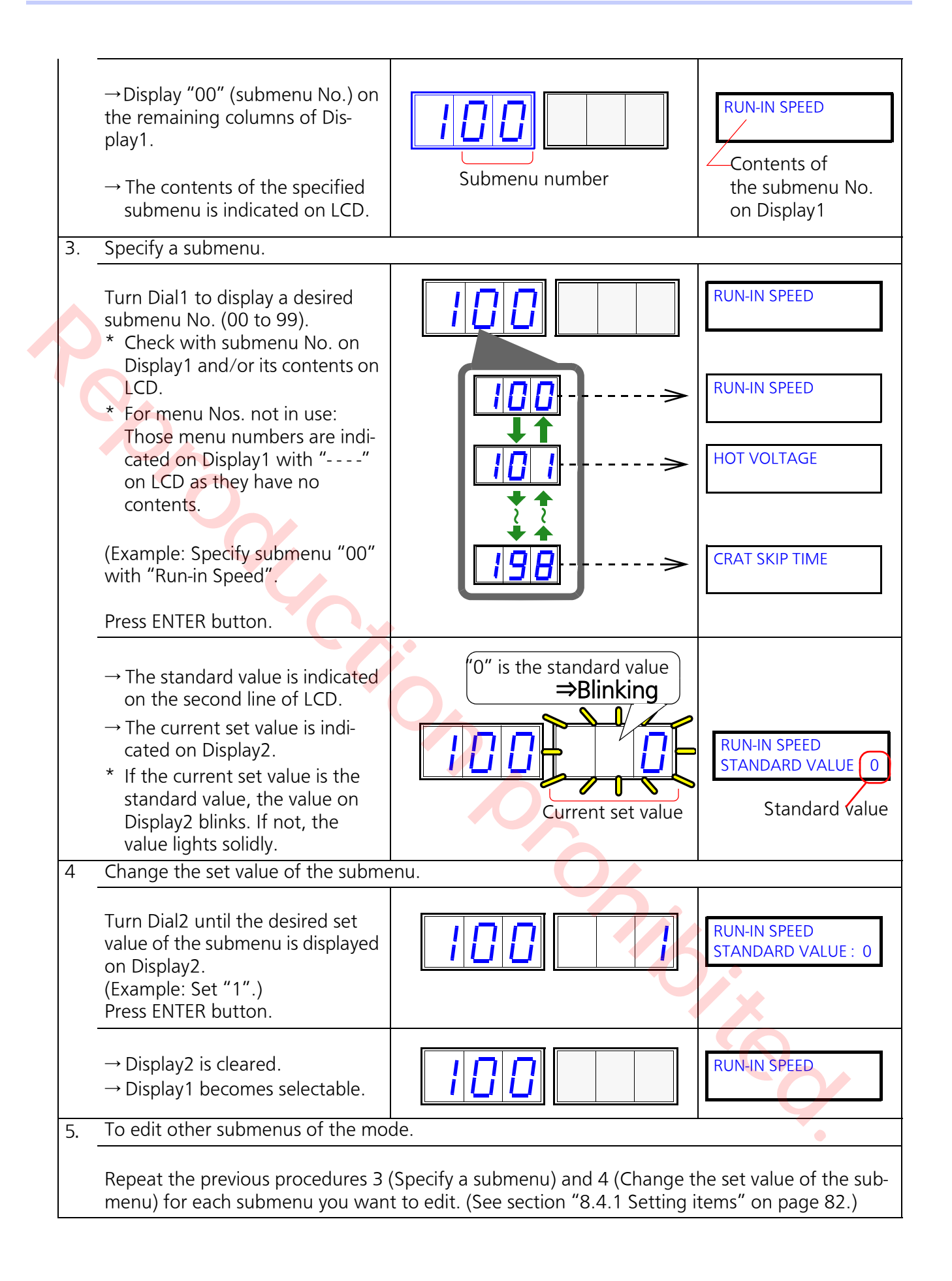

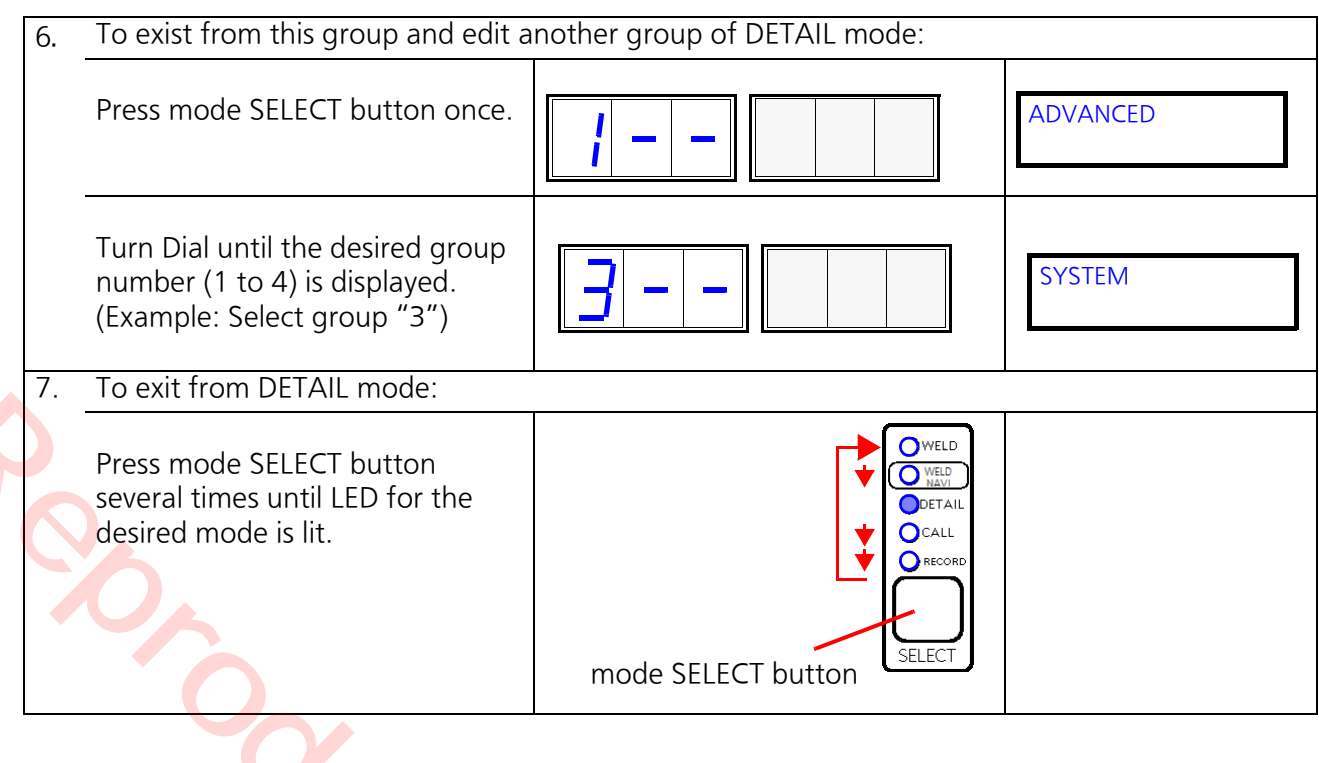

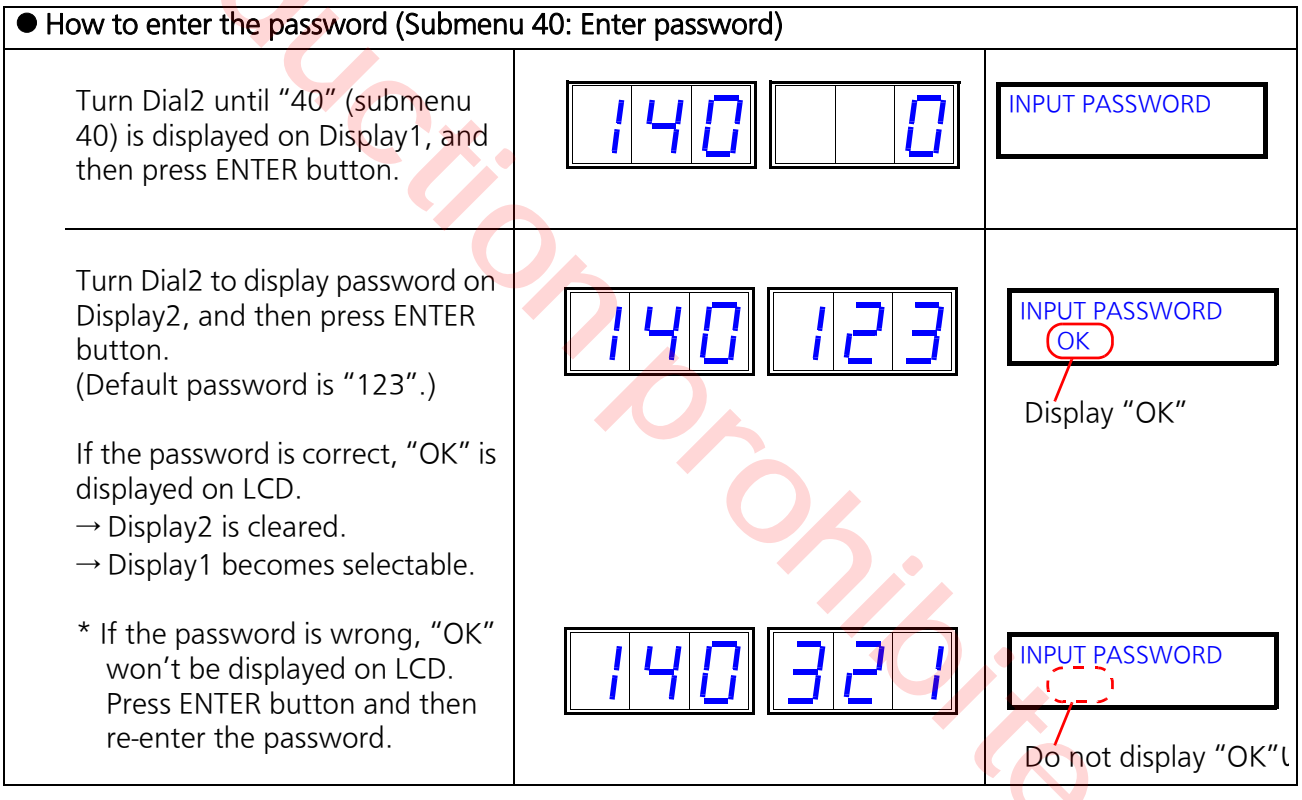

| <ul> <li>How to change the password (Subme</li> </ul>                                                                                                    | nu 41: Change password) |                                         |
|----------------------------------------------------------------------------------------------------|-------------------------|-----------------------------------------|
| Turn Dial2 until "41" (submenu<br>40) is displayed on Display1, and<br>then press ENTER button.                                                                                                    | 141128                  | CHANGE PASSWORD<br>STANDARD VALUE : 123 |
| <ul> <li>→ Display2 indicates the current password.</li> <li>Turn Dial2 to display the new password on Display2, and then press ENTER button.</li> <li>→ Display2 is cleared.</li> <li>→ Display1 becomes selectable.</li> </ul> | <b>; 4 ;</b>            | INPUT PASSWORD                          |

96

# 8.5 Group2: MANAGEMENT related settings

### 8.5.1 Setting items

(\*Submenu numbers not in use are ignored.)

Use it to specifies the display item on the second line of LCD if there is no items (contents or set value) to indicate.

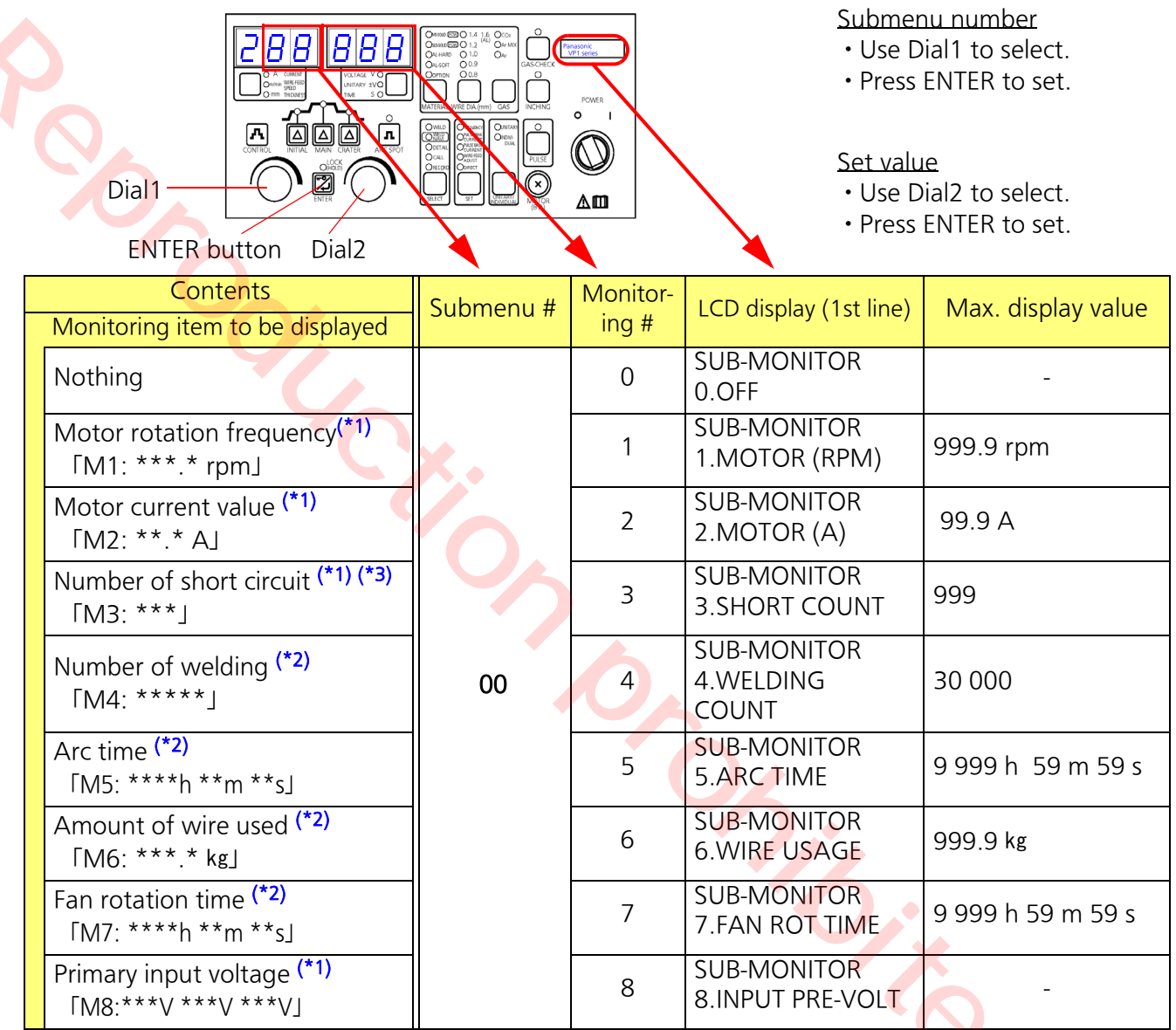

(\*1) It indicates the current value. Use it only as a guide.

(\*2) To count the item, it is necessary to set the counter for each of those items ON.

To set a target value, change the "Target value" for each of those items. ("Target value" is factory set to the maximum value at shipment.)

(\*3) When PULSE is selected, the LCD display always indicates zero (0). It won't indicate "Number of short circuit."

|                      | Submenu No.              |              |  |  |
|----------------------|--------------------------|--------------|--|--|
| Monitoring item      | Valid/Invalid<br>setting | Target value |  |  |
| Welding count        | 40                       | 42           |  |  |
| Accumulated arc time | 50                       | 52           |  |  |
| Wire usage           | 60                       | 62           |  |  |
| Fan rotation time    | 70                       | 72           |  |  |

| • |                               | Dial1<br>Dial1<br>Dial1<br>ENTER buttor                                                                                                    |              | cates set value        | Submenu num<br>• Use Dial1 to<br>• Press ENTER<br><u>Set value</u><br>• Use Dial2 to<br>• Press ENTER                                   | ber<br>select.<br>to set.<br>select.<br>to set. |         |  |
|---|-------------------------------|----------------------------------------------------------------------------------------------------|--------------|------------------------|----------------------------------------------------------------------------------------------------|-------------------------------------------------|---------|--|
|   | Outp                          | Contents<br>ut management function                                                                                                    | Sub-<br>menu | LCD display (1st line) | Setting range                                                                                                    | Incre-<br>ment                                  | Default |  |
|   |                               | Motor current upper                                                                                                    | 10           | MTR(A) MONITOR         | 0: OFF                                                                                                    | -                                               | 0       |  |
|   | Moto                          | Motor current upper<br>limit detection time (s)                                                                                                    | 11           | MTR(A) DETECT T        | 0.1 to 99.9                                                                                                    | 0.1                                             | 1.0     |  |
|   | r curre                       | Motor current upper<br>limit set value (A)                                                                                                    | 12           | MTR(A) UP-LIMIT        | 1.0 to 5.0                                                                                                    | 0.1                                             | 3.0     |  |
|   | ent uppei                     | Contact output at<br>motor current upper<br>limit detection <b>ON/OFF</b>                                                                                                    | 13           | MTR(A) MON CONTACT     | 0: OFF<br>1: ON                                                                                                    | -                                               | 0       |  |
|   | limit detection               | Motion at motor cur-<br>rent upper limit detec-<br>tion                                                                                                    | 14           | MTR(A) DET MOVE        | <ul> <li>0: Continue (Indication only)</li> <li>1: Stop at the end of the current welding. Then press ENTER button to reset.</li> </ul> | _                                               | 0       |  |
|   | Weldin                        | Welding current upper/<br>lower limit detection<br>ON/OFF                                                                                                    | 20           | WELD(A) MONITOR        | 0: OFF<br>1: ON                                                                                                    | -                                               | 0       |  |
|   | g curren                      | Welding current upper/<br>lower limit detection<br>time (s)                                                                                                    | 21           | WELD(A) DETECT T       | 0.1 to 99.9                                                                                                    | 0.1                                             | 1.0     |  |
|   | t upper/lower limit detection | Welding current upper<br>limit set value (%)<br>Note<br>Upper limit=Preset<br>value + (Preset value x<br>Adjustment value)<br>Eg.)Preset value: 100 A,<br>Adjustment value: 10 %<br>⇒ Upper limit = 110 A | 22           | WELD(A) UP-LIMIT       | 0 to 100                                                                                                    |                                                 | 0       |  |

|                       | Contents                                                                                                    | Sub-        | LCD diambas (1 at lines) | Catting you as                                                                                                    | Incre- |         |
|-----------------------|----------------------------------------------------------------------------------------------------|-------------|--------------------------|----------------------------------------------------------------------------------------------------|--------|---------|
| Outp                  | out management function                                                                                                    | menu<br>No. | LCD display (1st line)   | Setting range                                                                                                    | ment   | Default |
| Welding current upper | Welding current lower<br>limit detection set value<br>(%)<br>Note<br>Lower limit=Preset<br>value-(Preset value x<br>Adjustment value)<br>Eg.)Preset value: 100 A,<br>Adjustment value: 10 %<br>⇒ Lower limit = 90 A | 23          | WELD(A) L-LIMIT          | 0 to 100                                                                                                    | 1      | 0       |
| /lower lir            | Contact output at weld-<br>ing current upper/lower<br>limit detection ON/OFF                                                                                                    | 24          | WELD(A) DET CONTACT      | 0: OFF<br>1: ON                                                                                                    | -      | 0       |
| nit detection         | Motion at welding cur-<br>rent upper/lower limit<br>detection                                                                                                    | 25          | WELD(A) DET MOVE         | 0: Continue (Indica-<br>tion only)<br>1: Stop at the end<br>of the current<br>welding. Then<br>press ENTER but-<br>ton to reset. | -      | 0       |
|                       | Welding voltage upper/<br>lower limit detection<br>ON/OFF                                                                                                    | 30          | WELD(V) MONITOR          | 0: OFF<br>1: ON                                                                                                    | -      | 0       |
|                       | Welding voltage upper/<br>lower limit detection<br>time (s)                                                                                                    | 31          | WELD(V) DETECT T         | 0.1 to 99.9                                                                                                    | 0.1    | 1.0     |
| Welding vo            | Welding voltage upper<br>limit detection set value<br>(%)                                                                                                    | 32          | WELD(V) UP-LIMIT         | 0 to 100                                                                                                    | 1      | 0       |
| ltage upper/lower l   | Note<br>Upper limit=Preset<br>value + (Preset value x<br>Adjustment value)<br>Eg.)Preset value:18.4 V,<br>Adjustment value: 10 %<br>⇒ Upper limit: 20.2 V                                                           |             | 0                        |                                                                                                    |        |         |
| imit detection        | Welding voltage lower<br>limit detection set value<br>(%)<br>Note<br>Lower limit=Preset<br>value-(Preset value x                                                                                                    | 33          | WELD(V) L-LIMIT          | 0 to 100                                                                                                    | T      | 0       |
|                       | Eg.)Preset value: 18.4 V,<br>Adjustment value: 10 %<br>⇒ Lower limit: 16.6 V                                                                                                    |             |                          |                                                                                                    |        |         |

| Contents                                                  | Sub-<br>menu | LCD display (1st line) | Setting range                                                                                                    | Incre- | Default |
|-----------------------------------------------------------|--------------|------------------------|----------------------------------------------------------------------------------------------------|--------|---------|
| Output management function                                | No.          |                        | 5 5                                                                                                    | ment   |         |
| Contact output at<br>Welding voltage upper                | 34           | WELD(V) DET CONTACT    | 0: OFF<br>1: ON                                                                                                    | -      | 0       |
| Motion at Welding volt-<br>age upper limit detec-<br>tion | 35           | WELD(V) DET MOVE       | 0: Continue (Indica-<br>tion only)<br>1: Stop at the end<br>of the current<br>welding. Then<br>press ENTER but-<br>ton to reset. |        | 0       |

#### <Motion flow>

At motor current upper limit detection and welding current/voltage upper/lower limit detection

|                 |                                                                                                    |                  | Preset detection                                                                     | time                                                                                                    |                                                  |                               |
|-----------------|----------------------------------------------------------------------------------------------------|------------------|--------------------------------------------------------------------------------------|----------------------------------------------------------------------------------------------------|--------------------------------------------------|-------------------------------|
| (               | <ol> <li>It detects when cur-<br/>rent/voltage of each<br/>monitoring item goes<br/>beyond/below the<br/>detection value.</li> </ol>                                                                                    | Time t<br>the de | hat exceeds                                                                          | Display period on<br>Time that exceeds<br>the detection value the<br>Upper detection                                      | seconds aff<br>end of dete<br>value              | inking)                       |
| (               | <ul> <li>2) After the end of detection time, LCD backlight blinks.</li> <li>If the contact output is set to valid, the jig terminal contact closes.</li> <li>(See section "6.3.1 Jig terminals" on page 44.)</li> </ul> |                  | Preset detection<br>Preset detection<br>Time that falls below<br>the detection value | time<br>Display period on<br>Time that falls below 1 3<br>the detection value                                             | LCD (BI<br>seconds af<br>end of dete<br>er detec | inking)<br>ter<br>ction value |
|                 | Counting the number of welding ON/OFF                                                                                                    | 40               | WELD COUNTER                                                                         | 0: OFF<br>1: ON                                                                                                    | -                                                | 0                             |
| Welding counter | Check/reset welding 41 V<br>counter                                                                                                    |                  | WELD COUNT CHECK                                                                     | 0: Check<br>1: Reset welding<br>counter (The ini-<br>tial screen of<br>MANAGEMENT<br>setting dialog<br>box is displayed.) | Q                                                | 0                             |
|                 | Welding counter target value                                                                                                    | 42               | TGT WELD COUNT                                                                       | 1 to 30 000                                                                                                    | 1                                                | 30 000                        |

P

|            |     | Contents                            | Sub- | LCD display (1st line) | Cotting range     | Incre- | Defeuilt |
|------------|-----|-------------------------------------|------|------------------------|-------------------|--------|----------|
| 0          | utp | ut management function              | No.  | LCD display (TSt line) | Setting range     | ment   | Default  |
|            |     | Accumulated arc time<br>ON/OFF      | 50   | ARC TIME INTEGR        | 0: OFF<br>1: ON   | -      | 0        |
|            |     | Check/reset arc time                | 51   | ARC-T INTEGR CHK       | 0: Check          | -      | 0        |
| <b>`</b> • |     | accumulation                        |      |                        | 1: Reset arc-time |        |          |
| )          |     | • Accumulate up to                  |      |                        | integrated value. |        |          |
|            |     | Arc time beyond that                |      |                        |                   |        |          |
|            |     | time won't be                       |      |                        |                   |        |          |
|            | Arc | counted.                            |      |                        |                   |        |          |
|            | tim | The counter does not                |      |                        |                   |        |          |
|            | Ð   | automatically reset to              |      |                        |                   |        |          |
|            |     | • Select "1 Decet" to               |      |                        |                   |        |          |
|            |     | • select 1.Reset to                 |      |                        |                   |        |          |
|            |     | screen of the MAN-                  |      |                        |                   |        |          |
|            |     | AGEMENT group.                      |      | <b>A</b>               |                   |        |          |
|            |     | Accumulated arc time                | 52   | TGT ARC-T INTEGR       | 1 to 9 999        | 1      | 9 999    |
|            |     | target value (n)<br>Monitoring wire | 60   | WIRELISAGE             |                   |        | 0        |
|            |     | usage(*) ON/OFF                     | 00 ( | WINE USAGE             | 1. ON             |        | 0        |
|            |     | Check/reset wire                    | 61   | WIRE USAGE CHECK       | 0: Check          | -      | 0        |
|            |     | usage <sup>(*)</sup>                |      |                        | 1: Reset the wire |        |          |
|            |     |                                     |      |                        | usage             |        |          |
|            |     | Note                                |      |                        |                   |        |          |
|            |     | • Count up to 999.9 kg              |      |                        |                   |        |          |
|            | ≶   | Wire usage bevond                   |      |                        |                   |        |          |
|            | ire | that amount won't                   |      |                        |                   |        |          |
|            | usa | be counted.                         |      |                        |                   |        |          |
|            | ge  | The counter won't be                |      |                        |                   |        |          |
|            |     | matically.                          |      | 10                     |                   |        |          |
|            |     | • Select "1.Reset" to               |      |                        |                   |        |          |
|            |     | return to the initial               |      |                        |                   |        |          |
|            |     | screen of the MAN-                  |      |                        |                   |        |          |
|            |     | AGEMENT group.                      | 62   |                        | 1 to 999          | 1      | 999      |
|            |     | volue (kg)                          | 02   |                        |                   |        | 555      |
|            |     |                                     | I    |                        |                   |        |          |
|            |     |                                     |      |                        |                   |        |          |
|            |     |                                     |      |                        |                   |        |          |
|            |     |                                     |      |                        |                   |        |          |

|    | Contents                                                                                                    | Sub-        | LCD disalay (1 at line) | Catting range                                 | Incre- | Defeat  |
|----|----------------------------------------------------------------------------------------------------|-------------|-------------------------|-----------------------------------------------|--------|---------|
| Οι | Itput management function                                                                                                    | Menu<br>No. | LCD display (1st line)  | Setting range                                 | ment   | Default |
|    | Fan rotation time ON/<br>OFF                                                                                                    | 70          | FAN ROT-T               | 0: OFF<br>1: ON                               | -      | 0       |
|    | <ul> <li>Check/reset fan rotation time</li> <li>Note <ul> <li>Count up to 9 999 h</li> <li>59 min 59 s.</li> <li>Fan rotation time beyond that amount won't be counted. The counter won't be reset to zero (0) automatically.</li> <li>Select "1.Reset" to return to the initial screen of the MAN-AGEMENT group.</li> </ul> </li> </ul> | 71          | FAN ROT-T CHECK         | 0: Check<br>1: Reset the fan<br>rotation time |        | 0       |
|    | Fan rotation time target<br>time (h)                                                                                                    | 72          | TARGET FAN ROT-T        | 1 to 9 999                                    | 1      | 9 999   |

- (\*): About wire usage:
  - Wire usage is calculated based on wire diameter, wire feed amount (length) per minute, actual wire feed time and specific gravity of wire. As the specific gravity of wire varies with wire type, for example, solid wire and flux-cored wire have different specify gravity, which are 7.8 g/cm<sup>3</sup> and 6.5 g/cm<sup>3</sup> respectively, wire usage may vary with applied wire type.
  - Wire usage is counted in inching operation but not counted in wire retract operation.

#### <Motion flow>

When the counter reaches the target value of Welding count, Arc time, wire usage, and fan rotation time

- ① Any one of the monitoring items exceeds the target value.
- ② LCD backlight blinks.
- ③ Reset the monitoring item that has reached the target value to stop blinking.
  - For welding count and accumulated arc time, press any button to stop blinking. (Use it as a target for workload)
  - For wire usage and fan rotation time, pressing any button does not stop blinking backlight of LCD. It is to ensure a steady implementation of maintenance work.
  - Make sure to reset the monitoring item that has reached the target value, otherwise, LCD backlight blinks the next time the item is counted.

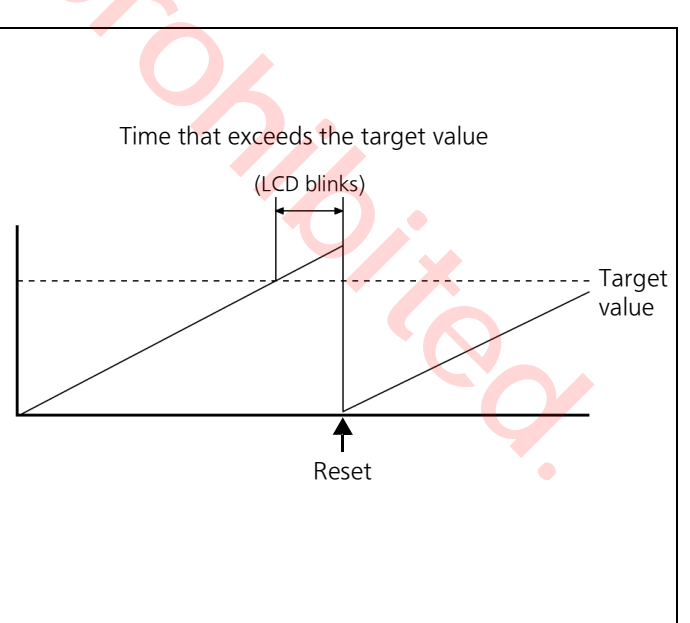

### 8.5.2 Setting procedure (MANAGEMENT function)

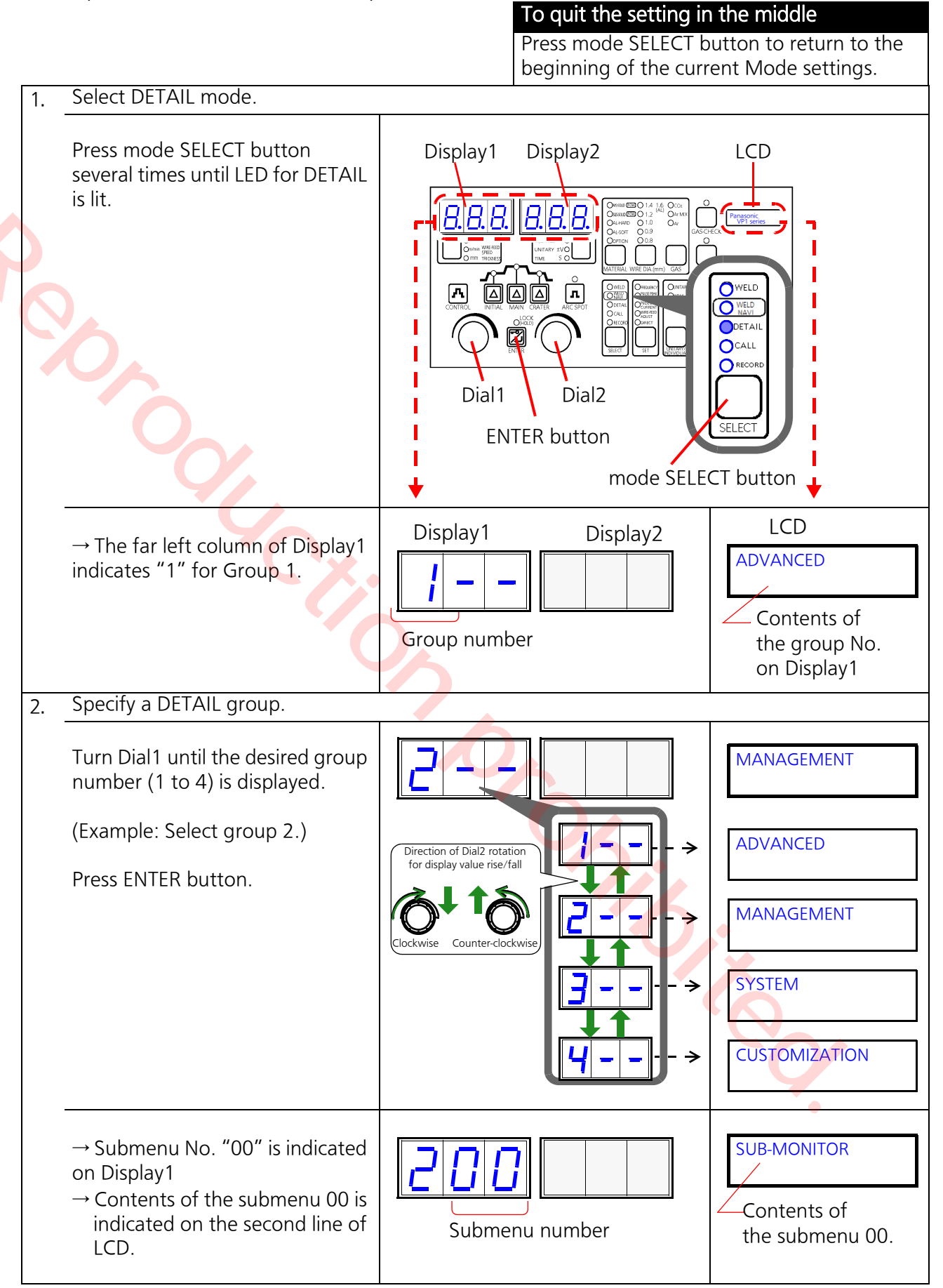

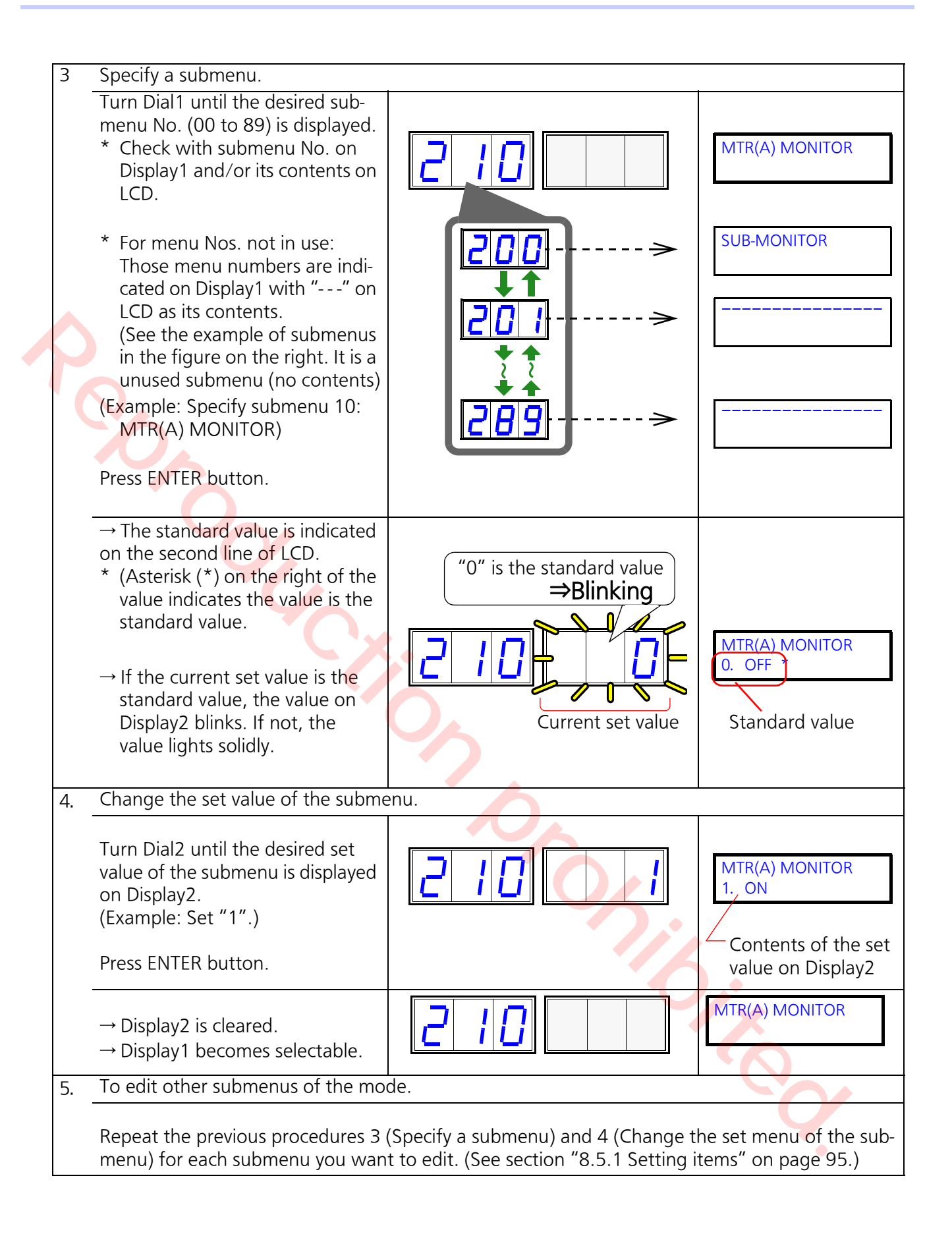

| r |    |                                                                                                  |                              |          |
|---|----|--------------------------------------------------------------------------------------------------|------------------------------|----------|
|   | 6. | To exist from this group and edit a                                                              | nother group of DETAIL mode: |          |
|   |    | Press mode SELECT button once.                                                                   |                              | ADVANCED |
|   |    | Turn Dial1 until the desired group<br>number (1 to 4) is displayed.<br>(Example: Select group 3) | 3                            | SYSTEM   |
|   | 7. | To exit from DETAIL mode:                                                                        |                              |          |
|   |    | Press mode SELECT button sev-<br>eral times until LED for the<br>desired mode is lit.            | mode SELECT button           |          |

• In the previous procedure "Change the set value of the submenu.", if Display2 indicates "Lcd".

| (In DETAIL mode, select submenu 42.)<br>The current set value is displayed in<br>the second line of LCD not Display2.                                     | <u>242 L c d</u>          | TGT WELD COUNT          |
|----------------------------------------------------------------------------------------------------|---------------------------|-------------------------|
| The new set value updated using Dial2<br>is displayed in the second line of LCD.<br>(Example: Set the target value to<br>"12345".)<br>Press ENTER button. | <u>245</u><br><u>L</u> cd | TGT WELD COUNT<br>12345 |
| <ul> <li>→ Display2 is cleared.</li> <li>→ Display1 becomes selectable.</li> </ul>                                                                        | 242                       | TGT WELD COUNT          |
|                                                                                                    |                           |                         |

# 8.6 Group3: SYSTEM settings

### 8.6.1 Setting items

\* Submenu numbers not in use are ignored.

|        |              | dicates set value | )        |
|--------|--------------|-------------------|----------|
| 8      |              |                   | <b>)</b> |
| Dial 1 | ENTER button | Dial 2            |          |

- <u>Submenu number</u>
- Use Dial1 to select.
- Press ENTER to set.

#### <u>Set value</u>

- Use Dial2 to select.
- Press ENTER to set.

| Contents                                                                                                    | Submenu# | LCD display (1st line) | Setting range                                                                           | Incre-<br>ment | Default |
|----------------------------------------------------------------------------------------------------|----------|------------------------|-----------------------------------------------------------------------------------------|----------------|---------|
| Crater repeat ON/OFF                                                                                            | 00       | CRATER REP             | 0: OFF<br>1: ON                                                                         | —              | 0       |
| Leg length control ON/OFF<br>(To keep the leg length con-<br>stance regardless of change<br>of wire extension.) | 01       | LEG LENGTH CTRL        | 0: OFF<br>1: ON                                                                         | _              | 0       |
| Wire extension (mm)<br>(Except semi-auto welding,<br>welding table is selected<br>based on the wire extension.) | 02       | WIRE EXT. LENGTH       | 0: Semi-auto welding<br>1: 10 mm<br>2: 12 mm<br>3: 15 mm<br>4: 20 mm<br>5: 25 mm        | _              | 0       |
| Analog remote controller <sup>(*)</sup><br>With/Without                                                         | 03       | ANALOG RC              | 0: Without<br>1: With                                                                   | _              | 1       |
| CALL/RECORD function ON/<br>OFF                                                                                 | 04       | PLY/REC USE SEL.       | 0: OFF<br>1: ON                                                                         | _              | 1       |
| Max. voltage for current/<br>voltage preset value of<br>remote controller set value<br>(V)                      | 05       | INPUT VOLTAGE          | 0: 15 V<br>1: 12 V<br>2: 10 V                                                           |                | 0       |
| Output limit (A)<br>(Setting the max. output cur-<br>rent)                                                      | 06       | OUTPUT CONTROL         | 30 to 400                                                                               | 10             | 400     |
| Energy saving (Specify a standby time for all LED to be turned off. (minute)                                    | 07       | ENERGY SAVING          | 0 to 10                                                                                 | 1              | 0       |
| Guide LCD ON/OFF<br>(Whether to turn OFF the<br>backlight if there is no item<br>to display on LCD.             | 08       | GUIDE LCD CTRL.        | 0: ON (to turn off back-<br>light)<br>1: OFF (Keep the back-<br>light ON all the time.) | _              | 0       |
| Start circuit With/Without                                                                                      | 09       | START CIRCUIT          | 0: Without<br>1: With                                                                   | _              | 1       |
| Output value correction: GAIN (%)                                                                               | 10       | GAIN                   | 80 to 120                                                                               | 1              | 100     |

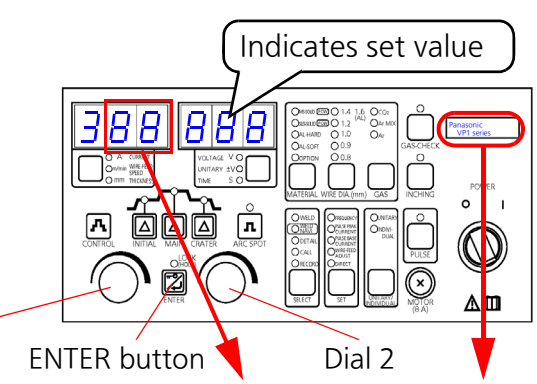

- Submenu number
- Use Dial1 to select.
- Press ENTER to set.

<u>Set value</u>

- Use Dial2 to select.
- Press ENTER to set.

1

| Contents                                                                                   | Submenu# | LCD display (1st line) | Setting range                                 | Incre-<br>ment | Default |
|--------------------------------------------------------------------------------------------|----------|------------------------|-----------------------------------------------|----------------|---------|
| Output value correction: OFF-<br>SET (A)                                                   | 11       | OFFSET                 | -20 to 20                                     | 1              | 0       |
| Fill flow time (second)                                                                    | 12       | FILL FLOW TIME         | 0 to 60                                       | -              | 0       |
| Current detection delay (ms)                                                               | 13       | CURR DET DELAY         | 0 to 300                                      | 1              | 50      |
| IIF unit function<br>(* Not applicable to this<br>product.)                                | 14       | IIF FUC SEL            | 0: CH63+Retract<br>1: CH100                   | -              | 0       |
| Time setting                                                                               | 15       | DATE/TIME              | -                                             | -              | _       |
| Select language                                                                            | 16       | LANGUAGE               | 0: ニホンゴ<br>1: English                         | _              | 1       |
| Crater repeat expiration (sec-<br>ond)                                                     | 17       | CRATER REP TIME        | 0.5 to 5.0                                    | 0.1            | 2.0     |
| Reset items<br>(Whether to reset welding<br>parameters/memory chan-<br>nels (RECORD mode). | 18       | RESET                  | 0: ADVANCED<br>1: DETAI+MEMORYCH<br>2: RETURN | _              | _       |
| (Not in use)                                                                               | 19       | OPT. COND. UNIT        | 0: OFF<br>1: ON                               | —              | 0       |
| Specify voltage detection method                                                           | 20       | VOLT. DETECT           | 0: Normal TERM<br>1: External TERM            | -              | 0       |

(\*): When the digital remote controller is connected, set to "0: Without"./

Dial 1

### 8.6.2 Setting procedure (System settings)

# To quit the setting in the middle

Press mode SELECT button to return to the beginning of the current Mode settings.

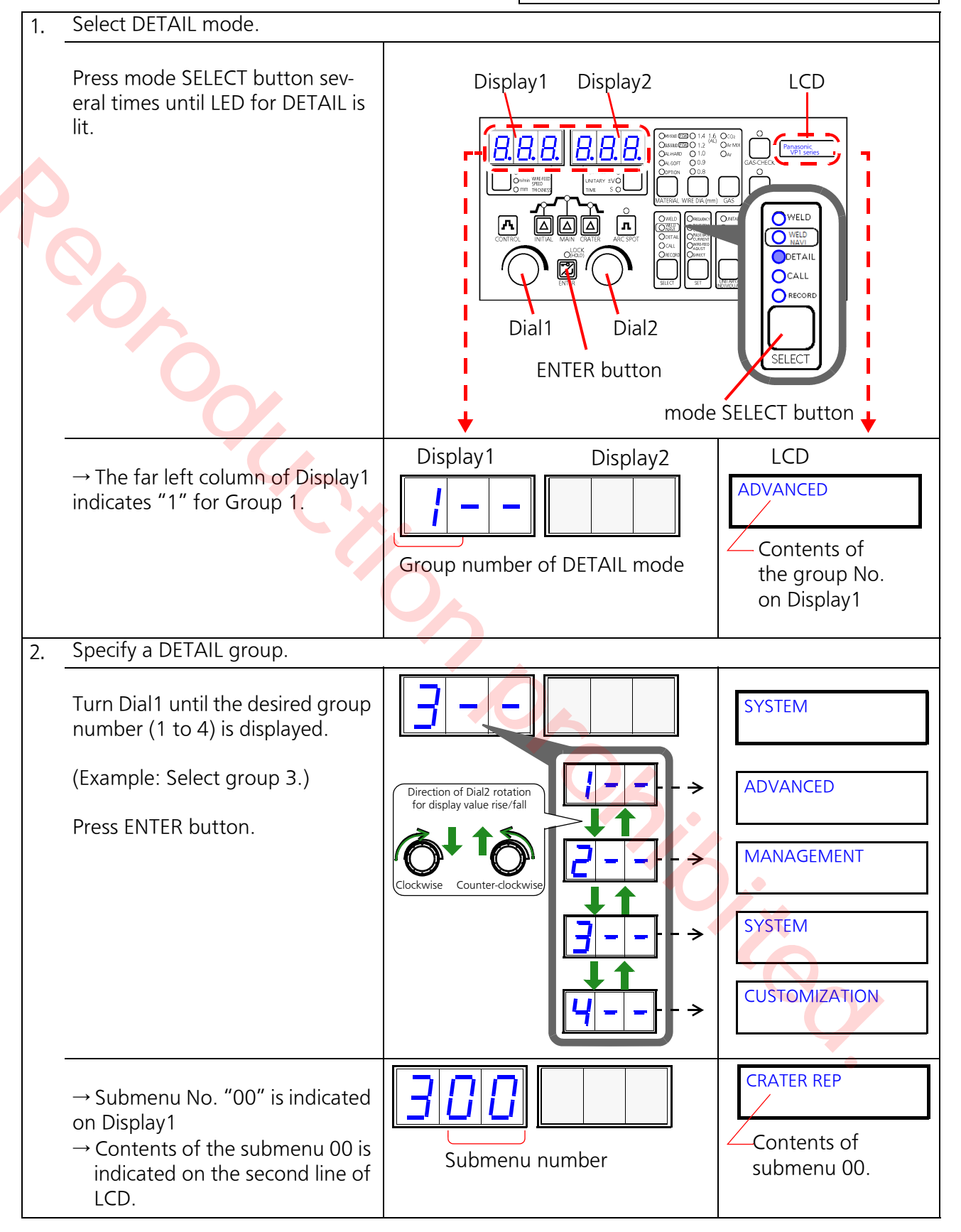

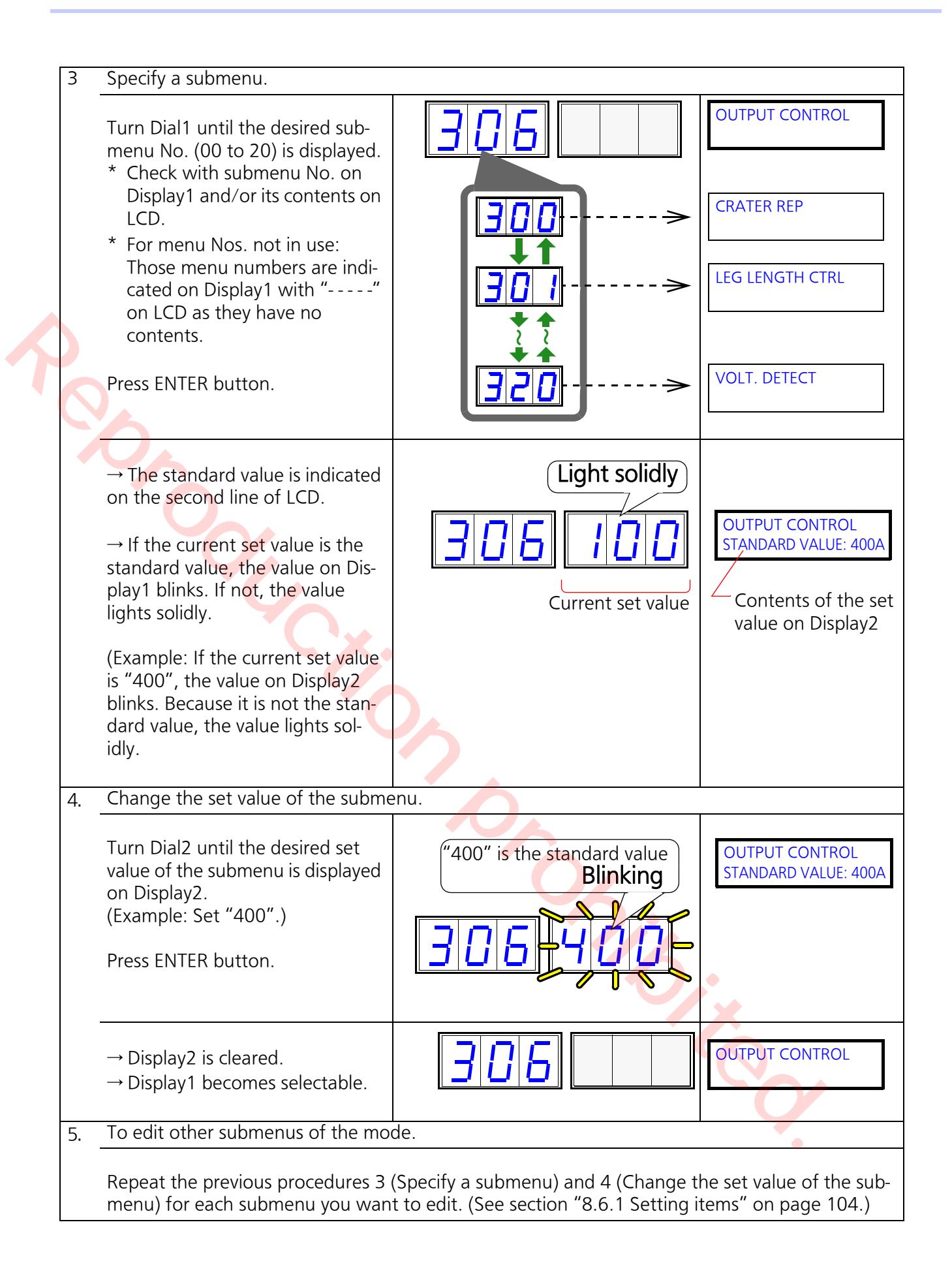

| 6. To exist from this group and edit a                                                                                                    | nother group of DETAIL mode:                                                                                                    |  |
|----------------------------------------------------------------------------------------------------|----------------------------------------------------------------------------------------------------|--|
| Press mode SELECT button once.                                                                                                    | Image: System                                                                                                    |  |
| Turn Dial1 until the desired group<br>number (1 to 4) is displayed.<br>(Example: Select group1.)                                                                                                    |                                                                                                    |  |
| 7. To exit from DETAIL mode:                                                                                                    |                                                                                                    |  |
| Press mode SELECT button until<br>LED for the desired mode is lit.                                                                                                    | mode SELECT button                                                                                                    |  |
|                                                                                                    |                                                                                                    |  |
| About submenu "5.DATE/TIME"                                                                                                    |                                                                                                    |  |
| <ul> <li>When an error occurs, the corresprecorded as "error log" based on</li> <li>The time is factory set to "'00/1/</li> <li>Use this setting to record actual control of the product has a rechargeable be</li> <li>Turning on power at the product</li> <li>With brand-new battery, it takes a lasts about one month.</li> <li>Accuracy of the clock is about ±3</li> </ul> | ponding error number and time of error occurrence are<br>the time set by this setting item.<br>1" representing January 1st, 2000 at shipment.<br>date and time of error occurrence.<br>battery for time data memory.<br>recharges the battery.<br>about five minutes to charge, and the fully charged battery<br>0 s/month. Re-set the clock as needed. |  |
| <ul> <li>TIME) is displayed, and press ENTER button.</li> <li>→ Display2 indicates "Lcd".</li> <li>→ LCD indicates DATE/TIME based on the current setting.</li> <li>Press ENTER button.</li> </ul>                                                                                                    | 315 Lcd DATE/TIME<br>100/01/01 →                                                                                                    |  |
| (1) Set "Year"                                                                                                    |                                                                                                    |  |
| <ul> <li>→ Display2 indicates "year" based<br/>on the current setting.</li> <li>→ "Year" indication on LCD is<br/>changed to "**".</li> </ul>                                                                                                    | 3     1     5     8         →     →                                                                                                    |  |
| <ul> <li>Turn Dial2 to set the last two<br/>digits of a year, and press<br/>ENTER button.<br/>(Example: Set "16".)</li> </ul>                                                                                                    | <b>3 1 5 1 5 1 6</b> DATE/TIME '16/**/01 →                                                                                                    |  |
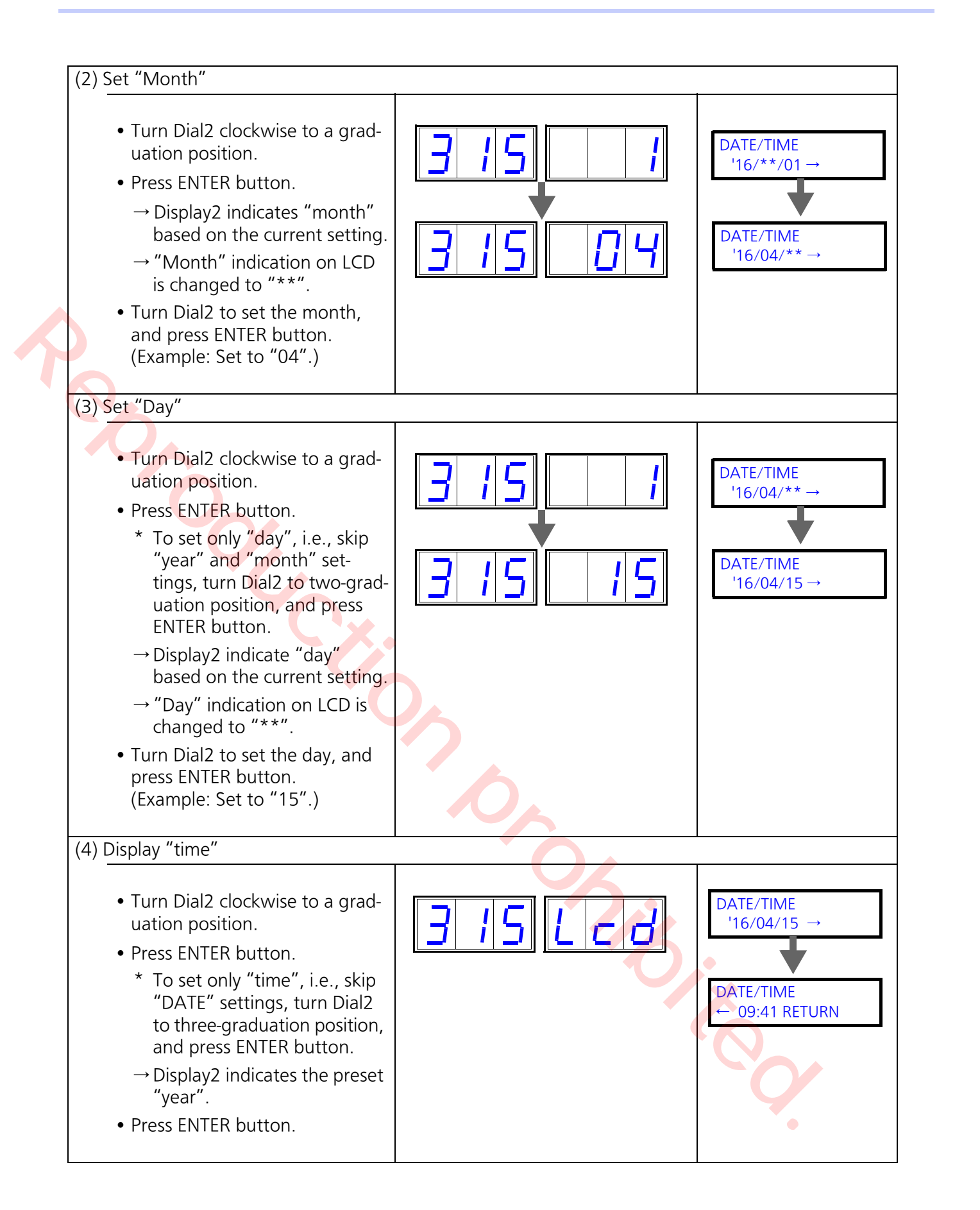

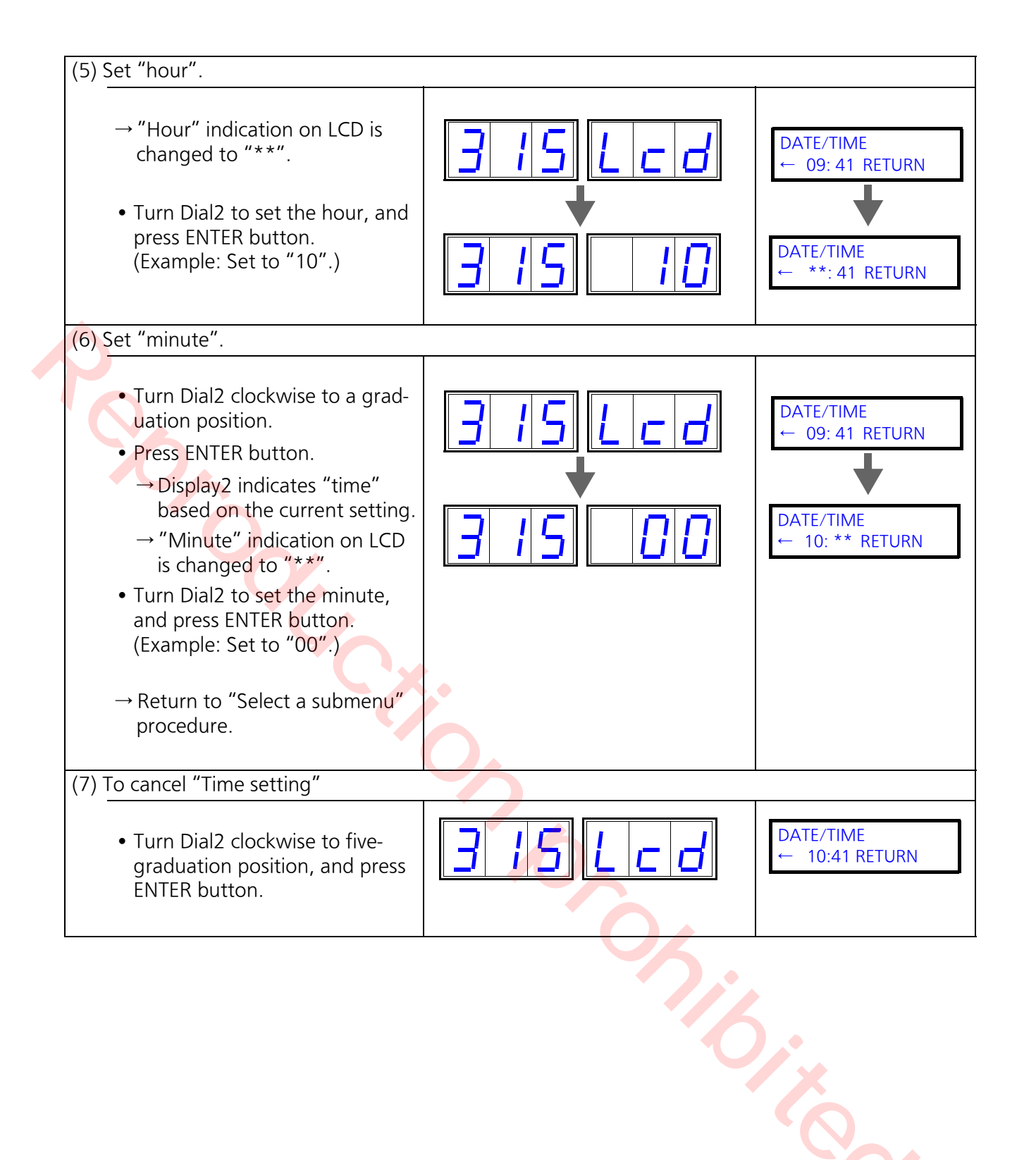

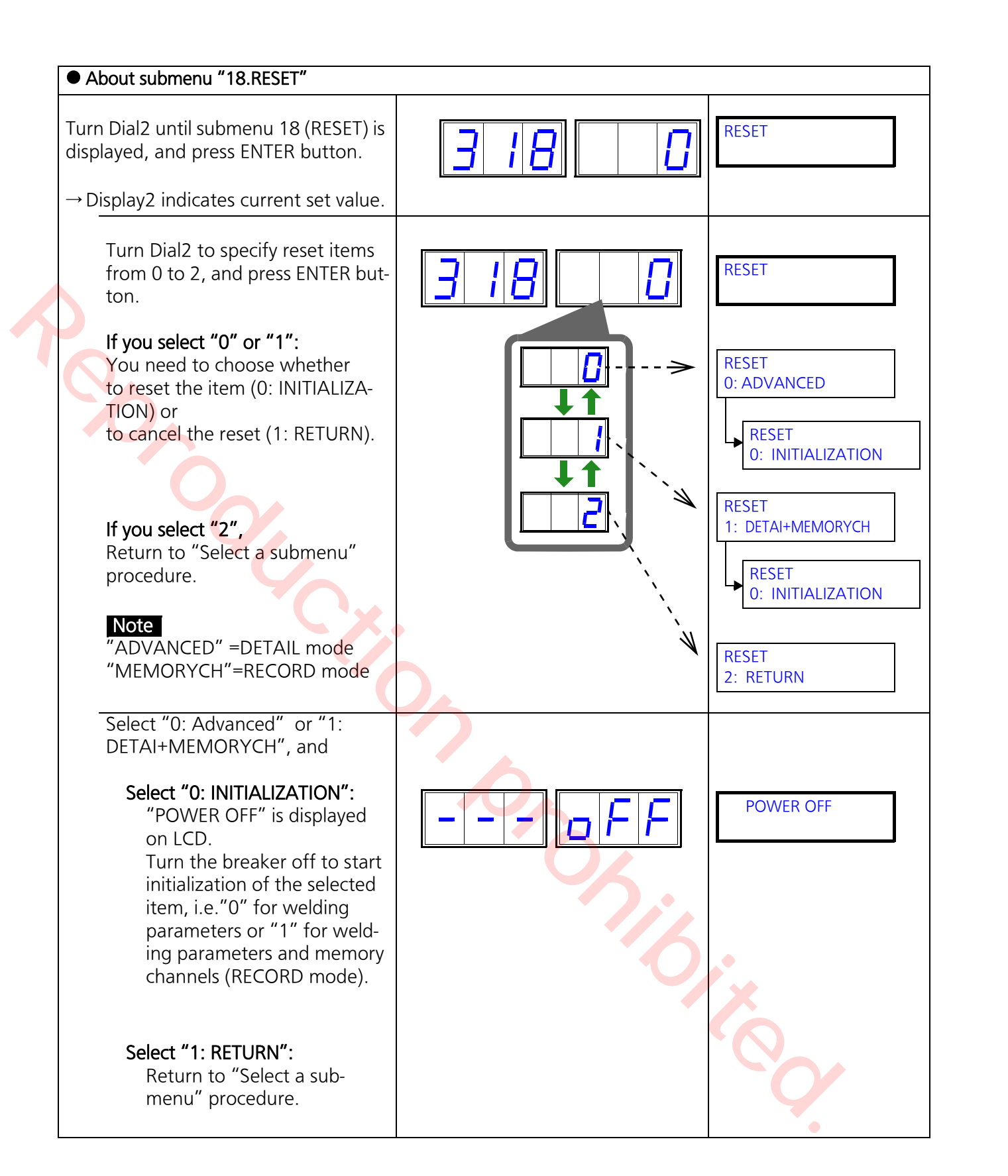

### 8.6.3 About FILL FLOW function (Group 3 and submenu 12)

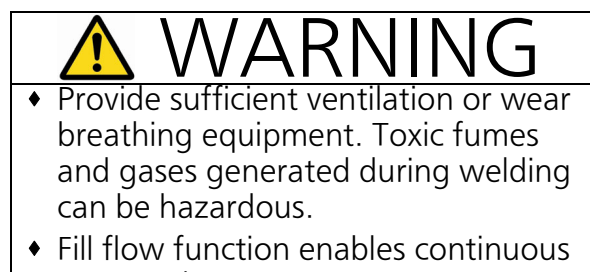

gas supply.

### 1) Outline

It enables to operate the gas solenoid valve of the wire feeder for a preset period of time, not while torch switch is in ON state.

### 2) Advantages

- It fills the shield gas near the weld start point (for groove welding etc.)
- It stabilizes the mixed state of the shield gas.
- It can drain air from the torch.

### 3) Settings

The fill flow time can be changed. For details, see section "8.6 Group3: SYSTEM settings" on page 104.

### 4) Operation

| ① Use fill flow alone<br>Turn ON-and-OFF the torch<br>switch at a quicker pace<br>than pre-flow time.                                                     | Torch switch<br>Gas valve<br>Output                                          | ON_OFF<br>Fill flow                                                                                                    |
|----------------------------------------------------------------------------------------------------|------------------------------------------------------------------------------|----------------------------------------------------------------------------------------------------|
| <b>Note&gt;</b> The following show:<br>than the preset pre-flo <b>No fill flow - standard we</b> Preset<br>pre-flow time ON Torch switch Gas valve Output | s sequences wher<br>w time. The sequence><br>Preset<br>post-flow time<br>oFF | n the ON-and-OFF of the torch switch takes longer<br>ence varies with arc generation (generates or not).<br><b>Fill flow alone&gt;</b><br>Preset<br>pre-flow time<br>ON<br>Gas valve<br>Output |

### 5) Operation

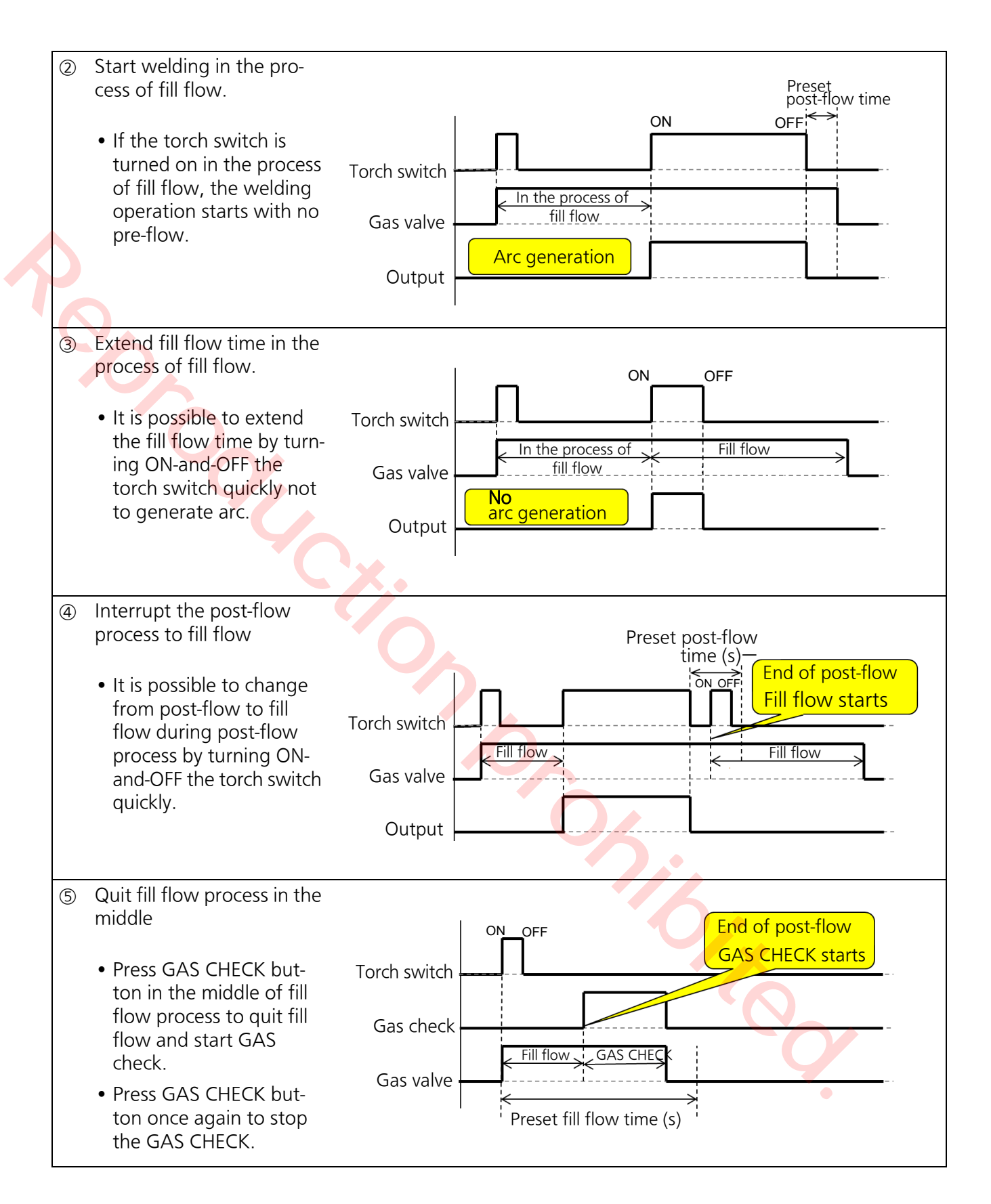

# 8.7 Group 4: CUSTOMIZATION settings

### 8.7.1 Setting items

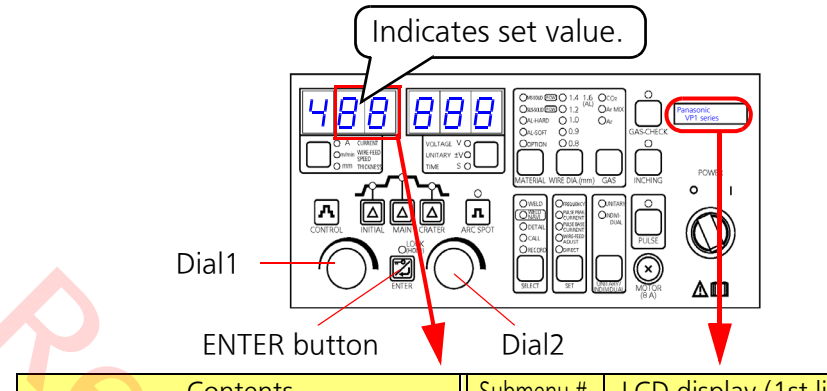

- <u>Submenu No.</u>
- Use Dial1 to select.
- Press ENTER to set.

#### <u>Set value</u>

- Use Dial2 to select.
- Press ENTER to set.

|                                   | DIdiz     | •                      |               |           |         |
|-----------------------------------|-----------|------------------------|---------------|-----------|---------|
| Contents                          | Submenu # | LCD display (1st line) | Setting range | Increment | Default |
| Welding speed in THICKNESS        | 00        | WELDING SPEED          | 0.2 to 1.0    | 0.1       | 0.3     |
| settings (Welding speed set value |           |                        |               |           |         |
| when welding conditions are       |           |                        |               |           |         |
| automatically set using THINK-    |           |                        |               |           |         |
| NESS settings) See section "8.1   |           |                        |               |           |         |
| Setting THICKNESS" on page 74.    |           |                        |               |           |         |

# 8.7.2 Setting procedure (Customization setting)

Select DETAIL mode

### To quit the setting in the middle Press mode SELECT button to return to the

beginning of the current Mode settings.

| 1. | Select DET/ IE Mode.                                                        |                   |                                                                |
|----|-----------------------------------------------------------------------------|-------------------|----------------------------------------------------------------|
|    | Press mode SELECT button sev-<br>eral times until LED for DETAIL is<br>lit. | Display1 Display2 | LCD                                                            |
|    | → The far left column of Display1<br>indicates "1" for Group 1.             | Display1 Display2 | LCD<br>ADVANCED<br>Contents of<br>the group No.<br>on Display1 |

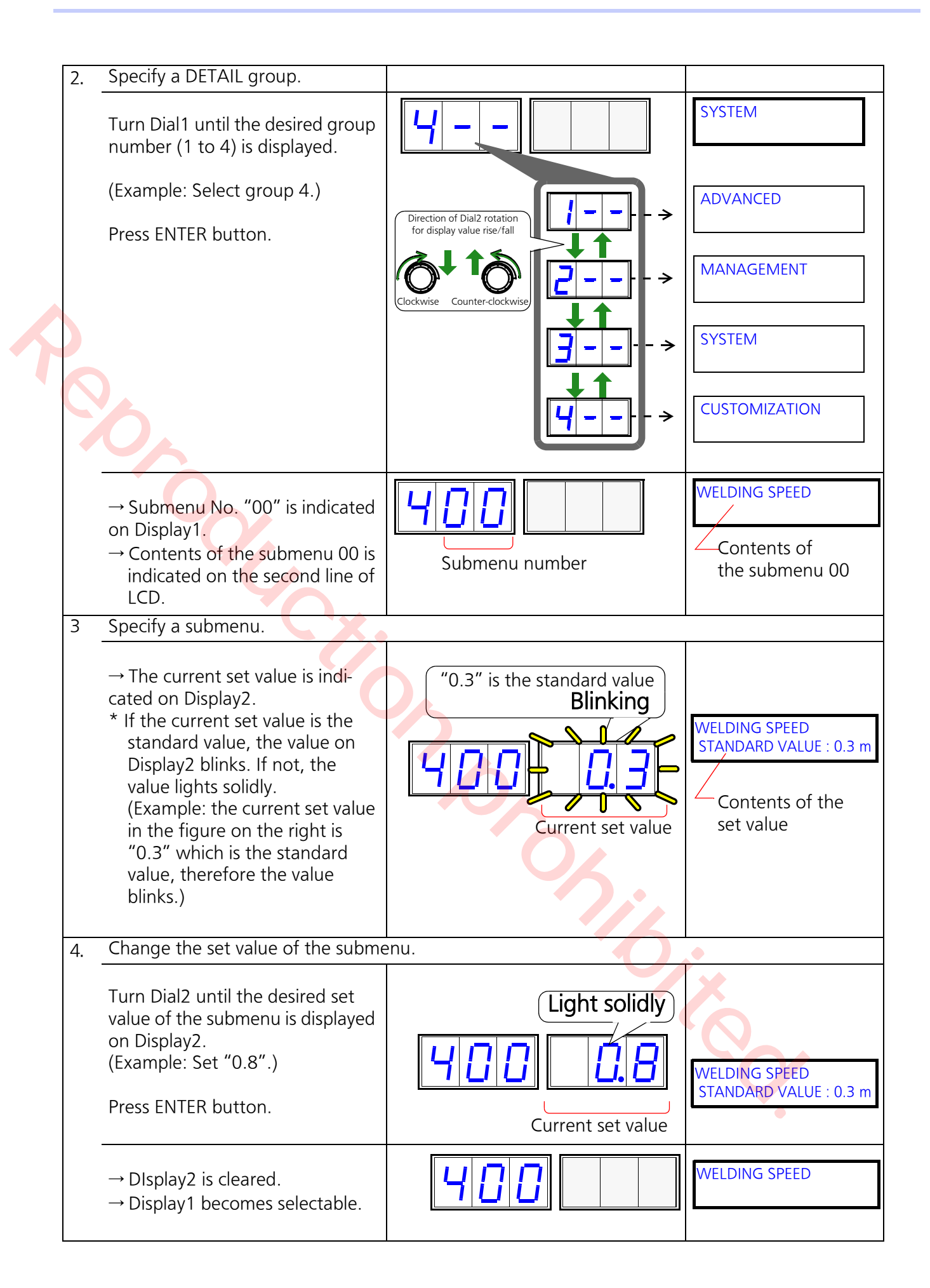

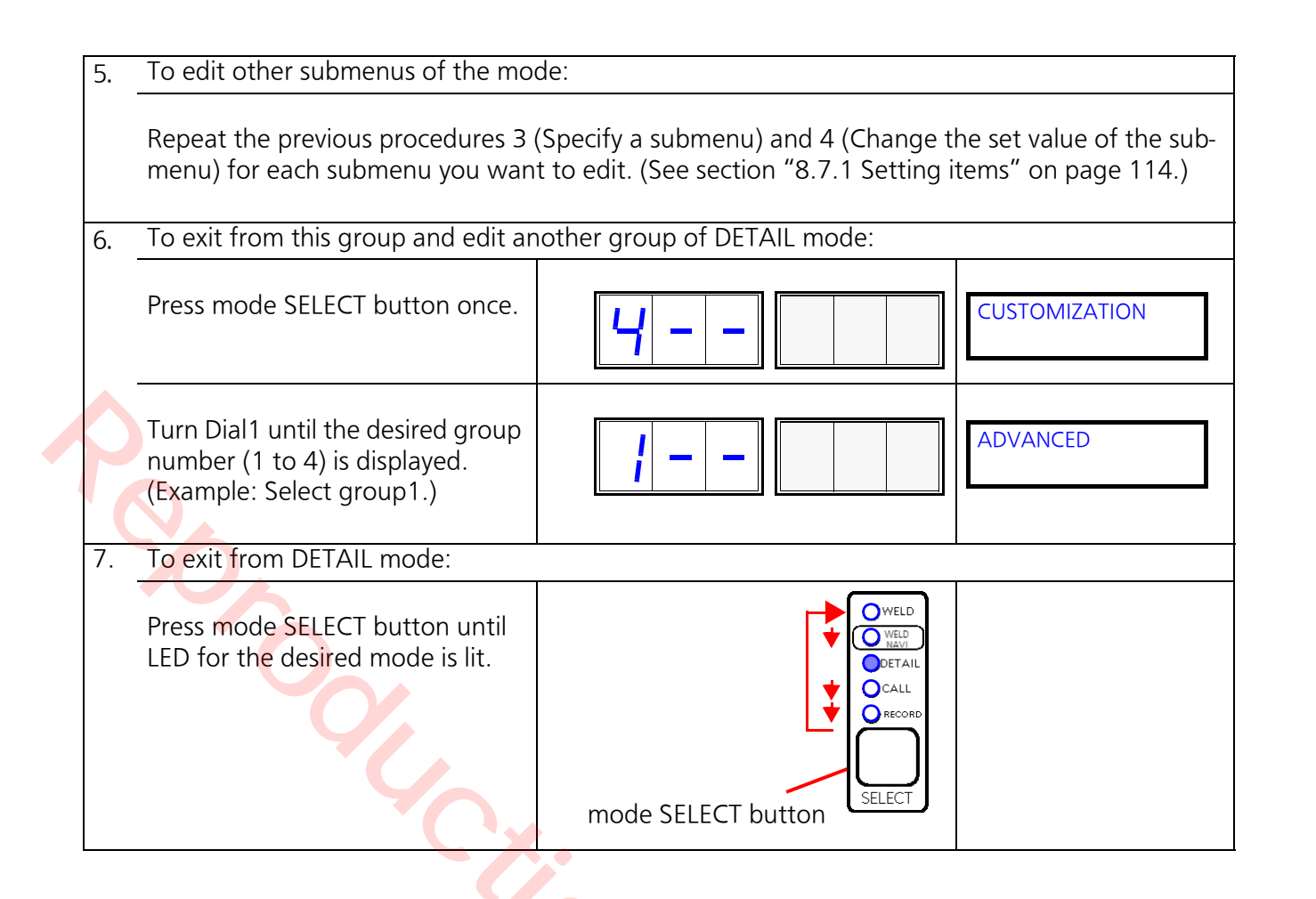

## 8.8 RECORD

A function to store the specified welding conditions to the memory (CH1-CH100). Welding condition that have been stored scan be used by retrieving the data using CALL function.

### To quit the setting in the middle

Press mode SELECT button to return to the beginning of the current Mode settings.

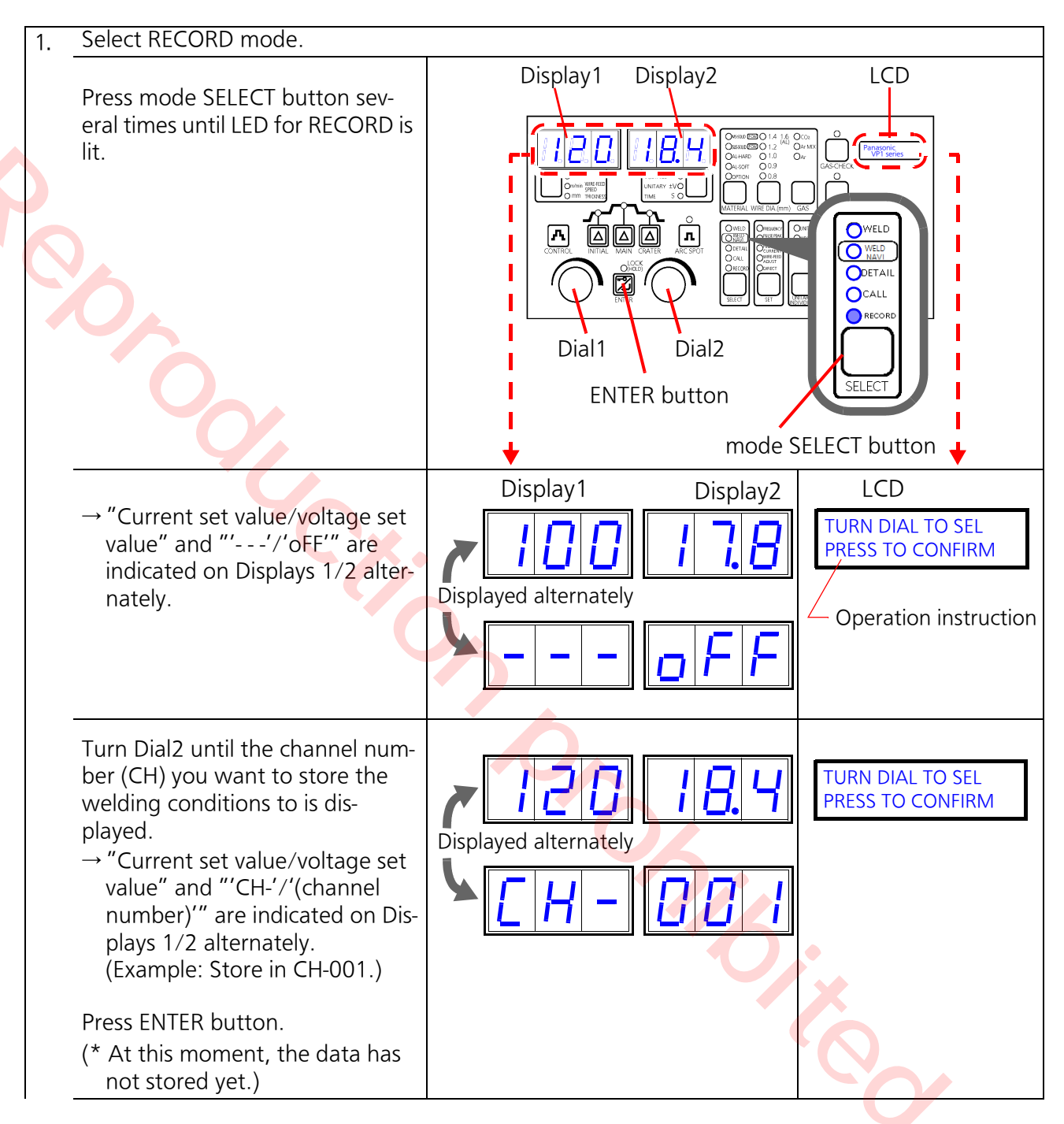

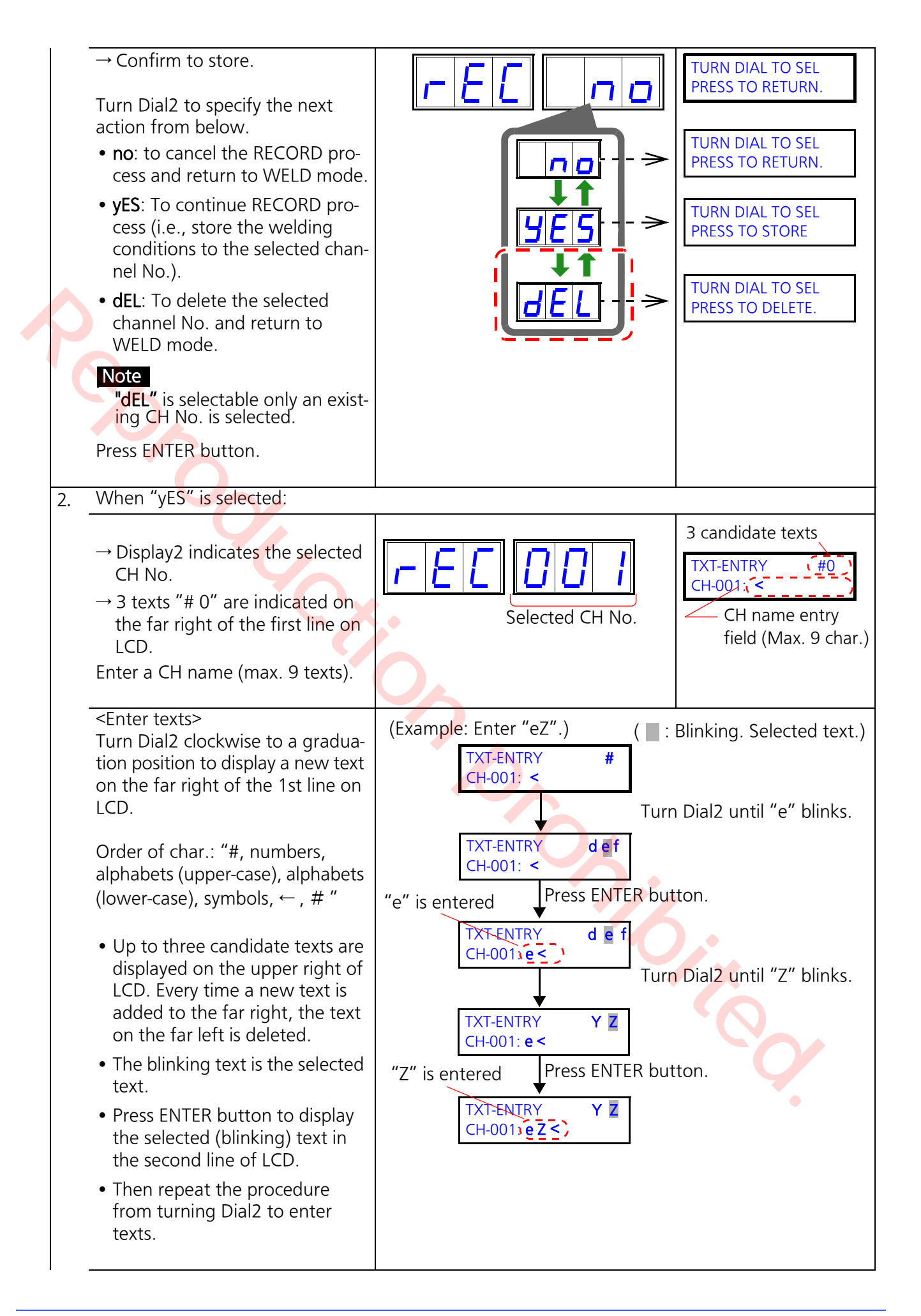

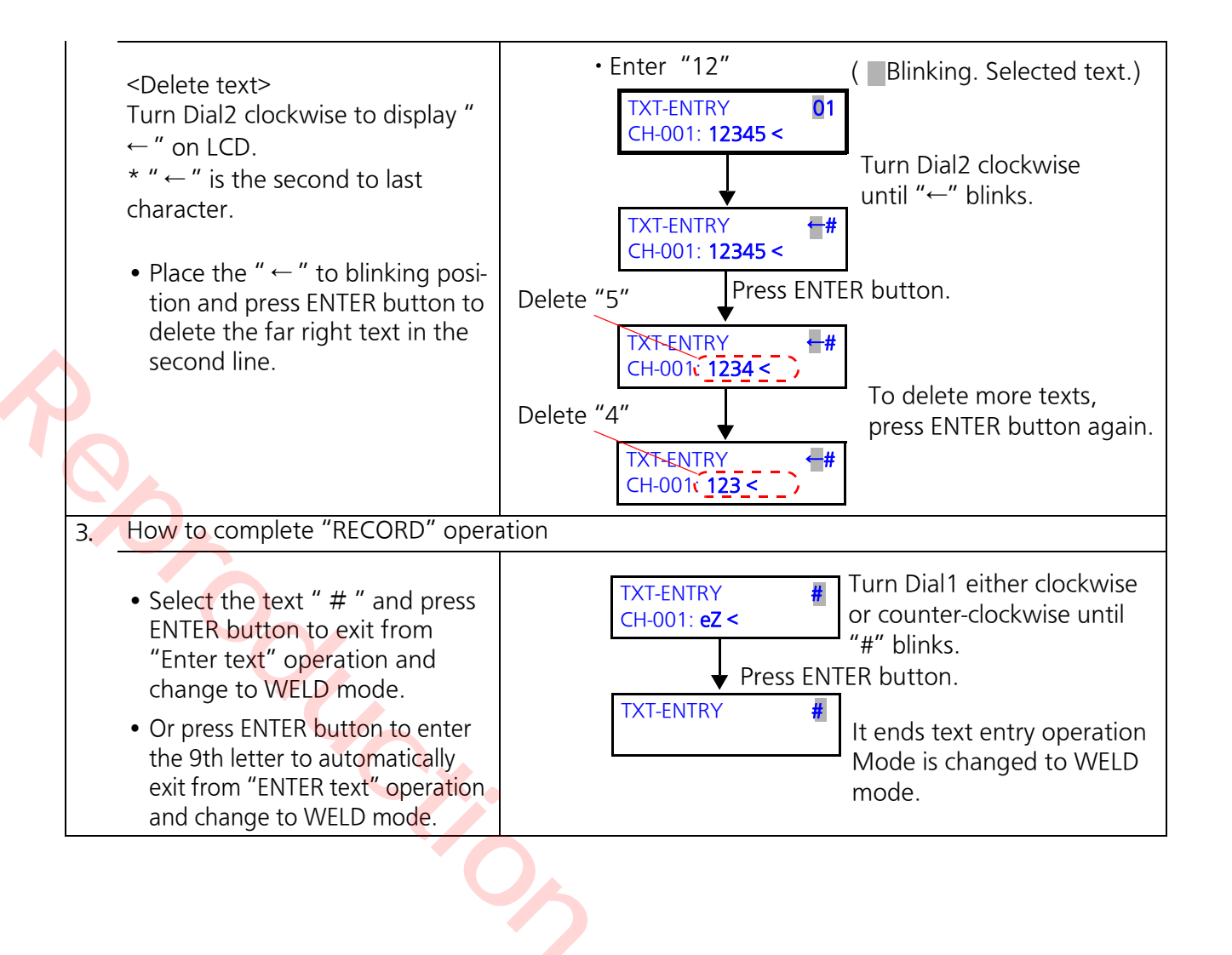

# 8.9 CALL

A function to call welding conditions stored in the memory (CH1-CH100) and use.

### Note

- When CALL is used while welding, it only calls current and voltage preset values.
- Operation varies with whether to use the remote controller or not.

### To quit the setting in the middle

Press mode SELECT button to return to the beginning of the current Mode settings.

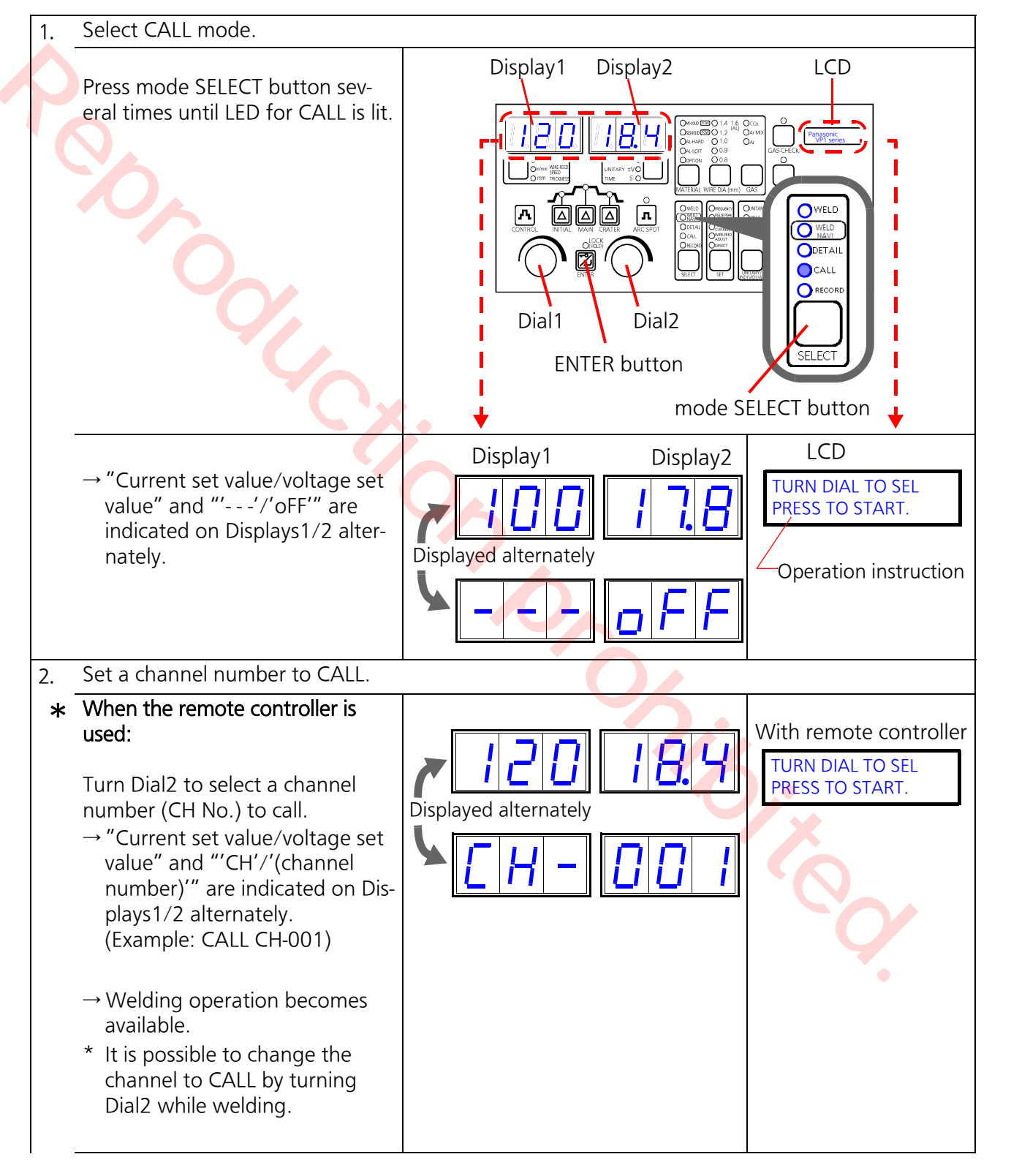

| * | When remote controller is not<br>used.<br>Turn Dial2 to select a channel<br>number (CH No.) to call.<br>→ "Current set value/voltage set<br>value" and "'CH'/'(channel<br>number)'" are indicated on Dis-<br>plays1/2 alternately.<br>(Example: CALL CH-001) | I       I       I | Without remote control<br>TURN DIAL TO SEL<br>PRESS TO START. |
|---|----------------------------------------------------------------------------------------------------|----------------------------------------------------------------------------------------------------|---------------------------------------------------------------|
|   | Press ENTER button.                                                                                                    |                                                                                                    |                                                               |
|   | <ul> <li>→ Call the contents of the selected CH No.</li> <li>→ Displays1/2 indicate current set value/voltage set value respectively.</li> <li>→ LCD display is cleared.</li> <li>→ Welding operation becomes available.</li> </ul>                          | 120 18.4                                                                                                    |                                                               |

### 8.10 PULSE FREQUENCY, PULSE PEAK/BASE CURRENTS, WIRE-FEED ADJUST & DIRECT

Functions to quickly change parameters including while welding.

# 8.10.1 PULSE FREQUENCY

It fine-tunes the pulse frequency in pulse welding.

\* It is the same setting contents as Submenu 14 of the GROUP 1 in DETAIL mode. See section "8.4.1 Setting items" on page 82.

### Note

"Pulse frequency" is not adjustable if the material is set to "AL-HARD (hard aluminum)" or "AL-SOFT (soft aluminum)".

Adjust the pulse frequency in the following manner if needed. Do not change the pulse frequency significantly, otherwise, it can cause spatter generation and wire burning.

- To increase the frequency, reduce the pulse peak current or pulse base current.
- To reduce the frequency, increase the pulse peak current or pulse base current.

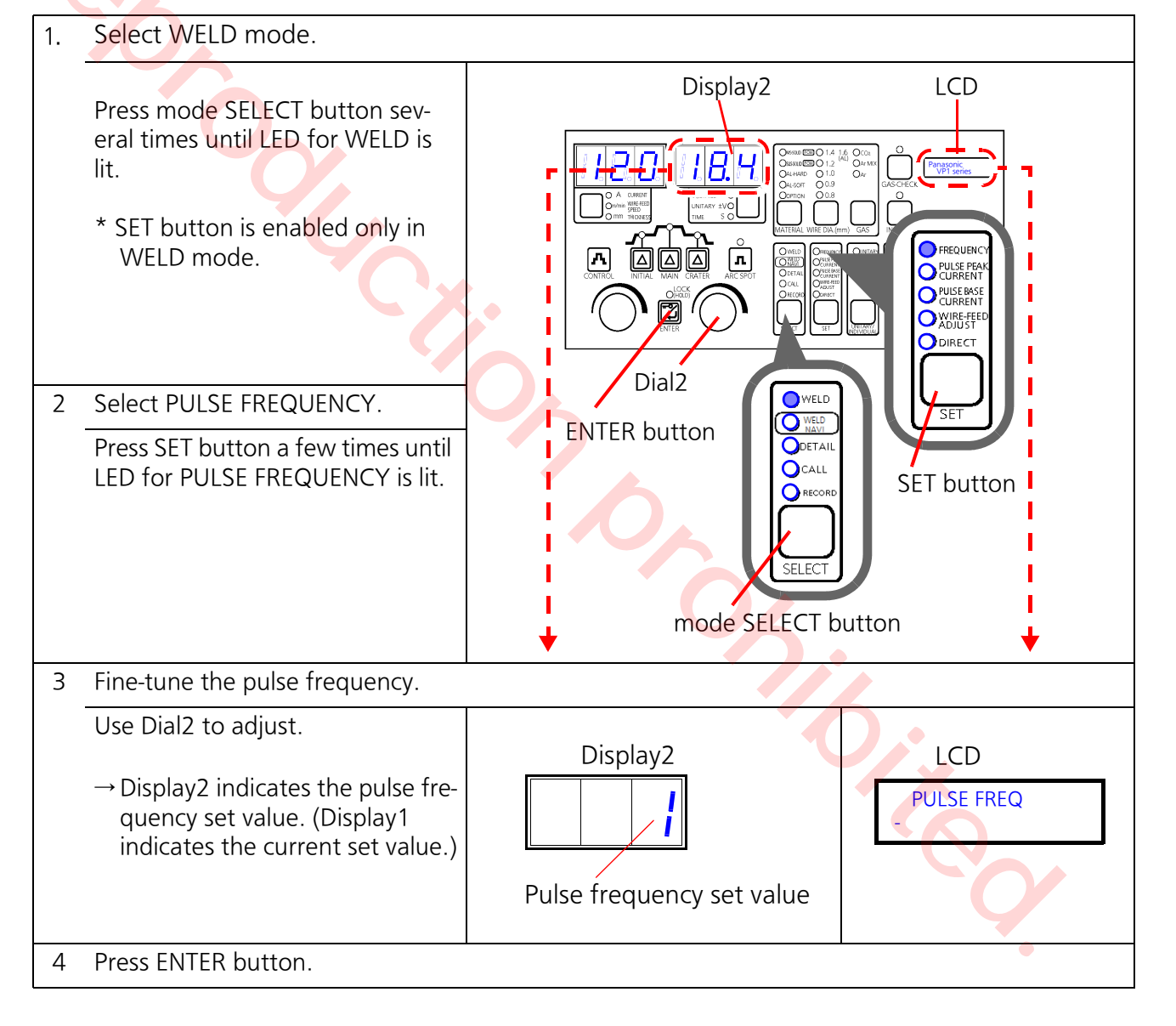

### 8.10.2 PULSE PEAK CURRENT

It fine-tunes the pulse peak current in pulse welding.

\* It is the same setting contents as Submenu 07 of the GROUP 1 in DETAIL mode. See section "8.4.1 Setting items" on page 82.

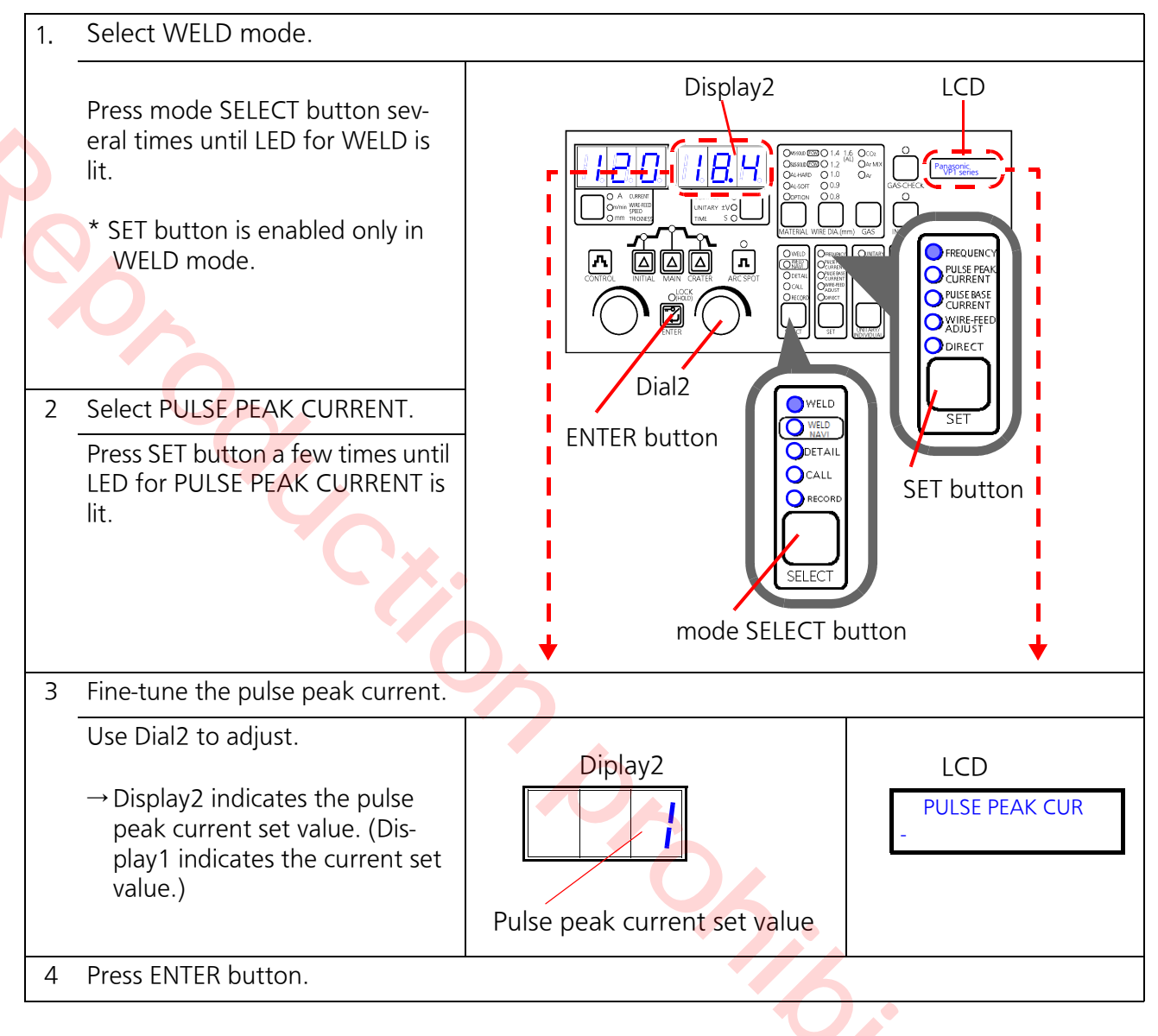

### 8.10.3 PULSE BASE CURRENT

It fine-tunes the pulse base current in pulse weld-ing.

\* It is the same setting contents as Submenu 08 of the GROUP 1 in DETAIL mode. See section "8.4.1 Setting items" on page 82.

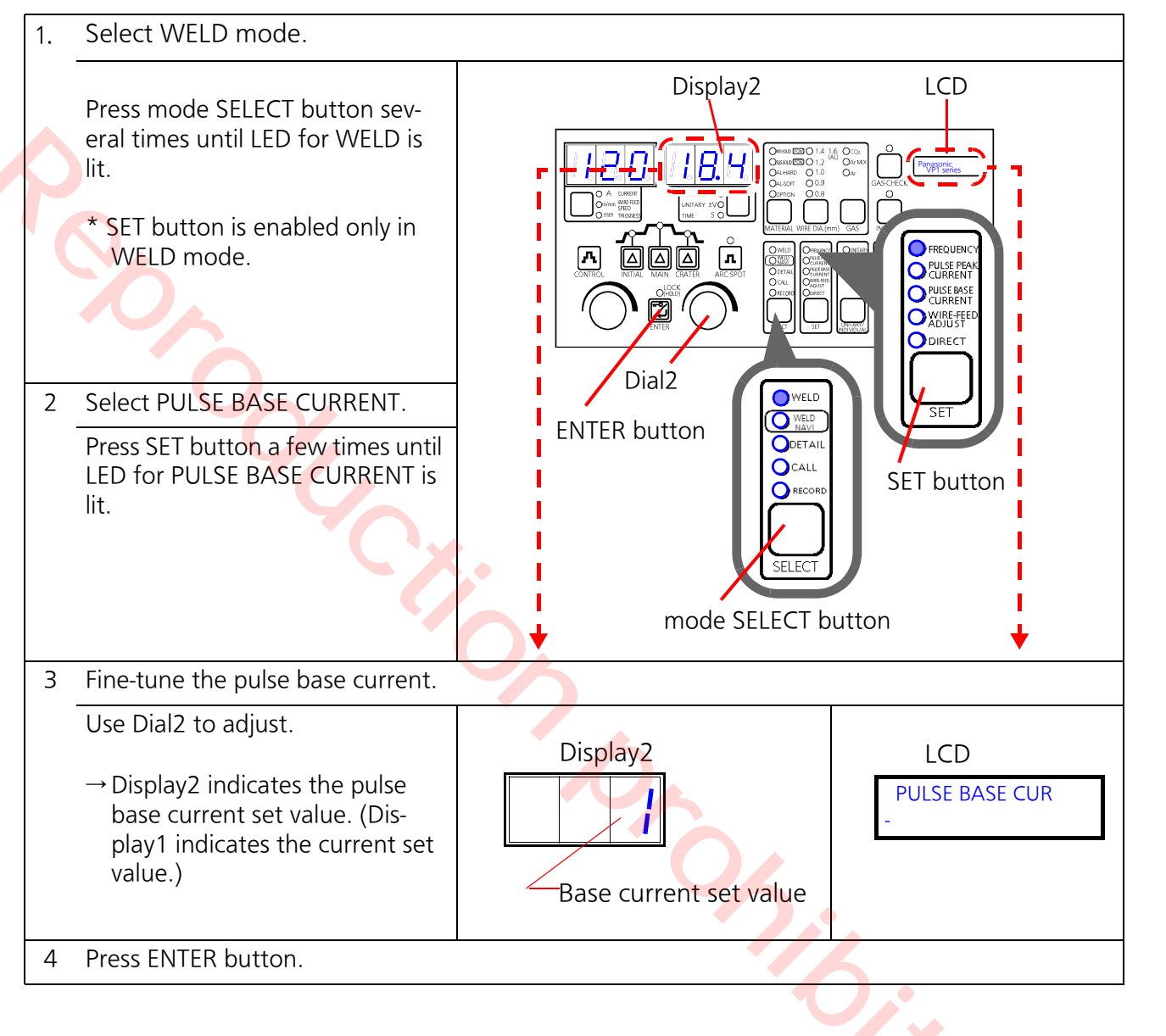

### 8.10.4 WIRE-FEED ADJUST

A function to fine-tune the wire feed speed without changing current waveform.

\* It is the same setting contents as Submenu 11 in DETAIL group. See section "8.4.1 Setting items" on page 82.

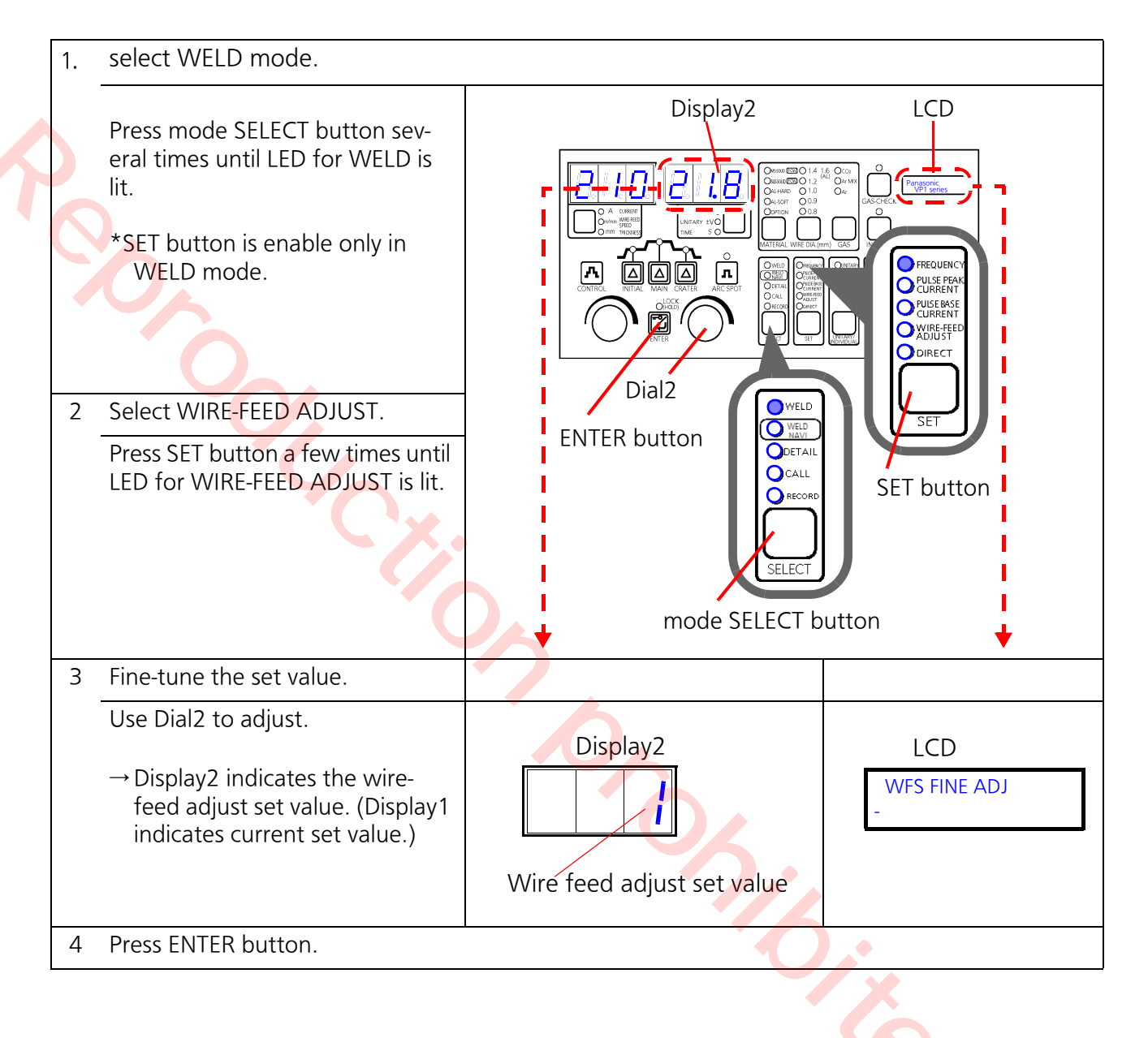

### 8.10.5 DIRECT

A function that allows you to perform simple settings by allocating specific setting items, such as frequently used setting items, to its submenus.

# • Setting items that can be allocated to DIRECT (\* Submenu numbers no in use are ignored.)

|                                 | Submenu # | Setting item                 | Setting range                                           | Increment | Default |  |
|---------------------------------|-----------|------------------------------|---------------------------------------------------------|-----------|---------|--|
|                                 | 0         | RUN-IN SPEED                 | -50 to 50                                               | 1         | 0       |  |
|                                 | 1         | HOT VOLTAGE                  | -50 to 50                                               | 1         | 0       |  |
|                                 | 2         | FTT LEVEL                    | -99 to 99                                               | 1         | 0       |  |
|                                 | 3         | BURNBACK TIME                | -99 to 99                                               | 1         | 0       |  |
|                                 | 4         | PENETRATION                  | -30 to 30                                               | 1         | 0       |  |
|                                 | 5         | PRE-FLOW TIME                | 0.0 to 10.0                                             | 0.1       | 0.2     |  |
|                                 | 6         | POST-FLOW TIME               | 0.0 to 10.0                                             | 0.1       | 0.5     |  |
| C                               | 7         | PULSE PEAK CUR               | -99 to 99                                               | 1         | 0       |  |
|                                 | 8         | PULSE BASE CUR               | -99 to 99                                               | 1         | 0       |  |
|                                 | 9         | PULSE RISE CUR               | -30 to 30                                               | 1         | 0       |  |
|                                 | 10        | PULSE FALL CUR               | -30 to 30                                               | 1         | 0       |  |
|                                 | 11        | WFS FINE ADJ <sup>(*1)</sup> | -50 to 50                                               | 1         | 0       |  |
|                                 | 13        | WAVE CONTROL 1               | -99 to 99                                               | 1         | 0       |  |
|                                 | 14        | PULSE FREQ <sup>(*2)</sup>   | -99 to 99                                               | 1         | 0       |  |
| DETAIL mode<br>"Wold parameter" | 17        | PULSE WIDTH                  | -99 to 99                                               | 1         | 0       |  |
|                                 | 18        | CRATER DC                    | 0: Invalid<br>1: Valid                                  | -         | 0       |  |
|                                 | 19        | INIT PLS DC                  | 0: Invalid<br>1: Valid                                  | -         | 0       |  |
|                                 | 20        | LOW PULSE SET                | 0: Invalid<br>1: Valid<br>2 <sup>:</sup> Automatic (*3) | 50        | 0       |  |
|                                 | 21        | I OW PULSE CUR               | 30 to 400                                               | 2         | 120     |  |
|                                 | 22        | LOW PULSE VOL                | 5 to 50                                                 | 0.2       | 20.2    |  |
|                                 | 23        | LOW PULSE FREQ               | 0.5 to 10                                               | 0.1       | 2.0     |  |
|                                 | 24        | LOW PULSE DUTY               | 10 to 90                                                | 5         | 50      |  |
|                                 | 25        | LOW PULSE DELAY              | 0 to 9.9                                                | 0.1       | 0       |  |
|                                 | 30        | DISPLAY TIME                 | 1 to 30                                                 | 1         | 5       |  |
|                                 | 32        | PENET INC                    | 0: Invalid<br>1: Valid<br>2: Automatic                  | -         | 2       |  |

(\*1)The same setting item as "WIRE-FEED ADJUST" in SET button.

(\*2)Not adjustable if material is set to either "AL-HARD (Hard aluminum)" or "AL-SOFT (Soft aluminum)".

(\*3)Not adjustable if "2: AUtomatic" is selected " as "LOW PULSE DELAY" in this setting becomes "0".

#### • How to allocate setting items

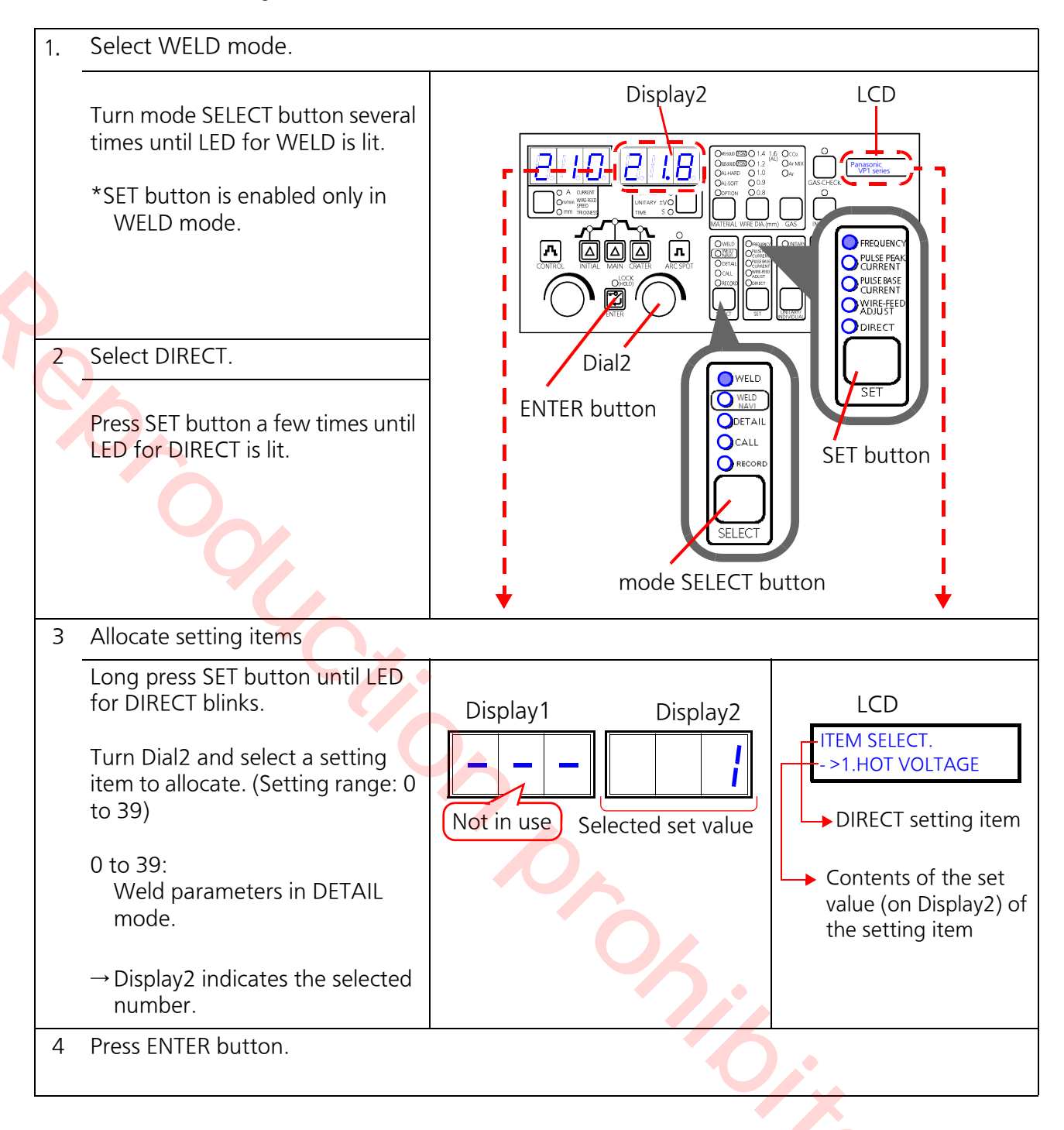

### • How to use DIRECT

- (1) Press mode SELECT button, select WELD mode.
- (2) With SET button, select DIRECT.  $\rightarrow$  The allocated setting item is indicated on LED.
- (3) Use Dial2 to fine-tune.

# 9. Maintenance

# \Lambda WARNING

Prior to working on internal parts, such as switching work, turn off power at the power distribution box and ensure safety. After the switching work, put the panels back in place.

Do not touch any live parts.
 Otherwise, it may result in electric shock or death or serious injury.

To ensure human safety and stable arc, inspection should be conducted in the way suitable to individual work environment.

With daily check, do simple and quick check and with periodical check, check closely in every detail.

## 9.1 Daily inspection

- Daily inspection is very important to make the most of performance of the product and to ensure safety of daily operation.
- Check the items shown in the following table as daily check, and clean/replace parts if needed.
- As replacement parts, make sure to use our genuine parts for Panasonic welding machines to keep its performance and functions.

| Welding power source | e (This product) |
|----------------------|------------------|
|----------------------|------------------|

### Cables

| Part            | Check points                                                                                                    | Part                  | Check points                                                                                                    |
|-----------------|----------------------------------------------------------------------------------------------------|-----------------------|----------------------------------------------------------------------------------------------------|
| Front<br>panel  | <ul> <li>Check equipment, such as fuse holder,<br/>for wear or damage.</li> <li>Check installation of equipment for<br/>looseness.</li> </ul>                                                           | Ground cable          | <ul> <li>Check that input ground connections are secured at power source.</li> <li>Check that ground connections are secured at base metal.</li> </ul>                                                   |
|                 | <ul> <li>Check LEDs if they function (turns on/<br/>off) correctly.</li> <li>Check if cooling fan rotates smoothly.</li> </ul>                                                                          | 0                     | <ul> <li>Check cable jackets for wear and damage.</li> <li>Check that no heavy item is placed on</li> </ul>                                                                                              |
|                 | <ul> <li>Check equipment, such as fuse holder<br/>and jig for wear or damage.</li> <li>Check if input cables are fixed with the<br/>saddle.</li> <li>Check if input terminal cover is</li> </ul>        | Input cable           | <ul> <li>the cable.</li> <li>Check that terminal connections are secured at load side terminals of distribution box and at input terminals of power source.</li> </ul>                                   |
| Rear<br>panel   | <ul> <li>properly installed.</li> <li>Check installation of equipment, such as fuse holder and jig, and covers for tightness.</li> <li>Check if cooling fan functions correctly.</li> </ul>             | Output<br>power cable | <ul> <li>Check cable jackets for wear and damage.</li> <li>Check conductive parts other than that of base metal if they are exposed.</li> <li>Check that no heavy item is placed on the cable</li> </ul> |
| Periph-<br>eral | <ul> <li>Check installation of top panel and cases for looseness.</li> </ul>                                                                                                    |                       | Check connections for looseness.                                                                                                    |
| Over-<br>all    | <ul> <li>Check appearance for any signs of tarnish or heat generation.</li> <li>Check power source after turning power on or during welding operation for abnormal vibration, noise or odor.</li> </ul> | Control cable         | <ul> <li>Check that connectors are properly connected.</li> <li>Check cable jackets for wear and damage.</li> <li>Check that no heavy item is placed on the cable.</li> </ul>                            |

# 9.2 Periodic inspection

# ▲ CAUTION

T ensure safe inspection work, make sure to wear protective equipment properly.

 Improper handling of the product and crack of the plastic parts due to time degradation can cause physical injury.

### Attention

Prior to touching a P.C. Board, discharge static electricity through metallic
 part, such as case. Otherwise, electric parts may damaged.

#### Attention

Handling plastic components Plastic parts can be melt or deformed if it is exposed to an organic solvent such as benzine, toluene, gasoline and heating oil. To clean the parts, gently wipe them with a soft cloth lightly soaked in water or mild solution with neutral detergent and wring it.

- Only trained and/or skilled personnel who properly understand welding machine and electric circuit repair work should perform periodic inspection
- After completing welding operation, leave it at least five minutes to cool down the inside of the welding power source before performing internal inspection.
- Provide fence or the like to prevent any unauthorized personnel from entering in and around the welding work area carelessly.
- Daily inspection is not enough to maintain performance of the product for years.
- With periodic check, check closely in every details including internal check and cleaning.
- Perform the periodic check every sixth month. If the surrounding environment has fine dust and greasy fumes more than usual, perform the periodic inspection every third month.

# 9.3 Inspection items

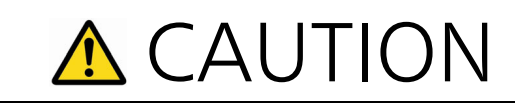

Observe the following instructions to ensure safety.

- Only trained and/or skilled personnel who properly understand welding machine and electric circuit repair work should perform periodic inspection should perform inspection work.
- After completing welding operation, leave it at least five minutes to cool down the inside of the welding power source before performing internal inspection.
- Prior to removing the case, provide fence around the product or the like to prevent any personnel from coming close to the product carelessly.

# \Lambda CAUTION

When blowing compressed air to the cooling fan, keep off rotation part of the cooling fan, otherwise hand, fingers, hair or part of my clothes may be caught by the rotating parts resulting in injury.

Here are standard check items. It is recommended to add check items of your own depending on work environment and usage.

### 9.3.1 Cleaning fin

As you use the product longer, the fin that promotes heat loss of semiconductor gets clogged causing temperature rise inside the product, resulting in temperature error stop. Therefore, periodic cleaning of fin is recommended.

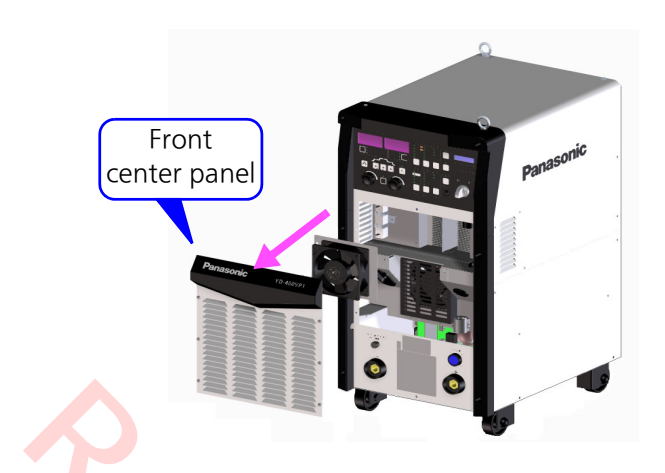

- (1) Remove the front center panel from the welding power source, and disconnect the cooling fan. And then remove the cooling fan together with mounting plate.
- (2) Remove dirt and dust accumulated in the fin.

#### Note

After completing the inspection work, put the connector, mounting plate and front center panel back in place.

### 9.3.3 Overall inspection

Mainly check the following points.

- Signs of odor, tarnish and heat generation
- Loose connections
- Over-tightening
- Items that are difficult to check in daily inspection

# 9.3.4 Checking cables and ground cable

1) Check input, output and base metal cables and ground cable

Refer to the inspection points of cables in the previous "Daily inspection" and check those points carefully.

### 9.3.5 How to remove top panel

### 9.3.2 Removing dust in the product

It is recommended to perform periodic cleaning as dust and wire particles are prone to get into the product from the lower part of the product.

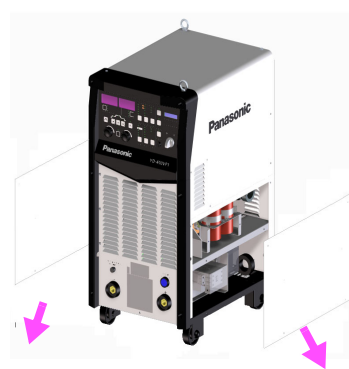

- (1) Unscrew bolts from lower left and right panels (6 each) of the welding machine to remove the covers.
- (2) Before blowing air, remove any items, such as dust and iron particles that may affect surroundings.
- (3) Use dry compressed air to blow dirt and dust accumulated in the product.

#### Note

Make sure to put the cover back in place after inspection.

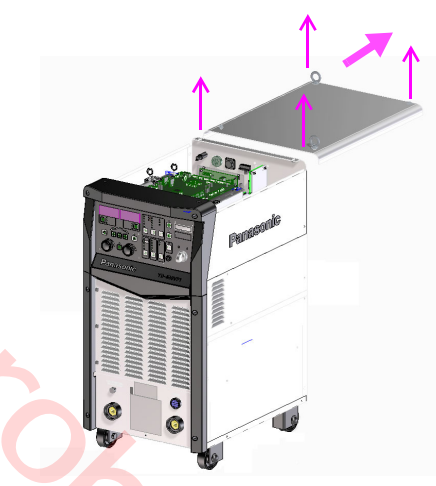

(1) Unscrew two eyebolts and two bolts from the top panel to remove the top panel.

### Note

- Before removing the top panel, remove dust and iron particles from the top panel if any.
- Remove the top panel only for internal inspection. Do not remove side plates to prevent dirt and dust to get into the power source.
- Compared to the lower part, the upper part of the power source is designed as less likely dirt and dust to get into it. Do not perform inspection work in dust-laden atmosphere, such as immediately after blowing off dust.
- After inspection work, make sure to put cover back in place.

### 9.3.6 Checking consumable

- Relay on the P.C. Board switches on/off the circuit using contact, which has certain electrical and mechanical service life. Cooling fan and electrolytic capacitor also have service life.
- Service life using under rated specification for cooling fan is about 60 000 hours, and for electrolytic capacitor is about 20 000 hours. Such service lives vary with usage. Handle them as consumable parts in inspection work.
   To secure safe use of the product, it is recommended to replace them with new ones based on the above mentioned service life.

### 9.3.7 Parts replacement

- For safety purpose, please contact Panasonic representatives in case of replacing parts inside the welding power source.
- As replacement parts, make sure to use our genuine parts for Panasonic welding machines to keep its performance and functions.

### 9.3.8 Precautions in performing withstand voltage test and insulation resistance measurement

This product uses semiconductor components, such as transistor. Executing withstand voltage test or insulation resistance measurement casually may cause serious physical injury or mechanical failure. If necessary, contact Panasonic representatives.

#### Attention to Panasonic representatives (About withstand voltage test and insulation resistance measurement)

Prior to conducting withstand voltage test and insulation resistance test, prepare the following items and also connect ground wire (cross section: about 1.25 mm<sup>2</sup>).

| ſ | Area                                                | Operation                                                                                                    |
|---|-----------------------------------------------------|----------------------------------------------------------------------------------------------------|
|   | Input<br>power<br>cable                             | Draw out the input power cable<br>from the power box, and short<br>the connecting terminals of the<br>cable.                                                                      |
|   | Output<br>terminal of<br>welding<br>power<br>source | Disconnect the cables<br>connected to the output<br>terminal except one for welding<br>main circuit, and then short-<br>circuit the output terminals with<br>conductor cable.     |
|   | Connecting<br>connector                             | Disconnect all connecting cables<br>and signal wires for external<br>devices from jig terminal,<br>welding torch, wire feeder<br>connector, communication<br>connector and so on. |
|   | Ground<br>wire for<br>case                          | Disconnect all ground wires<br>inside of the case connected to<br>the case.                                                                                                    |
|   | Main circuit                                        | Short-circuit between the<br>emitter and collector of the<br>main transistor IGBT, and<br>between anode and cathode of<br>the secondary diode with<br>conductor cable.            |
|   | Control<br>circuit                                  | Disconnect all connectors<br>connected to the P.C. Board.                                                                                                    |

### Note

After completion of the test(s) and prior to reinstalling the case or cover, do the following without fail.

- Remove all conductor cables for short-circuit.
- Reconnect all cables, connectors and ground wires that have been disconnected before the tests to the original condition.
- Make sure to conduct the above. If the power has been turned on without removing the conductor cables for the test, the equipment may be burnt.

# 10. Troubleshooting

When the power (or breaker) is automatically shut off, contact Panasonic representatives for repair.

Reclosing the product can cause physical injury due to short circuit.

# ▲ WARNING

Prior to working on internal parts, such as switching work, turn off power at the power distribution box and ensure safety. After the switching work, put the panels back in place.

 Do not touch any live parts. Otherwise, it may result in electric shock or death or serious injury.

T ensure safe inspection work, make sure to wear protective equipment properly.

- Improper handling of the product and crack of the plastic parts due to time degradation can cause physical injury.
- Only qualified personnel who understand electrical knowledge should perform error handling.
- After completing welding operation, leave it for five minutes to discharge the capacitors.

# 10.1 Error No. indication

Some errors can apply self-diagnosis. Main and sub numbers of such error are indicated on Displays1 and 2 if occurred. (See the below figure)

<Example: Error 4-2>

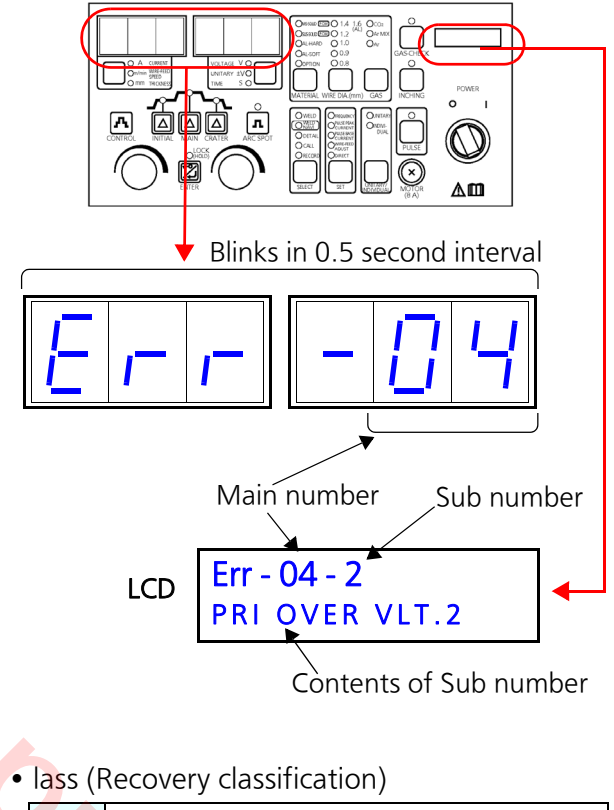

A The error indication is automatically turned off if the cause of the error is eliminated. \* Automatic reclosing

- The error indication remains blinking B until power is turned off.
- 3 until power is turned off.
   \* Required manual reclosing.
- Sub Main LCD (Contents) Class Cause Remedy No. No. 01 EMERGENCY STOP Jig terminal received an Remove the cause of the emergency stop signal error in the external device. (Emergency stop) В from an external device. Then turn on the power switch again. 02 2nd OVER CURRENT Over-current due to Turn off the torch switch, (Secondary side over curshort circuit in the secand then remove the cause А ondary circuit. rent error) of over-current.

| Main<br>No. | LCD (Contents)                                        | Sub<br>No. | Class | Cause                                                                                      | Remedy                                                                                                    |
|-------------|-------------------------------------------------------|------------|-------|--------------------------------------------------------------------------------------------|----------------------------------------------------------------------------------------------------|
| 03          | ABNORMAL TEMP<br>(Temperature rise error)             | _          | А     | Rise in temperature<br>inside this welding<br>power source.                                | <ul> <li>Leave the power switch<br/>on to cool down inside<br/>the welding power<br/>source.</li> <li>Remove the cause of the<br/>temperature rise, such as<br/>over duty cycle, foreign<br/>material near the side<br/>ventilators and the<br/>suction opening in the<br/>front panel, which may<br/>be blocking plates.</li> </ul>                                                                                                    |
| 04          | PRI OVER VLT.<br>(Primary side over voltage<br>error) | 1-4        | В     | Input voltage exceeds<br>the allowable upper<br>limit.                                     | Reduce the input voltage to<br>within the allowable fluctua-<br>tion range.<br>Then turn on the power<br>switch again.                                                                                                    |
| 05          | PRI LOW VLT.<br>(Primary side low voltage<br>error)   | 1-8        | В     | Input voltage goes<br>below the allowable<br>lower limit.                                  | Increase the input voltage<br>to within the allowable fluc-<br>tuation range.Then turn on<br>the power switch again.                                                                                                    |
| 06          | ARC START ERR.<br>(Arc start error)                   | -          | A     | Failed to detect voltage<br>at torch switch ON.                                            | <ul> <li>Turn off welding output, wire feed motor and gas output.</li> <li>Turn off the power switch and remove the cause of arc start error.</li> <li>If "base metal voltage detection" wire is used, (a)check the detection wire for breaking or bad connection, (b)check the voltage detection method" setting. (Group-3: Sebmenu-20)</li> <li>(c)check the fuse of the voltage detection wire for breaking of the wire feeder.</li> </ul> |
| 07          | START UP SIGNAL<br>(Torch start error)                | -          | A     | Torch switch remains in ON position.                                                       | Turn off the torch switch.                                                                                                    |
| 08          | CURRENT DETECT<br>(Current detection error)           | -          | В     | Output current or output<br>voltage is detected when<br>the power switch was<br>turned on. | <ul> <li>Turn off the power<br/>switch and investigate<br/>the cause of the error.</li> <li>(a) Welding power<br/>source failure</li> <li>(b)Voltage is applied<br/>from an external<br/>device to the second-<br/>ary side of this welding<br/>power source.</li> </ul>                                                                                                    |

| ſ | Main<br>No.   | LCD (Contents)                                                                              | Sub<br>No. | Class | Cause                                                                                   | Remedy                                                                                                    |
|---|---------------|---------------------------------------------------------------------------------------------|------------|-------|-----------------------------------------------------------------------------------------|----------------------------------------------------------------------------------------------------|
|   | 10            | EXTERNAL STOP1<br>(External temporary<br>stop1)                                             | -          | А     | Jig terminal received a<br>temporary stop signal<br>from an external device.            | Remove the cause of the error in the external device.                                                                                                    |
|   | 11            | EXTERNAL STOP2<br>(External temporary<br>stop2)                                             | -          | А     | Jig terminal received a<br>temporary stop signal<br>from an external device.            | Remove the cause of the error in the external device.                                                                                                    |
|   | 17            | 422 TIME OUT<br>(422 communication error)                                                   | 1-4        | В     | Exceeded RS-422 con-<br>nection time-out period                                         | Turn power switch off and back on again.                                                                                                    |
|   | 27            | MOTOR POWER ERR.<br>(Motor power error)                                                     | 1          |       | An error in motor power source.                                                         | Turn off the power switch<br>and investigate the cause                                                                                                    |
|   | 6             | ENCODER ERR.<br>(Encoder detection error)                                                   | 2          | B     | Failed to detect encoder signal of the motor.                                           | of the error.                                                                                                    |
|   |               | MOTOR OVER CURR.<br>(Motor over current error)<br>MOTOR CURR.ERR.<br>(Motor overload error) |            |       | Over-current to the motor                                                               |                                                                                                    |
|   |               |                                                                                             |            |       | Motor rotation fre-<br>quency is low.                                                   |                                                                                                    |
|   | 60<br> <br>62 | (Other 422 communica-<br>tion error)                                                        |            | В     | Communication cable<br>(or welding power<br>source itself) is influ-<br>enced by noise. | Review wiring work.<br>(Lay cables, such as commu-<br>nication cable, away from<br>the source of the noise.)                                                 |
|   | 63<br> <br>65 | (Other 232 communica-<br>tion error)                                                        | -          | В     | Communication cable<br>(or welding power<br>source itself) is influ-<br>enced by noise. | Review wiring work.<br>(Lay cables, such as commu-<br>nication cable, away from<br>the source of the noise.)                                                 |
|   | 82            | IIF COM ERR<br>(IIF unit connection error)                                                  | -          | В     | Error in connection with<br>IIF unit <sup>(*)</sup> .                                   | Turn off the power switch<br>and investigate the cause<br>of the error.                                                                                      |
|   | 83            | EXP. Unit                                                                                   | -          | В     | Connection failure of the<br>Welding Table Expansion<br>Unit.                           | Turn off the power source,<br>and then turn it on again.<br>If this does not solve the<br>problem, hold the MATERIAL<br>button for 5 seconds or lon-<br>ger. |

(\*)The IIF unit is not applicable to this welding power source.

### Note

If the error recurs frequently after taking the above remedy, contact Panasonic representatives.

### 10.2 When displays blink irregularly

If a phase of the three-phase input power source input becomes open (open phase), the sevensegment displays and LEDs blink irregularly. Check input power system.

Blowholes

Welded tip

# 10.3 Troubleshooting Chart

For errors, self-diagnosis is not available refer to the Troubleshooting chart.

|                                                                                                    | In case of failur             |                                                                                                    | Wire runs into the base metal                                                                            |            |        |      |       |      |      |   |   |   |   |  |
|----------------------------------------------------------------------------------------------------|-------------------------------|----------------------------------------------------------------------------------------------------|----------------------------------------------------------------------------------------------------|------------|--------|------|-------|------|------|---|---|---|---|--|
|                                                                                                    | contact Panasc                | litio                                                                                                    |                                                                                                    |            |        | Bea  | d tur | ns b | lack | ] |   |   |   |  |
|                                                                                                    | parts.                        | ouo                                                                                                    |                                                                                                    |            |        | Unst | able  | arc  | ]    |   |   |   |   |  |
|                                                                                                    |                               |                                                                                                    | lor o                                                                                                    |            | F      | oor  | arc s | tart | ]    |   |   |   |   |  |
|                                                                                                    |                               |                                                                                                    | Б                                                                                                    | No         | wire   | feed | ding  | ]    |      |   |   |   |   |  |
|                                                                                                    |                               |                                                                                                    |                                                                                                    | No ga      | is sup | oply | ]     |      |      |   |   |   |   |  |
|                                                                                                    |                               |                                                                                                    |                                                                                                    | No         | arc    |      |       |      |      |   |   |   |   |  |
|                                                                                                    |                               | (O: Target check points.)                                                                                |                                                                                                    |            | ]      |      |       |      |      |   |   |   |   |  |
|                                                                                                    |                               | Check points                                                                                             |                                                                                                    |            |        |      |       |      |      |   |   |   |   |  |
| Inp                                                                                                    | ut power cable                | Cable: Break<br>Connection (input terminal): Loose                                                       | ness                                                                                                    |            | 0      | 0    | 0     |      |      |   |   |   |   |  |
| This                                                                                                    | s unit                        | Power switch: OFF, Trip                                                                                  |                                                                                                    |            | 0      | 0    | 0     |      |      |   |   |   |   |  |
| Gas                                                                                                    | Gas cylinder<br>Gas regulator | Mail valve: Closed<br>Gas: Shortage (No)<br>Pressure, flow rate: Wrong setting:<br>Connection: Looseness | Mail valve: Closed<br>Gas: Shortage (No)<br>Pressure, flow rate: Wrong settings<br>Connection: Looseness |            |        |      |       |      | 0    |   |   |   | 0 |  |
|                                                                                                    | Gas hose                      | Gas hose: damage<br>Connection: Looseness                                                                |                                                                                                    |            | 0      |      |       |      |      |   |   | 0 |   |  |
| Wir                                                                                                    | e dian<br>J                   | neter                                                                                                    |                                                                                                    |            | 0      | 0    | 0     | 0    |      | 0 |   |   |   |  |
| Tor                                                                                                    | ch cable                      | Breaks (for power and for torch switch)<br>Poor connection to wire feeder<br>Trace of heavy drop         |                                                                                                    |            |        | 0    | 0     |      | 0    |   | 0 |   |   |  |
|                                                                                                    |                               | Cable: piled coils, sharp bending                                                                        |                                                                                                    |            |        |      |       | 0    | 0    | 0 |   | 0 |   |  |
|                                                                                                    | Iding torch                   | Tip, Liner: Wrong wire diameter, al clogging, deform                                                     | orasio                                                                                                   | n,         |        |      |       | 0    | 0    | 0 |   | 0 |   |  |
| vve                                                                                                    |                               | Tip, Nozzle, Insulation tube: Looseness<br>Poor connection to wire feeder                                |                                                                                                    |            |        |      |       | •    |      | 0 |   |   | 0 |  |
| Base metal cable Cable size: Insufficient (cross section<br>Connection: Looseness<br>Insufficient current supply to the base |                               |                                                                                                    |                                                                                                    | a)<br>etal |        |      |       | 0    | 0    | 0 |   |   |   |  |
| We                                                                                                    | lding conditions              | torch<br>istics:                                                                                         | angle,<br>signifi-                                                                                       |            |        |      | 0     | 0    | 0    | 0 | 0 |   |   |  |
| Bas                                                                                                    | e metal surface               |                                                                                                    |                                                                                                    |            |        | 0    | 0     | 0    | 0    |   | 0 |   |   |  |

# 11. Circuit diagram

# 12. Parts list

To order a replacement part, please quote the "Part number".

The numbers in the No. column correspond to the circled numbers in the figures.

### Note

The underline ("\_\_\_") in a part number represents a given alphanumeric character, which does not affect compatibility.

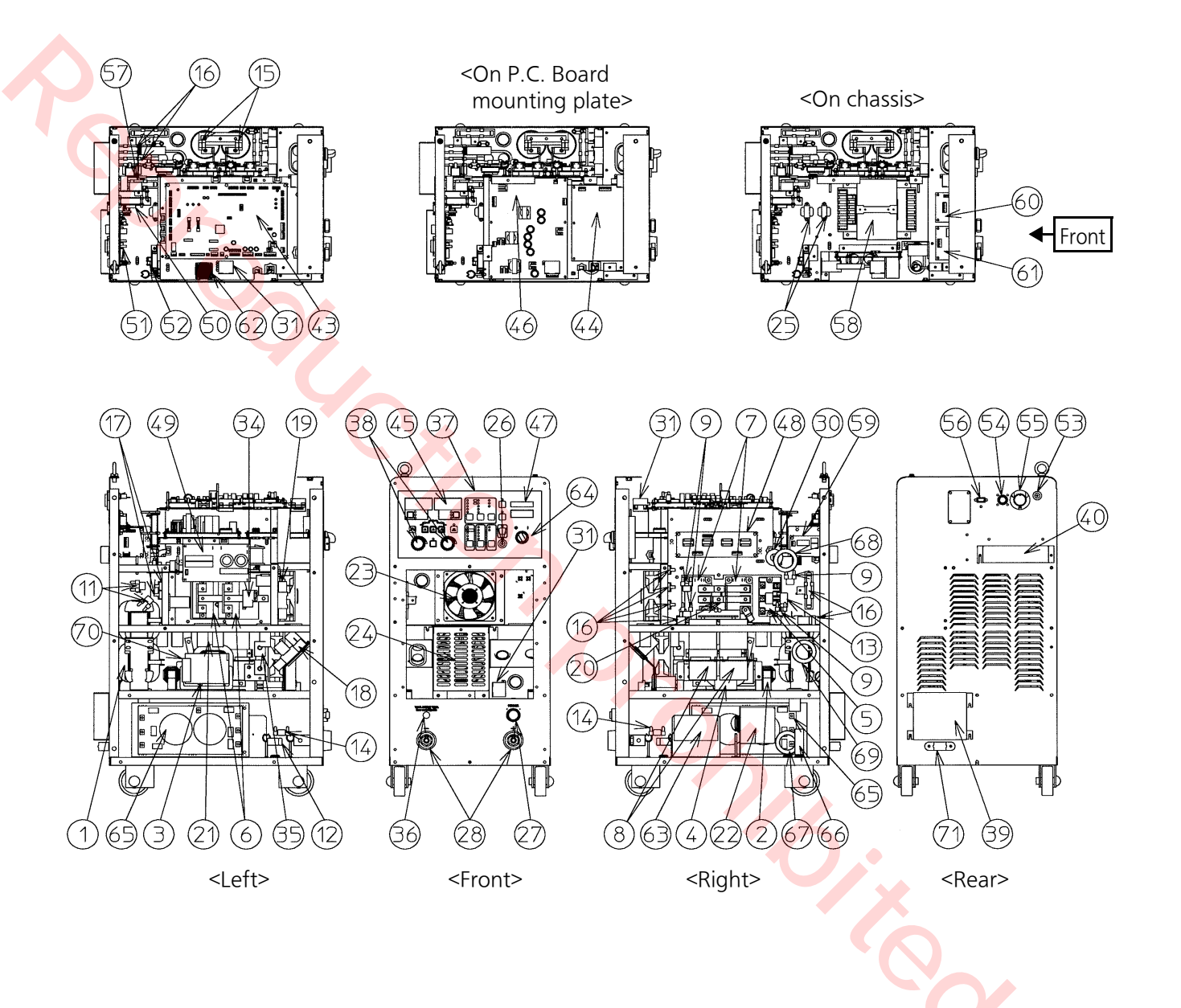

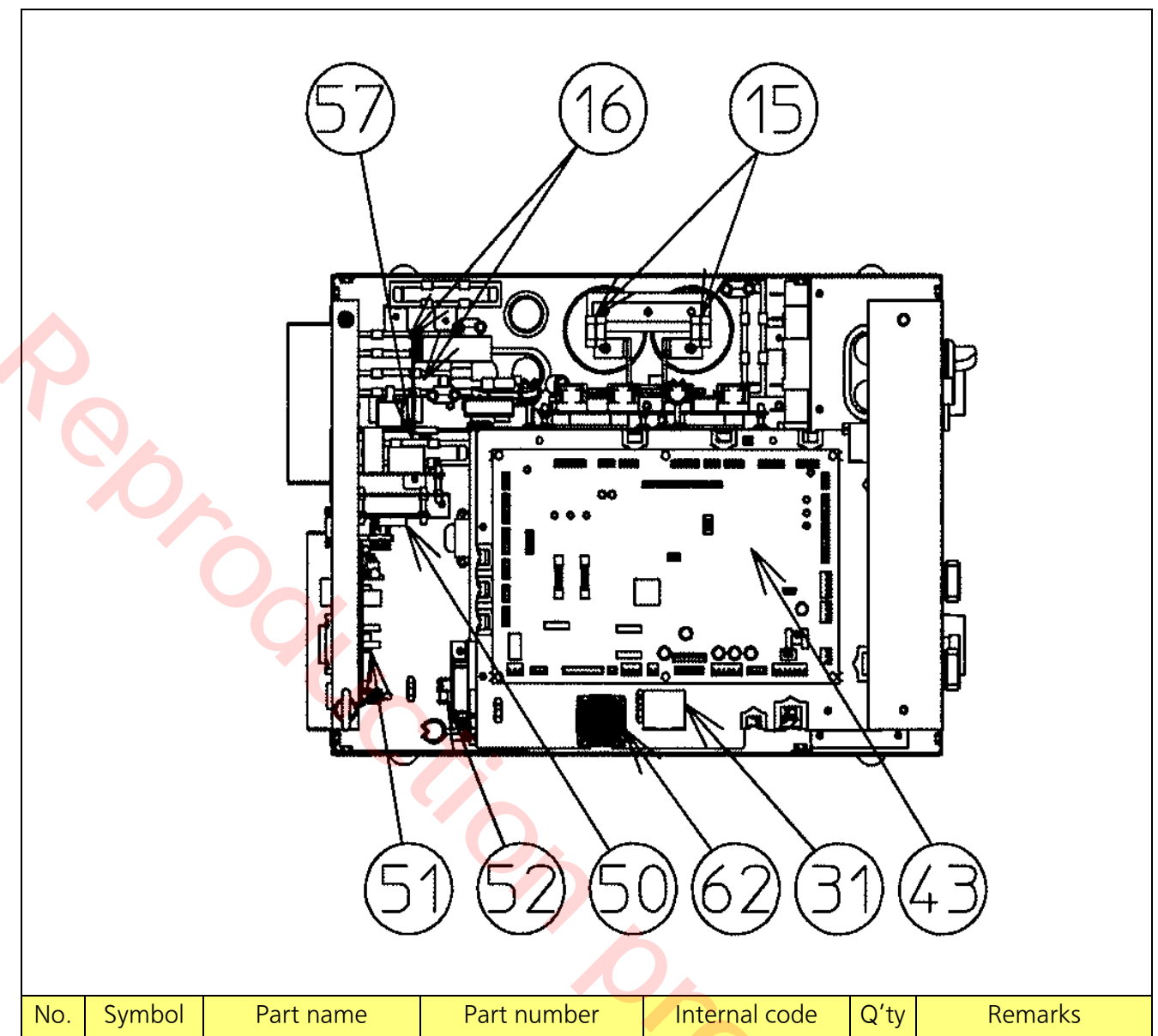

| No. | Symbol            | Part name              | Part number | Internal code | Q'ty | Remarks                              |
|-----|-------------------|------------------------|-------------|---------------|------|--------------------------------------|
| 15  | R1,R14            | Resistor               | CEX00083    | CEX00083      | 2    |                                      |
| 16  | R2-R5,<br>R10-R13 | Resistor               | YMAD112     | SFW40E5R0AP   | 8    | Interchangeable with<br>274H40W5R0JW |
| 31  | LF4,LF5,<br>LF6   | Ferrite core           | YABD125     | JOKG00000014  | 3    |                                      |
| 43  | ZUEP1             | P.C. Board             | WSYEP10254  | WSYEP10254    | 1    | Control board:<br>ZUEP1588           |
| 50  | ZUEP8             | Communication<br>board | ZUEP1295_B  | ZUEP1295_B_   | 1    | °O'                                  |
| 51  | ZUEP9             | Conversion board       | ZUEP1571    | ZUEP1571_     | 1    | •                                    |
| 52  | SWPS1             | Switching power source | YCAD133     | LFA15F24CJ1   | 1    |                                      |
| 57  | R15               | Resistor               | YMAD113     | SFW40E501     | 1    |                                      |
| 62  | FAN3              | Fan assy               | WSDEX00021  | WSDEX00021    | 1    | Fan guard:<br>KXFP6F9HA00            |

### • Lower/Upper boards

| <on board="" mounting="" p.c.="" plate=""> <on chassis="">         Image: Conclusion of the second mounting plate       Image: Conclusion of the second mounting plate         Image: Conclusion of the second mounting plate       Image: Conclusion of the second mounting plate         Image: Conclusion of the second mounting plate       Image: Conclusion of the second mounting plate         Image: Conclusion of the second mounting plate       Image: Conclusion of the second mounting plate         Image: Conclusion of the second mounting plate       Image: Conclusion of the second mounting plate         Image: Conclusion of the second mounting plate       Image: Conclusion of the second mounting plate         Image: Conclusion of the second mounting plate       Image: Conclusion of the second mounting plate         Image: Conclusion of the second mounting plate       Image: Conclusion of the second mounting plate         Image: Conclusion of the second mounting plate       Image: Conclusion of the second mounting plate         Image: Conclusion of the second mounting plate       Image: Conclusion of the second mounting plate         Image: Conclusion of the second mounting plate       Image: Conclusion of the second mounting plate         Image: Conclusion of the second mounting plate       Image: Conclusion of the second mounting plate         Image: Conclusion of the second mounting plate       Image: Conclusion of the second mounting plate         Image: Conclusion of the second mounting plate       I</on></on> |                                           |                                                                                                    |                                                                                |                                                                                    |                       |                |  |  |
|----------------------------------------------------------------------------------------------------|-------------------------------------------|----------------------------------------------------------------------------------------------------|--------------------------------------------------------------------------------|------------------------------------------------------------------------------------|-----------------------|----------------|--|--|
| No.                                                                                                    | Symbol                                    | Part name                                                                                                    | Part number                                                                    | Internal code                                                                      | Q'ty                  | Remarks        |  |  |
| 25                                                                                                    |                                           | Cantual                                                                                                    |                                                                                | /                                                                                  |                       |                |  |  |
|                                                                                                    | 1111,1112                                 | transformer                                                                                                    | WSUTU22710                                                                     | WSUTU22710                                                                         | 2                     |                |  |  |
| 44                                                                                                    | ZUEP2                                     | transformer<br>Governor board                                                                                                    | WSUTU22710<br>ZUEP1555_A                                                       | WSUTU22710<br>ZUEP1555_A_                                                          | 2<br>1                |                |  |  |
| 44<br>46                                                                                                    | ZUEP2<br>ZUEP4                            | Control<br>transformer<br>Governor board<br>DC power source                                                                         | WSUTU22710<br>ZUEP1555_A<br>ZUEP1585                                           | WSUTU22710<br>ZUEP1555_A_<br>ZUEP1585_                                             | 2<br>1<br>1           | DC power board |  |  |
| 44<br>46<br>58                                                                                                    | ZUEP2<br>ZUEP4<br>TR3                     | Control<br>transformer<br>Governor board<br>DC power source<br>Control<br>transformer                                               | WSUTU22710<br>ZUEP1555_A<br>ZUEP1585<br>WSUTU22700                             | WSUTU22710<br>ZUEP1555_A_<br>ZUEP1585_<br>WSUTU22700                               | 2<br>1<br>1<br>1      | DC power board |  |  |
| 44<br>46<br>58<br>60                                                                                                    | ZUEP2<br>ZUEP4<br>TR3<br>ZUEP11           | Control<br>transformer<br>Governor board<br>DC power source<br>Control<br>transformer<br>Communication<br>board                     | WSUTU22710<br>ZUEP1555_A<br>ZUEP1585<br>WSUTU22700<br>ZUEP1295_C               | WSUTU22710<br>ZUEP1555_A_<br>ZUEP1585_<br>WSUTU22700<br>ZUEP1295_C_                | 2<br>1<br>1<br>1<br>1 | DC power board |  |  |
| 44<br>46<br>58<br>60<br>61                                                                                                    | ZUEP2<br>ZUEP4<br>TR3<br>ZUEP11<br>ZUEP12 | Control<br>transformer<br>Governor board<br>DC power source<br>Control<br>transformer<br>Communication<br>board<br>Conversion board | WSUTU22710<br>ZUEP1555_A<br>ZUEP1585<br>WSUTU22700<br>ZUEP1295_C<br>ZUEP5733_A | WSUTU22710<br>ZUEP1555_A_<br>ZUEP1585_<br>WSUTU22700<br>ZUEP1295_C_<br>ZUEP5733_A_ | 2<br>1<br>1<br>1<br>1 | DC power board |  |  |

### • Front / Rear

|   |     | <front< th=""><th></th><th></th><th><rear></rear></th><th></th><th></th><th></th></front<> |                          |              | <rear></rear> |      |                                                                                                    |                   |
|---|-----|--------------------------------------------------------------------------------------------|--------------------------|--------------|---------------|------|----------------------------------------------------------------------------------------------------|-------------------|
|   | No. | Symbol                                                                                     | Part name                | Part number  | Internal code | Q'ty | Remarks                                                                                               |                   |
|   | 23  | FAN1                                                                                       | Fan motor                | MTND000114AA | MTND000114AA  | 1    | Fan guard: MG12FG                                                                                     |                   |
|   | 24  | FAN2                                                                                       | Fan motor                | YMAD145      | 9WG1224J103   | 1    |                                                                                                    |                   |
|   | 26  | FU1                                                                                        | Fuse                     | BET6.3A      | BET6.3A       | 1    | For motor (6.3 A)<br>Fuse holder: MTNE000564AA                                                        |                   |
|   | 27  | CO1                                                                                        | Connector                | WSDEX00027   | JMR2516FD     | 1    | Available in sets with metal plug<br>harness (WSDEX00027)                                             |                   |
|   | 28  |                                                                                            | Output terminal          | YMAD55       | D1XBE70/95    | 2    |                                                                                                    |                   |
|   | 36  | ТМЗ                                                                                        | Ring terminal            | T375-12B     | T375-12B      | 1    | Base metal voltage detection terminal                                                                 |                   |
|   | 37  |                                                                                            | Operation sheet          | WSDHS00016   | WSDHS00016    | 1    |                                                                                                    |                   |
|   | 38  |                                                                                            | Knob                     | TSMH0062     | TSMH0062      | 2    |                                                                                                    |                   |
|   | 39  |                                                                                            | Terminal block           | N510012056AA | N510012056AA  | 1    | Input terminal cover :<br>(Outside) WSDKK008TA<br>(Inside) WSDEK00009<br>(Maker's No. OTB-358N-4PTUV) |                   |
|   | 40  |                                                                                            | Terminal block           | MTNE000339AA | MTNE000339AA  | 1    | Jig terminal cover: DKK00105                                                                          |                   |
|   | 45  | ZUEP3                                                                                      | P.C. Board               | WSYEP10200   | WSYEP10200    | 1    | Operation board: ZUEP1597                                                                             |                   |
|   | 47  | ZUEP5                                                                                      | Liquid crystal<br>module | MTNS000066AA | MTNS000066AA  | 1    | Liquid crystal board                                                                                  |                   |
|   | 53  | FU2                                                                                        | Fuse                     | YMAD81       | BET3.15A      | 1    | Safety part<br>For voltage detection (3.15 A)<br>Fuse holder: MTNE000564AA                            | $\langle \langle$ |
|   | 54  | CO2                                                                                        | Connector                | DWX01084     | JMR1607F      | 1    | Available in sets with metal plug harness (DWX01084)                                                  |                   |
|   | 55  | CO3                                                                                        | Metal plug               | MT25B6YP     | MT25B6YP      | 1    |                                                                                                    |                   |
|   | 56  | CO4                                                                                        | Connector                | WSDWX00074   | DE9SFN        | 1    | Available in sets with D-SUB<br>harness (WSDWX00074)                                                  |                   |
| ĺ | 64  | SW1                                                                                        | Switch                   | MTNS000684AA | MTNS000684AA  | 1    | Contact unit: MTNE000526AA                                                                            |                   |
|   | 71  |                                                                                            | Saddle                   | YCAD125      | DS1625        | 1    | Rubber cover: MFG50129-02                                                                             | 1                 |
|   |     |                                                                                            |                          |              | *             |      |                                                                                                    | •                 |

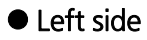

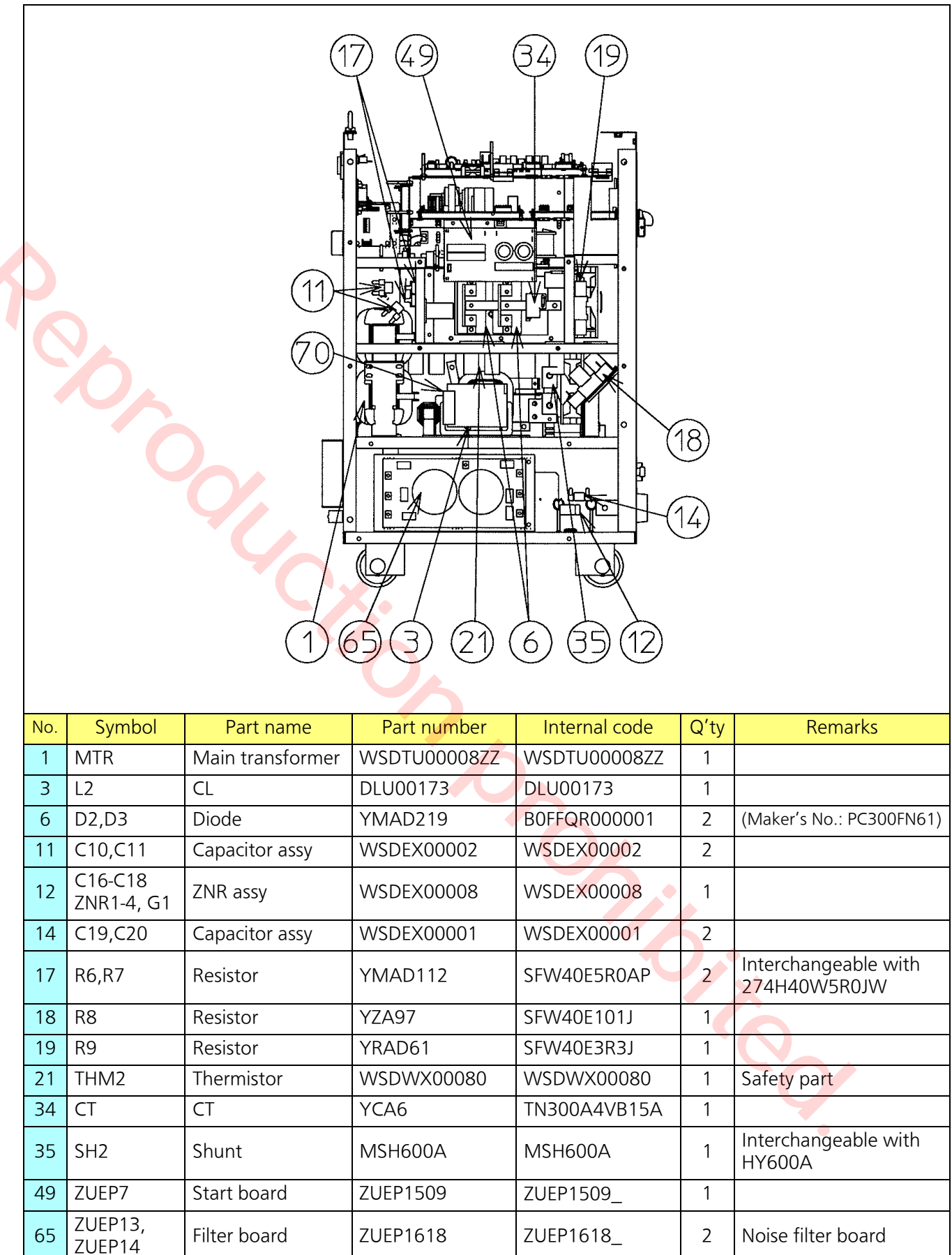

HF90T622439

LF11

Ring core

YZAD209

70

MTR Secondary side

### • Right side

| No.    | Symbol            | Part name       | Part number   | Internal code  | Q'ty | Remarks                                |  |  |  |  |
|--------|-------------------|-----------------|---------------|----------------|------|----------------------------------------|--|--|--|--|
| 2      |                   |                 | DLUUU196      |                | 1    |                                        |  |  |  |  |
| 4      | L3<br>D1          | Diada           | VVSDL00000322 | VVSULUUUUUU3ZZ |      |                                        |  |  |  |  |
| 5      |                   | Diode           | BUKZUUUUUU12  | BUKZUUUUUU12   | 1    | (Maker's No.: DFA150BA160)             |  |  |  |  |
| /      | $Q_{2}, Q_{3}$    | Ganacitar       | R117101000003 |                | 2    | (Maker's No.: CM200D0-24NFH)           |  |  |  |  |
| o<br>Q | $C_{1},C_{2}$     | Capacitor       |               |                |      |                                        |  |  |  |  |
| 13     | $C_2 - C_3$       | Capacitor assy  |               |                | 4    |                                        |  |  |  |  |
| 1/     | C19 C20           | Capacitor assy  |               |                | 2    |                                        |  |  |  |  |
| 16     | R2-R5,<br>R10-R13 | Resistor        | YMAD112       | SFW40E5R0AP    | 8    | Interchangeable with<br>274H40W5R0JW   |  |  |  |  |
| 20     | THM1              | Thermistor      | WSDWX00081    | WSDWX00081     | 1    | Safety part                            |  |  |  |  |
| 22     | NFB               | No fuse breaker | YMAD199       | DCP73BH60AMS   | 1    | Safety part<br>Breaker cover: PEK00018 |  |  |  |  |
| 30     | LF3               | Ring core       | YCA35         | ESDR38C1       | 1    |                                        |  |  |  |  |
| 31     | LF4,LF5<br>LF6    | Ferrite core    | YABD125       | J0KG00000014   | 3    | The off                                |  |  |  |  |
| 48     | ZUEP6             | Driver board    | ZUEP1574      | ZUEP1574_      | 1    |                                        |  |  |  |  |
| 59     | ZUEP10            | Gate board      | ZUEP1520      | ZUEP1520_      | 1    | SCR gate board                         |  |  |  |  |
| 63     | MG1               | Magnet switch   | MTNC000774AA  | MTNC000774AA   | 1    | Safety part                            |  |  |  |  |
| 65     | ZUEP13,<br>ZUEP14 | Filter board    | ZUEP1618      | ZUEP1618_      | 2    | Noise filter board                     |  |  |  |  |
| 66     | LF7               | Ring core       | YMA39         | E04RC613620    | 1    | Noise filter: WSDEX00022               |  |  |  |  |
| 67     | LF8               | Ring core       | YZAD209       | HF90T622439    | 1    | Noise filter: WSDEX00023               |  |  |  |  |
| 68     | LF9               | Ring core       | YZAD209       | HF90T622439    | 1    | Noise filter: WSDEX00024               |  |  |  |  |
| 69     | LF10              | Ring core       | YMA39         | E04RC613620    | 1    | MTR Primary side                       |  |  |  |  |

# 13. Welding conditions table (Reference)

The following are rough indications of standard welding conditions as reference data. In actual welding operation, it is necessary to set values in consideration of shape of the workpiece, welding position and so on.

# 13.1 CO2 welding conditions table: Solid wire (Reference)

| Butt joint welding<br>(Square groove joint) |                                          | ng<br>int)        |          |             |         |                     |           |                       | 0100124      |            |               |            |                     |
|---------------------------------------------|------------------------------------------|-------------------|----------|-------------|---------|---------------------|-----------|-----------------------|--------------|------------|---------------|------------|---------------------|
| (At low-speed)                              |                                          |                   |          |             |         |                     |           | G                     | ←            |            |               |            |                     |
|                                             | Wir                                      | e                 | R        | oot         | 0       |                     |           |                       | <u>C</u>     |            | Tip-to-w      | /ork       | Casillara           |
| Thickne<br>(mm)                             | ss diame                                 | eter <            | ga<br>(n | ip G<br>nm) | C       | urrent<br>(A)       |           | Voltage<br>(V)        | Spee<br>(m/m | ed<br>lin) | distan<br>(mm | ce<br>)    | Gas flow<br>(L/min) |
| 0.8                                         | 0.8.0                                    | ).9               |          | 0           | e       | <u>60-70</u>        |           | 16-16.5               | 0.50-0       | .60        | 10            | '/         | 10                  |
| 1.0                                         | 0.8, 0                                   | 0.9               |          | 0           | 7       | <mark>75-8</mark> 5 |           | 17-17.5               | 0.50-0       | 0.60       | 10            |            | 10-15               |
| 1.2                                         | 0.8, 0                                   | 0.9               |          | 0           | 8       | 30-90               |           | 17-18                 | 0.50-0       | .60        | 10            |            | 10-15               |
| 1.6                                         | 0.8, 0                                   | 0.9               |          | 0           | 9       | 5-105               |           | 18-19                 | 0.45-0       | .50        | 10            |            | 10-15               |
| 2.0                                         | 1.0,                                     | 1.2               | 0-       | 0.5         | 11      | 0-120               |           | <mark>1</mark> 9-19.5 | 0.45-0       | .50        | 10            |            | 10-15               |
| 2.3                                         | 1.0,                                     | 1.2               | 0.5      | 5-1.0       | 12      | 20-130              |           | 19.5-20               | 0.45-0       | .50        | 10            |            | 10-15               |
| 3.2                                         | 1.0,                                     | 1.2               | 1.0      | )-1.2       | 14      | l0-150              | 5         | 20-21                 | 0.45-0       | .50        | 10-1          | 5          | 10-15               |
| 4.5                                         | 1.0,                                     | 1.2               | 1.0      | )-1.2       | 17      | '0-185              |           | <mark>22</mark> -23   | 0.40-0       | .50        | 15            |            | 15                  |
| 60 Fro                                      | ont 1.2                                  | 2                 | 1.2      | 2-1.5       | 23      | 30-260              |           | 24-26                 | 0.40-0       | .50        | 15            |            | 15-20               |
| Ba                                          | ck 1.2                                   | 2                 | 1.2      | 2-1.5       | 230-260 |                     |           | 24-26                 | 0.40-0       | .50        | 15            |            | 15-20               |
| 9.0 Fro                                     | ont 1.2                                  | 2                 | 1.2      | 2-1.5       | 32      | 20-340              |           | 32-34                 | 0.40-0       | .50        | 15            |            | 15-20               |
| Ba                                          | ck 1.2                                   | 2                 | 1.2-1.5  |             | 320-340 |                     |           | 32-34                 | 0.40-0.50    |            | 15            |            | 15-20               |
| Squar<br>(Squar<br>(Wi                      | joint weldi<br>e groove jo<br>th backing | ng<br>pint)<br>g) | _        |             |         |                     |           | G                     | DT00124      |            |               | ,          |                     |
| Thicknose                                   | Wire                                     | Ro                | oot      | Curre       | nt      | Voltag              |           | Speed                 | Tip-to-w     | ork        | Eas flow      |            | Copper              |
| (mm)                                        | (mm)                                     | ya<br>(m          | nm)      | (A)         | )       | (V)                 | 2         | (m/min)               | (mm          | ) ce (     | (L/min)       |            | backing             |
| 0.6                                         | 0.6                                      |                   | 0        | 40          |         | 16                  |           | 0.60                  | 10           |            | 15-20         |            |                     |
| 0.0                                         | 0.6                                      |                   | 0        | 40          |         | 16.5                |           | 0.45                  | 10           |            | 15-20         |            |                     |
| 0.8                                         | 0.8                                      |                   | 0        | 80-9        | 0       | 18-19               |           | 0.45-0.50             | 10           |            | 15-20         |            |                     |
| 1.0                                         | 0.9                                      | (                 | 0        | 50          |         | 18                  |           | 0.45                  | 15           |            | 15-20         | Т          | hickness:           |
| 1 7                                         | 0.8                                      | (                 | 0        | 60          |         | 18                  |           | 0.45                  | 15           |            | 15-20 3.2     |            | mm-6 mm             |
| 1.2                                         | 0.9                                      | 0-0               | 0.5      | 90-1        | 20      | 19-20               |           | 0.40-0.50             | 10           |            | 15-20         |            |                     |
| 1.6                                         | 0.9                                      |                   | 0        | 95-1        | 05      | 18-19               |           | 0.45-0.50             | 10           |            | 15-20         |            |                     |
| 1.0                                         | 1.2                                      | 0-0               | 0.5      | 120-1       | 40      | 19-20               |           | 0.40-0.50             | 10           |            | 15-20         |            |                     |
| 23                                          | 0.9                                      | 0-0               | 0.8      | 100-1       | 40      | 19-21               |           | 0.35-0.45             | 10           |            | 15-20         | Т          | hickness:           |
| 2.5                                         | 1.2                                      | 0-                | 1.2      | 130-1       | 50      | 19-21               |           | 0.35-0.45             | 10           |            | 15-20         | 6          | mm-8 mm             |
| 3.2                                         | 1.2                                      | 0-1.5 130-180     |          | 80          | 20-23   |                     | 0.30-0.35 | 10-1                  | 5            | 15-20      | Gro<br>1      | ove aepth: |                     |
| 4.5                                         | 1.2                                      | 1                 | -2       | 150-2       | 200     | 21-24               |           | 0.40-0.45             | 10-1         | 5          | 15-20         |            | ······              |
| 6.0                                         | 1.2                                      | 0-                | 0.8      | 280-3       | 30      | 28-36               |           | 0.35-0.45             | 15-2         | 0          | 15-20         | T<br>  12n | hickness:           |
|                                             | 1.6                                      | 0-                | 0.8      | 380-4       | 20      | 37-38               |           | 0.40-0.45             | 15-2         | 0          | 15-20         | Gro        | bove depth:         |
| 9.0                                         | 1.2                                      | 0-0               | 0.8      | 320-3       | 340     | 32-34               |           | 0.40-0.50             | 15-2         | 0          | 15-20         |            | 3 mmʻ               |

| Fillet w<br>(Horizonta) | elding<br>I position) |          |                       |         | -45° 10<br>-50° 2 | )           |          |         |  |  |  |
|-------------------------|-----------------------|----------|-----------------------|---------|-------------------|-------------|----------|---------|--|--|--|
| (At low-                | speed)                |          |                       |         |                   |             |          |         |  |  |  |
| Thicknoss               | Leg                   | Wire     | Current               | Voltago | Spood             | Tip-to-work |          | Gasflow |  |  |  |
| THICKNESS               | length                | ulameter | Current               | voltage | Speed             | uistance    | Position | das now |  |  |  |
| (mm)                    | (mm)                  | (mm)     | (A)                   | (∨)     | (m/min)           | (mm)        | (1)/(2)  | (L/min) |  |  |  |
| 1.0                     | 2.5-3                 | 0.8, 0.9 | 70-80                 | 17-18   | 0.50-0.60         | 10          | (1)      | 10-15   |  |  |  |
| 1.2                     | 3-3.5                 | 0.9, 1.0 | 85-90                 | 18-19   | 0.50-0.60         | 10          | (1)      | 10-15   |  |  |  |
| 1.6                     | 3-3.5                 | 1.0, 1.2 | 100-110               | 18-19.5 | 0.50-0.60         | 10          | (1)      | 10-15   |  |  |  |
| 2.0                     | 3-3.5                 | 1.0, 1.2 | 115-125               | 19.5-20 | 0.50-0.60         | 10          | (1)      | 10-15   |  |  |  |
| 2.3                     | 3-3.5                 | 1.0, 1.2 | 130-140               | 19.5-21 | 0.50-0.60         | 10          | (1)      | 10-15   |  |  |  |
| 3.2                     | 3.5-4                 | 1.0, 1.2 | <mark>150</mark> -170 | 21-22   | 0.45-0.50         | 15          | (1)      | 15-20   |  |  |  |
| 4.5                     | 4.5-5                 | 1.0, 1.2 | 180-200               | 23-24   | 0.40-0.45         | 15          | (1)      | 15-20   |  |  |  |
| 6                       | 5-5.5                 | 1.2      | 230-260               | 25-27   | 0.40-0.45         | 20          | (1)      | 15-20   |  |  |  |
| 8,9                     | 6-7                   | 1.2, 1.6 | 270-380               | 29-35   | 0.40-0.45         | 25          | (2)      | 20-25   |  |  |  |
| 12                      | 7-8                   | 1.2, 1.6 | 300-380               | 32-35   | 0.35-0.40         | 25          | (2)      | 20-25   |  |  |  |
|                         |                       | Ο.       |                       |         |                   |             |          |         |  |  |  |

| Lap Joint (Fillet) |          | 4       |         |           |             |             |          |
|--------------------|----------|---------|---------|-----------|-------------|-------------|----------|
| (At low            | /-speed) | C       |         |           | 45°         | 5           |          |
|                    | Wire     |         |         |           | Tip-to-work |             |          |
| Thickness          | diameter | Current | Voltage | Speed     | distance    | Position    | Gas flow |
| (mm)               | (mm)     | (A)     | (V)     | (m/min)   | (mm)        | (1)/(2)/(3) | (L/min)  |
| 0.8                | 0.8, 0.9 | 60-70   | 16-17   | 0.40-0.45 | 10          | (1)         | 10-15    |
| 1.2                | 0.8, 0.9 | 80-90   | 18-19   | 0.45-0.50 | 10          | (2)         | 10-15    |
| 1.6                | 0.8, 0.9 | 90-110  | 19-20   | 0.45-0.50 | 10          | (2)         | 10-15    |
| 23                 | 0.8, 0.9 | 100-130 | 20-21   | 0.45-0.50 | 10          | (3)         | 10-15    |
| 2.5                | 1.0, 1.2 | 120-150 | 20-21   | 0.45-0.50 | 10          | (3)         | 10-15    |
| 3.2                | 1.0, 1.2 | 150-180 | 20-22   | 0.35-0.45 | 10-15       | (3)         | 10-15    |
| 4.5 1.2            |          | 200-250 | 24-26   | 0.40-0.50 | 10-15       | (3)         | 10-15    |
|                    |          |         |         |           | 11          |             |          |

| Corner Joint<br>(Fillet)<br>(At low-speed) |                          |                | }              |                  | X                               | N. N.               |        |
|--------------------------------------------|--------------------------|----------------|----------------|------------------|---------------------------------|---------------------|--------|
| Thickness<br>(mm)                          | Wire<br>diameter<br>(mm) | Current<br>(A) | Voltage<br>(V) | Speed<br>(m/min) | Tip-to-work<br>distance<br>(mm) | Gas flow<br>(L/min) | $\sim$ |
| 1.6                                        | 0.8, 0.9                 | 65-75          | 16-17          | 0.40-0.45        | 10                              | 10-15               |        |
| 2.3                                        | 0.8, 0.9                 | 80-100         | 19-20          | 0.40-0.45        | 10                              | 10-15               |        |
| 3.2                                        | 1.0, 1.2                 | 130-150        | 20-22          | 0.35-0.40        | 10-15                           | 10-15               |        |
| 4.5                                        | 1.0, 1.2                 | 150-180        | 21-23          | 0.30-0.35        | 10-15                           | 10-15               |        |
| Fillet wel<br>(Flat posi | ding<br>tion) |                  |                         | $\langle V \rangle$ | $\nearrow$ |                         |             |  |  |  |  |  |
|--------------------------|---------------|------------------|-------------------------|---------------------|------------|-------------------------|-------------|--|--|--|--|--|
|                          |               |                  | D100435                 |                     |            |                         |             |  |  |  |  |  |
| Thickness                | Leg<br>length | Wire<br>diameter | Current                 | Voltage             | Speed      | Tip-to-work<br>distance | Gas<br>flow |  |  |  |  |  |
| (mm)                     | (mm)          | (mm)             | (A)                     | (∨)                 | (m/min)    | (mm)                    | (L/min)     |  |  |  |  |  |
| 1.0                      | 3             | 0.9              | 60-65                   | 16-17               | 0.30       | 10                      | 10-15       |  |  |  |  |  |
| 1.2                      | 3-3.5         | 0.9              | 70-80                   | 17-18               | 0.40-0.50  | 10                      | 10-15       |  |  |  |  |  |
| 1.6                      | 3.5-4         | 0.9              | 90-130                  | 19-20               | 0.40-0.50  | 10                      | 10-15       |  |  |  |  |  |
| 2.3                      | 4-4.5         | 1.2              | 120-160                 | 20-21               | 0.40-0.45  | 10                      | 10-20       |  |  |  |  |  |
| 3.2                      | 4-5           | 1.2              | 150-200                 | 21-25               | 0.35-0.45  | 10-15                   | 10-20       |  |  |  |  |  |
| 4.5                      | 6-6.5         | 1.2              | 270-300                 | 28-30               | 0.40-0.45  | 15-20                   | 10-20       |  |  |  |  |  |
|                          | 4-4.5         | 1.2              | 300-330                 | 30-35               | 0.60-0.70  | 15-20                   | 10-20       |  |  |  |  |  |
| 6                        | 6-7           | 1.2              | <u>30</u> 0-35 <u>0</u> | 30-36               | 0.40-0.45  | 15-20                   | 10-20       |  |  |  |  |  |
|                          | 6             | 1.6              | 380-400                 | 37-38               | 0.45-0.50  | 15-20                   | 10-20       |  |  |  |  |  |
| 8                        | 6             | 1.2              | 300-350                 | 30-36               | 0.40-0.45  | 15-20                   | 10-20       |  |  |  |  |  |
| Ŭ                        | 8-9           | 1.6              | 430-480                 | 38-42               | 0.40-0.45  | 15-20                   | 10-20       |  |  |  |  |  |
| 12 10                    |               | 1.6              | 430-480                 | 38-42               | 0.30-0.40  | 15-20                   | 10-20       |  |  |  |  |  |
| . –                      | 12-13         | 1.6              | 450-480                 | 38-42               | 0.25-0.30  | 20-25                   | 10-20       |  |  |  |  |  |
| • Flux Co                | ored Wires    | (FCW)            |                         |                     |            |                         |             |  |  |  |  |  |
|                          |               |                  |                         |                     |            |                         |             |  |  |  |  |  |

| Туре    | Welding position  | Wire<br>diameter<br>(mm) | Leg<br>length<br>(mm) | Pass | Current<br>(A) | Voltage | Speed<br>(m/min) | Weaving |   |
|---------|-------------------|--------------------------|-----------------------|------|----------------|---------|------------------|---------|---|
|         |                   | ()                       | 6                     | 1    | 270            | 28      | 0.42             | Without |   |
|         | 1                 | 1.2                      | 9                     | 1    | 270            | 28      | 0.42             | With    |   |
|         |                   |                          |                       | 1    | 280            | 29      | 0.34             | Without |   |
|         | 3                 |                          | 12                    | 2    | 280            | 29      | 0.36             | Without |   |
| Metal   | 1                 |                          |                       | 3    | 280            | 28      | 0.45             | Without |   |
|         |                   |                          | 9                     | 1    | 330            | 31      | 0.28             | With    |   |
|         | Horizontal        | 1.4                      |                       | 1    | 330            | 31      | 0.40             | Without |   |
|         | position          | 1.7                      | 12                    | 2    | 330            | 31      | 0.42             | Without |   |
|         | Peermen           |                          |                       | 3    | 330 🧹          | 30      | 0.50             | Without |   |
|         |                   |                          | 9                     | 1    | 270            | 28      | 0.25             | Without |   |
| Titania | 2                 | 1.2                      | 12                    | 1    | 300            | 31      | 0.35             | Without | R |
|         |                   |                          | 12                    | 2    | 300            | 31      | 0.29             | With    |   |
|         | 1                 |                          | 4                     | -    | 220            | 27      | 0.70             | _       |   |
|         |                   | 1.2                      | 6                     | -    | 270            | 29      | 0.50             | -       |   |
|         |                   |                          | 8                     | -    | 300            | 30      | 0.35             | -       |   |
|         |                   |                          | 4                     | -    | 260            | 28      | 0.70             | -       |   |
| Titania | Horizontal        | 1.4                      | 6                     | -    | 320            | 31      | 0.50             | -       |   |
|         | position          |                          | 8                     | -    | 350            | 33      | 0.35             | -       |   |
|         |                   |                          | 4                     | -    | 180            | 22      | 0.50             | -       |   |
|         | Vertical position | 1.2                      | 6                     | -    | 200            | 23      | 0.50             | -       |   |
|         |                   |                          | 8                     | -    | 220            | 23      | 0.45             | -       |   |

### 13.2 MAG Welding Conditions Table: Solid wire (Reference)

• MAG gas: 80% Ar and 20% CO2

| Butt join<br>(Square gi | t welding<br>roove joint) |                    |                |                |                  |                                 |                     |  |  |  |  |
|-------------------------|---------------------------|--------------------|----------------|----------------|------------------|---------------------------------|---------------------|--|--|--|--|
| (At low                 | /-speed)                  | ⇒ <br>G            |                |                |                  |                                 |                     |  |  |  |  |
| Thickness<br>(mm)       | Wire<br>diameter<br>(mm)  | Root gap G<br>(mm) | Current<br>(A) | Voltage<br>(V) | Speed<br>(m/min) | Tip-to-work<br>distance<br>(mm) | Gas flow<br>(L/min) |  |  |  |  |
| 0.4                     | 0.4                       | 0                  | 20             | 15             | 0.40             | 10                              | 10                  |  |  |  |  |
| 0.6                     | 0.4, 0.6                  | 0                  | 25             | 15             | 0.30             | 10                              | 10                  |  |  |  |  |
| 0.8                     | 0.6, 0.8                  | 0                  | 30-40          | 15             | 0.40-0.55        | 10                              | 10                  |  |  |  |  |
| 1.2                     | 0.8, 0.9                  | 0                  | 60-70          | 15-16          | 0.30-50          | 10                              | 10-15               |  |  |  |  |
| 1.6                     | 0.8, 0.9                  | 0                  | 100-110        | 16-17          | 0.40-0.60        | 10                              | 10-15               |  |  |  |  |
| 3.2                     | 0.8-1.2                   | 1.0-1.5            | 120-140        | 16-17          | 0.25-0.30        | 15                              | 10-15               |  |  |  |  |
| 4.0                     | 1.0, 1.2                  | 1.5-2.0            | 150-160        | 17-18          | 0.20-0.30        | 15                              | 10-15               |  |  |  |  |

| Fillet w<br>(Horizonta | elding<br>I position) | 9                |         |         | -45° 0<br>-50° | Q                       |          |             |
|------------------------|-----------------------|------------------|---------|---------|----------------|-------------------------|----------|-------------|
| (At low-               | speed)                |                  |         | Σ       | → ← 1.0~2      | . 0                     |          |             |
| Thickness              | Leg<br>length         | Wire<br>diameter | Current | Voltage | Speed          | Tip-to-work<br>distance | Position | Gas<br>flow |
| (mm)                   | (mm)                  | (mm)             | (A)     | (V)     | (m/min)        | (mm)                    | (1)/(2)  | (L/min)     |
| 0.6                    | 2                     | 0.4, 0.6         | 30-40   | 14      | 0.40-0.50      | 10                      | (1)      | 10-15       |
| 1.0                    | 2-2.5                 | 0.6, 0.8         | 40-60   | 14-15   | 0.40           | 10                      | (1)      | 10-15       |
| 1.6                    | 3                     | 0.6, 0.8         | 40-60   | 14-15   | 0.40-0.55      | 10                      | (1)      | 10-15       |
| 2.4                    | 3.5                   | 0.8-1.0          | 110-120 | 16-17   | 0.35-0.40      | 10                      | (1)      | 10-15       |
| 3.2                    | 4                     | 0.8-1.2          | 120-135 | 17-18   | 0.30-0.35      | 15                      | (1)      | 15-20       |
|                        |                       |                  |         | ·       |                |                         | X        |             |
|                        |                       |                  |         |         |                |                         |          |             |
|                        |                       |                  |         |         |                |                         |          |             |

13.3 MIG welding conditions table: Stainless steel (Reference)Wire diameter: 1.0 mm

| Joint type | Thickness<br>(mm) | Root<br>gap<br>(mm) | Current<br>(A) | Voltage<br>(V) | Speed<br>(m/min) | Tip-to-work<br>distance<br>(mm) | Gas flow<br>(L/min) |
|------------|-------------------|---------------------|----------------|----------------|------------------|---------------------------------|---------------------|
| Butt joint | 1.6               | 0                   | 80-100         | 16-18          | 0.50             | 12                              | 12                  |
| (I-shape)  | 2.0               | 0                   | 90-110         | 16-18          | 0.50             | CI                              | 5                   |
| Corner or  | 1.6               | 0                   | 80-100         | 16-18          | 0.40             | 10                              | 10                  |
| TJoint     | 2.0               | 0                   | 100-120        | 16-18          | 0.40             | 10                              | 10                  |

#### Wire diameter: 1.2 mm

| Joint type | Thickness | Root gap | Current | Voltage | Speed   | Tip-to-work<br>distance | Gas flow |
|------------|-----------|----------|---------|---------|---------|-------------------------|----------|
|            | (mm)      | (mm)     | (A)     | (∨)     | (m/min) | (mm)                    | (L/min)  |
|            | 3.2       |          | 150-170 | 18-19   | 0.50    | 15                      | 15       |
| Butt joint | 4.5       | 0        | 220-240 | 22-25   | 0.50    |                         |          |
| (I-shape)  | 6.0       |          | 280-300 | 28-30   | 0.40    | 20                      | 20       |
|            | 9.0       | C'X      | 280-330 | 28-32   | 0.40    | 20                      | 20       |
|            | 2.3       |          | 140-170 | 18-20   | 0.50    | 15                      | 15       |
| Corner or  | 3.2       | 0        | 180-220 | 21-24   | 0.50    |                         | 5        |
| TJoint     | 4.5       |          | 220-240 | 22-25   | 0.40    | 20                      | 20       |
|            | 6.0       |          | 250-300 | 25-30   | 0.40    | 20                      | 20       |
|            |           |          |         |         |         |                         |          |

# 13.4 Aluminum MIG welding conditions table (Reference)

 In aluminum MIG welding, poor shielding or arc off error may occur depending on welding conditions, such as, gas flow rate and material of the base metal. Make sure to specify appropriate welding conditions, that is, set the torch angle at welding to "angle of advance", adjust the gas flow rate to appropriate value and perform test welding to determine appropriate conditions for the applied material of the base metal.

### 13.4.1 MIG welding on aluminum

#### • Wire: Hard aluminum A5356

|         | Posture | Thickness<br>(mm) | Wire<br>diameter<br>(mm) | Root<br>gap<br>(mm) | Welding<br>current<br>(A) | Welding<br>voltage<br>(V) | Welding<br>speed<br>(cm/min) | Tip-to-<br>work<br>distance<br>(mm) | Argon<br>gas flow<br>(L/min) |
|---------|---------|-------------------|--------------------------|---------------------|---------------------------|---------------------------|------------------------------|-------------------------------------|------------------------------|
|         |         | 20                | 1.2                      | 0                   | 80                        | 18                        | 80                           | 15                                  | 15                           |
|         | Flat    | 2.0               | 1.2                      |                     | 90                        | 18                        | 110                          | 15                                  | 15                           |
| D.U.    |         | 3.0               | 1.2                      | 0                   | 100                       | 20                        | 60                           | 15                                  | 20                           |
| Butt    |         |                   | 1.2                      | U                   | 140                       | 22                        | 100                          | 15                                  | 20                           |
| Welding | nat     | 6.0               | 1.6                      | 0                   | 180                       | 23                        | 60                           | 15                                  | 25                           |
| 5       |         | 6.0               | 1.6                      |                     | 220                       | 24                        | 90                           | 18                                  | 25                           |
|         |         | 10.0              | 1.6                      | 0                   | 300                       | 27                        | 30                           | 22                                  | 25                           |
|         |         | 10.0              | 1.6                      |                     | 300                       | 28                        | 50                           | 22                                  | 25                           |

|         | Posture | Thick-<br>ness | Groove<br>shape      | Leg<br>length | Number<br>of pass | Wire<br>diameter | Welding<br>current | Welding<br>voltage | Welding<br>speed | Argon<br>gas flow |  |
|---------|---------|----------------|----------------------|---------------|-------------------|------------------|--------------------|--------------------|------------------|-------------------|--|
|         |         | (mm)           |                      | (mm)          |                   | (mm)             | (A)                | (V)                | (cm/min)         | (L/min)           |  |
|         |         | 3              |                      | 5-7           | 1                 | 1.2              | 120-140            | 21-23              | 70-80            | 16-18             |  |
|         |         | 4              | Π                    | 5-8           | 1                 | 1.2 or 1.6       | 160-180            | 22-24              | 35-50            | 16-18             |  |
|         |         | 6              | L <del>G</del>       | 6-8           | 1                 | 1.6              | 220-250            | 24-26              | 50-60            | 16-24             |  |
|         |         | 8              |                      | 8-9           | 1                 | 1.6              | 250-280            | 25-27              | 40-55            | 20-28             |  |
| Fillet  | Horizo  | 8              | П                    |               | 2-4               | 1.6              | 240-270            | 24-26              | 55-60            | 20-28             |  |
| Welding | ntal    | 10             |                      |               | 4-6               | 1.6              | 250-280            | 25-27              | 50-60            | 20-28             |  |
|         |         | 12             |                      |               | 4-6               | 1.6              | 270-300            | 25-27              | 45-60            | 20-28             |  |
|         |         | 8              | *1                   |               | 2                 | 1.6              | 240-270            | 24-26              | 40-60            | 20-28             |  |
|         |         | 10             |                      |               | 2                 | 1.6              | 290-320            | 25-27              | 45-50            | 20-28             |  |
|         |         | 12             | $\frac{1}{G=4\sim6}$ |               | 3                 | 1.6              | 290-320            | 25-27              | 50-60            | 20-28             |  |

### 13.4.2 DC pulsed MIG welding on aluminum

|          | Posture    | Thickness | Wire<br>diameter | Welding<br>current | Welding<br>voltage | Welding<br>speed | Tip-to-work<br>distance | Argon<br>gas flow |
|----------|------------|-----------|------------------|--------------------|--------------------|------------------|-------------------------|-------------------|
|          |            | (mm)      | (mm)             | (A)                | (∨)                | (cm/min)         | (mm)                    | (L/min)           |
|          |            | 1.2       |                  | 60-70              | 17-18              | 50-60            | 10-12                   | 15-17             |
|          |            | 1.5       |                  | 80-90              | 18-19              | 50-60            | 10-12                   | 15-17             |
| Welding  | Flat       | 2.0       |                  | 90                 | 18-19              | 50-60            | 10-12                   | 15-17             |
|          |            | 3.0       |                  | 110-150            | 19-21              | 40-50            | 12-15                   | 17-20             |
|          |            | 4.0       | 1 2              | 180-200            | 21-22              | 40-50            | 12-15                   | 17-20             |
|          |            | 1.2       | 1.2              | 60-70              | 16-17              | 40-50            | 10-12                   | 15-17             |
| Cillet 6 |            | 1.5       |                  | 80-90              | 17-18              | 40-50            | 10-12                   | 15-17             |
| Welding  | Horizontal | 2.0       |                  | 100-110            | 17-18              | 40-50            | 10-12                   | 15-17             |
|          |            | 3.0       |                  | 140-150            | 19-20              | 40-50            | 12-15                   | 17-20             |
|          |            | 4.0       |                  | 190-200            | 21-22              | 40-50            | 12-15                   | 17-20             |
|          |            |           | X.               |                    |                    |                  |                         |                   |

WMD078TE0PAA10

## 13.5 Arc Spot Welding Conditions Table (Reference) CO<sub>2</sub> gas

| Thickness<br>(TopxBottom)<br>(mm) | Wire<br>diameter<br>(mm) | Welding<br>time<br>(s) | Current<br>(A) | Voltage<br>(V) | Bead<br>diameter<br>(mm) | Tip-to-work<br>distance<br>(mm) | Gas flow<br>(L/min) |
|-----------------------------------|--------------------------|------------------------|----------------|----------------|--------------------------|---------------------------------|---------------------|
| 0.6 x 0.6                         | 0.6                      | 0.5-0.75               | 100            | 22-24          | 8                        | 10                              | 12                  |
| 0.6 x 0.6                         | 0.8                      | 0.75-1.0               | 95             | 22             | 7                        | 12                              | 12                  |
| 0.8 x 0.8                         | 0.6                      | 1.25-1.5               | 100            | 22-24          | 10                       | 10                              | 12                  |
| 0.8 x 0.8                         | 0.8                      | 0.5-0.75               | 130            | 22-24          | 9                        | 12                              | 12                  |
| 1.0 x 1.0                         | 0.8                      | 1.25-1.5               | 155            | 24-26          | 12                       | 12                              | 12                  |
| 1.0 x 1.0                         | 1.2                      | 0.25                   | 260            | 25             | 10                       | -                               | 16-20               |
| 1.2 x 1.2                         | 0.8                      | 1.75                   | 155            | 24-26          | 12                       | 12                              | 12                  |
| 1.2 x 2.3                         | 1.6                      | 0.6                    | 320            | 25             | -                        | 15                              | 16-20               |
| 1.2 x 3.2                         | 1.2                      | 0.35                   | 320            | 24-26          | 15                       | -                               | 16-20               |
| 1.2 x 3.2                         | 1.6                      | 0.6                    | 350            | 31             | -                        | 15                              | 16-20               |
| 1.2 x 6.0 🦊                       | 1.6                      | 1.1                    | 390            | 32             | -                        | 15                              | 16-20               |
| 1.6 x 1.6                         | 1.2                      | 0.8                    | 320            | 32             | 16                       | -                               | 16-20               |
| 1.6 x 2.3                         | 1.6                      | 0.6                    | 340            | 33             | -                        | 15                              | 16-20               |
| 1.6 x 3.2                         | 1.6                      | 0.7                    | 370            | 32             | -                        | 15                              | 16-20               |
| 1.6 x 6.0                         | 1.6                      | 0.7                    | 460            | 32             | -                        | 15                              | 16-20               |
| 2.3 x 2.3                         | 1.6                      | 1.0                    | 380            | 33             | -                        | 15                              | 16-20               |
| 2.3 x 3.2                         | 1.6                      | 2.0                    | 480            | 35             | -                        | 15                              | 16-20               |
| 3.2 x 3.2                         | 1.6                      | 0.5                    | 500            | 35             | 17                       | -                               | 16-20               |
| 3.2 x 4.5                         | 1.6                      | 1.5                    | 400            | 22             | -                        | 15                              | 16-20               |
| 4.5 x 4.5                         | 1.6                      | 1                      | 550            | 37             | 22                       | -                               | 16-20               |
|                                   |                          |                        |                | 0,0            |                          |                                 |                     |

# 14. Welding condition recording sheet

- It is recommended to keep a note of the usercreated welding conditions for your convenience.
- Those user-create welding conditions can be saved in this unit by allocating a channel number to each of them.
- Copy and use the following "Channel list" to register the saved set contents.
- For welding conditions and channel number, see section "8.9 CALL" on page 120, and "8.8 RECORD" on page 117.
- For Advanced (welding) parameters, see section "8.3 DETAIL" on page 82.

| Channel (CH) number | Material to be welded | Remarks | Prepared on | Prepared by |
|---------------------|-----------------------|---------|-------------|-------------|
|                     |                       |         |             |             |

#### WELDING CONDITIONS

|         | INITIAL |   |     |     | WELD | )   | CRATER |     | SPOT TIME | WAVEFORM<br>CONTROL |  |
|---------|---------|---|-----|-----|------|-----|--------|-----|-----------|---------------------|--|
| Current |         | Y | (A) |     |      | (A) |        | (A) | (c)       |                     |  |
| Voltage | (±)     | • | (V) | (±) | •    | (V) | (±) ·  | (V) | (3)       |                     |  |

#### ADVANCED settings (Functions)

| Item                 | Settings |   | Item             |
|----------------------|----------|---|------------------|
| 00 (RUN-IN SPEED)    |          | Ì | 14 (PULSE FREQ.) |
| 01 (HOT VOLTAGE)     |          | Ì | 17 (PULSE WIDTH) |
| 02 (FTT LEVEL)       |          |   | 18 (CRATER DC)   |
| 03 (BURNBACK TIME)   |          |   | 19 (INIT PLS DC) |
| 04 (PENETRATION)     |          |   | 20 (LOW PULSE SE |
| 05 (PRE-FLOW TIME)   |          |   | 21 (LOW PULSE C  |
| 06 (POST-FLOW TIME)  |          | Ì | 22 (LOW PULSE V  |
| 07 (PULSE PEAK CUR.) |          |   | 23 (LOW PULSE FF |
| 08 (PULSE BASE CUR.) |          |   | 24 (LOW PULSE D  |
| 09 (PULSE RISE CUR.) |          | Ī | 25 (LOW PULSE D  |
| 10 (PULSE FALL CUR.) |          | Ī | 30 (DISPLAY TIME |
| 11 (WFS FINE ADJ)    |          |   | 32 (PENET INC.)  |
| 13 (WAVE CONTROL 1)  |          |   |                  |

| 14 (PULSE FREQ.)17 (PULSE WIDTH)18 (CRATER DC)19 (INIT PLS DC)20 (LOW PULSE SET)21 (LOW PULSE CUR)22 (LOW PULSE VOL.)23 (LOW PULSE FREQ.)24 (LOW PULSE DUTY)25 (LOW PULSE DELAY)30 (DISPLAY TIME)32 (PENET INC.) | Item                 | Settings |
|----------------------------------------------------------------------------------------------------|----------------------|----------|
| 17 (PULSE WIDTH)18 (CRATER DC)19 (INIT PLS DC)20 (LOW PULSE SET)21 (LOW PULSE CUR)22 (LOW PULSE VOL.)23 (LOW PULSE FREQ.)24 (LOW PULSE DUTY)25 (LOW PULSE DELAY)30 (DISPLAY TIME)32 (PENET INC.)                 | 14 (PULSE FREQ.)     |          |
| 18 (CRATER DC)19 (INIT PLS DC)20 (LOW PULSE SET)21 (LOW PULSE CUR)22 (LOW PULSE VOL.)23 (LOW PULSE FREQ.)24 (LOW PULSE DUTY)25 (LOW PULSE DELAY)30 (DISPLAY TIME)32 (PENET INC.)                                 | 17 (PULSE WIDTH)     |          |
| 19 (INIT PLS DC)20 (LOW PULSE SET)21 (LOW PULSE CUR)22 (LOW PULSE VOL.)23 (LOW PULSE FREQ.)24 (LOW PULSE DUTY)25 (LOW PULSE DELAY)30 (DISPLAY TIME)32 (PENET INC.)                                               | 18 (CRATER DC)       |          |
| 20 (LOW PULSE SET)21 (LOW PULSE CUR)22 (LOW PULSE VOL.)23 (LOW PULSE FREQ.)24 (LOW PULSE DUTY)25 (LOW PULSE DELAY)30 (DISPLAY TIME)32 (PENET INC.)                                                               | 19 (INIT PLS DC)     |          |
| 21 (LOW PULSE CUR)22 (LOW PULSE VOL.)23 (LOW PULSE FREQ.)24 (LOW PULSE DUTY)25 (LOW PULSE DELAY)30 (DISPLAY TIME)32 (PENET INC.)                                                                                 | 20 (LOW PULSE SET)   |          |
| 22 (LOW PULSE VOL.)23 (LOW PULSE FREQ.)24 (LOW PULSE DUTY)25 (LOW PULSE DELAY)30 (DISPLAY TIME)32 (PENET INC.)                                                                                                   | 21 (LOW PULSE CUR)   |          |
| 23 (LOW PULSE FREQ.)<br>24 (LOW PULSE DUTY)<br>25 (LOW PULSE DELAY)<br>30 (DISPLAY TIME)<br>32 (PENET INC.)                                                                                                    | 22 (LOW PULSE VOL.)  |          |
| 24 (LOW PULSE DUTY)25 (LOW PULSE DELAY)30 (DISPLAY TIME)32 (PENET INC.)                                                                                                    | 23 (LOW PULSE FREQ.) |          |
| 25 (LOW PULSE DELAY)<br>30 (DISPLAY TIME)<br>32 (PENET INC.)                                                                                                    | 24 (LOW PULSE DUTY)  |          |
| 30 (DISPLAY TIME)32 (PENET INC.)                                                                                                    | 25 (LOW PULSE DELAY) |          |
| 32 (PENET INC.)                                                                                                    | 30 (DISPLAY TIME)    |          |
|                                                                                                    | 32 (PENET INC.)      |          |

#### CONTROL settings

| Item    | Settings             |        |  |  |  |  |
|---------|----------------------|--------|--|--|--|--|
| CONTROL | CRATER               | OFF/ON |  |  |  |  |
| TYPE    | INI.&CRATER ARC SPOT | OFF/ON |  |  |  |  |
|         | ,                    |        |  |  |  |  |

#### MATERIAL/WIRE DIA./GAS settings

| MATERIAL | WIRE DIA.<br>(mm) | GAS         |
|----------|-------------------|-------------|
| MS-SOLID | 0.8               | (0)         |
| MS-FCW   | 0.9               |             |
| SUS      | 1.0               | MAG         |
| SUS-FCW  | 1.2               |             |
| AL-HARD  | 1.4               |             |
| AL-SOFT  | 1.6               | PULSE IVIIG |

#### • Channel List

| Channel<br>(CH)<br>number | Material to be<br>welded | Prepared<br>on | Prepared<br>by |   | Channel<br>(CH)<br>number | Material to be<br>welded | Prepared<br>on | Prepared<br>by |
|---------------------------|--------------------------|----------------|----------------|---|---------------------------|--------------------------|----------------|----------------|
|                           |                          |                |                |   |                           |                          |                |                |
|                           |                          |                |                | - |                           |                          |                |                |
|                           |                          |                |                | - |                           |                          |                |                |
| 0                         |                          |                |                |   |                           |                          |                |                |
|                           |                          |                |                |   |                           |                          |                |                |
|                           | 0                        |                |                |   |                           |                          |                |                |
|                           | 0,                       |                |                |   |                           |                          |                |                |
|                           | Ç                        |                |                |   |                           |                          |                |                |
|                           |                          |                |                |   |                           |                          |                |                |
|                           |                          |                | 0,             |   |                           |                          |                |                |
|                           |                          |                |                |   |                           |                          |                |                |
|                           |                          |                |                |   |                           |                          |                |                |
|                           |                          |                |                |   | <b>0</b>                  | 7 2                      | 12.            |                |
|                           |                          |                |                |   |                           | 11                       |                |                |
|                           |                          |                |                | - |                           |                          |                |                |
|                           |                          |                |                |   |                           | · · ·                    |                |                |
|                           |                          |                |                |   |                           |                          | ΓQ             |                |
|                           |                          |                |                | - |                           |                          | •              |                |
|                           |                          |                |                |   |                           |                          |                |                |

# 15. Information on Disposal

# Information on Disposal for Users of Waste Electrical & Electronic Equipment (private households)

This symbol on the products and/or accompanying documents means that used electrical and electronic products should not be mixed with general household waste.

Please dispose of this item only in designated national waste electronic collection schemes, and not in the ordinary dust bin.

For business users in the European Union and UK

If you wish to discard electrical and electronic equipment, please contact your dealer or supplier for further information.

#### Information on Disposal in other Countries outside the European Union and UK

This symbol is only valid in the European Union and UK. If you wish to discard this product, please contact your local authorities or dealer and ask for the correct method of disposal.

**パナソニック コネクト株式会社** 〒 561-0854 大阪府豊中市稲津町 3 丁目 1 番 1 号

Y

Panasonic Connect Co., Ltd. 1-1, 3-chome, Inazu-cho, Toyonaka, Osaka 561-0854, Japan

© Panasonic Connect Co., Ltd. 2018

Printed in Japan

WMD078TE0PAA10